# Plasmat<sup>®</sup> Futura

# Használati utasítás SW 3.0x

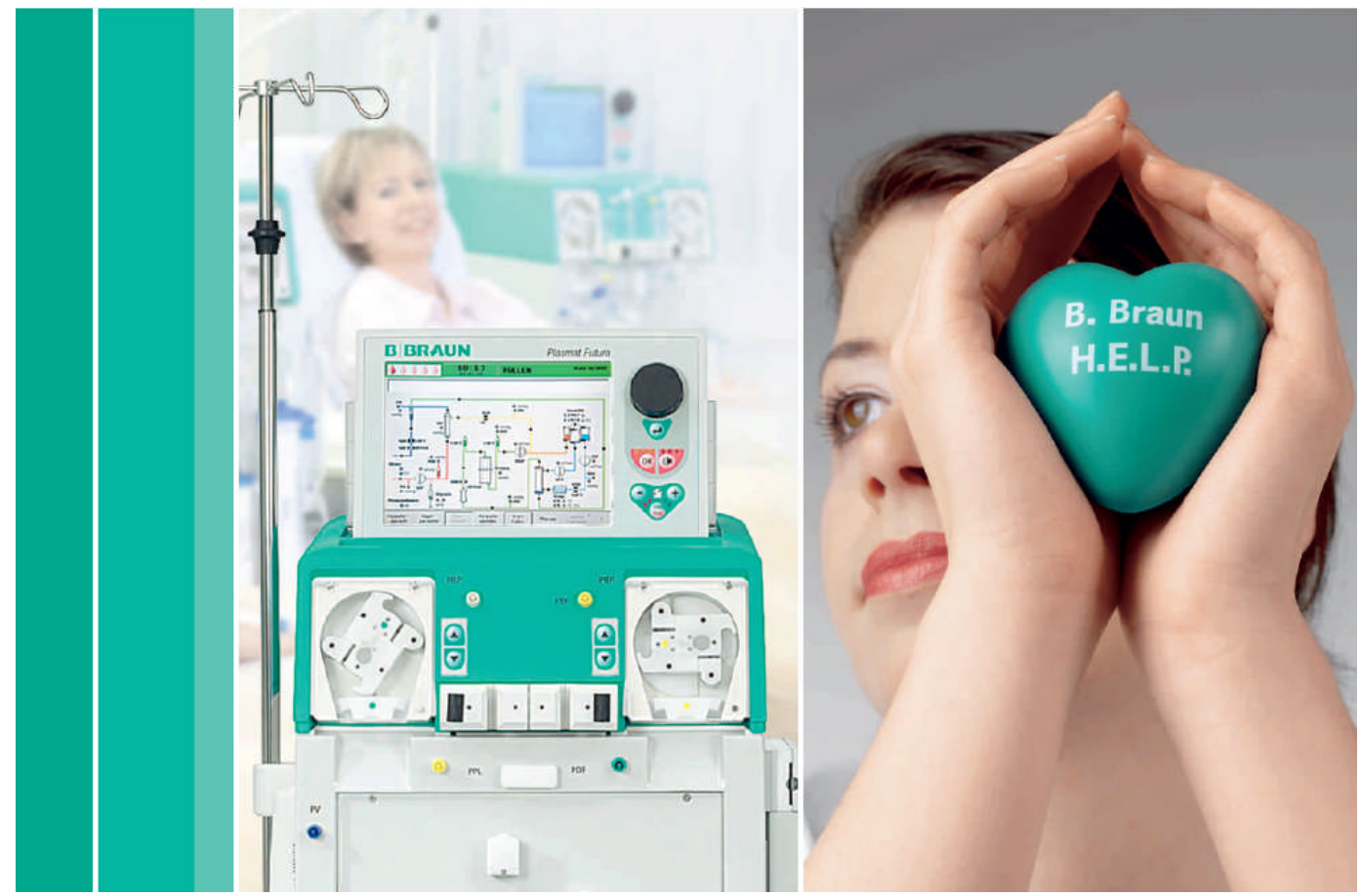

H.eparin indukált E.xtrakorporális L.DL P.recipitáció

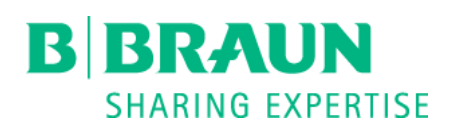

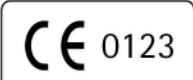

CE-jelölés a 93/42/EWG iránymutatás szerint M szaki változtatások fenntartva

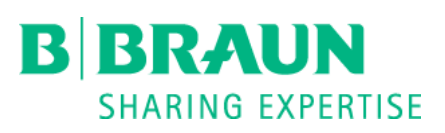

B. Braun Avitum AG

34209 Melsungen Németország

Cikk Szám: 38910323HU / Rev. 3.03.00 / April 2015

www.bbraun.com

# Tartalom

| 1 | BI                                                                                                   | ztonságos kezelés                                                                                                    | 3                                                                        |
|---|----------------------------------------------------------------------------------------------------|----------------------------------------------------------------------------------------------------|--------------------------------------------------------------------------|
|   | <b>1.1</b><br>1.1.<br>1.1.<br>1.1.                                                                   | <ul> <li>PÁR SZÓ ERRŐL A HASZNÁLATI UTASÍTÁSRÓL.</li> <li>Érvényesség</li> <li>2 Célcsoport a használati utasítás szempontjából</li> <li>3 Az ebben a használati utasításban közölt figyelmeztetések,<br/>közlések és szimbólumok</li> </ul>                                                                                                    | 3<br>                                                                    |
|   | 1.1.<br>1 2                                                                                          | 4 Rövidítések<br>HASZNÁLAT ÉS INDIKÁCIÓ                                                                                                    | 4<br>5                                                                   |
|   | 13                                                                                                   | ΚΟΝΤΡΑΙΝΟΙΚΑΓΙΟΚ                                                                                                    | 5                                                                        |
|   | 1.0                                                                                                  | ΜΕΙΙΕΚΗΔΤΔ΄Ω                                                                                                    | 6                                                                        |
|   | 15                                                                                                   | FIGVEL MEZTETÉSEK                                                                                                    | 6                                                                        |
|   | 1.0                                                                                                  |                                                                                                    |                                                                          |
|   | 1.0                                                                                                  | KÜLÖNI EGES VESZÉLYEK ÉS ÓVINTÉZKEDÉSEK                                                                                                    | ,<br>9                                                                   |
|   | 1.7.                                                                                                 | 1 Különleges körülmények a beteg esetében                                                                                                    |                                                                          |
|   | 1.7.                                                                                                 | 2 Az elektromosság okozta veszélyek                                                                                                    | 10                                                                       |
|   | 1.8                                                                                                  | Kölcsönhatás más készülékekkel                                                                                                    | 10                                                                       |
|   | 1.8.                                                                                                 | 1 Elektromágneses kölcsönhatás                                                                                                    | 10                                                                       |
|   | 1.9                                                                                                  | INFORMÁCIÓ A KEZELŐSZEMÉLY SZÁMÁRA                                                                                                    | 10                                                                       |
|   | 1.9.                                                                                                 | 1 A gyártó által kínált képzés az üzembe helyezés el tt                                                                                                    |                                                                          |
|   | 1.9.<br>1.9                                                                                          | 2 Kovetelmenyek a telhasznaloval szemben                                                                                                    | 11<br>11                                                                 |
|   | 1.9.                                                                                                 | 4 A qyártó felel ssége                                                                                                    |                                                                          |
|   | 1.9.                                                                                                 | 5 M szaki változtatások                                                                                                    | 11                                                                       |
|   | 1.10                                                                                                 | ÁRTALMATLANÍTÁS                                                                                                    | 12                                                                       |
|   |                                                                                                    |                                                                                                    |                                                                          |
| 2 | Те                                                                                                   | ermékismertető                                                                                                    | 3                                                                        |
| 2 | <b>Те</b><br>2 1                                                                                     | ermékismertető                                                                                                    | <b>3</b>                                                                 |
| 2 | <b>Τ</b> ε<br>2.1<br>2.2                                                                             | ermékismertető<br>ALAPELV                                                                                                    | 3                                                                        |
| 2 | <b>Te</b><br>2.1<br>2.2                                                                              | ermékismertető<br>ALAPELV<br>FUNKCIÓ<br>A SZETT                                                                                                    | <b>3</b><br>                                                             |
| 2 | <b>Te</b><br>2.1<br>2.2<br>2.3<br>2.3                                                                | ALAPELV<br>FUNKCIÓ<br>A SZETT<br>1 Elölnézet                                                                                                    | <b>3</b><br>                                                             |
| 2 | <b>Te</b><br>2.1<br>2.2<br>2.3<br>2.3.<br>2.3.                                                       | ALAPELV                                                                                                    | 3<br>                                                                    |
| 2 | <b>Te</b><br>2.1<br>2.2<br>2.3<br>2.3.<br>2.3.<br>2.3.                                               | ALAPELV                                                                                                    | <b>3</b> 346678                                                          |
| 2 | <b>Te</b><br>2.1<br>2.2<br>2.3<br>2.3.<br>2.3.<br>2.3.<br>2.3.                                       | ALAPELV                                                                                                    | 3<br>4<br>6<br>6<br>7<br>                                                |
| 2 | <b>Te</b><br>2.1<br>2.2<br>2.3<br>2.3.<br>2.3.<br>2.3.<br>2.3.<br>2.3.<br>2.                         | ALAPELV                                                                                                    | 3<br>4<br>6<br>6<br>6<br>                                                |
| 2 | <b>Te</b><br>2.1<br>2.2<br>2.3<br>2.3.<br>2.3.<br>2.3.<br>2.3.<br>2.4                                | ALAPELV                                                                                                    | 3<br>4<br>6<br>6<br>6<br>6<br>                                           |
| 2 | <b>Te</b><br>2.1<br>2.2<br>2.3<br>2.3.<br>2.3.<br>2.3.<br>2.3.<br>2.3.<br>2.                         | ALAPELV<br>FUNKCIÓ                                                                                                    | 3<br>4<br>6<br>6<br>7<br>8<br>9<br>10<br>11<br>12<br>12                  |
| 2 | <b>Te</b><br>2.1<br>2.2<br>2.3<br>2.3.<br>2.3.<br>2.3.<br>2.3.<br>2.4<br>2.5<br>2.5.<br>2.5.<br>2.5. | ALAPELV         FUNKCIÓ         A SZETT         1       Elölnézet         2       Fels modul         3       Központi modul         4       Vezérl gombok a központi modulon         5       A gép hátoldala         SZIMBÓLUMOK A PLASMAT® FUTURA SZETTEN         1       A monitor kezel szervei         2       Gombok a vérpumpa m ködtetéséhez                                                                                                    | 3<br>4<br>6<br>6<br>6<br>6<br>                                           |
| 2 | <b>Te</b><br>2.1<br>2.2<br>2.3<br>2.3.<br>2.3.<br>2.3.<br>2.3.<br>2.4<br>2.5<br>2.5.<br>2.5.<br>2.5. | ALAPELV                                                                                                    | 3<br>4<br>6<br>6<br>6<br>7<br>8<br>9<br>10<br>11<br>12<br>12<br>12<br>13 |
| 2 | <b>Te</b><br>2.1<br>2.2<br>2.3<br>2.3.<br>2.3.<br>2.3.<br>2.3.<br>2.3.<br>2.                         | ALAPELV                                                                                                    | 3<br>                                                                    |
| 2 | <b>Te</b><br>2.1<br>2.2<br>2.3<br>2.3.<br>2.3.<br>2.3.<br>2.3.<br>2.3.<br>2.                         | ALAPELV                                                                                                    | 3<br>4<br>6<br>6<br>6<br>7<br>                                           |
| 2 | Te<br>2.1<br>2.2<br>2.3<br>2.3.<br>2.3.<br>2.3.<br>2.3.<br>2.3.<br>2.                                | ALAPELV<br>FUNKCIÓ<br>A SZETT<br>1 Elölnézet<br>2 Fels modul<br>3 Központi modul<br>4 Vezérl gombok a központi modulon<br>5 A gép hátoldala<br>SZIMBÓLUMOK A PLASMAT® FUTURA SZETTEN<br>MONITOR<br>1 A monitor kezel szervei<br>2 Gombok a vérpumpa m ködtetéséhez<br>3 A monitor elrendezése és funkciói<br>FOGYÓESZKÖZÖK<br>1 H.E.L.P. Futura szett<br>2 Oldatok                                                                                                    | 3<br>4<br>6<br>6<br>7<br>                                                |
| 2 | Te<br>2.1<br>2.2<br>2.3<br>2.3.<br>2.3.<br>2.3.<br>2.3.<br>2.3.<br>2.                                | ALAPELV<br>FUNKCIÓ<br>A SZETT<br>1 Elölnézet<br>2 Fels modul<br>3 Központi modul<br>4 Vezérl gombok a központi modulon<br>5 A gép hátoldala<br>SZIMBÓLUMOK A PLASMAT® FUTURA SZETTEN<br>MONITOR<br>1 A monitor kezel szervei<br>2 Gombok a vérpumpa m ködtetéséhez<br>3 A monitor elrendezése és funkciói<br>FOGYÓESZKÖZÖK<br>1 H.E.L.P. Futura szett<br>2 Oldatok<br><b>őkészítés</b>                                                                                                    | 3<br>3<br>                                                               |
| 2 | Te<br>2.1<br>2.2<br>2.3<br>2.3.<br>2.3.<br>2.3.<br>2.3.<br>2.3.<br>2.                                | ALAPELV         FUNKCIÓ         A SZETT         1       Elölnézet         2       Fels modul         3       Központi modul         4       Vezérl gombok a központi modulon         5       A gép hátoldala         SZIMBÓLUMOK A PLASMAT® FUTURA SZETTEN         1       A monitor kezel szervei         2       Gombok a vérpumpa m ködtetéséhez         3       A monitor elrendezése és funkciói         FOGYÓESZKÖZÖK       1         1       H.E.L.P. Futura szett         2       Oldatok | 3<br>3<br>4<br>6<br>6<br>6<br>                                           |
| 2 | Te<br>2.1<br>2.2<br>2.3<br>2.3.<br>2.3.<br>2.3.<br>2.3.<br>2.3.<br>2.                                | ALAPELV<br>FUNKCIÓ<br>A SZETT<br>1 Elölnézet<br>2 Fels modul<br>3 Központi modul<br>4 Vezérl gombok a központi modulon<br>5 A gép hátoldala<br>SZIMBÓLUMOK A PLASMAT® FUTURA SZETTEN<br>MONITOR<br>1 A monitor kezel szervei<br>2 Gombok a vérpumpa m ködtetéséhez<br>3 A monitor elrendezése és funkciói<br>FOGYÓESZKÖZÖK<br>1 H.E.L.P. Futura szett<br>2 Oldatok<br><b>Készítés</b><br>BEKAPCSOLÁS ÉS ÖNELLENŐRZÉS<br>1 A szetts bekapcsolása                                                   | 3<br>3<br>                                                               |

| 3.  | .3 A T | TASAKOK ELŐKÉSZÍTÉSE                                                                                                    | . 5     |
|-----|--------|----------------------------------------------------------------------------------------------------|---------|
| 3.  | .4 A I | H.E.L.P. FUTURA SZETTS ELOKÉSZÍTÉSE                                                                                                    | . 6     |
| 4   | Feltö  | oltés és öblítés                                                                                                    | . 3     |
| 4.  | .1 AL  | ITOMATIKUS FELTÖLTÉS ÉS ÖBLÍTÉS                                                                                                    | . 3     |
| 4.  | .2 PA  | RAMÉTERBEÁLLÍTÁS                                                                                                    | 10      |
|     | 4.2.1  | Paraméterbeállítás a < Main Parameter> (< F paraméter>)                                                                                             | 10      |
|     | 122    | Repemy n                                                                                                    | .10     |
|     | 7.2.2  | ( <paraméterek áttekintése="">) képerny n</paraméterek>                                                                                             | .14     |
|     | 4.2.3  | Paraméterbeállítás a <flow scheme=""> (<folyamatábra>) képerny n</folyamatábra></flow>                                                              | .18     |
|     | 4.2.4  | További funkciók                                                                                                    | .19     |
| 5   | Terá   | oia                                                                                                    | . 3     |
| 5.  | .1 A]  | IERÁPIA MEGKEZDÉSE                                                                                                    | . 3     |
|     | 5.1.1  | A vérkör elindítása                                                                                                    | 6       |
| _   | 5.1.2  | A plazmakör elindítása                                                                                                    | 6       |
| 5.  | .2 A   | IERAPIA BEFEJEZESE                                                                                                    | . 7     |
| 5.  | .3 PA  | RAMETERBEALLITAS                                                                                                    | . 8     |
|     | 5.3.1  | Paraméterbeállítás a <main parameter=""> (<f paraméter="">)</f></main>                                                                              | Q       |
|     | 5.3.2  | Paraméterbeállítás a <parameter overview=""></parameter>                                                                                            | 0       |
|     |        | ( <paraméterek áttekintése="">) képerny n</paraméterek>                                                                                             | .11     |
| _   | 5.3.3  | Paraméterbeállítás a <flow scheme=""> (<folyamatábra>) képerny n</folyamatábra></flow>                                                              | .14     |
| 5.  | .4 TO  | VABBI FUNKCIOK                                                                                                    | 15      |
|     | 5.4.1  | A terápia idel tti befejezése                                                                                                    | .15     |
|     | 5.4.2  | További funkciók                                                                                                    | .10     |
|     | 5.4.4  | Bolus heparin                                                                                                    | .19     |
| 6   | Reint  | fúzió                                                                                                    | .3      |
| 6   | 1 PL   | Δ7ΜΔ-RFINFΙΊΖΙΟ                                                                                                    | 3       |
| 6   | 2 VÉ   | R-REINFLÍZIÓ                                                                                                    | . 0     |
| 6   | 3 4    | (F7FLÉS REFE IF7ÉSF                                                                                                    | .,<br>8 |
| 6   | Δ ΡΔ   | RAMÉTERBEÁLI ÍTÁS                                                                                                    | 10      |
| 0.  | 6.4.1  | Paraméterbeállítás a <main parameter=""> (<f paraméter="">)</f></main>                                                                              | 10      |
|     |        | képerny n                                                                                                    | .10     |
|     | 6.4.2  | Paraméterbeállítás a <parameter overview=""></parameter>                                                                                            | 10      |
|     | 613    | ( <paraméterek áttekintése="">) képerny n<br/>Paramétorboállítás a <elow schomo=""> (<eolyamatábra>) képorny, p</eolyamatábra></elow></paraméterek> | .12     |
|     | 6.4.4  | További funkciók                                                                                                    | .15     |
| 7   | Alap   | - és alapértelmezett beállítások                                                                                                    | .3      |
|     |        | ·                                                                                                    |         |
| 8   | Önel   | lenőrzések, riasztások és a problémák                                                                                                    |         |
| kik | üszök  | pölése                                                                                                    | . 3     |
| 8   | 1 ÖN   | VELLENŐRZÉS                                                                                                    | . 3     |
| 0.  | 8.1.1  | A hardver önellen rzése                                                                                                    | 3       |
|     | 8.1.2  | Az önellen rzéshez szükséges id k és riasztási kódok                                                                                                | 6       |
|     |        |                                                                                                    |         |

| 8.2   | Dinamikus ellenőrzések és szabályozások a terápia és |    |
|-------|------------------------------------------------------|----|
|       | A REINFÚZIÓ ALATT                                    | 13 |
| 8.2.  | 1 Vérsökés érzékelés                                 | 13 |
| 8.2.  | 2 Csatlakozás-ellen rzés terápia és reinfúzió alatt  | 14 |
| 8.2.  | 3 Az ultrafiltráció vezérlése                        | 14 |
| 8.3   | RIASZTÁSOK                                           | 15 |
| 8.3.  | 1 A riasztás fogalma                                 | 15 |
| 8.3.  | 2 A riasztások listája                               | 17 |
| 8.4   | FIGYELMEZTETÉSEK                                     |    |
| 8.4.  | 1 A figyelmeztetések fogalma                         |    |
| 8.4.  | 2 A figyelmeztetések listája                         | 32 |
| 8.5   | A PROBLÉMÁK KIKÜSZÖBÖLÉSE                            |    |
| 8.5.  | 1 A folyadékegyensúly visszaállítása                 | 40 |
| 8.5.  | 2 A heparin-adszorber légtelenítése                  | 42 |
| 8.5.  | 3 Az oldatokat tartalmazó tasakok cseréje            | 42 |
| 8.5.  | 4 A plazmasz r cseréje                               | 45 |
| 8.5.  | 5 A H.E.L.P. precipitátumsz r cseréje                | 46 |
| 8.5.  | 6 A H.E.L.P. heparin-adszorber cseréje               | 47 |
| 8.5.  | 7 A H.E.L.P. ultrasz r cseréje                       | 48 |
| 0 M   | űczaki informáciá                                    | 2  |
| 7 IVI |                                                      | J  |
| 9.1   | SZÁLLÍTÁS                                            | 3  |
| 9.1.  | 1 Gurítás                                            |    |
| 9.1.  | 2 Szállítás                                          | 4  |
| 9.2   | ÜZEMI KÖVETELMÉNYEK                                  | 5  |
| 9.2.  | 1 A telepítés helve                                  |    |
| 9.2.  | 2 Üzembe helvezés                                    | 5  |
| 9.2.  | 3 Szerviz és karbantartás                            | 6  |
| 9.2.  | 4 Egyszer használatos anyagok, fogyóeszközök és      |    |
|       | tartozékok/pótalkatrészek                            | 6  |
| 9.2.  | 5 Tisztítás és fert tlenítés                         | 6  |
| 9.3   | ÁLTALÁNOS MŰSZAKI ADATOK                             | 7  |
| 9.3.  | 1 Javasolt biztonságos távolságok                    | 8  |
| 9.4   | MŰSZAKI ADATOK – SZERELÉSI RÉSZEGYSÉGEK              | 8  |
| 9.4.  | 1 Az érintett nyomások                               | 9  |
| 9.4.  | 2 Az állítható paraméterek határértékei              | 11 |
| 9.4.  | 3 Extracorporalis vérkör                             | 12 |
| 9.4.  | 4 Plazmakör                                          | 15 |
| 9.4.  | 5 Dializáló kör                                      | 17 |
| 9.4.  | 6 Súlymér rendszer                                   | 19 |
| 9.5   | GARANCIA ÉS FELELOSSÉG                               |    |
| 9.5.  | 1 A gyártó felel ssége                               | 20 |
| 9.5.  | 2 Garancia és felel sség                             | 20 |

B BRAUN SHARING EXPERTISE

| 1 Bizto | onságos kezelés                                            | 3  |
|---------|------------------------------------------------------------|----|
| 1.1 Pá  | R SZÓ ERRŐL A HASZNÁLATI UTASÍTÁSRÓL                       | 3  |
| 1.1.1   | Érvényesség                                                | 3  |
| 1.1.2   | Célcsoport a használati utasítás szempontjából             | 3  |
| 1.1.3   | Az ebben a használati utasításban közölt figyelmeztetések, |    |
|         | közlések és szimbólumok                                    | 3  |
| 1.1.4   | Rövidítések                                                | 4  |
| 1.2 HA  | ASZNÁLAT ÉS INDIKÁCIÓ                                      | 5  |
| 1.3 KC  | NTRAINDIKÁCIÓK                                             | 5  |
| 1.4 MI  | ELLÉKHATÁSOK                                               | 6  |
| 1.5 Fig | YELMEZTETÉSEK                                              | 6  |
| 1.6 FIG | YELEM!                                                     | 7  |
| 1.7 KÜ  | ILÖNLEGES VESZÉLYEK ÉS ÓVINTÉZKEDÉSEK                      | 9  |
| 1.7.1   | Különleges körülmények a beteg esetében                    | 9  |
| 1.7.2   | Az elektromosság okozta veszélyek                          | 10 |
| 1.8 Kö  | LCSÖNHATÁS MÁS KÉSZÜLÉKEKKEL                               | 10 |
| 1.8.1   | Elektromágneses kölcsönhatás                               | 10 |
| 1.9 INF | ORMÁCIÓ A KEZELŐSZEMÉLY SZÁMÁRA                            | 10 |
| 1.9.1   | A gyártó által kínált képzés az üzembe helyezés el tt      | 10 |
| 1.9.2   | Követelmények a felhasználóval szemben                     | 11 |
| 1.9.3   | Megfelel ség                                               | 11 |
| 1.9.4   | A gyártó felel ssége                                       | 11 |
| 1.9.5   | M szaki változtatások                                      | 11 |
| 1.10 Ár | TALMATLANÍTÁS                                              | 12 |

# 1 Biztonságos kezelés

## 1.1 Pár szó erről a használati utasításról

Ez a használati utasítás szerves részét képezi a Plasmat® Futura szettnek. Ebben ismertetjük ugyanis a Plasmat® Futura szett megfelel és biztonságos alkalmazását minden m ködési fázisban.

A Plasmat®Futura szettt mindig a használati utasításnak megfelel en kell használni. Mindig tartsák a használati utasítást a Plasmat®Futura szett mellett, mert kés bb szükség lehet rá. A használati utasítást adják át a Plasmat®Futura szett minden jöv beli felhasználójának.

#### 1.1.1 Érvényesség

#### Cikkszám

Ez a használati utasítás az alábbi cikkszámú Plasmat® Futura szettekre érvényes:

- 7062100
- 706210A (110 V/120 V)

#### Szoftververzió

Ez a használati utasítás a 3.0x szoftververzióra vonatkozik.

1.1.2 Célcsoport a használati utasítás szempontjából

Ennek a használati utasításnak a szempontjából a célcsoport az egészségügyi szakszemélyzet.

A H.E.L.P. aferézist kizárólag olyan orvosok alkalmazzák, illetve felügyeljék, akiknek elegend tapasztalatuk van az extrakorporális eljárások végrehajtásával kapcsolatban a vértisztítás terén.

A Plasmat® Futura szettt kizárólag az annak megfelel m ködése szempontjából kiképzett személyek használhatják.

1.1.3 Az ebben a használati utasításban közölt figyelmeztetések, közlések és szimbólumok

Az ebben a használati utasításban szerepl figyelmeztetések a felhasználók, a betegek, a kívülálló, harmadik személyek és a Plasmat<sup>®</sup> Futura szett szempontjából különleges veszélyekre hívják fel a figyelmet. Ugyanakkor javaslatot tesznek az illet veszély elkerülése érdekében alkalmazható intézkedésekre is.

#### A figyelmeztet értesítéseknek három szintje van:

| Figyelmeztető<br>kifejezés | Jelentése                                                                                                    |
|----------------------------|----------------------------------------------------------------------------------------------------|
| VESZÉLY!                   | Ha nem el zik meg, esetleg halált vagy komoly sérülést okozó,<br>közvetlen veszély teremthet.                                      |
| FIGYELMEZTETÉS             | Ha nem el zik meg, esetleg halált vagy komoly sérülést okozó, potenciálisan közvetlen veszélyt teremthet.                          |
| VIGYÁZAT                   | Ha nem el zik meg, esetleg kisebb sérülésekhez vagy a szett<br>károsodásához vezet, potenciálisan közvetlen veszélyt<br>teremthet. |

A figyelmeztet értesítéseket az alábbiak szerint emeljük ki (lásd a lenti példát a FIGYELEM! figyelmeztetéssel kapcsolatban).

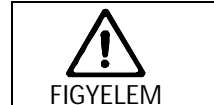

I

Az alábbiakban soroljuk fel a veszély típusát és forrását, valamint a lehetséges következményeket abban az esetben, ha az intézkedéseket nem hajtják végre! → Az alábbiakban látható a veszély megelőzését célzó intézkedések listája.

Ez a biztonsággal és a veszély megel zésével közvetlenül vagy közvetve kapcsolatos, fontos információk listája.

# i

Ez a biztonságos eljárásokra vonatkozó, további, hasznos információ, háttérinformáció, valamint javaslat.

> Ez a szimbólum a megteend intézkedésre vonatkozó utasításokat jelöli.

- 1.1.4 Rövidítések
- BLD Vérszökés érzékel
- BP Vérpumpa
- DAD Dializátum leveg érzékel je
- DP Dializátumpumpa
- H Lapmelegít
- HAK Heparin-adszorber elzáró
- HP Heparinpumpa
- LC Súlymér
- PA Artériás nyomás
- PBE El sz r nyomása
- PBP Plazma-/pufferpumpa
- PDF Dializátornyomás
- PDI A dializátum belép nyomása
- PDPA A precipitátumsz r /adszorber nyomáscsökkenése
- PPF A precipitátumsz r nyomása
- PPL Plazmanyomás
- PV Vénás nyomás
- SAD Biztonsági leveg érzékel
- SAK Biztonsági leveg elzáró
- TMP Transzmembrán nyomás
- UFP Ultrafiltrációs pumpa

### 1.2 HASZNÁLAT ÉS INDIKÁCIÓ

A Plasmat<sup>®</sup> Futura szett plazma extracorporalis kezelésének végrehajtására és monitorozására használható. A rendszert betegek kórházi és egészségügyi központokban alkalmazott kezelésére használhatják, ha az orvos ilyen kezelést írt el .

A Plasmat<sup>®</sup> Futura szettt csak a B. Braun Avitum AG-tól származó H.E.L.P. aferézises kezel rendszerrel együtt lehet alkalmazni. Lásd a H.E.L.P. aferézises kezel rendszerre vonatkozó használati utasítást.

> A Plasmat® Futura szettt a H.E.L.P. aferézises kezel egységgel együtt alkalmazzák az LDLés VLDL-koleszterinnek, a lipoprotein (a)-nak, valamint a fibrinogénnek a plazmából terápiás úton történ eltávolítására, és ez a következ esetekben indikált:

- 1. Olyan betegeknél, akiknek a súlyos lipidanyagcsere-zavara nem uralható diétával és gyógyszeresen, például:
  - a) homozigóta familiáris hiperkoleszterinémia;
  - b) heterozigóta familiáris hiperkoleszterinémia vagy másodlagos hiperkoleszterinémia, ahol a plazma LDL-koleszterin koncentrációját nem lehet megfelel en kontrollálni a maximális étrendi és gyógyszeres kezelés dacára, illetve nagy a kockázata az arterioszklerotikus komplikációknak vagy a manifeszt koszorúér-betegségnek (CAD);
  - c) komoly emelkedés a lipoprotein(a) plazmakoncentrációjában (>60 mg/dl), illetve az arterioszklerotikus komplikációk vagy a manifeszt koszorúér-betegség magas kockázata.

Az étrendi és lipidcsökkent gyógyszeres kezeléseket folytatni kell a H.E.L.P. aferézis terápia optimális eredményeinek érdekében.

- 2 Az akut halláscsökkenésben szenved betegek (a halláscsökkenés 15 dB, 3 frekvenciasávban, a betegségben érintett fül esetében, a betegség által nem érintett fülhöz képest), ha a kezelést legfeljebb az esemény bekövetkeztét 1 számított 6 héten belül megkezdik.
- 3. Az akut hiperlipidémiában vagy fibrinogenémiában szenved betegek, akiknél orvosilag indikált a fibrinogén, az LDL-koleszterin, a VLDL-koleszterin, illetve a lipoprotein(a) akut és hathatós csökkentése.
- 4. Az olyan betegségekben szenved betegek, amelyeket a megzavart véráramlás okoz és segít el , akiknél a keringés javítása orvosilag indikált a vér összetételének extrakorporális kezelés általi megváltoztatása révén.

Ezt a kezelést csak a kockázatok és el nyök gondos, személyre szabott értékelése után lehet elvégezni.

#### 1.3 KONTRAINDIKÁCIÓK

A H.E.L.P. aferézis kezelés nem végezhet el a következ esetekben:

- haemorrhagiás diathesisben vagy alvadási zavarokban szenved betegeknél, akiknél az antikoaguláció szükségessége miatt megnövekedett a vérzési kockázat
- olyan betegeknél, akiknél occult vérzésre gyanakodnak, pl. fekélyre a gyomor-bél traktusban
- akut májbetegségben, el rehaladott májcirrhózisban vagy májelégtelenségben szenved betegek
- olyan betegek, akik akut vagy súlyos krónikus szívbetegségük miatt nem alkalmasak arra, hogy extrakorporális aferézises eljárásnak tegyék ket ki
- akut cerebrovaszkuláris betegségben szenved betegek\*
- akut veseelégtelenségben szenved betegek
- olyan betegek, akiknek ismert heparin túlérzékenysége van

\*(amíg az agyvérzést ki nem zárták)

- olyan betegek, akiknek az extrakorporális keringés során használt bármely anyagra kifejezett allergiás betegsége vagy túlérzékenysége van
- bármely olyan beteg, akinek fizikai alkata vagy fejl dése nem teszi lehet vé az extrakorporális kezelés tolerálását.

# 1.4 smellékhatások

A betegek a következ mellékhatásokat tapasztalhatják:

- Kardiovaszkuláris rendszer: anginás fájdalom, hipertenzió, hipotenzió, szívritmuszavar, vazovagális reakciók
- Véralvadás: alvadási zavarok, hemolízis
- Hematológia: anémia (pl. vashiányos anémia hosszú távú kezelés során)
- Túlérzékenység (pl. hányinger, forróságérzet, viszketés, dyspnoe, kiütés, ég érzés a szemekben); az acetátra érzékeny betegek arckipirulást, hipotenziót, hányingert, hasi fájdalmat tapasztalhatnak.
- KIR: fejfájás, fáradtság/kimerültség, szédülés
- Egyéb: sápadtság, melegségérzet, izzadás, feszülésérzés a végtagokban
- Veseelégtelenségben szenved betegeknél hipertenzió és ödéma

## 1.5 FIGYELMEZTETÉSEK

- A H.E.L.P. aferézist kizárólag olyan orvosok végezhetik, akik megfelel tapasztalattal rendelkeznek az extrakorporális vértisztító technikák terén.
- A H.E.L.P. aferézist kizárólag az annak megfelel alkalmazása szempontjából kiképzett személyek használhatják.
- A H.E.L.P. Futura kezelési szetteket gyermekek el 1 elzárt helyen tárolja.
- A H.E.L.P. Futura kezelési készlet alkatrészei kizárólag egyszer használatosak. Azokat ne használják újra! Az egyszer használatos eszközök újrafelhasználása potenciális kockázatot képez a beteg vagy a felhasználó számára. Fert zéshez és/vagy a m köd képesség romlásához vezethet. A fert zés és/vagy a készülék korlátozott m ködése a beteg sérüléséhez, betegségéhez vagy halálához vezethet.
- A H.E.L.P. Futura kezelési szett alkatrészeit a megfelel csomagoláson feltüntetett tárolási h mérsékleten tárolja!
- A H.E.L.P. Futura kezelési szett alkatrészeit az azokon és a küls csomagoláson feltüntetett lejárati id ponton túl nem szabad felhasználni.
- A H.E.L.P. Futura kezelési szett alkatrészeit nem szabad felhasználni, ha a steril csomagolás, az egyes alkatrészek vagy a csatlakozók sérültek.
- A steril csomagolást csak közvetlenül a felhasználás el tt távolítsa el!
- A véd kupakok eltávolítása után azonnal használja fel!
- Követni kell a H.E.L.P. Futura kezelési szett alkatrészein látható, az áramlás irányát jelz nyilakat.
- A H.E.L.P oldatok nem intravénás infúzióra szolgálnak.
- A H.E.L.P oldatokat csak akkor lehet felhasználni, ha tiszták és színtelenek.
- A H.E.L.P BicEL oldatot csak a bikarbonát és az elektrolit koncentrátumok összekeverése után lehet felhasználni.
- A használatra kész BicEL oldatot azonnal fel kell használni az összekeverés után.
- Ha a használatra kész BicEL oldatot nem használják fel az összekeverés után azonnal,

az oldat 24 órán belül történ felhasználása a felhasználó felel ssége.

- A szisztémás és folyamatos véralvadásgátlást be kell állítani, és a véralvadást megfelel módszerrel szorosan monitorozni kell a terápia el tt, közben és után.
- Ha egy önálló alkatrészt (sz r , heparin-adszorber) ki kell cserélni, azt külön fel kell tölteni és át kell öblíteni legalább 2000 ml normál sóoldattal (0,9% NaCl), miel tt a H.E.L.P. Futura kezelési szettbe illesztenénk, hacsak az adott alkatrész használati utasításában ezt másképpen nem írják le. A cserével kapcsolatos eljárást pedig a Plasmat® Futura használati utasításában ismertetjük. Az alkatrész helytelen vagy nem megfelel el készítése hemolízishez és/vagy allergiás reakciókhoz vezethet.
- A kezelés során fellép m ködészavar esetén a munkafolyamatot azonnal meg kell szakítani (a rendszer általában ezt automatikusan megteszi), és a okot azonosítani kell, illetve ki kell javítani.
- Különösen gondos el ny-kockázat felbecslés szükséges a C1 észteráz inaktivátor deficienciában vagy az örökletes C3 deficienciában szenved betegek esetében a H.E.L.P. aferézis elvégzése el tt.
- A plazma heparin kezelése a H.E.L.P. aferézis során csökkenti a fibrinogén, az antitrombin III, a plazminogén és számos plazmafehérje koncentrációját, beleértve e C3-C4 komplementet és a C1 inhibitort. Ennek nincs kedvez tlen klinikai következménye a rövid regenerációs id k miatt.
- Az alacsony iniciálisfibrinogén-szint betegeknél csökkenteni kell a kezelt plazmavolument, hogy a fibrinogénkoncentráció ne csökkenjen a 60 mg/dl-es szint alá.

#### 1.6 FIGYELEM!

A következ betegpopulációkban a H.E.L.P. aferézis csak különleges el vigyázatossággal használható, és csak a potenciális kockázatok mérlegelése után:

- terhes és szoptató anyák.
- gyermekek és csecsem k, akik esetében az extrakorporális volumen korlátozó tényez .

A kezeléssel megbízott orvos felel s az alkalmas terápia megválasztásáért, mégpedig az orvosi és analitikai leletek, valamint a betegek általános egészsége és állapota alapján.

#### Kezelés előtt

- Minden betegnél meg kell határozni a véralvadási paramétereket a kezelés kezdete el tt, hogy lehet vé váljon az alvadás monitorozása: vagyis az aktivált parciális tromboplasztin id t (PTT), az aktivált alvadási id t (ACT), a protrombin id t (PT), a nemzetközi normalizált rátát (INR) és a fibrinogént.
- A teljes H.E.L.P. Futura szettet, vagyis minden plazmaszállító sz r t és csövet fel kell tölteni és át kell öblíteni összesen [1] 2400 ml heparinizált normál sóoldattal (0,9% NaCl) a kezelés megkezdése el tt, ahogyan ez a Plasmat® Futura használati utasításban le van írva, a hemolízis és/vagy más túlérzékenységi reakciók – például reszketés, hidegrázás, ég érzés a szemekben és viszketés – elkerülése érdekében.

#### A kezelés alatt

- A hemolízis elkerülése érdekében, a véráramlási sebesség maximum 40 ml/min lehet a beteg vércsövekhez való csatlakoztatása után, majd fokozatosan növeljék a véráramlás sebességét, hogy elérjék a kívánt célértéket. Kezdje meg a plazmaszeparációt a terápiás mód során el ször maximum 20%-os plazmaáramlási sebességgel, majd fokozatosan növelje a plazmaáramlási sebességet, hogy elérje a megfelel értéket további 5 perc után. A plazmaáramlás legalábbis nem haladhatja meg az effektív véráramlási sebesség 30%-át.
- A kezelés alatt kísérje figyelemmel a rendszert, hogy biztosítsa a plazma–puffer keverék a H.E.L.P. precipitátumsz r folyásirányába tiszta legyen.
- A sokk ellátásához szükséges sürg sségi gyógyszereknek elérhet közelségben kell lenniük.
- A PTT-t vagy az ACT-t a kezelés alatt meg kell határozni el ször 600 ml kezelt plazmatérfogatnál és ezt követ en megfelel id közönként a szisztémás és folyamatos antikoaguláció monitorozása, az alvadás elkerülése és a heparin-adszorber m ködésének megfigyelése érdekében.
- A folyamatos antikoagulációt le kell állítani a mért PTT vagy ACT értékeknek megfelel en.
- Ha a kezelési munkafolyamat során a heparin-adszorber hibás m ködésére utaló bizonyíték igazolódik (pl. az adszorber nincs teljesen feltöltve folyadékkal, vagy leveg buborékok vannak az adszorberben), vagy a plazma a heparin-adszorbert 1 folyásiránnyal felfelé zavaros, az alvadási paramétereket azonnal meg kell határozni. Ha a PTT és/vagy az ACT nem mérhet, a mérést meg kell ismételni, amíg a PTT és/vagy az ACT vissza nem tér a normális értékre. Minden más esetben a heparin-adszorber cseréje és a terápia leállítása javasolt.
- A H.E.L.P kezelés alatt a heparin bólus adagolásának a kiértékeléséhez figyelembe kell venni azt a tényt, hogy a bólus heparint részben adszorbeálja a heparin-adszorber a plazmaszeparáció alapelvének megfelel en.

#### A kezelés után

- A kezelési munkafolyamat után szabaduljon meg minden H.E.L.P oldattól.
- A hulladékeltakarítás és hasznosítás a helyi el írásoknak megfelel en történjen.
- Minden betegnél meg kell határozni a véralvadási paramétereket a kezelési munkafolyamat után az alvadás monitorozásához: vagyis az aktivált parciális tromboplasztin id t (PTT), a protrombin id t (PT), az aktivált alvadási id t (ACT) a nemzetközi normalizált rátát (INR) és a fibrinogént.
- Abban a ritka eseten, ha a heparin-adszorber hibásan m ködik, nagyobb mennyiség heparin kerülhet a beteg szervezetébe életveszélyes vérzés potenciális kockázatával.
   Ebben az esetben protamin klorid/szulfát alkalmazását kell mérlegelni mint sürg sségi beavatkozást, a gyártó használati utasításának megfelel en.
- A H.E.L.P. aferézis kezelési munkafolyamat 2-3 órát vesz igénybe. A beteg rögtön a kezelés után mobilis, és elhagyhatja a kórházat, hacsak az APPT, ACT, PT, INR vagy fibrinogén eredményei nem utalnak másra.
- A H.E.L.P. aferézis különböz mértékben eliminálhat gyógyszereket, egy H.E.L.P. aferézis munkafolyamat során akár 60%-kal is csökkenthet gyógyszerszinteket. Amennyiben lehetséges, a gyógyszereket a H.E.L.P. aferézis munkafolyamat után kell bevenni.
- Használat után a H.E.L.P. Futura kezelési szett alkatrészei potenciálisan fert zöttek lehetnek átadható betegségek kórokozóival.

Hosszú távú kezelés

- Hosszú távú kezelés alatt id r l id re monitorozni kell a Hb, az E-vitamin és a C3/C4 szinteket. Az alacsony kezdeti szérum vas és/vagy fibrinogén koncentrációjú betegek számára ezen paraméterek id szakos monitorozása javasolt.
- Az immunoglobulin szintek megfelel id közönként történ monitorozása javasolt.

## 1.7 KÜLÖNLEGES VESZÉLYEK ÉS ÓVINTÉZKEDÉSEK

#### 1.7.1 Különleges körülmények a beteg esetében

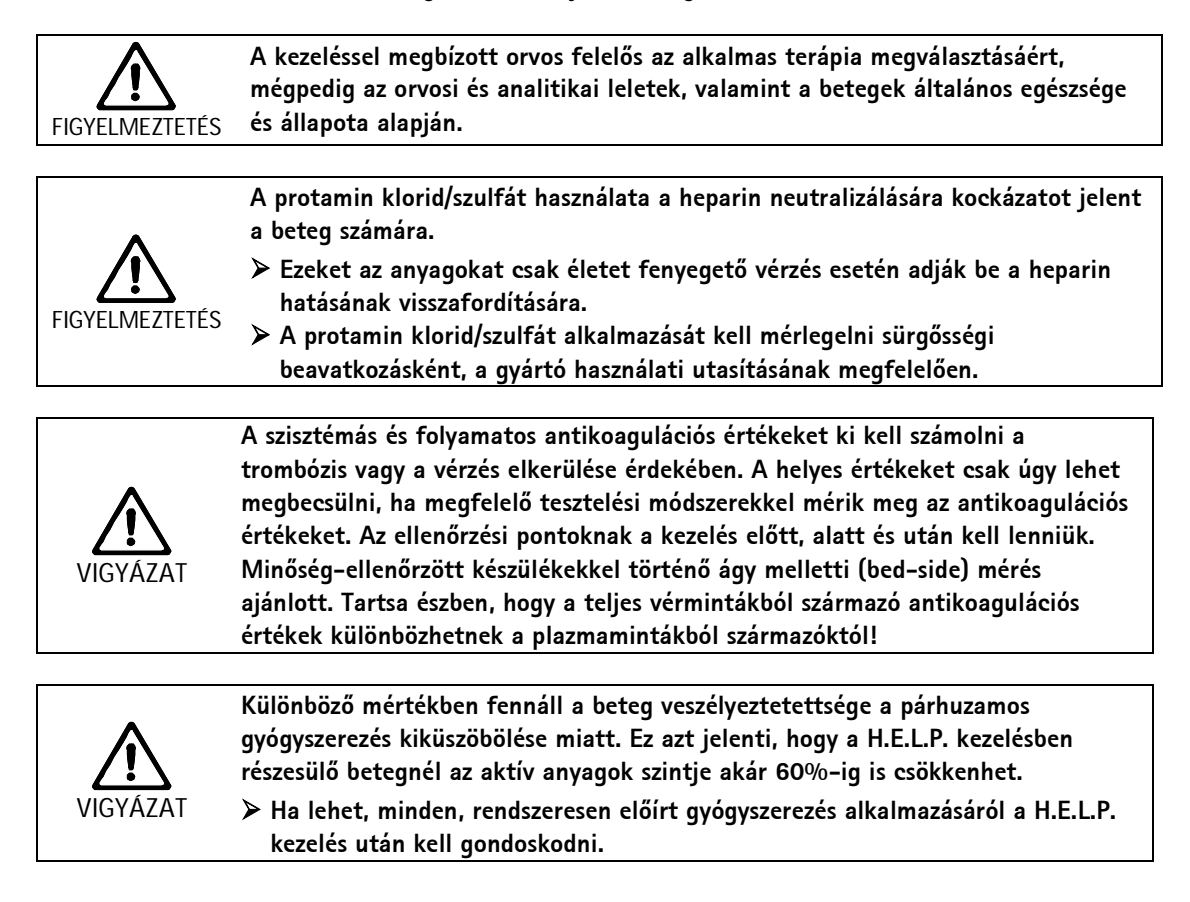

1.7.2 Az elektromosság okozta veszélyek

A Plasmat® Futura szettnek jellemz je az életveszélyes nagyfeszültség.

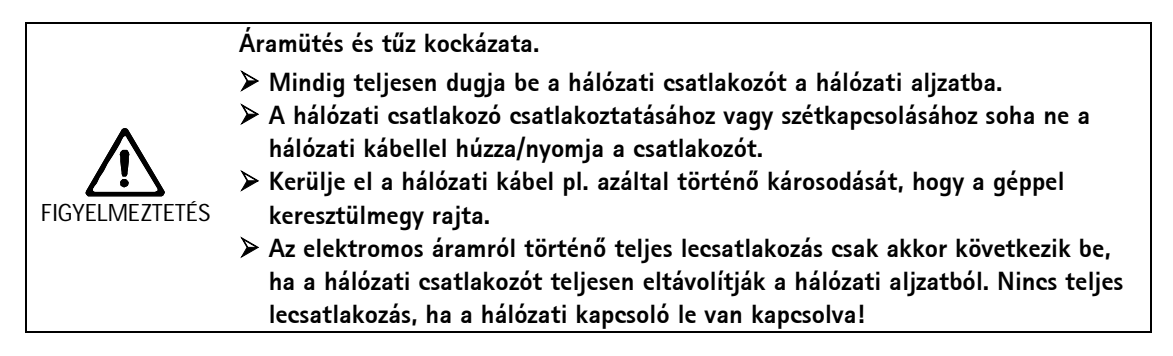

Ne üzemeltessék a szettt, illetve ne csatlakoztassák a szettt a tápellátáshoz, ha a szett burkolata vagy az elektromos kábel bármilyen szempontból sérült. A sérült Plasmat® Futura szettt meg kell javíttatni, vagy ki kell selejtezni.

1.8 Kölcsönhatás más készülékekkel

Ajánlott, hogy a szettt a dedikált áramkörhöz kapcsolja. Ha a Plasmat<sup>®</sup> Futura szettt más terápiás eszközökkel együtt alkalmazzák, azt javasoljuk, hogy csatlakozóvezetéket használjanak az elektromos földelésre, mivel az összes csatlakoztatott eszköz hibaárama összegz dik.

#### 1.8.1 Elektromágneses kölcsönhatás

A Plasmat<sup>®</sup> Futura szettt az interferencia kisz résére és az elektromágneses kompatibilitásra érvényes szabványokkal összhangban fejlesztettük ki. Azonban nem garantálható, hogy nem történik más szettekkel elektromágneses interakció (például: mobiltelefonok, számítógépes tomográf [CT]).

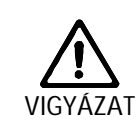

۱

Fennáll az elektrosztatikus kisülés kockázata más szettekből.

Javasoljuk, hogy a mobiltelefonokat és az erős elektromágneses sugárzást kibocsátó egyéb eszközöket csak egy minimális távolságon túl használják, az IEC 60601-1-2 szerint (lásd a 9. fejezetet is).

A más terápiás vagy diagnosztikai orvosi eszközöknek a Plasmat® Futura szettre vagy annak közelébe történ helyezése, vagy a nem orvosi eszközöknek a Plasmat® Futura közvetlen közelében történ használata befolyásolhatja az elektromágneses kölcsönhatásokat. Ebben az esetben a felhasználónak meg kell figyelnie a Plasmat® Futurát és az összes többi szettt, hogy a megfelel m ködésüket biztosítsa.

1.9 INFORMÁCIÓ A KEZELŐSZEMÉLY SZÁMÁRA

#### 1.9.1 A gyártó által kínált képzés az üzembe helyezés előtt

A kezel személy a szettt csak azután használhatja, hogy a gyártó az üzemeltetésért felel s személyzetet ennek a használati utasításnak az alapján kiképezte.

#### 1.9.2 Követelmények a felhasználóval szemben

| ! | A Plasmat® Futura szettt csak szakképzett személyzet üzemeltetheti, amelyet annak<br>használatával kapcsolatban – a jelen használati utasítás tartalmának megfelel en –<br>kell képpen kiképeztek és oktattak. |
|---|----------------------------------------------------------------------------------------------------|
|---|----------------------------------------------------------------------------------------------------|

Az üzemeltet nek meg kell bizonyosodnia arról, hogy a használati utasítást a Plasmat® Futura szett minden kezel je elolvasta és meg is értette.

A Plasmat® Futura szett használata el tt ellen rizni kell annak állapotát a biztonságos m ködés szempontjából.

#### 1.9.3 Megfelelőség

A Plasmat<sup>®</sup> Futura szett megfelel az alábbi, általában alkalmazandó szabványok aktuális követelményeinek:

• ANSI/AAMI/IEC 60601-1

A Plasmat<sup>®</sup> Futura szett analóg vagy digitális interfészeihez csatlakoztatott további szetteknek igazolhatóan meg kell felelniük a vonatkozó el írásoknak (mint például az IEC 60950 az adatfeldolgozó szettek esetében, illetve az IEC 60601-1 az orvostechnikai eszközök vonatkozásában). Ugyanakkor minden konfigurációnak meg kell felelnie az IEC 60601-1-1 sz. rendszerszabvány mindenkori verziójának is.

A további eszközöknek a Plasmat<sup>®</sup> Futura szett jelbemeneti vagy –kimeneti szerelési részegységeihez történ csatlakoztatása rendszerkonfigurációt képez. Ugyannakkor a felhasználó felel s annak biztosításáért, hogy a szett megfeleljen az IEC 60601-1-1 sz. rendszerszabvány mindenkori verziójának. Ha kérdésük lenne, forduljanak a helyi szakforgalmazóhoz vagy a m szaki szolgálathoz.

Minden országban forgalmazzák a szettt, feltéve, hogy a szett regisztrálva és a helyi szabályozásnak megfelel en osztályozva van.

#### 1.9.4 A gyártó felelőssége

A gyártó, összeszerel, telepít, illetve megvalósító kizárólag akkor felel s a szett biztonságára, megbízhatóságára és teljesítményére nézve jelentkez hatásokért, ha:

- az összeszerelést, b vítést, utánállítást, változtatást vagy javítást a gyártó, az összeszerel, illetve a telepít meghatalmazott képvisel je végezte.
- az a terület, ahol a szettt telepítették, megfelel az orvosi kezel helyiségek szetteit érint , aktuális és releváns nemzeti el írásoknak:

(azaz a VDE 0100-nak a 710-es részének és/vagy az IEC kikötéseknek).

Az eszköz csak akkor üzemeltethet :

- ha a gyártó vagy a gyártó nevében eljáró, meghatalmazott személy a helyszínen elvégezte a m ködés ellen rzését (kezdeti üzembe helyezés);
- ha a kezel személy által a szett használatára nézve kijelölt személyeket a használati utasítás, a mellékelt információ és a karbantartási információ segítségével az orvosi termék megfelel kezelésére, használatára és üzemeltetésére nézve kiképezték.

#### 1.9.5 Műszaki változtatások

A B. Braun Avitum AG fenntartja magának a jogot, hogy termékein a kés bbi m szaki fejlesztésekkel összhangban változtatásokat eszközöljön.

i

#### 1.10 ÁRTALMATLANÍTÁS

A Plasmat<sup>®</sup> Futura szetteket – az alkalmazandó ártalmatlanítási iránymutatásnak megfelel en – ártalmatlanítás végett visszaküldhetik a gyártónak (2002/96 EK irányelv).

A B. Braun Avitum AG cég garantálja a régi B. Braun Plasmat® Futura szettek visszavételét.

A szettt ártalmatlanítás el tt fert tleníteni kell a szabályoknak megfelel en.

| 2 1   | Termékismertető                       | 3  |
|-------|---------------------------------------|----|
| 2.1   | ALAPELV                               | 3  |
| 2.2   | FUNKCIÓ                               | 4  |
| 2.3   | A SZETT                               | 6  |
| 2.3.1 | Elölnézet                             | 6  |
| 2.3.2 | Fels modul                            | 7  |
| 2.3.3 | Központi modul                        | 8  |
| 2.3.4 | Vezérl gombok a központi modulon      | 9  |
| 2.3.5 | A gép hátoldala                       | 10 |
| 2.4   | SZIMBÓLUMOK A PLASMAT® FUTURA SZETTEN | 11 |
| 2.5   | MONITOR                               | 12 |
| 2.5.1 | A monitor kezel szervei               | 12 |
| 2.5.2 | Gombok a vérpumpa m ködtetéséhez      | 13 |
| 2.5.3 | A monitor elrendezése és funkciói     | 13 |
| 2.6   | FOGYÓESZKÖZÖK                         | 17 |
| 2.6.1 | H.E.L.P. Futura szett                 | 17 |
| 2.6.2 | Oldatok                               | 18 |

# 2 Termékismertető

# 2.1 ALAPELV

A Plasmat® Futura plazmaterápiás egység, amely – a H.E.L.P. aferézises kezel egységgel együtt – a H.E.L.P. aferézis terápiát végzi. A H.E.L.P. a következ kifejezés rövidítése: heparinindukált, extrakorporális LDL-precipitáció.

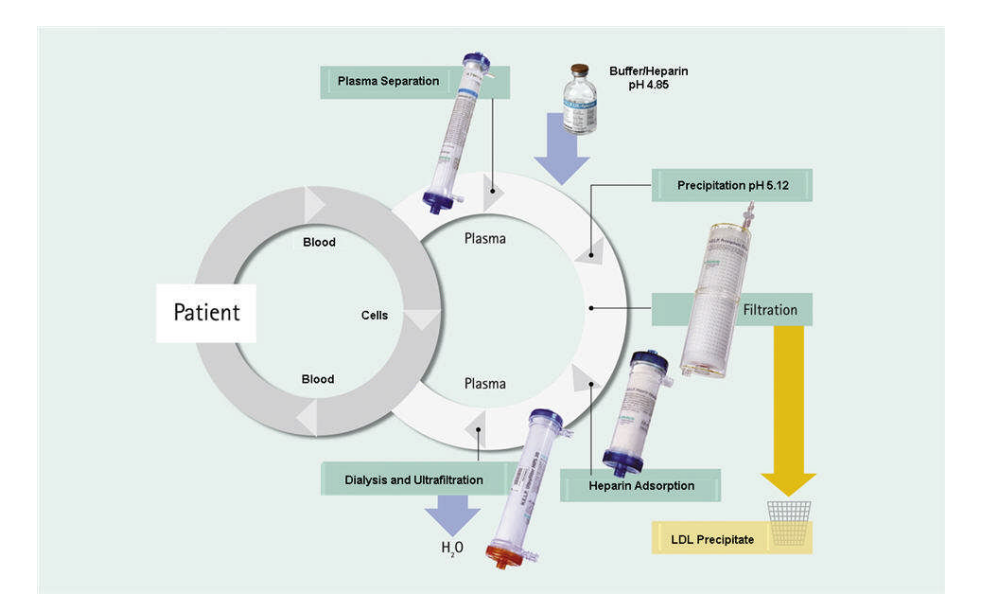

Az eljárás els lépése a plazmaszeparáció. A sejtes vérkomponenseket közvetlen reinfúzióval juttatják be a betegbe a kezelt plazmával egyetemben. A plazmát 1:1 arányban keverik össze a heparinizált acetátpufferrel. Az LDL, a fibrinogén és az Lp(a) – a heparinnal együtt – precipitátumot képez a savas pH-tartományban, amelyet aztán a rákövetkez lépésben kisz mek. A felesleges heparint heparin-adszorber segítségével távolítják el a kezelt plazmából. Az utolsó lépésben pedig a plazmát annak kezdeti volumenére és kezdeti fiziológiás pH-értékére állítják be a bikarbonát-dialízis segítségével, majd végül reinfúzióval juttatják be a betegbe, a sejtes vérkomponensekkel egyetemben.

# 2.2 FUNKCIÓ

A vérpumpa (BP) a vért a beteg vénás hozzáférési pontjától juttatja el a plazmasz r höz. A véráramlás szabályozása egy artériás nyomásátalakítón (PA) keresztül történik. A heparinpumpa (HP) szabályozza az alvadásgátláshoz leadott heparinmennyiséget az artériás cs ben. A rendszer a plazmasz r be belép vér nyomását az artériás légkamra el sz r jének nyomásán (PBE) keresztül monitorozza.

A plazmasz r ben szeparált vér a vénás csövön keresztül jut vissza a vénás lég kamrába, ahol összekeveredik a kezelt plazmával, amely a reinfúziós csövön keresztül áramlik vissza. A reinfúziós volumen a szeparált plazma volumenével egyenérték . A vénás lég kamra a vénás nyomásátalakító (PV) segítségével monitorozza a vér reinfúzióját. A vénás csövet biztonsági leveg érzékel (SAD) monitorozza, amelyet a biztonsági leveg elzárója (SAK) zár, amint leveg észlelhet a rendszerben.

A szeparált plazmát a plazmasz r után vérszökés érzékel (BLD) monitorozza. A plazmaáramlás szabályozására a plazmanyomás (PPL) mérésén keresztül kerül sor.

A plazma és a heparinizált acetátpuffer plazma-/pufferpumpa (PBP) segítségével – amelybe egy dupla pumpa szegmens van behelyezve – jut el a precipitátum lég kamrához. A plazmát és a heparinizált acetátpuffert 1:1 arányban összekeverik. Az így keletkez precipitátumot az azt követ precipitátumsz r ben sz rik. A precipitátumsz r nyomásátalakítója (PPF) folyamatosan monitorozza a precipitátumsz r belép nyomását. A precipitátum lég kamránaka szintszabályozó szelepe és érzékel je szabályozza a folyadékszintet a precipitátum lég kamrában.

Az LDL-mentes sz rlet a heparin-adszorber lég kamráján keresztül jut el a heparinadszorberbe, ahol a felesleges heparint eltávolítják. A heparin lég kamrájának szintszabályozó szelepe és érzékel je szabályozza a folyadékszintet a heparin lég kamrájában. A heparin-adszorber el tt lév, automatikus elzáró (HAK) – megkerülés (bypass) esetén – a terápia során zár.

A rendszer a dializátorban a plazmát legalább 1:2 arányban dializálja steril bikarbonátoldattal. A dialízis és az ultrafiltráció helyreállítja a plazma fiziológiai pH-értékét, illetve eltávolítja az indukált volument. A dializátor nyomása (PDF) folyamatosan monitorozza a dializátor belép nyomását. Az ultrafiltráció sebessége, a bikarbonát-dializátum és a pufferoldat kiegyensúlyozására a súlymér (LC) segítségével kerül sor.

A dializátum továbbítására a dializátumpumpa (DP) és az ultrafiltrációs pumpa (UFP) segítségével kerül sor. Az oldatot, miel tt átáramoltatnák a dializátoron, lapmelegít ben melegítik fel. A dializátum leveg érzékel je (DAD) érzékeli a leveg t a dializátumcs ben. A dializátum oldali nyomást a rendszer a dializátum belép nyomásán (PDI) keresztül monitorozza.

| PU<br>BLD<br>PF<br>PF<br>PF<br>PBP<br>PBP<br>PBP<br>PBP<br>PBP<br>P |                       |           |                                |                  |                             |  |
|---------------------------------------------------------------------|-----------------------|-----------|--------------------------------|------------------|-----------------------------|--|
| Pump                                                                | bák                   | Érzékelők |                                | Működtetőszervek |                             |  |
| BP                                                                  | Vérpumpa              | PA        | Artériás nyomás                | SAK              | Biztonsági leveg<br>elzáró  |  |
| HP                                                                  | Heparinpumpa          | PBE       | El sz r nyomása                | HAK              | Heparin-adszorber<br>elzáró |  |
| PBP                                                                 | Plazma-/pufferpumpa   | PV        | Vénás nyomás                   |                  |                             |  |
| UFP                                                                 | Ultrafiltrációs pumpa | PPL       | Plazmanyomás                   |                  |                             |  |
| DP                                                                  | Dializátumpumpa       | PPF       | Precipitátumsz r<br>nyomása    |                  |                             |  |
|                                                                     |                       | PDF       | Dializátornyomás               |                  |                             |  |
|                                                                     |                       | PDI       | A dializátum<br>belép nyomása  |                  |                             |  |
|                                                                     |                       | SAD       | Biztonsági<br>leveg érzékel    |                  |                             |  |
|                                                                     |                       | BLD       | Vérszökésérzékel               |                  |                             |  |
|                                                                     |                       | DAD       | Dializátum<br>leveg érzékel je |                  |                             |  |
|                                                                     |                       |           |                                |                  |                             |  |

LC Súlymér

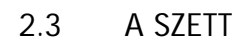

# 2.3.1 Elölnézet

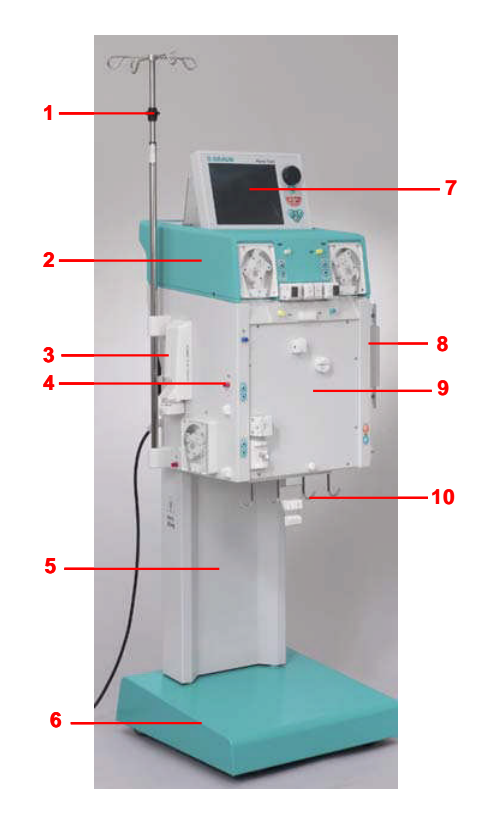

- 1) Infúzió állvány (magassága állítható)
- 2) Fels modul
- 3) A heparinfecskend pumpája
- 4) Központi modul
- 5) Az alaphoz tartozó oszlop
- 6) Alap, fékkel
- 7) LCD-s, grafikus monitor
- 8) Lapmelegít
- 9) El lap, el téttel a H.E.L.P. Futura készlethez
- 10) Tasaktartó/súlymér

# 2.3.2 Felső modul

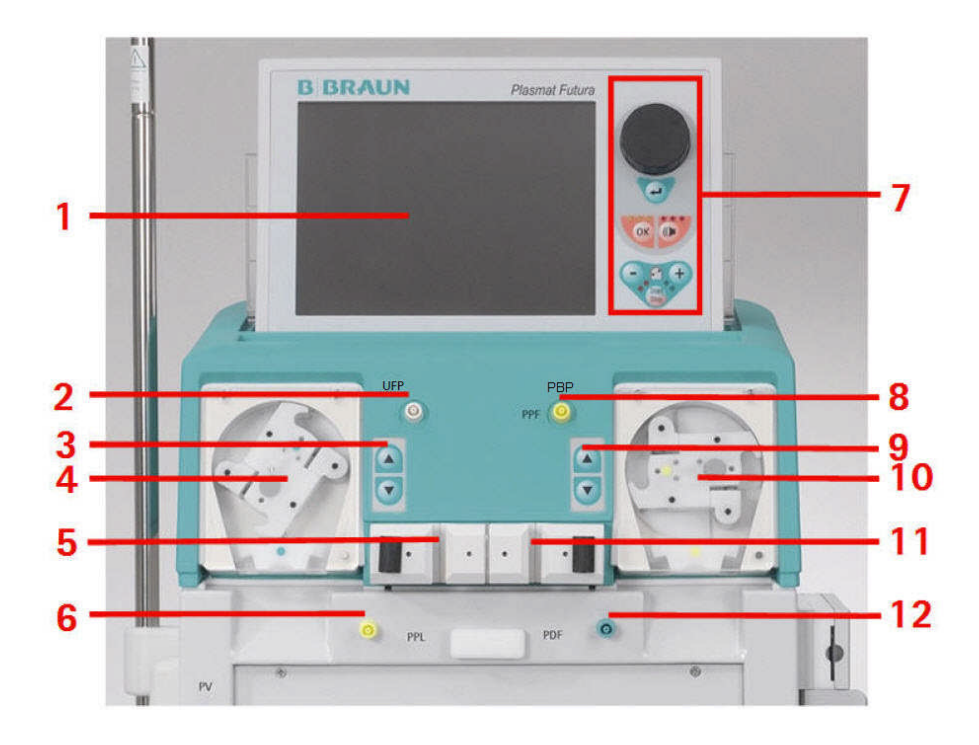

- 1) LCD-s, grafikus, színes monitor
- 2) Csatlakozás az automatikus szintbeállításhoz szükséges szelephez a heparin-adszorber lég kamrában (HCLD)
- 3) A szintbeállítás kézi szabályozása a heparin-adszorber lég kamrában (HCLD)
- 4) Ultrafiltrációs pumpa (UFP)
- 5) A heparin-adszorber lég kamrának (HCLD) a tartója érzékel vel, amely a szint folyamatos figyelésére szolgál
- 6) A plazmanyomás (PPL) átalakítója
- 7) A monitor kezel szervei
- 8) A precipitátumsz r nyomásának (PPF) átalakítója
- 9) Kézi szabályozás a precipitátumsz r lég kamrának (PCLD) szintbeállításához
- 10) Plazma-/pufferpumpa (PBP)
- 11) A precipitátumsz r lég kamrának (PCLD) tartója érzékel vel, amely a szint folyamatos figyelésére szolgál
- 12) A dializátornyomás (PDF) átalakítója

# 2.3.3 Központi modul

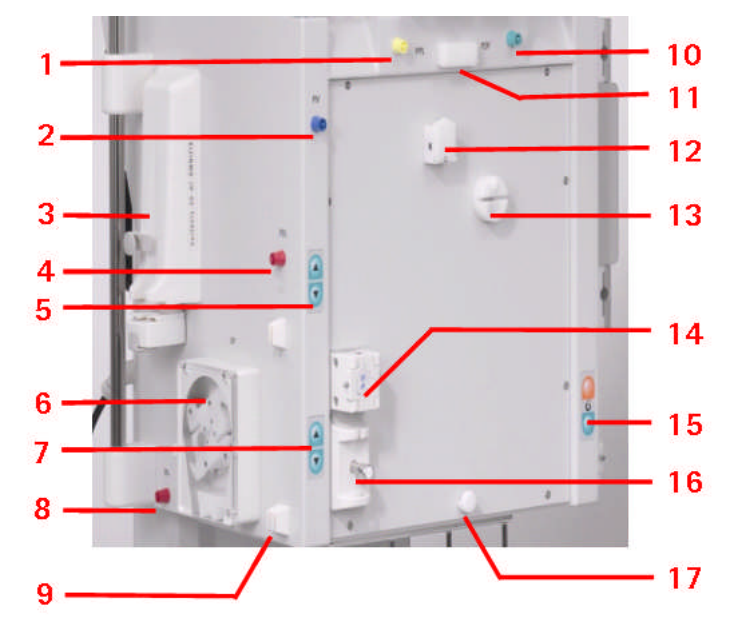

- 1) A plazmanyomás (PPL) átalakítója
- 2) A vénás nyomás (PV) átalakítója
- 3) A heparinfecskend pumpája (a 30 ml-es Omnifix®-hez hitelesítve)
- 4) Az el sz r nyomásának (PBE) átalakí tója
- 5) Kézi szintszabályozó a vénás lég kamrához
- 6) Vérpumpa
- 7) Kézi szintszabályozó az artériás lég kamrához
- 8) Az artériás nyomás (PA) átalakítója
- 9) Tartó az artériás kamrához
- 10) A dializátorsz r nyomásának (PDF) átalakítója
- 11) Fels tartó a H.E.L.P. Futura készlethez
- 12) Vérszökésérzékel (BLD)
- 13) A heparin-adszorber elzáró (HAK)
- 14) A vénás biztonsági leveg érzékel (SAD)
- 15) Fékez nyomógombok a fék kioldásához/behúzásához
- 16) Biztonsági leveg elzáró (SAK)
- 17) Alsó tartó a H.E.L.P. Futura készlethez

# Központi modul

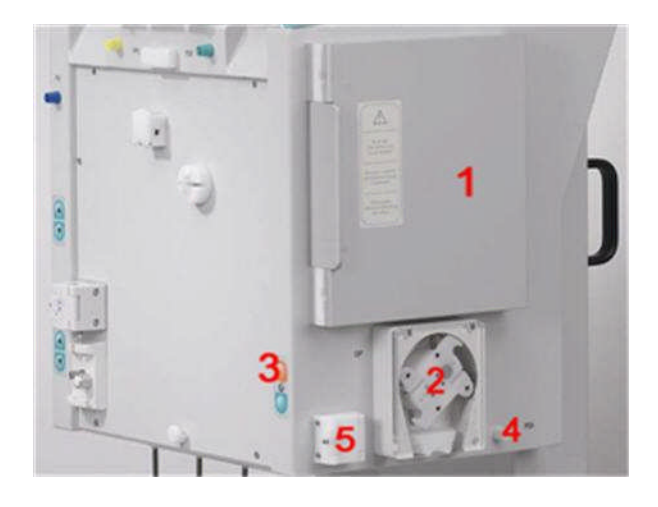

- 1) Lapmelegít
- 2) Dializátumpumpa (DP)
- 3) A fék nyomógombjai (a fék behúzásához/kiengedéséhez)
- 4) A dializátum bemeneti (PDI) nyomásának átalakítója
- 5) A dializátum (DAD) leveg érzékel je

# 2.3.4 Vezérlőgombok a központi modulon

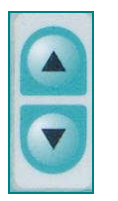

Az illet kamrában történ szintszabályozást a közvetlenül szomszédos szintszabályozó gombok segítségével végzik el. A ▲ gombbal lehet emelni a szintet a kamrában, a ▼ gomb segítségével lehet ezt a szintet csökkenteni.

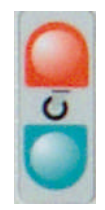

Ha a szettt bekapcsolták, a **piros fékreteszelő gombbal** a fék behúzható. Ezután a fék a zöld fékkioldó gombbal kioldható.

# 2.3.5 A gép hátoldala

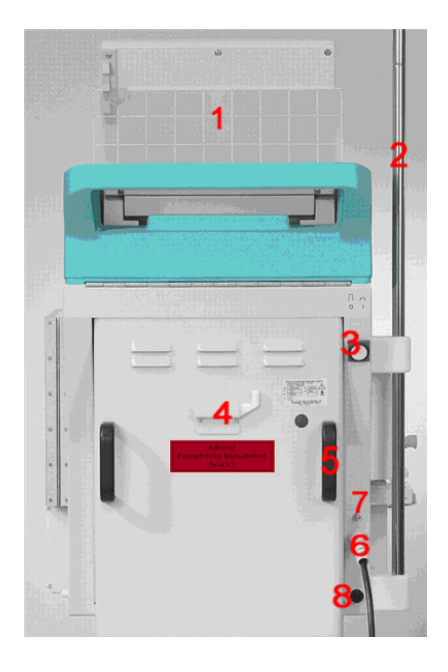

- 1) Monitortartó
- 2) Infúziós állvány
- 3) Be-/kikapcsoló
- 4) Kézi indítókar a pumpákhoz
- 5) Fogantyúk
- 6) Hálózati csatlakozás
- 7) Csatlakozás a potenciál kiegyenlítés érdekében
- 8) Trend Viewer-csatlakozó (tetsz legesen választható)

# 2.4 SZIMBÓLUMOK A PLASMAT® FUTURA SZETTEN

| $\bigwedge$        | Tartsa be a használati utasítást!<br>Tartsa be a biztonságra vonatkozó információt!                                 |
|--------------------|----------------------------------------------------------------------------------------------------|
| *                  | B-típusú alkalmazási eszköz<br>Besorolása az IEC 60601-1 szerint                                                    |
| $\bigtriangledown$ | Elektromos földelés                                                                                                 |
| _ <b>0</b> _       | A Plasmat <sup>®</sup> Futura KIKAPCSOLVA                                                                           |
|                    | A Plasmat <sup>®</sup> Futura BEKAPCSOLVA                                                                           |
| 2                  | Váltakozó áram                                                                                                    |
|                    | A biztonsági leveg érzékel re (SAD) vonatkozó sematikus<br>ábra, amelyen a cs behelyezésének megfelel módja látható |
| $\diamondsuit$     | Trend Viewer-csatlakozó (tetsz legesen választható)                                                                 |

# 2.5 MONITOR

## 2.5.1 A monitor kezelőszervei

A forgatható gomb segítségével lehet a kurzort a képerny n mozgatni. <u>Megjelenítés sorokban:</u>

> Az óramutató járásával megegyez en – a kurzor balról jobbra mozog

Az óramutató járásával ellenkez en – a kurzor jobbról balra mozog Megjelenítés oszlopokban:

- > Az óramutató járásával megegyez en a kurzor felülr l lefelé mozog
- > Az óramutató járásával ellenkez en a kurzor lentr l felfelé mozog

A beállítási paramétereket a 🗲 gomb megnyomásával lehet elfogadni.

- A ok gombbal az alábbi fontos m veleteket lehet meger síteni:
- > Fázisváltás (például átállás a feltöltési/öblítési fázisról a terápiás fázisra).
- > Kilépés a < Parameter Setting> (< Paraméterbeállítás>) menüb I.
- Azoknak az üzeneteknek a nyugtázása, amelyek azonnali intézkedést igényelnek (például arra irányuló kérés, hogy fordítsák meg a dializátort a feltöltési és öblítési fázis alatt).

Ha ez a gomb aktív, a fölötte lév sárga LED-ek világítanak. Ezek a LED-ek a beteg biztonsága szempontjából releváns paraméterek beállítása alatt villognak.

Ha akusztikus riasztásra kerül sor, kapcsolja ki a riasztást a 💯 gombbal. A riasztás

okának megszüntetése után nyugtázza a riasztást a Megfelel fázissal.

Ha ez a gomb aktív, a fölötte lév piros LED-ek világítanak.

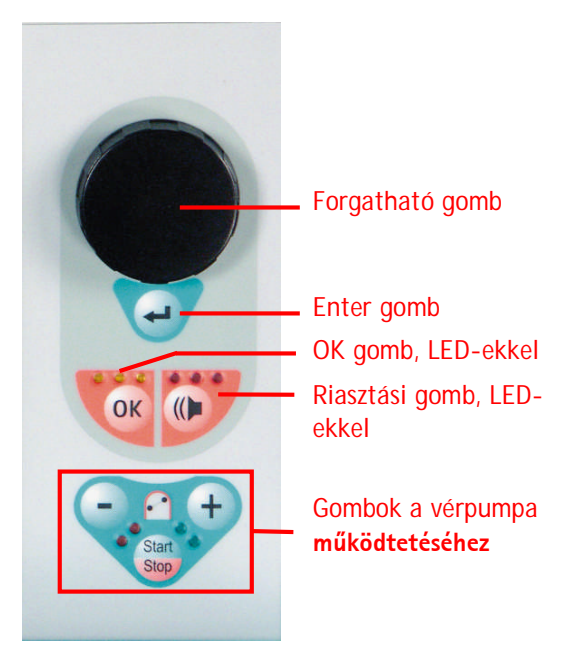

i

A pumpa fedelének megnyitásával kiváltott riasztások a pumpa fedelének zárásával nullázhatók.

# 2.5.2 Gombok a vérpumpa működtetéséhez

A gomb és a gomb a vérpumpa térfogatáramlásának csökkentésére vagy növelésére szolgál.

Ha a vérpumpa a riasztás során leáll, a piros LED-ek világítanak. Ha a vérpumpa m ködik, a zöld LED-ek világítanak. Ha mindkét LED felváltva villog, a vérpumpa leállt, és azt a Statt

gomb segítségével kézzel kell elindítani. A m köd vérpumpa is leállítható ezzel a gombbal.

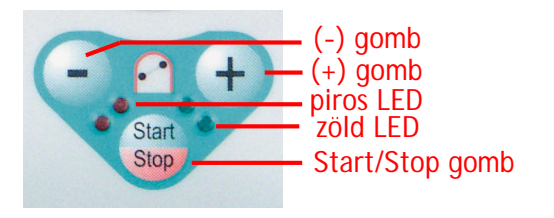

# 2.5.3 A monitor elrendezése és funkciói

|                                       | THERAPY                          | Stand- by                 |
|---------------------------------------|----------------------------------|---------------------------|
| 2                                     |                                  |                           |
| 0 militain                            | Ø                                | mljanin                   |
| © 0 min<br>⊢⊕====⊃ 0.0 mi/h () 1.0 mi | Actual 00:00                     | Rest<br>00:00 Minne       |
| PA 0 mmtg<br>-150 200                 | o 👗                              | 3000 "i                   |
| PBE 0 mmtg<br>-20 250                 | ∱úr 0                            | 0 •                       |
|                                       | PPL                              | 0 mettig                  |
| Agrameter Main Flow Parameter Settin  | ter Start End o<br>Therapy Thera | Additional <sup>®</sup> ? |

Állapotsor (1): Az állapotsor jelzi a vérpumpa aktivitását, az aktuális id t és dátumot, a terápiás fázist (feltöltés, terápia, reinfúzió), illetve a fázis aktuális állapotát (készenléti, m köd).

Riasztási/figyelmeztető sor (2): A monitornak ezen a területén jeleníthet k meg a riasztási szövegek és a figyelmeztet üzenetek.

Megjelenítési terület (3): Ezen a területen jelenik meg minden olyan paraméter, amely az aktuális fázisra vonatkozik.

Menüsor (4): A menüsoron jelennek meg azok a különböz menüelemek, amelyek a kezelési fázistól függ en kijelölhet k. A funkciókat a forgatható gombbal lehet kijelölni,

illetve a 🚰 gombbal lehet m ködtetni.

Három megjelenítési variáns jelölhet ki a kijelzés területe szempontjából:

| Fő paraméter                |                              |                     |                    |                 |                           |                        |  |  |  |
|-----------------------------|------------------------------|---------------------|--------------------|-----------------|---------------------------|------------------------|--|--|--|
| 6666                        | <b>15</b> :3                 | <b>30</b>           | THERA              | PY              | Stand- by                 | /                      |  |  |  |
|                             |                              |                     |                    |                 |                           |                        |  |  |  |
| <b>(</b>                    | <b>0</b> ml/min              |                     | <b>(</b>           | 0               | ml/min                    |                        |  |  |  |
| 🕒 0 min                     | <b>0.0</b> ml/h              | ) 1.0 ml            | $\mathbf{X}$       | Actual          | Rest                      | hh:mm                  |  |  |  |
| PA<br>-150                  | 0                            | mmHg<br>200         | Ā                  | 0               | 3000                      | ml                     |  |  |  |
| PBE                         | 0                            | mmHg<br>250         | Åuf                | 0               | 0                         | g                      |  |  |  |
| PU                          | 0                            | mmHg                | PPL                |                 | 0                         | mmHg                   |  |  |  |
| -20                         |                              | 250                 | -20                |                 |                           | 250                    |  |  |  |
| Parameter N<br>Overview Par | vlain Flow<br>rameter Scheme | Paramete<br>Setting | r Start<br>Therapy | End of<br>Thera | f Addition<br>py Function | al <sup>a</sup> ?<br>s |  |  |  |

#### Paraméterek áttekintése

|                                      | 16:5<br>20.10.0 | <b>1</b>             | THERAPY           |                   |          | RU                            | INNING |
|--------------------------------------|-----------------|----------------------|-------------------|-------------------|----------|-------------------------------|--------|
|                                      | 1.274 4         |                      |                   |                   |          |                               |        |
|                                      |                 |                      |                   |                   |          | MIN                           | MAX    |
| Therapy Time                         | 04:34           | hh ; mm              | PA                | 80                | mmHg     | -150                          | 100    |
| Plasma Volume                        | 2554            | ml                   | PBE               | 68                | mmHg     | 10                            | 150    |
| Patient Balance                      | 1               | g                    | PV                | 52                | mmHg     | 32                            | 92     |
|                                      |                 |                      | PPL               | 50                | mmHg     | -10                           | 200    |
| Blood Flow                           | 40              | ml/min ┥             | TMP               | 10                | mmHg     |                               | 50     |
| D Plasma Flow                        | 8               | ml/min 🍕             | PPF               | 48                | mmHg     | -20                           | 450    |
|                                      |                 |                      | PDF               | 54                | mmHg     | - 50                          | 350    |
| Heparin Flow                         | 2.0             | ml/h                 | PDPA              | - 6               | mmHg     |                               | 150    |
| Heparin Bolus                        | 1.0             | ml                   | PDI               | 80                | mmHg     | - 50                          | 450    |
| Autostop Heparin                     | 0               | min                  |                   |                   |          |                               |        |
| Tot. Hep. Infused                    | 9.2             | ml                   | PPL Threshold     |                   |          | 20                            | mmHg   |
| Temperature                          | 39.0            | °C                   | Ratio Dialysate/I | Plasma            |          | 2                             |        |
| Rinsing Volume                       | 0               | ml                   | Reset Balance Vo  | lume              |          | 0                             | g      |
| Parameter Main<br>Overview Parameter | Flow<br>Scheme  | Parameter<br>Setting | Stop<br>Therapy   | End of<br>Therapy | Ad<br>Fu | Iditional <b>^</b><br>nctions | 7      |

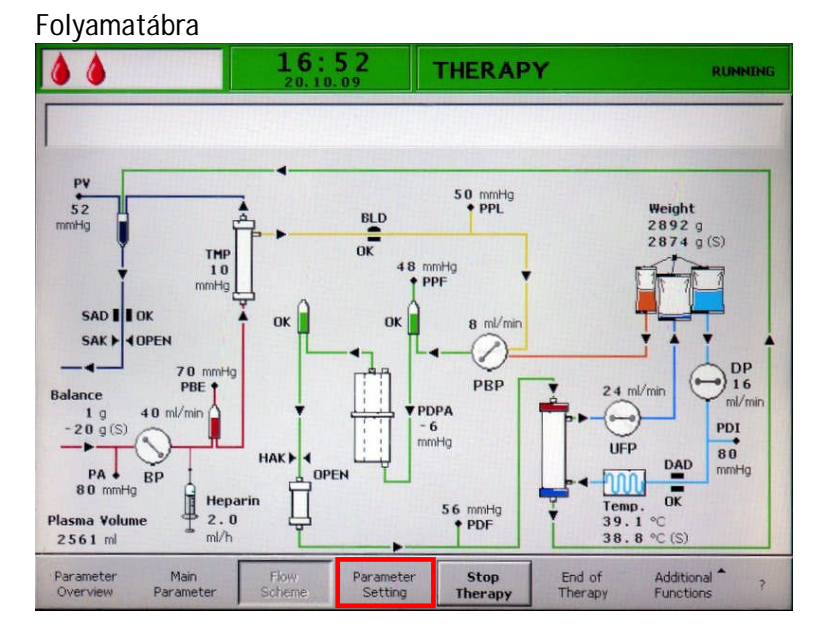

A Help (Súgó) képerny ta? gomb segítségével bármelyik képerny r l ki lehet választani.

| <b>15:30</b>                                       | ) THERA                            | PY               | Stand- by              | ,                             |
|----------------------------------------------------|------------------------------------|------------------|------------------------|-------------------------------|
|                                                    |                                    |                  |                        |                               |
| <b>O</b> m//min                                    |                                    | 0                | ml/min                 |                               |
| • 0 min<br>• • • • • • • • • • • • • • • • • • •   | o ml                               | Actual           | Rest                   | hh:mm                         |
| PA 0 mm<br>-150 2                                  |                                    | 0                | 3000                   | ml                            |
| PBE 0 m<br>-20 20 22                               |                                    | 0                | 0                      | g                             |
|                                                    |                                    |                  | 0                      | mmHg                          |
| Parameter Main Flow F<br>Overview Parameter Scheme | Parameter Start<br>Setting Therapy | End of<br>Therap | Addition<br>y Function | 230<br>∋l <sup>≜</sup> ?<br>s |

A kijelzési területeken a különböz nyomások szempontjából használt szimbólumok, illetve rövidítések magyarázata a Help (Súgó) képerny n látható.

Ha vissza kíván témi az el z képerny höz, jelölje ki a <Back Selection>-t (<Vissza kiválasztása>), különben a képerny 30 mp elteltével automatikusan visszajón.

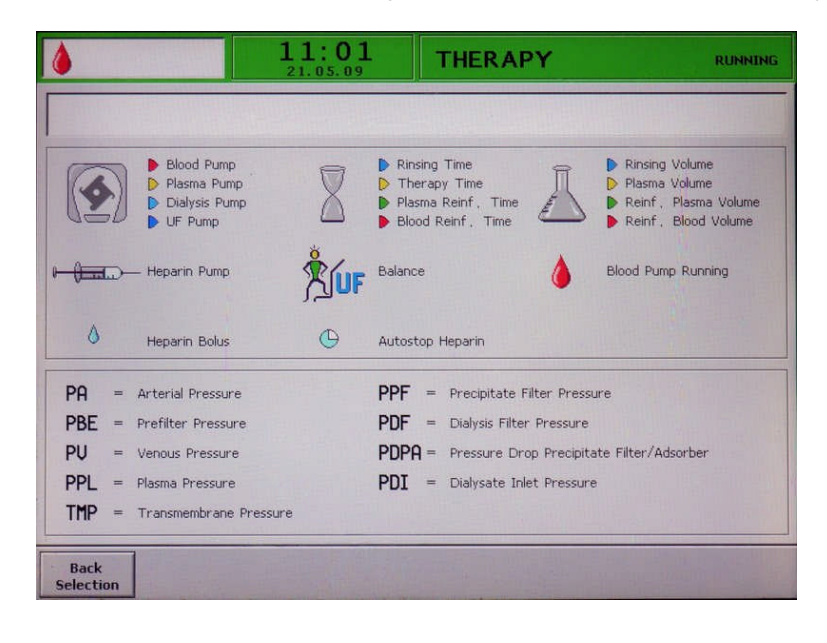

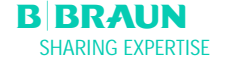

# 2.6 FOGYÓESZKÖZÖK

A Plasmat® Futura kezel egysége az alábbiakból áll:

## 2.6.1 H.E.L.P. Futura szett

A H.E.L.P. Futura szettnek része a H.E.L.P. kezelésekhez szükséges összes cs rendszer, illetve sz r :

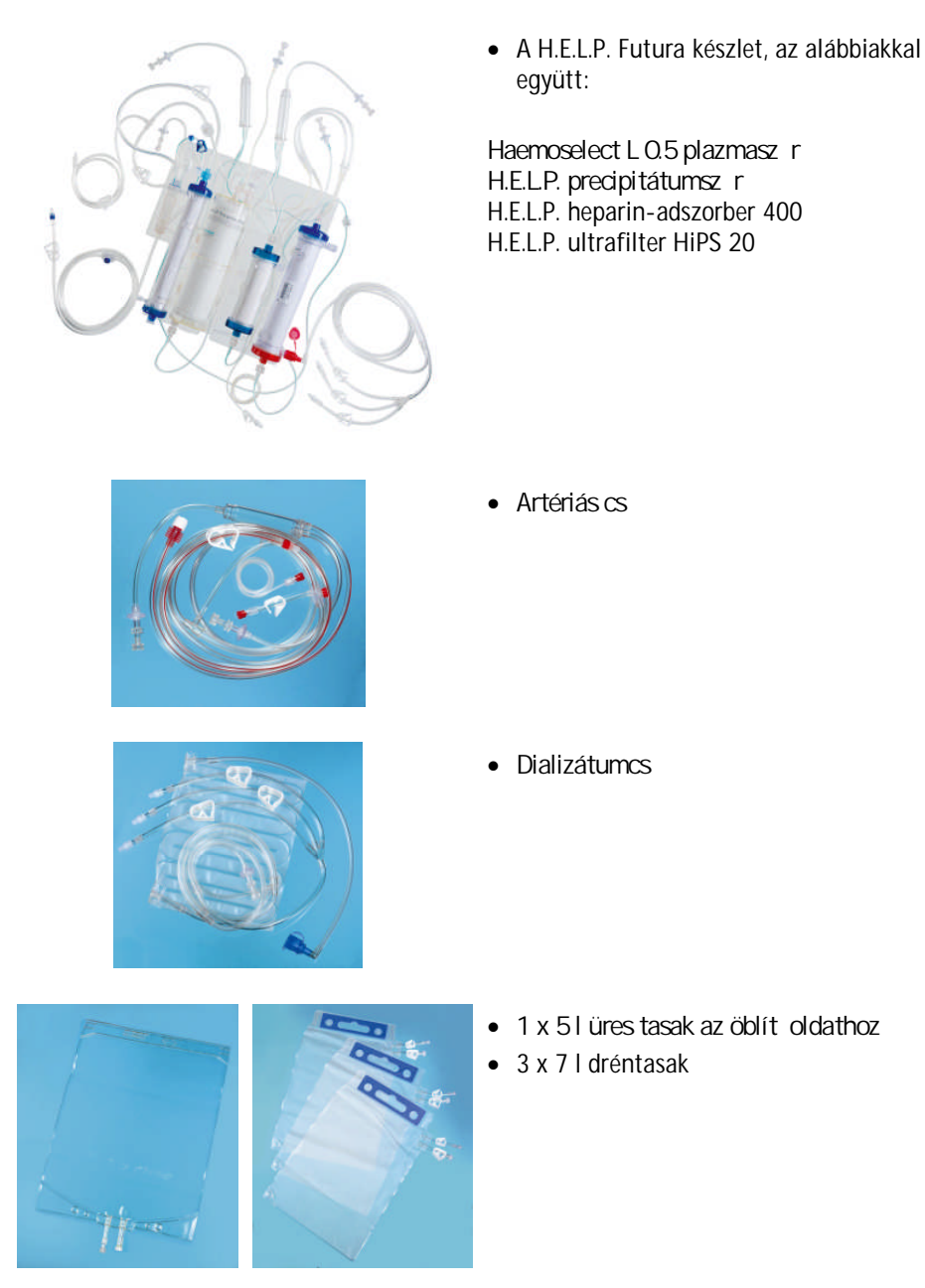

# 2.6.2 Oldatok

A H.E.L.P. kezel egységhez – a H.E.L.P. Futura szetten túl – hozzátartozik minden, a kezelés végrehajtásához szükséges oldat is:

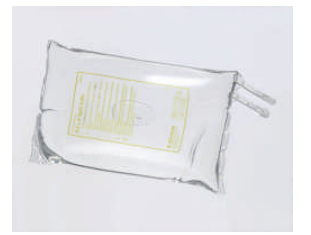

 2 x 3000 ml H.E.L.P. 0,9% NaCl nátriumklorid oldat

• 1 x 4000 ml H.E.L.P nátrium-acetát puffer

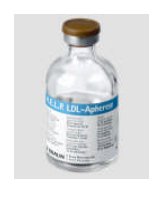

• 1 x 40 ml H.E.L.P. heparin-nátrium (400 000 NE)

kétkamrás tasakban

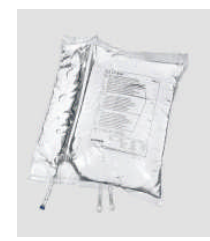

 1 x 500 ml és 1 x 1500 ml H.E.L.P. 0,9% NaCl nátrium-klorid oldat PVC-mentes tasakban

• 2 x 5000 ml H.E.L.P. BicEl bikarbonát-oldat,

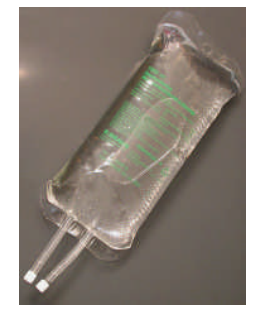
| 3 | Előkészítés                           | 3 Előkészítés |  |
|---|---------------------------------------|---------------|--|
|   | BEKAPCSOLÁS ÉS ÖNELLENŐRZÉS           |               |  |
|   | I.1 A szetts bekapcsolása             |               |  |
| 3 | AZ OLDATOK ELŐKÉSZÍTÉSE               |               |  |
| 5 | A TASAKOK ELŐKÉSZÍTÉSE                |               |  |
| 6 | A H.E.L.P. FUTURA SZETTS ELŐKÉSZÍTÉSE |               |  |

# 3 Előkészítés

# 3.1 BEKAPCSOLÁS ÉS ÖNELLENŐRZÉS

## 3.1.1 A szetts bekapcsolása

A Plasmat® Futurát a szetts hátoldalán lév be-*I*ki f kapcsolóval kapcsolhatja be. Bizonyosodjon meg arról, hogy a szetts fékje a kezelés alatt reteszelve van.

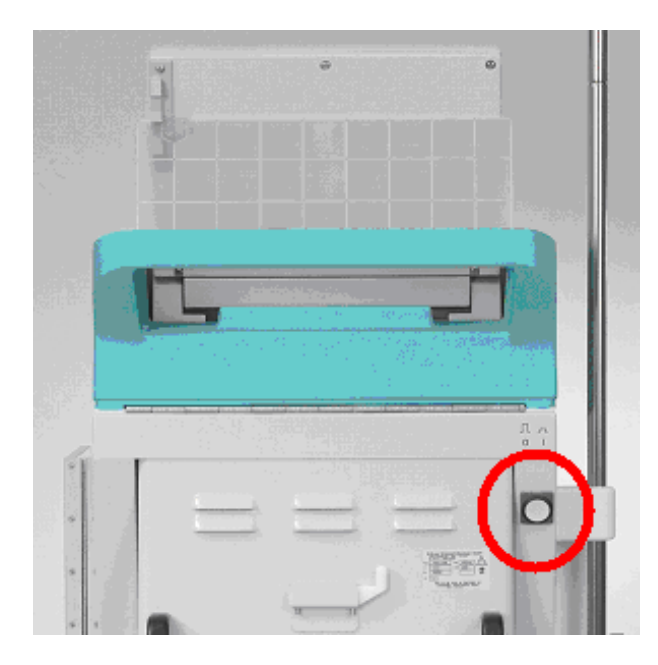

# 3.2 AZ OLDATOK ELŐKÉSZÍTÉSE

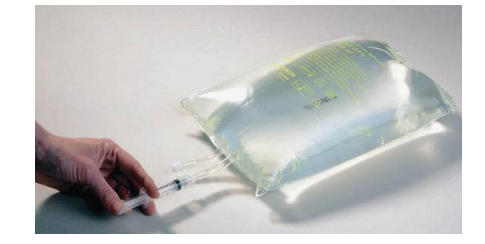

## H.E.L.P. 0,9% Nacl, fiziológiás sóoldat

- Távolítsa el a sóoldatot tartalmazó tasak küls csomagolását.
- Töltsön fel egy fecskend t 1,5 ml heparinnal (5000 NE/ml).
- > Távolítsa el a kanült a fecskend r I.
- Vegye le a menetes kupakot a tasak Luer-Lock csatlakozójainak egyikér I, majd helyezze be a fecskend t.
- Szakítsa fel a tasak záróelemét.
- Fecskendezze be az 1,5 ml heparint a sóoldatot tartalmazó tasakba.
- Óvatosan keverje össze a heparint a sóoldattal.
- Készítse el a másik tasakot is ugyanígy.

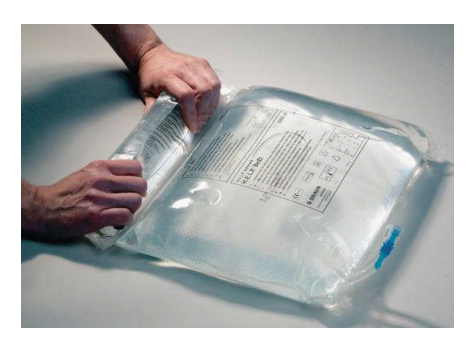

#### Bikarbonát oldat, H.E.L.P. BicEL

- > Távolítsa el a tasak küls csomagolását.
- Tegye szilárd felületre a tasakot, majd addig nyomja mindkét kezével a tasak kisebb kamraét, amíg a két kamra közötti záróelem varrata teljes hosszában át nem szakad.
- Mozgassa ide-oda többször is a tasakot, hogy a két oldat jól összekeveredhessen.
- Ennek megfelel en készítse el a másik tasakot is.

!

Ha a használatra kész BicEL oldatot nem használják fel az összekeverés után azonnal, az oldat 24 órán belül történ felhasználása a felhasználó felel ssége.

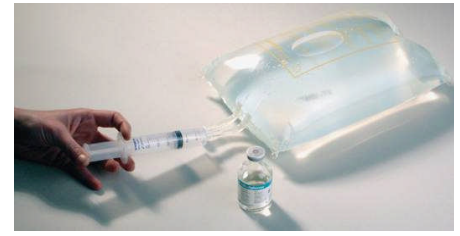

Acetátpuffer oldat

- Távolítsa el az acetátpuffert tartalmazó tasak küls csomagolását.
- Töltsön fel egy fecskend t 40 ml H.E.L.P. nátrium heparin oldattal az extrakorporális alkalmazáshoz.
- Távolítsa el a kanült a fecskend r l.
- Távolítsa el a Luer-Lock csatlakozódarabot az acetátpuffert tartalmazó tasakról, majd helyezze be a fecskend t.
- > Szakítsa át a záróelemet.
- Fecskendezze be a 40 ml H.E.L.P. nátrium heparin oldatot a 4 I-es, acetátot tartalmazó tasakba.
- Óvatosan keverje össze a H.E.L.P. nátrium heparin oldatot az acetátpufferrel.

# 3.3 A TASAKOK ELŐKÉSZÍTÉSE

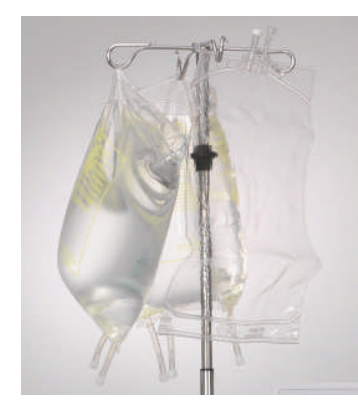

Fiziológiás sóoldatot tartalmazó tasak/üres tasak

Az alábbiakat függessze fel a szetts infúziós állványára:

- egy 5 l-es üres tasak, felfelé fordított csatlakozókkal,
- egy el készített 3 l-es tasak fiziológiás sóoldattal, illetve
- egy 500 ml-es és egy 1500 ml-es tasak, fiziológiás sóoldattal a reinfúzióhoz.

Fiziológiás sóoldat/dializátum/dréntasak A súlymér re függessze fel a következ ket:

- a második el készített 3 l-es tasakot fiziológiás sóoldattal, illetve
- > két el készített tasakot, dializátummal, valamint
- ➤ a nagy elzárók lezárása után akassza fel a dréncsöveket is.

i

Az acetát puffernek és a dializáló folyadéknak szobah mérséklet nek kell lennie a feltöltés el tt. A hideg oldatok befolyásolhatják a pumpafunkciót, és a nyomási tesztek hibáját okozhatják. A kezelés alatt a hideg oldatok csökkenthetik a kezelés hatékonyságát.

## 3.4 A H.E.L.P. FUTURA SZETTS ELŐKÉSZÍTÉSE

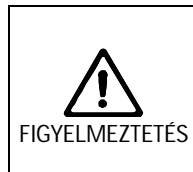

- A beteg a keresztfertőzés miatt veszélyeztetett lehet!
- Az eldobható termékeket csak egyszer használja.
- A hidrofób szűrők sérülése esetén:
- > Cserélje ki a hidrofób szűrőt a terápia alatt.
- > Cserélje ki (vagy fertőtlenítse) a belső nyomás csövet/szűrőt a kezelés után.

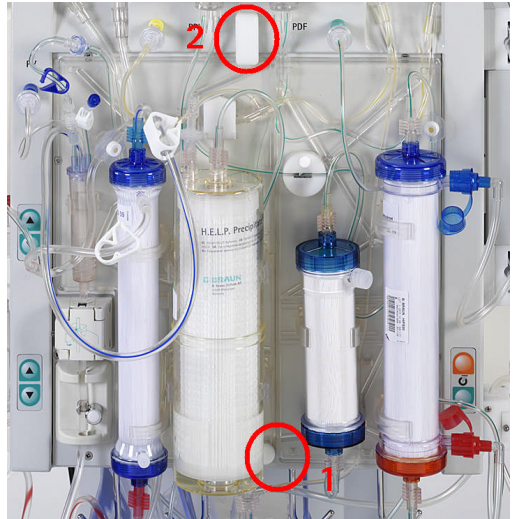

- Helyezze el a H.E.L.P. Futura készlet m anyag lapját a szetts alsó tartóján. Nyomja a lapot a szetts el lapjának.
- 2. Rögzítse a lapot a fels, elforgatható rögzít gombbal.

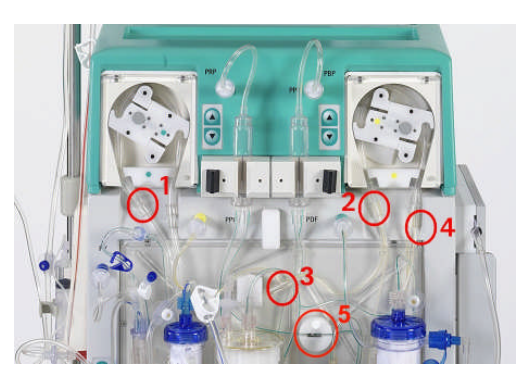

- 1. Helyezze be az ultrafiltrációs cs pumpaszegmensét az ultrafiltrációs pumpába (fehér jelölés a bal oldalon).
- 2. Helyezze be a plazma-/puffercs pumpaszegmenseit sorban a plazma-/pufferpumpába (barna, illetve sárga színnel van jelölve).
- Vezesse el a plazmasz r t l jöv plazmacsövet a vérszökésérzékel be (BLD).
- Ellen rizze, hogy a pumpaszegmensek a megfelel tájolás szerint lettek-e behelyezve.
- 5. Helyezze be a heparinadszorberhez tartó sz rletcsövet szorosan a heparin-adszorber elzárójába (HAK).

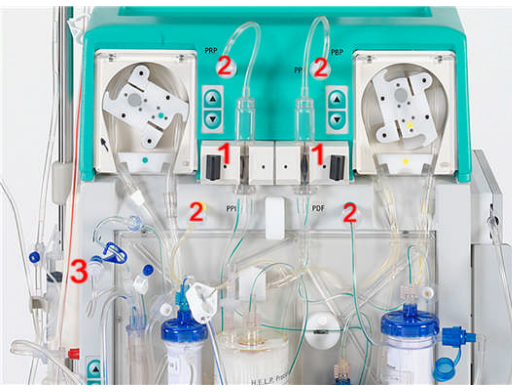

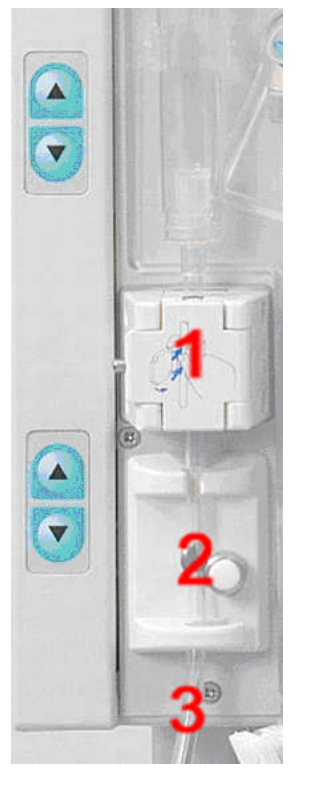

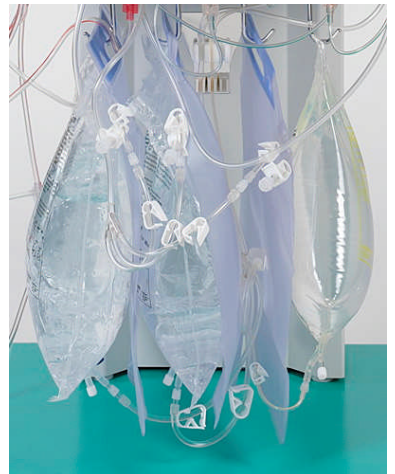

- Az ábrán látható módon helyezze be a két lég kamrát a tartókba.. A fekete záróelem elforgatásával rögzítse ket a helyükön a tartóban.
- 2. Az ábrán látható módon csavarja rá a négy nyomásátalakítót.
- Ellen rizze, hogy a vénás kamra be lett-e helyezve a tartóba és be lett-e csavarva a vénás nyomásátalakítóra.
- 1. Helyezze be a vénás csövet a biztonsági leveg érzékel be (SAD)
- 2. és a biztonsági leveg elzáróba (SAK).
- Csatlakoztassa a vénás csövet ahhoz az 5 l-es, üres tasakhoz, amely az infúziós állványon függ.

- Csatlakoztassa a puffercsövet az el készített, sóoldatos tasakhoz a súlymér n.
- 2. Csatlakoztassa az ultrasz rlet csöveit a három dréntasakhoz.
- Helyezze be a puffercsövet a súlymér n az erre a célra szolgáló tartóba.

## Az artériás cső előkészítése

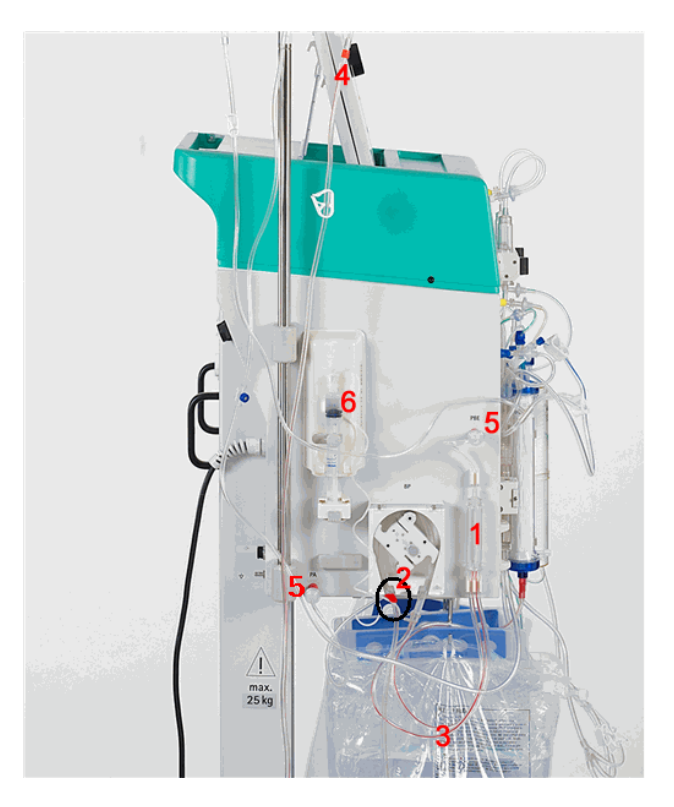

- 1. Helyezze be az artériás lég kamrát a tartóba.
- 2. Helyezze be az artériás cs pumpaszegmensét a piros jelöléssel a bal oldalán a vérpumpába.
- 3. Csatlakoztassa az artériás adagolócsövet a plazmasz r bemenetéhez.
- 4. Csatlakoztassa az artériás csövet az el készített, sóoldatos tasakhoz, amely az infúziós állványon függ.
- 5. Az ábrán látható módon csavarja rá a két nyomásátalakítót.
- 6. Töltsön fel egy fecskend t (30 ml-es Omnifix® Perfusor fecskend t) heparinsóoldat keverékkel, majd csatlakoztassa a heparincs höz. Kézzel légtelenítse a heparincsövet egészen a T-elosztóig. Bizonyosodjon meg arról, hogy egyáltalán nem maradt légbuborék a cs ben. Helyezze el a fecskend t a heparinpumpa tartóján.

<u>Javaslat</u>: 16 ml 0,9% NaCl + 4 ml heparin (5000 NE/ml) felel meg az 1000 NE heparin/ml koncentrációnak.

## A dializátumcső előkészítése

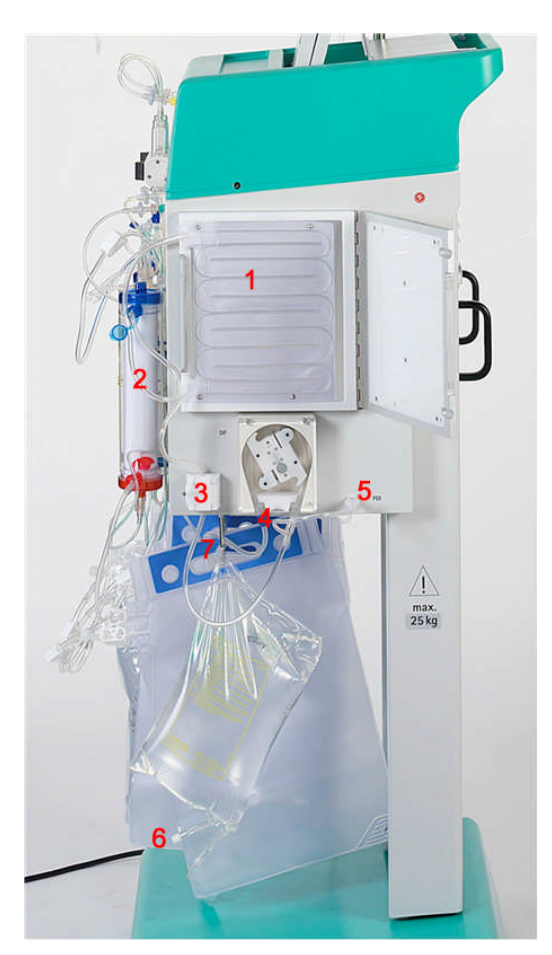

- 1. Helyezze be a f t tasakot a lapmelegít be.
- 2. Csatlakoztassa a kék bemeneti csövet a dializátorhoz. Ügyeljen arra, hogy a Hansen csatlakozó szorosan csatlakozzon.
- Megjegyzés: A pirosat a piroshoz, a kéket pedig a kékhez csatlakoztassa!
- 3. Helyezze be a kék bemeneti csövet a dializátum leveg érzékel jébe (DAD).
- 4. Helyezze be a dializátumcs pumpaszegmensét a kék jelöléssel a bal oldalán a dializátumpumpába.
- 5. Csavarja rá a nyomásátalakítót.
- 6. Csatlakoztassa az el készített, dializátumos tasakot a dializátumos elosztójához, majd szakítsa fel a záróelemet.
- 7. Helyezze be a dializátum bemeneti csövét a súlymér n az erre a célra biztosított tartóba.

| 4 | Fel   | töltés és öblítés                                                                      | 3  |
|---|-------|----------------------------------------------------------------------------------------|----|
|   | 4.1   | AUTOMATIKUS FELTÖLTÉS ÉS ÖBLÍTÉS                                                       | 3  |
|   | 4.2   | PARAMÉTERBEÁLLÍTÁS                                                                     | 10 |
|   | 4.2.1 | Paraméterbeállítás a <main parameter=""></main>                                        |    |
|   |       | ( <f paraméter="">) képerny n</f>                                                      | 10 |
|   | 4.2.2 | Paraméterbeállítás a < Parameter Overview>                                             |    |
|   |       | ( <paraméterek áttekintése="">) képerny n</paraméterek>                                | 14 |
|   | 4.2.3 | Paraméterbeállítás a <flow scheme=""> (<folyamatábra>) képerny n</folyamatábra></flow> | 18 |
|   | 4.2.4 | További funkciók                                                                       | 19 |
|   |       |                                                                                        |    |

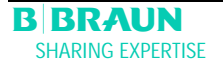

# 4 Feltöltés és öblítés

## 4.1 AUTOMATIKUS FELTÖLTÉS ÉS ÖBLÍTÉS

A Start képerny n az alábbi villogó üzenet jelenik meg pirosan:

Indításhoz nyomja meg az Enter gombot!

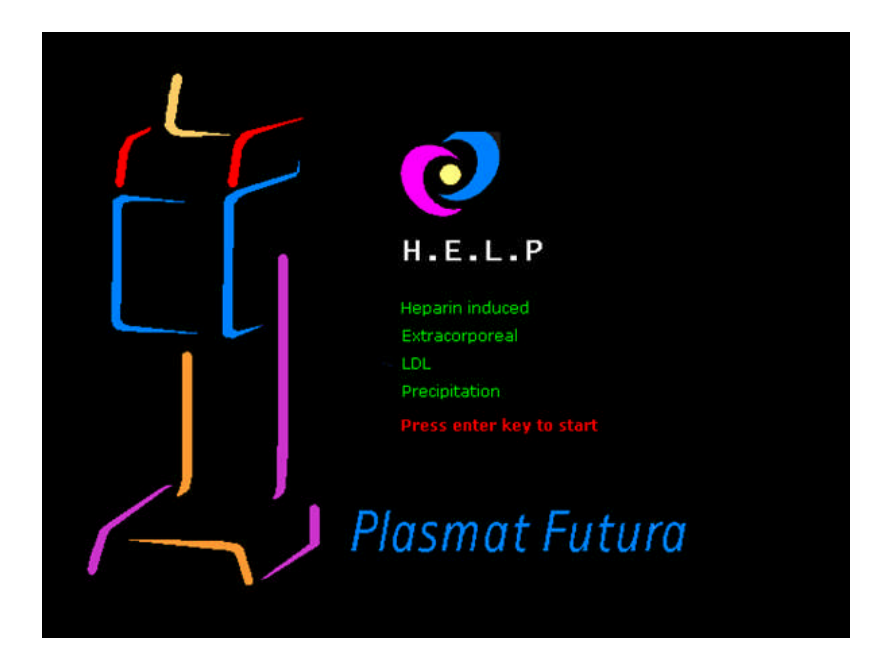

> Ha a szett az el z fejezetben ismertetettek szerint el lett készítve, a rendszer

feltöltésének és öblítésének megkezdéséhez nyomja meg a ៅ gombot.

### Állapotsor

- 1) A vérpumpa aktivitásának megjelenítése
  - a) A vérpumpa nem m ködik: Egy állandóan világító, négy villogó csepp.
  - b) A vérpumpa m ködik: Növekv , illetve csökken számú csepp.
- 2) Az aktuális id , illetve dátum
- 3) Az aktuális fázis (<Priming>/<Feltöltés>), illetve az aktuális lépés a feltöltési fázis során (<Stand-by [00]>/<Készenléti állapot [00]>)

#### Menüsor

- 4) Az aktív képerny kijelzését a < Main Parameter> (<F paraméter>) menüelemnek a menüsoron elhalványított megjelenítése jelzi.
- 5) A menüsoron a kurzor már a <Start Priming>-on (<Feltöltés indítása>) helyezkedik el. A felirat fekete és szürke között váltakozik (villog). Ez jelzi, hogy adatbevitelt vár a kezel t l.

|                       | 15:30<br>10.01.02              | PRIMING                            | ì        | Stand- by [00]              |
|-----------------------|--------------------------------|------------------------------------|----------|-----------------------------|
| 1                     | 2                              | -                                  | 3        |                             |
| <b>(</b>              | 0 ml/min                       | <b>(</b>                           | 0 ml/min | 1                           |
| 🕒 0 min               |                                | 1                                  | Actual   | Rest                        |
|                       | . 0 ml/h 🍐 1.0 ml              | L 🛛                                | 0        | 0 min                       |
| PA<br>-150            | 0 mmHg<br>200                  | Ā                                  | 0        | 0 =                         |
|                       |                                | Ā                                  | 0        | 0 mi                        |
| PU<br>-20             | 0 mmHg<br>250                  | Ŝuf                                | 0        | 0 °                         |
| Parameter<br>Overview | Flow Paramet<br>Scheme Setting | er <mark>5</mark> Start<br>Priming | Therapy  | Additional * ?<br>Functions |

## Megjelenítési terület

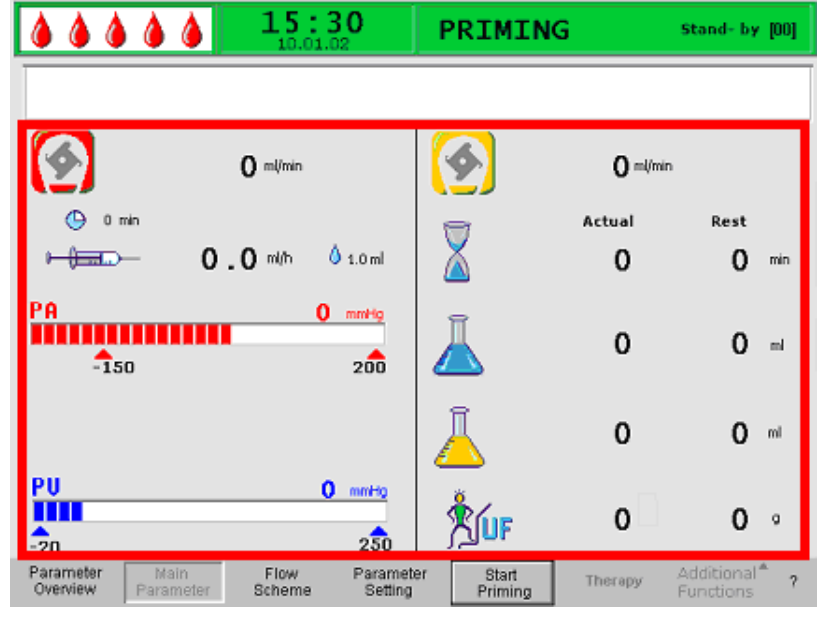

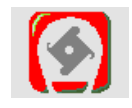

Véráramlás ml/min-ben

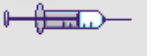

Heparináramlás ml/h-ban

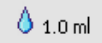

Bolus heparin ml-ben

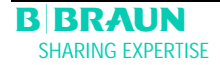

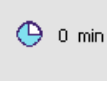

Autostop heparin min-ben

Plazmaáramlás ml/min-ben

Öblítési id [Actual/Rest] (Aktuális/Nyugalmi) min-ben

Öblítési volumen [Actual/Rest] (Aktuális/Nyugalmi) ml-ben

Plazmavolumen [Actual/Rest] (Aktuális/Nyugalmi) mlben

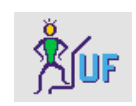

PA 0 mmHg -150 200

| PV  | 0 | mmHg |
|-----|---|------|
|     |   |      |
| -20 |   | 250  |

Folyadékegyensúly g-ban

Artériás nyomás Hgmm-ben

Vénás nyomás Hgmm-ben

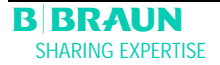

Ha a menüsoron a <Parameter Overview>-t (<Paraméterek áttekintése>) jelölik ki, a képerny kijelzés átváltozik a paraméterek áttekintésére.

|                                      | <b>16:5</b><br>20.10.09 | L THER                          | ΑΡΥ               | RUNNING                     |
|--------------------------------------|-------------------------|---------------------------------|-------------------|-----------------------------|
|                                      |                         |                                 |                   |                             |
|                                      |                         |                                 |                   | MIN MAX                     |
| Therapy Time                         | 04:34 H                 | h:mm PA                         | 80 mmi            | Hg -150 100                 |
| Plasma Volume                        | 2554 .                  | PBE                             | 68 mm             | lg 10 150                   |
| Patient Balance                      | 1 0                     | PV                              | 52 mm             | lg 32 92                    |
|                                      |                         | PPL                             | 50 mm             | Hg -10 200                  |
| Blood Flow                           | 40 m                    |                                 | 10 mmi            | łg 50                       |
| Plasma Flow                          | <b>8</b> m              |                                 | 48 mm             | Hg -20 450                  |
|                                      |                         | PDF                             | 54 mmi            | lg - 50 350                 |
| Heparin Flow                         | 2.0 m                   | PDPA                            | - 6 mm            | łg 150                      |
| Heparin Bolus                        | <b>1.0</b> m            | PDI                             | 80 mm             | lg - 50 450                 |
| Autostop Heparin                     | 0 m                     | in                              |                   |                             |
| Tot. Hep. Infused                    | 9.2 m                   | PPL Three                       | shold             | 20 mmHg                     |
| Temperature                          | 39.0 ~                  | C Ratio Dia                     | lysate/Plasma     | 2                           |
| Rinsing ¥olume                       | 0 m                     | Reset Bal                       | lance ¥olume      | 0 9                         |
| Parameter Main<br>Overview Parameter | Flow Pa<br>Scheme       | arameter Stop<br>Setting Therap | End of<br>Therapy | Additional ?<br>Functions ? |

A <Flow Scheme> (<Folyamatábra>) menüelemnek a menüsoron történ kijelölésével a kijelzés átvált folyamatábrára.

Ha a <Flow Scheme> (<Folyamatábra>) képerny n vagyunk, és a menüsoron a <Parameter Setting> (<Paraméterbeállítás>) menüelemet választottuk ki, akkor a képerny átvált a paraméterek áttekintésére.

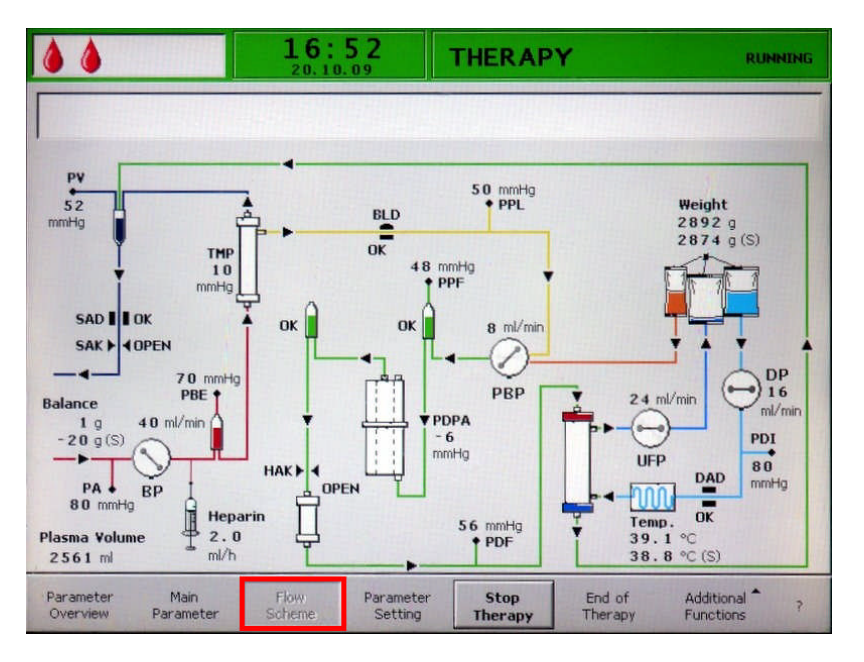

#### Végső rendszerellenőrzés

- Bizonyosodjon meg arról, hogy a cs rendszer és a sz r k közötti összes csatlakozás ki lett alakítva.
- Még egyszer húzza meg az összes menetes záróelemet, valamint a Hansen csatlakozókat.
- > Gy z djön meg arról, hogy a csövek nem hurkolódtak meg.
- Gy z djön meg arról, hogy az elektrolitoldat össze lett keverve a bikarbonátoldattal, a lezáró szegély pedig teljesen meg lett nyitva.
- Gy z djön meg arról, hogy az infúziós állványon és a súlymér n lév , sóoldatos tasakok eltörhet záróeleme nyitva van.
- Gy z djön meg arról, hogy a dializáló folyadékot tartalmazó tasakok eltörhet záróeleme nyitva van.
- Gy z djön meg arról, hogy az üres tasakoknak a nem használt csatlakozónyílásainál lév elzárók zárva vannak.

A figyelmeztet ablakban a következ felszólítás jelenik meg: <W18: Break seals and open all clamps!> (<W18: Törje el a záróelemeket, majd nyissa meg az összes elzárót!>).

- > A folytatáshoz nyomja meg az ok gombot.
- A menüsoron villogni kezd a <Start Priming> (<Feltöltés indítása>) parancs (a felirat fekete és szürke között váltakozik). Ez jelzi, hogy adatbevitelt vár a kezel t I.

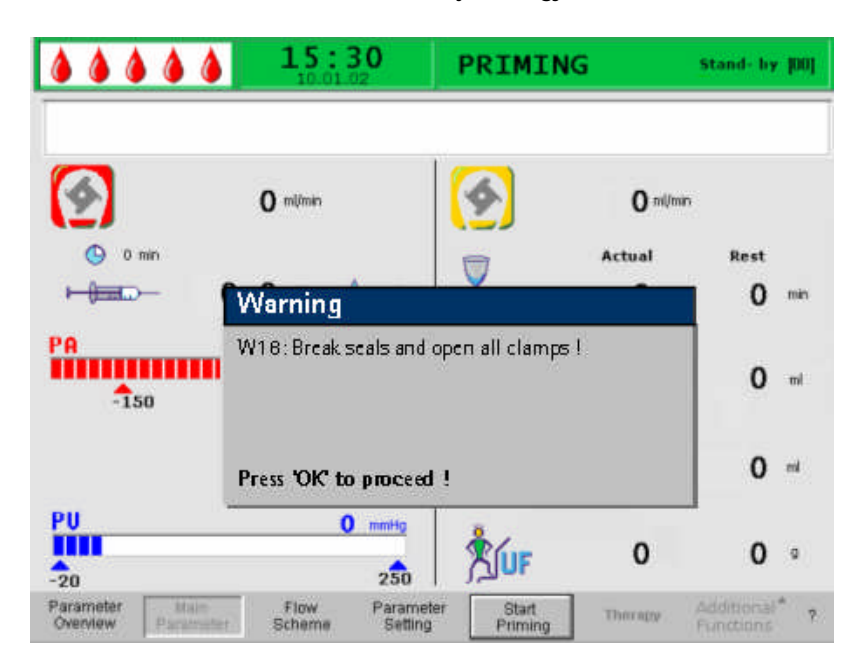

A feltöltésnek a <Start Priming> (<Feltöltés megkezdése>) kijelölésével történ elindítása után az üzenetsoron a következ üzenet jelenik meg: <W01: Plasma pump starts after pressurizing blood side> (<W01: A vér oldal nyomás alá helyezése után a plazmapumpa elindul>).

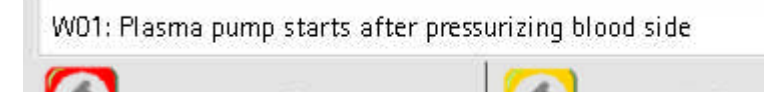

A vér oldal automatikus feltöltése

Automatikus feltöltéskor alapértelmezésben az artériás cs., a plazmasz r és a vénás cs. 600 ml sóoldattal öblít dik át, illetve tölt dik fel.

- > Indítsa el az artériás cs feltöltését a de gomb megnyomásával.
- 1./2. lépés

Az artériás cs., a plazmasz r és a vénás cs. tölt dik. Az el re beállított véráram 150 ml/min.

3. lépés

A biztonsági leveg elzáró (SAK) nyit, majd ismét zár, az artériás kamra szintje pedig ennek megfelel en állítódik be.

#### 4. lépés

A plazma-/pufferpumpa elindul, a precipitátumsz r pedig feltölt dik. Ez a lépés akkor fejez dik be, ha a precipitátumsz r lég kamrájának folyamatos szintfigyelése folyadékot érzékel, az 1. sz. folyadékegyensúly-ellen rzést pedig elvégezték.

5. lépés

A heparin-adszorber lég kamrájának feltöltése.

6. lépés

A heparin-adszorber elzáró szivárgás-ellen rzése.

7. lépés

A heparin-adszorber elzárója (HAK) nyit. Majd egyrészt szintérzékelésre kerül sor a heparin-adszorber lég kamrájában, másrészt légtelenít dik a heparin-adszorberhez tartozó összeköt cs. Ennek a lépésnek része a dializátor feltöltése is a plazma fel li oldalon.

8. lépés

A figyelmeztet ablakban a következ üzenet jelenik meg: <W04: Turn dialyser (blue side down)!> (<W04: Fordítsa meg a dializátort (kék oldalával lefelé)!>). Fordítsa meg a dializátort 180°-kal úgy, hogy a kék oldala legyen lefelé.

> A folytatáshoz nyomja meg az ok gombot.

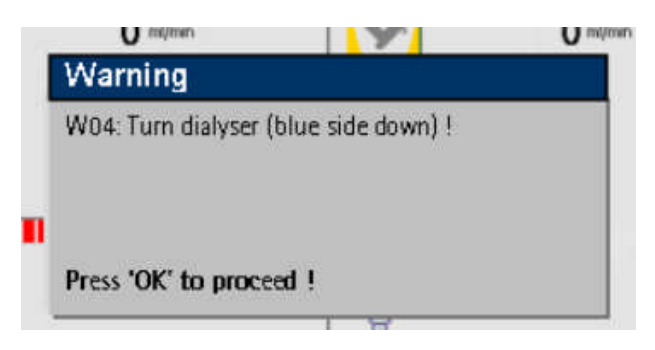

#### 9. lépés

A dializator dializatum fel li oldalanak feltöltésére e lépés során kerül sor. A 2 folyadékegyensúly-ellen rzésre, a dializátum leveg detektorának (DAD) ellen rzésére, a f tés ellen rzésére, a vénás nyomás ellen rzésére, valamint a reinfúziós pumpa ellen rzésére is ebben a lépésben kerül sor.

#### 10. lépés

A vénás lég kamra szintjének beállítására kerül sor.

#### 11. lépés

Erre a lépésre akkor kerül sor, ha elérték már a minimális 2400 ml öblítési volument. Az alábbi üzenet jelenik meg a figyelmeztet ablakban: <W14: Rinsing completed. Set new value to continue rinsing Continue with 'OK!> (W14: Öblítés befejezve. Állítson be új értéket az öblítés folytatásához. Folytassa az "OK"-val!>).

> A minimális öblítési volumen elérésének meger sítésére nyomja meg az ok gombot.  $\geq$ 

| <ul> <li>Ha a minimális öblítési volumen elegend , megkezdheti a terápiát</li> </ul> | t. |
|--------------------------------------------------------------------------------------|----|
|--------------------------------------------------------------------------------------|----|

| W14: Rinsing  | completed.                  |
|---------------|-----------------------------|
| For further   | rinsing set set new value ! |
|               |                             |
|               |                             |
|               |                             |
| Press 'OK' to | proceed !                   |

12. lépés

Tetsz leges öblítés

E lépés révén a rendszert a minimális öblítési volumen felett is át lehet öblíteni. Ha az öblítési volument növelni kívánja:

- Jelölje ki a <Parameter Setting> (<Paraméterbeállítás>) parancsot a menüsoron.
- Jelölje ki a <Rinsing volume> (<Öblítési volumen>) paramétert, majd változtassa meg ezt a paramétert. Az öblítési volumen akár 10 I-es értékig is beállítható.
- Majd jelölje ki a <Start Priming> (<Feltöltés indítása>) parancsot a menüsoron. Ha az öblítési volument elérték, minden pumpa automatikusan leáll.

Az öblítési volumen növelésével kapcsolatos további részleteket illet en lásd még a 4.21., illetve 4.2.2. fejezetet.

Az öblítési volumennek 2400 ml fölé való növelésekor bizonyosodjon meg arról, hogy elegend sóoldat áll rendelkezésre. Ha szükséges, cserélje ki a tasakokat a súlymér n és az infúziós állványon.

A véroldal további kézi öblítése

Ha az öblítési volument a vérkörben növelni kívánja,

- Indítsa el a vérpumpát a seguidada gombbal.
- > Ha megfelel mértékben átöblítette már a véroldalt, az öblítés befejezéséhez nyomja

meg ismét a seg gombot.

Az öblítési volumen növelésekor bizonyosodjon meg arról, hogy elegend sóoldat áll rendelkezésre. Ha szükséges, cserélje ki a tasakokat az infúziós állványon.

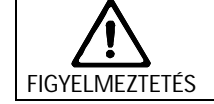

A levegő bejutásának elkerülése érdekében győződjön meg az öblítés után arról, hogy minden levegőt eltávolított, mielőtt a beteget csatlakoztatja.

## 4.2 PARAMÉTERBEÁLLÍTÁS

# 4.2.1 Paraméterbeállítás a <Main Parameter> (<Fő paraméter>) képernyőn

 A paraméterek beállításához jelölje ki a kurzorral a <Parameter Setting> (<Paraméterbeállítás>) menüelemet a <Main Parameter> (<F paraméter>)

képerny n, majd aktiválja a 🛃 gombbal.

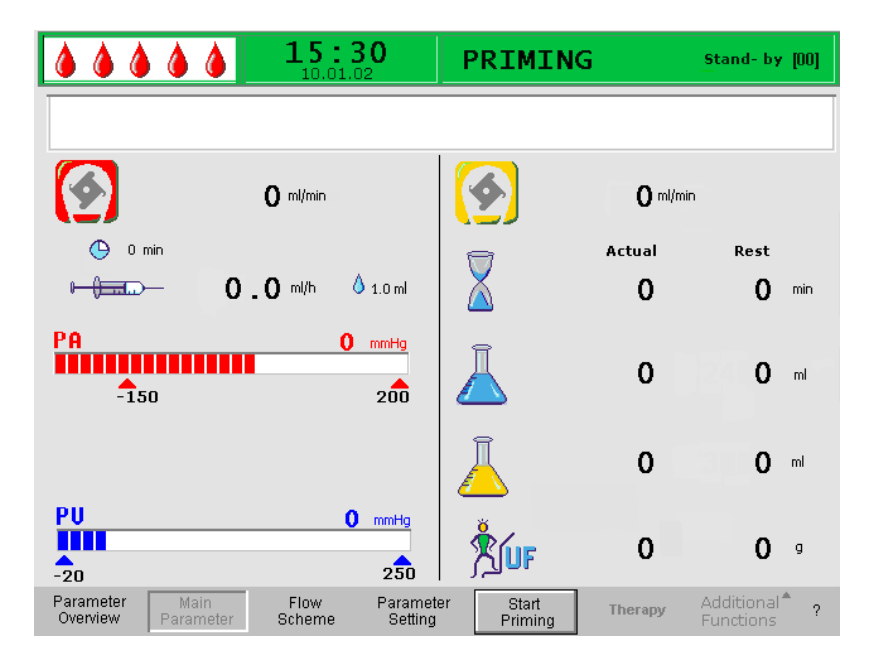

Minden megváltoztatható paraméter pirosan jelenik meg. Az éppen kijelölt paraméter háttere szürke. A kijelölhet tartomány a Beállítások ablakban látható. Az elforgatható gomb segítségével jelölje ki az egyes paramétereket.

| 15:30<br>10.01.02                                               | Setting                                                          |
|-----------------------------------------------------------------|------------------------------------------------------------------|
| W15: Press 'OK' to return to menu selectio                      | m! % 20<br>[ 10 : 40 ]                                           |
| 0 militain                                                      | 20 %                                                             |
| () 0 min<br>→ () 0 min () 1.0 mi                                | Actual Rest                                                      |
| PA 0 mmtg<br>-150 200                                           | <b>2400 0</b> m                                                  |
|                                                                 | <mark>∐ 3000 0</mark> ™                                          |
| PU 0 mmHg<br>-20 250                                            | 1 UF 0 0 *                                                       |
| Parameter Main Flow Parameter Overview Parameter Scheme Setting | ter Start Therapy Additional <sup>*</sup> ?<br>Priming Functions |

## A feltöltési és öblítési fázisban a következő paraméterek állíthatók be:

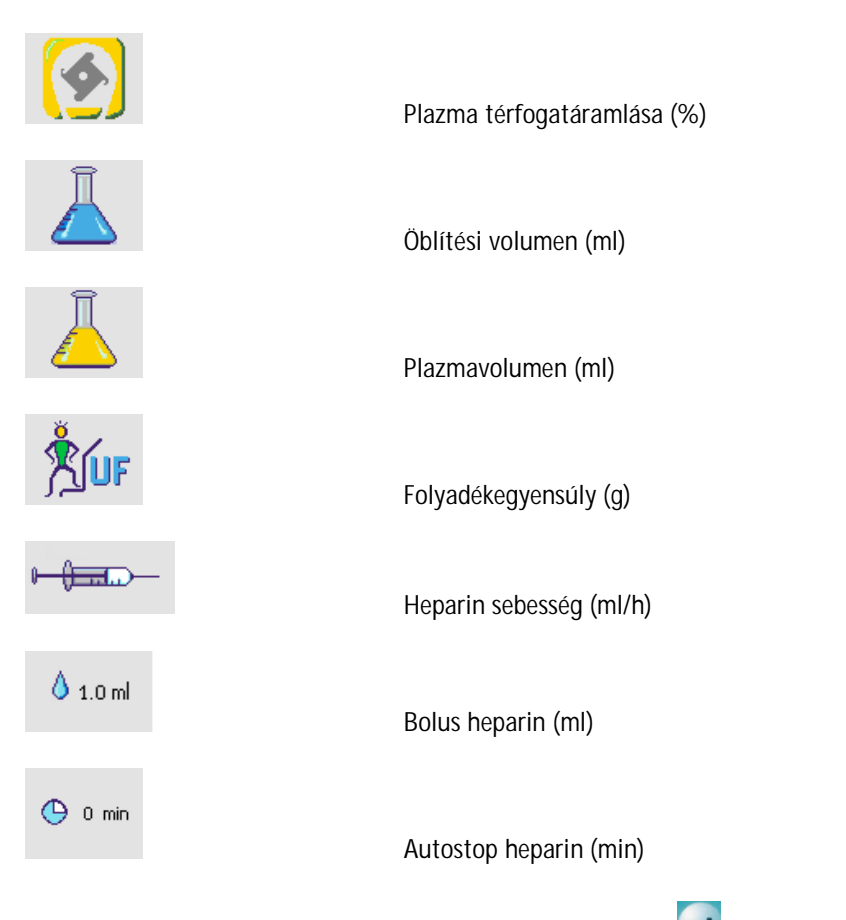

A megváltoztatandó paraméter kijelöléséhez nyomja meg a gombot. A mez háttere piros, felirata pedig fehér lesz.

|                                                | 30                   | Setting              |                 |                         |
|------------------------------------------------|----------------------|----------------------|-----------------|-------------------------|
|                                                |                      | Plasma flow<br>%     | [1              | 20<br>0 : 40 ]          |
| 💁 0 milmin                                     |                      | 📻 🍯                  | 20 olo          |                         |
| 🕒 0 min                                        |                      |                      | tual            | Rest                    |
| ▶ ( <u>)</u> = 2.0 mi/h                        | 0 1.0 ml             | $\mathbf{X}$         | 0               | <b>0</b> min            |
| A 0                                            | 200                  | <u>–</u> 240         | 00              | O mi                    |
|                                                |                      | 300                  | 00              | <b>0</b> ml             |
| 20                                             | 250                  | *<br>Šíuf            | 0               | 0 9                     |
| arameter Main Flow<br>Verview Parameter Scheme | Parameter<br>Setting | Start The<br>Priming | erapy Ad<br>Fut | ditional <sup>*</sup> 1 |

Az elforgatható gomb segítségével hajtsa végre a kívánt változtatást, majd er sítse meg ezt a gombbal. Az alábbi paraméterek megváltoztatását az ok gomb segítségével kell meger sítenie, mivel ezek a paraméterek a beteg biztonságát érintik:

- Plazma áramlási sebesség
- Plazmavolumen
- Folyadékegyensúly
- Bolus heparin
- Heparin sebesség

Ha valamelyik paraméter érinti a beteg biztonságát, az éppen beállított érték a Setting

(Beállítások) ablakban jelenik meg a beállítási tartomány felett. Ezenkívül az organizet gomb feletti LED-ek villognak.

Ha ki kíván lépni a paraméterek beállítására szolgáló képerny r I, nyomja meg az gombot. A kurzor segítségével visszaállhat a F paraméter képerny nek a menüsorához, valamint a <Start Priming> (<Feltöltés indítása>) menüelemhez.

Ha 15 mp el tel tével sem végez semmilyen beállítást, a képerny automatikusan visszatér az el z leg kijelölt képerny höz.

A feltöltési és öblítési fázisban a következ paraméterek állíthatók be:

|                    | Alapértelmezett | Tartomány        | Lépésköz          |
|--------------------|-----------------|------------------|-------------------|
|                    | beállítás       |                  |                   |
| Plazmaáramlás      | a véráramlás    | a véráramlás 10– | a véráramlás 1%-a |
|                    | 20%-а           | 40%-a            |                   |
| Öblítési volumen*  | 2400 ml         | 2400–10 000 ml   | 100 ml            |
| Plazmavolumen      | 300 ml          | 100–6000 ml      | 50 ml             |
| A beteg            | 0 g             | -600 g–0 g       | 50 g              |
| folyadékegyensúlya |                 |                  |                   |
| Bolus heparin      | 1 ml            | 0–10 ml          | 0,5 ml            |
| Heparináramlás     | 2 ml/h          | 0–10 ml/h        | 0,5 ml/h          |
| Autostop heparin   | 0 min           | 0–60 min         | 5 min             |

\*Az öblítési volumen a beállított minimális 2400 ml öblítési volumenen túl is növelhet .

A plazmaáramlás a véráramlás legfeljebb 40%-ára, illetve 50 ml/min-re korlátozódik. Ha a véráramlást manuálisan megváltoztatják, a plazmaáramlás automatikusan a beállított arányra változik.

A plazmaáramlás a véráramlás %-ában van beállítva, egyszersmind ml/min-ben jelenik meg.

4000 ml feletti plazmavolumen mellett figyelembe kell venni, hogy az acetátpuffert tartalmazó tasakot és a dializátumot tartalmazó tasakokat ki kell cserélni.

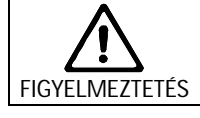

1

4000 ml feletti plazmavolumen mellett ki kell cserélni a heparin-adszorbert az előírt kapacitás fenntartása érdekében.

Ez nem a dialízissel összefüggésben végzett ultrafiltráció. Ez az opció annak a lehet ségét kínálja, hogy ráadásul a meglév fiziológiás sóoldatot eltávolíthassák, illetve a vér reinfúziójához szükséges, fiziológiás sóoldatot ki lehessen egyensúlyozni. A folyadékegyensúly beállításakor figyelembe kell venni, hogy ezzel egyrészt megváltozik a vér hematokritértéke, másrészt nehezebb lesz néha a plazma szeparációja is.

B BRAUN SHARING EXPERTISE

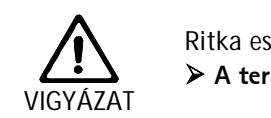

Ritka esetekben a beteg a hypotensio miatt veszélyeztetett.

A terápián a felügyelő orvos által előírtak szerint kell változtatni.

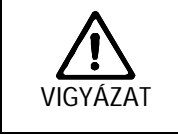

A beteg az elégtelen vagy a túl nagy heparinizálás miatt veszélyeztetett lehet.
 > Kizárólag a B. Braun Melsungen AG-től származó, 30 ml-es Omnifix<sup>®</sup> Luer-Lock fecskendőket használjanak. A heparinfecskendő pumpájának hitelesítését kizárólag az Omnifix<sup>®</sup> Luer-Lock fecskendő használata mellett lehet biztosítani.

i

Az Autostop heparin azt jelzi, hogy mennyivel a terápia vége el tt állították le a heparin adagolását. Ha a terápia id tartamát a heparinpumpa kikapcsolása után növelik, a heparinpumpa automatikusan ismét elindul.

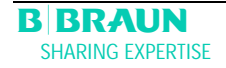

## 4.2.2 Paraméterbeállítás a <Parameter Overview> (<Paraméterek áttekintése>) képernyőn

 Az elforgatógomb és a gomb segítségével átválthat a <Parameter Overview> (<Paraméterek áttekintése>) képerny re.

|                   | <b>16:</b><br>20.10. | 5 <b>1</b> | THERAPY         | (       |      | RL   | INNING |
|-------------------|----------------------|------------|-----------------|---------|------|------|--------|
|                   |                      |            |                 |         |      | MIN  | MAX    |
| Therapy Time      | 04:34                | hh ; mm    | PA              | 80      | mmHg | -150 | 100    |
| Plasma Volume     | 2554                 | ml         | PBE             | 68      | mmHg | 10   | 150    |
| Patient Balance   | 1                    | g          | PV              | 52      | mmHg | 32   | 92     |
|                   |                      |            | PPL             | 50      | mmHg | -10  | 200    |
| Blood Flow        | 40                   | ml/min ┥   | TMP             | 10      | mmHg |      | 50     |
| Plasma Flow       | 8                    | ml/min 🌖   | PPF             | 48      | mmHg | -20  | 450    |
|                   |                      |            | PDF             | 54      | mmHa | - 50 | 350    |
| Heparin Flow      | 2.0                  | ml/h       | PDPA            | - 6     | mmHg |      | 150    |
| Heparin Bolus     | 1.0                  | ml         | PDI             | 80      | mmHa | - 50 | 450    |
| Autostop Heparin  | 0                    | min        |                 |         | 6    |      |        |
| Tot. Hep. Infused | 9.2                  | ml         | PPL Threshold   |         |      | 20   | mmHa   |
| Temperature       | 39 0                 | °C         | Ratio Dialysate | /Plasma |      | 2    |        |
| Rinsing Volume    | 0                    | rol        | Reset Balance   | Volume  |      | ō    | 0      |

 A paraméterek beállításához jelölje ki a kurzorral a <Parameter Setting> (<Paraméterbeállítás>) menüelemet a <Parameter Overview> (<Paraméterek</li>

áttekintése>) képerny n, majd aktiválja azt a 🗲 gombbal.

| Parameter<br>Overview | Main<br>Parameter | Flow<br>Scheme | Parameter<br>Setting | Start<br>Priming | Therapy | Additional <sup>*</sup><br>Functions | ? |
|-----------------------|-------------------|----------------|----------------------|------------------|---------|--------------------------------------|---|
|-----------------------|-------------------|----------------|----------------------|------------------|---------|--------------------------------------|---|

A jobb áttekinthet ség érdekében a véráramlást (piros) és a plazmaáramlást (sárga) színes nyilak jelölik a paraméterek áttekintésénél.

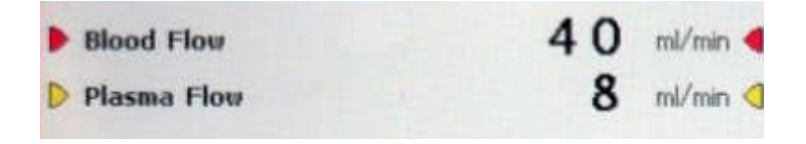

Minden megváltoztatható paraméter pirosan jelenik meg. Az éppen kijelölt paraméter háttere szürke. A Setting (Beállítások) ablakban a megengedhet tartomány jelenik meg. Az elforgatható gomb segítségével jelölje ki az egyes paramétereket.

|                   | 10.01 | .02         | plas | maflow              |     | - 214 |      |      |
|-------------------|-------|-------------|------|---------------------|-----|-------|------|------|
|                   |       |             | %    |                     |     | 2     | 0    |      |
|                   |       |             |      |                     | [10 | ) :   | 40   | בו   |
| Therapy Time      | 00:00 | hh:mm       |      | PA                  | 0   | mmHg  | -450 | 130  |
| Plasma Volume     | 3000  | ml          |      | PBE                 | 0   | mmHg  | -450 | 250  |
| Patient Balance   | 0     | g           |      | PV                  | 0   | mmHg  | -450 | 450  |
| Blood Flow        | 0     |             |      | PPL                 | 0   | mmHg  | -20  | 450  |
| Blacma Elow       | 20    | mummin<br>% |      | ТМР                 | 0   | mmHg  |      | 450  |
| Plasma Flow       | 20    | 172         |      | PPF                 | 0   | mmHg  | -50  | 450  |
|                   |       |             |      | PDF                 | Ō   | mmHg  | -50  | 400  |
| Heparin Flow      | 2.0   | ml/h        |      | PDPA                | Ō   | mmHg  |      | 450  |
| Heparin Bolus     | 1.0   | ml          |      | PDI                 | 0   | mmHg  | -450 | 450  |
| Autostop Heparin  | 0     | min         |      |                     | 8   |       |      |      |
| Tot. Hep. Infused | 0.0   | ml          |      | PPL Threshold       |     |       | 20   | nmHg |
| Temperature       | 39.0  | °C          |      | Ratio Dialysate/Pla | sma |       | 2    |      |
| Rins. Vol.        | 2400  | ml          |      | Reset Balance Vol   | ime |       | 0    |      |

A feltöltési és öblítési fázisban a következ paraméterek állíthatók be:

- Plazmavolumen (ml)
- Folyadékegyensúly (g)
- Plazmaáramlás, %
- Heparináramlás (ml/h)
- Bolus heparin (ml)
- Autostop heparin (min)
- H mérséklet (°C)
- Öblítési volumen (ml)
- PA min (Hgmm)
- PA max (Hgmm)
- PV MIN ablak (Hgmm)
- PV MAX ablak (Hgmm)
- PPL min (Hgmm)
- TMP max (Hgmm)
- PPF min (Hgmm)
- PDF min (Hgmm)
- PDF max (Hgmm)
- PDPA max (Hgmm)
- PPL-küszöb (Hgmm)
- Dializátum/plazma aránya

A megváltoztatandó paraméter aktiválásához nyomja meg a gombot. A mez háttere piros, felirata pedig fehér lesz.

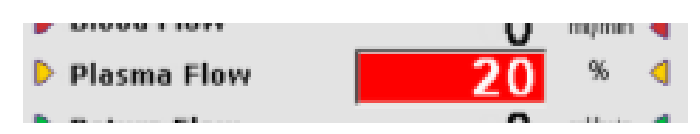

> Az elforgatható gomb segítségével hajtsa végre a kívánt változtatást, majd er sítse

meg ezt a gombbal. Az alábbi paraméterek megváltoztatását az OK gombbal kell meger sítenie, mivel azok a biztonságot is érinthetik:

- Plazma áramlási sebesség
- Plazmavolumen
- Folyadékegyensúly
- Heparin sebesség
- Bolus heparin
- PV MIN ablak (Hgmm)
- PV MAX ablak (Hgmm)
- PA MIN (Hgmm)
- PA MAX (Hgmm)
- Dializátum/plazma aránya

Ha valamelyik paraméter érinti a biztonságot, az éppen beállított érték a beállítási

tartomány fölött jelenik meg a Beállítások ablakban. Ezenkívül az ok gomb feletti LED-ek villognak.

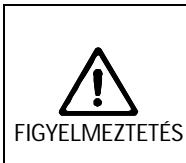

A beteg esetében vérveszteség miatti kockázat merül fel, mivel a PV MIN ablak növelésével megnő a valószínűsége, hogy a vénás vérnyerés eltávolítását nem veszik észre.

> Ne takarja el a vénás vérnyerés helyét.

> Gondoskodjon a beteg folyamatos felügyeletéről.

Ha ki kíván lépni a paraméterek beállítására szolgáló képerny r I, nyomja meg az gombot. A kurzor segítségével visszatérhet a Parameter Overview (Paraméterek áttekintése) képerny menüsorához, valamint a <Start Priming> (<Feltöltés indítása>) menüelemhez.

Ha 15 mp-ig nem hajtanak végre semmilyen beállítást, a képerny automatikusan visszatér az el z leg beállított képerny höz.

|                             | Alapértelmezett<br>beállítás | Tartomány    | Lépésköz |
|-----------------------------|------------------------------|--------------|----------|
| Hőmérséklet                 | 39 °C                        | 34–40 °C     | 0,5 °C   |
| PA min                      | -150 Hgmm                    | -350–80 Hgmm | 10 Hgmm  |
| PA max                      | 100 Hgmm                     | 0–200 Hgmm   | 10 Hgmm  |
| PV min ablak                | 20 Hgmm                      | 10–40 Hgmm   | 5 Hgmm   |
| PV max ablak                | 40 Hgmm                      | 20–100 Hgmm  | 5 Hgmm   |
| PPL min                     | -10 Hgmm                     | -20–10 Hgmm  | 1 Hgmm   |
| TMP max                     | 70 Hgmm                      | 20–200 Hgmm  | 10 Hgmm  |
| PPF min                     | -20 Hgmm                     | -50–50 Hgmm  | 5 Hgmm   |
| PDF min                     | -50 Hgmm                     | -50–0 Hgmm   | 5 Hgmm   |
| PDF max                     | 350 Hgmm                     | 10–400 Hgmm  | 10 Hgmm  |
| PDPA max                    | 150 Hgmm                     | 50–350 Hgmm  | 10 Hgmm  |
| PPL-küszöb                  | 20 Hgmm                      | -10–120 Hgmm | 5 Hgmm   |
| Dializátum/plazma<br>aránya | 2                            | 2–4          | 1        |

## A 4.2.1. fejezetben felsorolt paramétereken túl az alábbi paraméterek írhatók be:

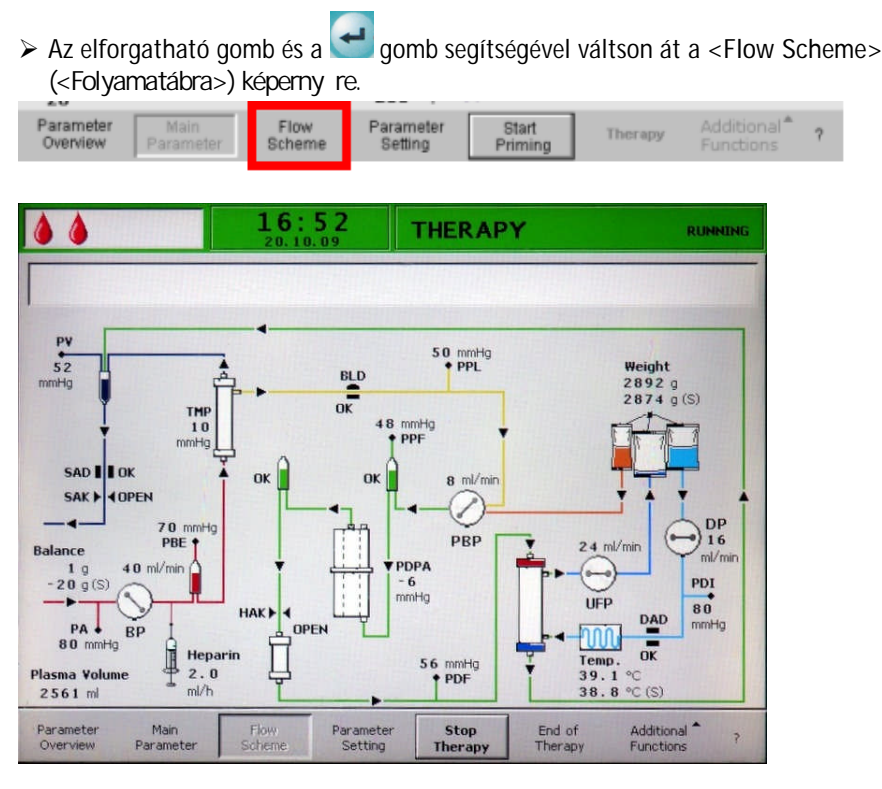

4.2.3 Paraméterbeállítás a <Flow Scheme> (<folyamatábra>) képernyőn

 A paraméterek beállításához jelölje ki a kurzorral a <Parameter Setting> (<Paraméterbeállítás>) menüelemet a <Flow Scheme> (<Folyamatábra>) képerny n,

| majd ak               | majd aktiválja azt a Segundbal. |                |                      |                  |         |                                      |   |  |  |  |
|-----------------------|---------------------------------|----------------|----------------------|------------------|---------|--------------------------------------|---|--|--|--|
| Parameter<br>Overview | Main<br>Parameter               | Flow<br>Scheme | Parameter<br>Setting | Start<br>Priming | Therapy | Additional <sup>®</sup><br>Functions | ? |  |  |  |

A képerny átvált a Paraméterek áttekintésénél a beállítások képerny re, és itt minden beállítás végrehajtható a 4.2.2. fejezetben ismertetettek szerint.

|                   | 10.01 | 50       | settings              |    |      |      |      |
|-------------------|-------|----------|-----------------------|----|------|------|------|
|                   |       |          | plasmaflow<br>%       | ٤1 | 0    | 20   | 01   |
| Therapy Time      | 00:00 | bhamm    | PA                    | 0  | mmHg | -450 | 130  |
| Plasma Volume     | 3000  | mi       | PBE                   | 0  | mmHg | -450 | 250  |
| Patient Balance   | 0     | 9        | PV                    | 0  | mmHg | -450 | 450  |
| Blood Flow        | 0     | milmin . | PPL                   | 0  | mmHg | -20  | 450  |
| Plasma Flow       | 20    | %        | TMP                   | 0  | mmHg |      | 450  |
|                   | 20    |          | PPF                   | 0  | mmHg | -50  | 450  |
|                   |       |          | PDF                   | 0  | mmHg | -50  | 400  |
| Heparin Flow      | 2.0   | mijh     | PDPA                  | 0  | mmHg |      | 450  |
| Heparin Bolus     | 1.0   | mi       | PDI                   | 0  | mmHg | -450 | 450  |
| Autostop Heparin  | 0     | min      |                       |    |      | 2.2  |      |
| Tot. Hep. Infused | 0.0   | mi       | PPL Threshold         |    |      | 20   | mnHg |
| Temperature       | 39.0  | *C       | Ratio Dialysate/Plasm | a  |      | 2    |      |
| Rins. Vol.        | 2400  | mi       | Reset Balance Volum   | e  |      | 0    | 9    |

i

#### 4.2.4 További funkciók

A <Main Parameter> (<F paraméter>), a <Parameter Overview> (<Paraméterek áttekintése>), illetve a <Flow Scheme> (<Folyamatábra>) képerny n a feltöltés és az öblítés során az <Additional Functions> (<További funkciók>) menüelem nem aktív.

| Parameter<br>Overview     | Main<br>Parameter  | Flow<br>Scheme | Parameter<br>Setting | Start<br>Priming | Therapy     | Additional*<br>Functions | 2      |
|---------------------------|--------------------|----------------|----------------------|------------------|-------------|--------------------------|--------|
| Új terápia<br>A feltöltés | :<br>i és öblítési | fázis törlés   | éhez, illetve        | a Start kép      | erny re tör | tén visszatér            | réshez |
| kapcsolja I               | ki a szettt, m     | najd kapcso    | olja be újra, r      | niközben lei     | nyomva tar  | tja a 匪 gor              | nbot.  |

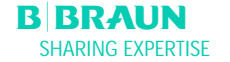

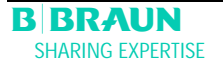

| 5 Te  | rápia3                                                                    |
|-------|---------------------------------------------------------------------------|
| 5.1   | A TERÁPIA MEGKEZDÉSE                                                      |
| 5.1.1 | A vérkör elindítása6                                                      |
| 5.1.2 | 2 A plazmakör elindítása                                                  |
| 5.2   | A TERÁPIA BEFEJEZÉSE 7                                                    |
| 5.3   | PARAMÉTERBEÁLLÍTÁS8                                                       |
| 5.3.2 | Paraméterbeállítás a < Main Parameter> ( <f paraméter="">) képerny n8</f> |
| 5.3.2 | 2 Paraméterbeállítás a < Parameter Overview >                             |
|       | ( <paraméterek áttekintése="">) képerny n11</paraméterek>                 |
| 5.3.3 | Paraméterbeállítás a < Flow Scheme> (< Folyamatábra>) képerny n14         |
| 5.4   | TOVÁBBI FUNKCIÓK15                                                        |
| 5.4.1 | A terápia idel tti befejezése15                                           |
| 5.4.2 | 2 A terápia id el tti befejezése áramkimaradás miatt16                    |
| 5.4.3 | 3 További funkciók17                                                      |
| 5.4.4 | Bolus heparin19                                                           |

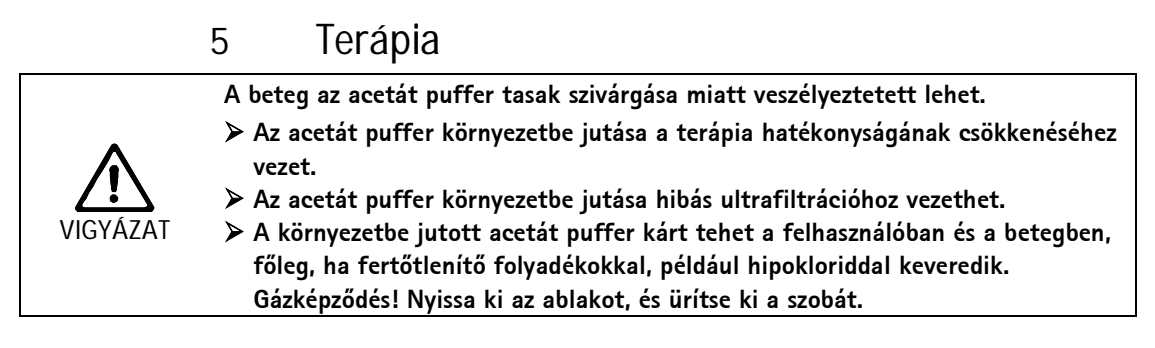

- 5.1 A TERÁPIA MEGKEZDÉSE
- A feltöltési és öblítési fázis befejezése után jelölje ki a menüsoron a <Therapy> (<Terápia>) menüelemet, majd er sítse meg ezt a gombbal.

| -20                   |                   |                | 100 1                |                  |         |                                      |   |
|-----------------------|-------------------|----------------|----------------------|------------------|---------|--------------------------------------|---|
| Parameter<br>Overview | Main<br>Parameter | Flow<br>Scheme | Parameter<br>Setting | Start<br>Priming | Therapy | Additional <sup>®</sup><br>Functions | ? |

A figyelmeztet ablakban a következ üzenet jelenik meg: <W32: Activate therapy mode?> (<W32: Aktiválja a terápiás üzemmódot?>).

> Er sitse meg az üzenetet az ok gombbal.

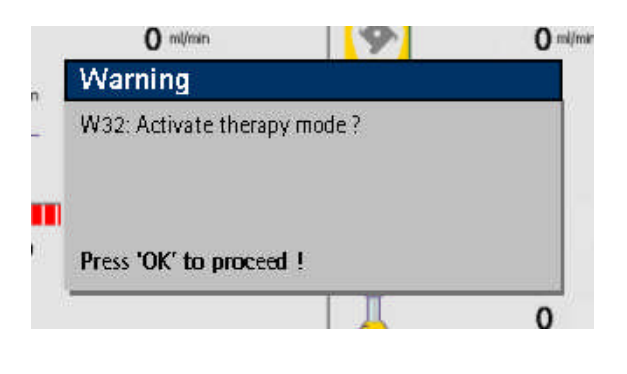

i

A terápiás fázisra való átállás csak akkor lehetséges, ha a minimális 2400 ml öblítési volument már elérték.

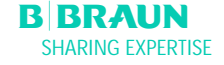

#### A képerny átvált a Therapy (Terápia) képerny re:

|                               | <b>15</b> :              | <b>30</b>           | THE                 | RAPY              |               | Stand- by              | •                 |
|-------------------------------|--------------------------|---------------------|---------------------|-------------------|---------------|------------------------|-------------------|
|                               |                          |                     |                     |                   |               |                        |                   |
| <b>(</b>                      | <b>O</b> ml/min          |                     | <b>(</b>            | (                 | <b>)</b> ml;  | /min                   |                   |
| 0 min                         | 0.0                      | Arel                | $\overline{\nabla}$ | Actu              | al            | Rest                   |                   |
|                               | 0.0                      | 1.0 mi              |                     | 00:00             | ) (           | 00:00                  | hh : mm           |
|                               |                          | mmHg                | Ā                   | (                 | )             | 3000                   | ml                |
| -150<br>PBE                   | C                        | 200<br>mmHg         | <u> </u>            |                   |               |                        |                   |
| -20                           |                          | 250                 | LUF                 | e (               | )             | 0                      | g                 |
| PU                            | C                        | mmHg                | PPL                 |                   |               | 0                      | mmHg              |
| -20                           |                          | 250                 | -20                 |                   |               |                        | 250               |
| Parameter Ma<br>Overview Para | ain Flow<br>meter Scheme | Paramete<br>Setting | r Sta<br>Ther       | art En<br>Tapy Th | d of<br>erapy | Additiona<br>Function: | al <sup>®</sup> ? |

## A Therapy (Terápia) képernyő megjelenítési területe:

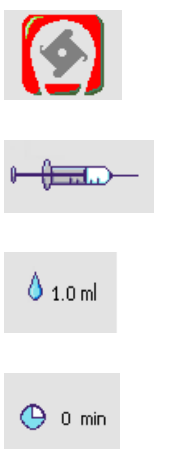

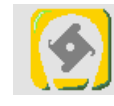

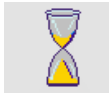

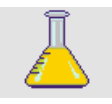

Véráramlás ml/min-ben

Heparináramlás ml/h-ban

Bolus heparin ml-ben

Autostop heparin min-ben

Plazmaáramlás ml/min-ben

Terápia id tartama [actual/rest] (aktuális/nyugalmi) hh:mm-ben

Plazmavolumen [actual/rest] (aktuális/nyugalmi) mlben

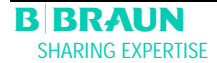

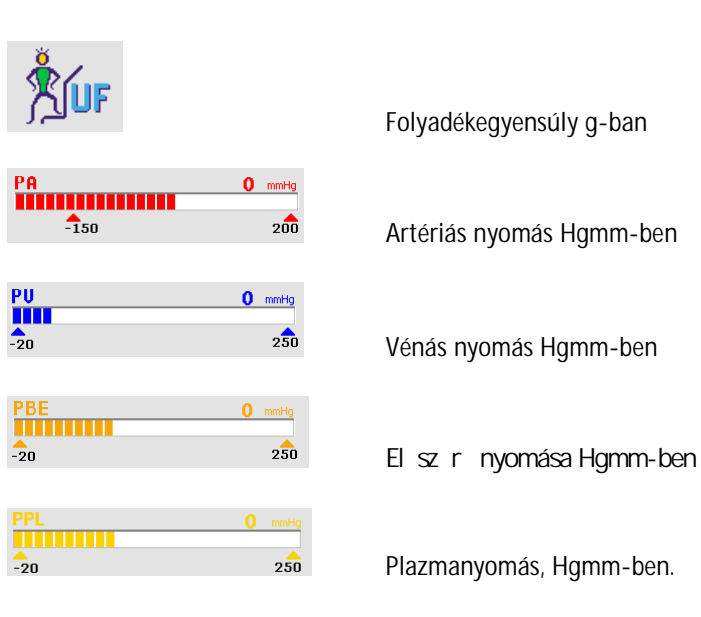

> Jelölje ki a <Start Therapy>-t (<Terápia indítása>) a menüsoron.

| Parameter<br>Overview | Main<br>Parameter | Flow<br>Scheme | Parameter<br>Setting | Start<br>Therapy | End of<br>Therapy | Additional <sup>®</sup> ? |  |
|-----------------------|-------------------|----------------|----------------------|------------------|-------------------|---------------------------|--|
| oremen.               | r arameter        | ouneme         | oeung                | merapy           | merapy            | Functions                 |  |

Az alábbi üzenet jelenik meg a figyelmeztet ablakban: <W15: Connect buffer – seal and clamp opened?> (<W15: Csatlakoztassa a puffert – A záróelem és az elzáró nyitva van?>).

|                              | ۵              | 15:<br>10.01.              | 3 <b>0</b>           | THERAP           | Y              | Stand- b                  | <b>x</b> |
|------------------------------|----------------|----------------------------|----------------------|------------------|----------------|---------------------------|----------|
| <b>(</b>                     |                | <b>O</b> milimin           |                      | <u>\$</u>        | 0              | mijmin                    |          |
| O 0 min<br>⊢⊕⊒⊒C→            | Warr<br>W15: ( | l <b>ing</b><br>Connect bu | ffer – seal          | and clamp op     | ened ?         | Rest 00:00                | bb :mm   |
| PA<br>-150<br>PBE            | Press *        | OK' to pro                 | ceed !               |                  |                | 3000                      | mi       |
| -20                          |                |                            | 250                  | <u>کا ال</u>     | v              | 0                         | 9        |
| -20                          |                | U                          | 250                  | -20              |                |                           | 250      |
| Parameter M<br>Overview Para | lain<br>Imater | Flow<br>Scheme             | Parameter<br>Setting | Start<br>Therapy | End o<br>Thera | f Addition<br>py Function | al* ?    |

- > Cserélje ki a súlymér n lév sóoldatos tasakot az el készített acetátpufferos tasakra.
- Vegye le a vénás csövet az infúziós állványon lév üres tasakból, majd csavarja rá az infúziós állványon lév sóoldatos tasak másik csatlakozására (az artériás cs mellett).
- Vegye le az üres tasakot az infúziós állványról.
- Vegye le az elzárókat a tasakról és a puffercs r l, majd bizonyosodjon meg arról, hogy az összes eltörhet tasakzáró elem nyitva van.
- Legkés bb ezen a ponton írja be a terápiához szükséges paramétereket, például plazmavolumen, heparináramlás, bolus heparin stb. (lásd a 4.2. fejezetet).

> Er sítse meg a figyelmeztet ablakban megjelen üzenetet az OK gombbal. Innent I fogva a szett készen áll a terápiára, és a beteghez csatlakoztatható.

## 5.1.1 A vérkör elindítása

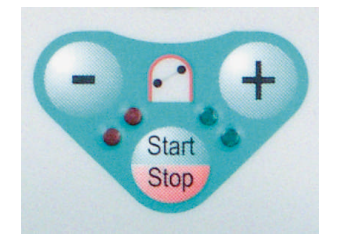

- Csatlakoztassa le az artériás csövet az infúziós állványon lév , fiziológiás oldatot tartalmazó tasakból.
- > A vér levétele érdekében csatlakoztassa a csövet a betegen lév hozzáférési ponthoz.
- A zöld és piros LED-ek a gomb felett felváltva villognak. Indítsa el a vérpumpát a gombbal. A véráramlás alapértelmezett beállítása 40 ml/min.
- Ha kell, igazítsa hozzá a véráramlást a gomb vagy a gomb segítségével a meglév nyomáshelyzethez.
- Amikor az els vércseppek elérik az infúziós állványon lév sóoldatos tasakot, állítsa le a vérpumpát a sign gombbal.
- A vér visszavezetéséhez csatlakoztassa a vénás csövet a betegen kialakított hozzáférési ponthoz.
- Indítsa el a vérpumpát a gombbal, majd igazítsa hozzá a véráramlást a fennálló nyomásviszonyokhoz, valamint a beteg t r képességéhez. Figyelje a monitoron megjelen nyomáshatárokat!

A beteg vérvétel nélkül, de volumenpótlással is csatlakoztatható veno-venózus módon. A vér levétele, illetve visszavezetése érdekében csatlakoztassa a beteg artériás csövét, valamint a vénás csövet a betegen kialakított hozzáférési ponthoz. Töltse fel a vér oldali

cs rendszert a see gomb megnyomásával.

## 5.1.2 A plazmakör elindítása

- Rövid ideig (hozzávet legesen két percre) tegye lehet vé a vér keringését addig, amíg spontán sárga elszínez dés meg nem jelenik a plazmasz r közelebbi részén.
- > Kezdje meg a terápiát a <Start Therapy> (<Terápia indítása>) menüelem kijelölésével.

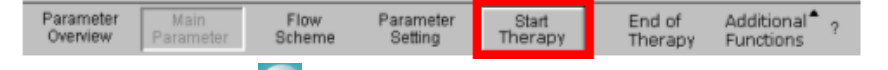

Er sítse meg ezt a gomb megnyomásával. Ezzel megkezd dik a plazmakezelés A képerny n megjelen <Start Therapy> (<Terápia indítása>) szöveg átváltozik <Stop Therapy>-ra (<Terápia befejezése>).

| 1.0                   |                   |                |                      |                 |                   |                                        |
|-----------------------|-------------------|----------------|----------------------|-----------------|-------------------|----------------------------------------|
| Parameter<br>Overview | Main<br>Parameter | Flow<br>Scheme | Parameter<br>Setting | Stop<br>Therapy | End of<br>Therapy | Additional <sup>*</sup> ?<br>Functions |
|                       |                   |                |                      |                 |                   |                                        |

A szett automatikusan monitorozza a kezelést, és be is fejezi, amikor a kívánt plazmavolument elérte.

A kezelés bármikor megszakítható a <Stop Therapy> (<Terápia leállítása>) menüelemmel és a reinfúziós fázisra történ átállással.

i
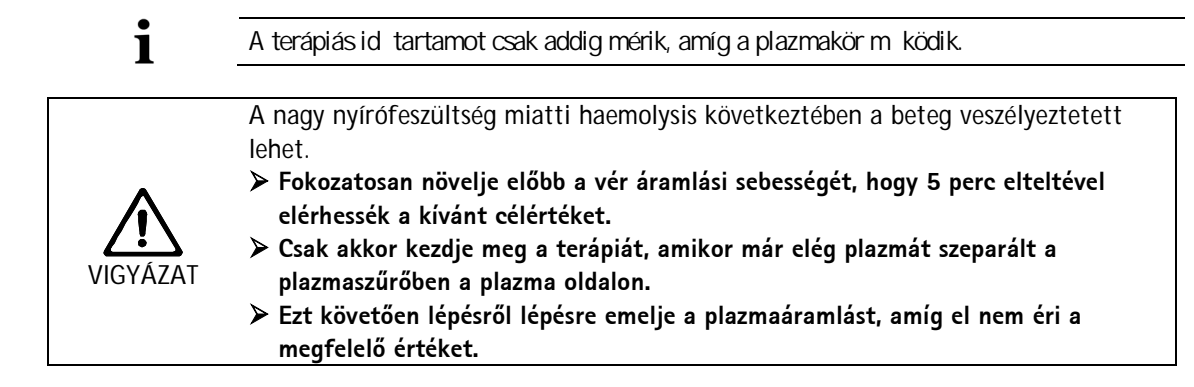

#### 5.2 A TERÁPIA BEFEJEZÉSE

Amikor a kezelt plazmavolument elérték, a szett átkapcsol készenléti üzemmódba. A vérkör továbbra is a vér legutoljára kiválasztott sebességével kering.

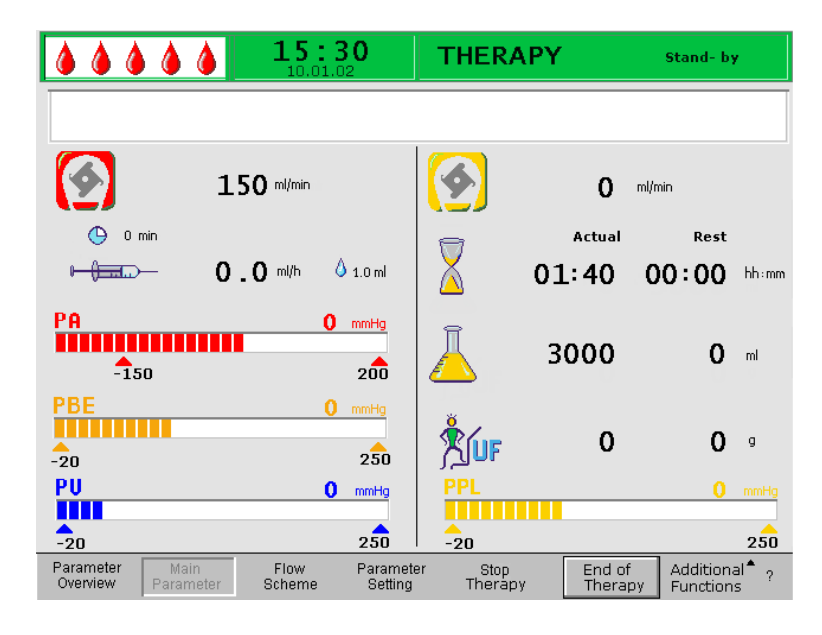

A kurzor automatikusan az <End of Therapy> (<Terápia vége>) parancshoz áll be a menüsoron.

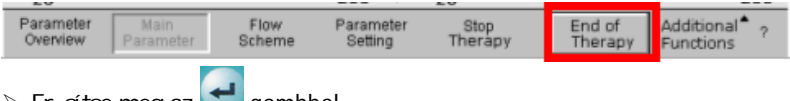

➢ Er sítse meg az gombbal.

> Er sitse meg a figyelmeztet ablakban megjelen következ üzenetet: <W35: Activate

reinfusion?> (<W35: Aktiválja a reinfúziót?>) a or gomb megnyomásával, ha át kíván váltani a reinfúziós fázisra.

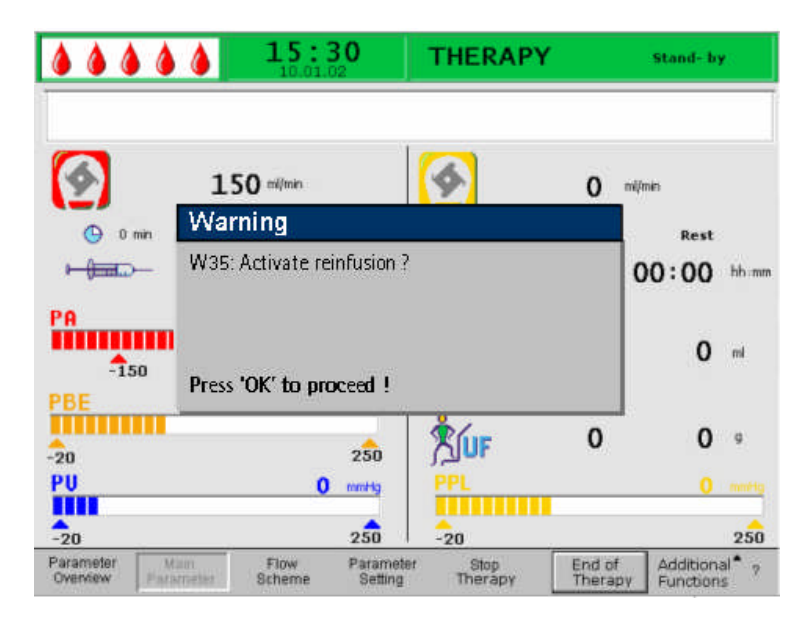

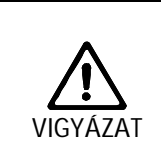

A plazma- és/vagy a vérvolumen reinfúziója nélküli terápia idő előtti befejezése esetén fennáll annak a kockázata, hogy a beteg a vér- és/vagy plazmaveszteség, valamint az azt követő vérnyomáscsökkenés miatt veszélyeztetett. Volumenpótlás, albumin oldat alkalmazása a kezelőorvos által előírtak szerint. Kérje meg a beteget, hogy igyon a szokásosnál több folyadékot.

PARAMÉTERBEÁLLÍTÁS 5.3

#### 5.3.1 Paraméterbeállítás a < Main Parameter> (< Fő paraméter>) képernyőn

> A paraméterek beállításához jelölje ki a kurzorral a <Parameter Setting> (<Paraméterbeállítás>) menüelemet a <Main Parameter> (<F paraméter>)

képerny n, majd aktiválja a 🗲 gombbal.

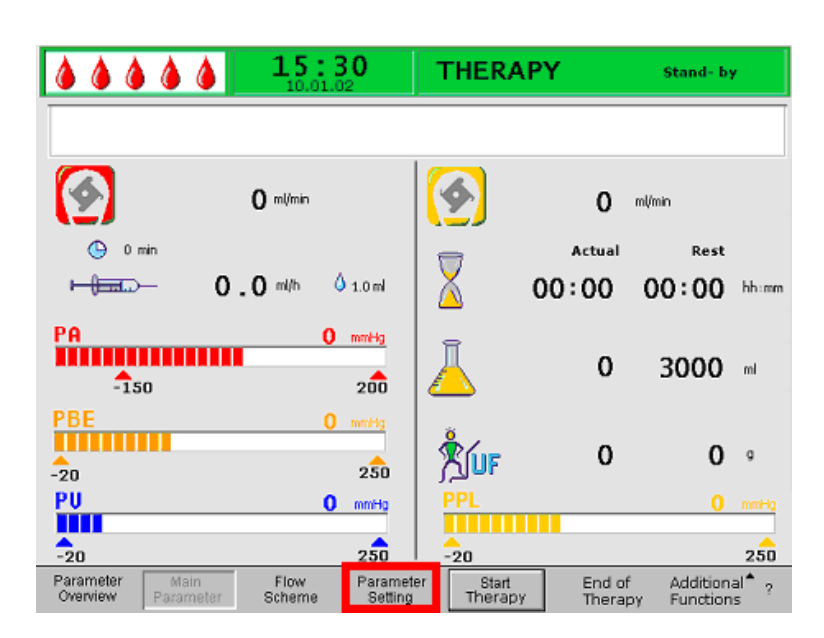

Minden megváltoztatható paraméter pirosan jelenik meg. Az éppen kijelölt paraméter háttere szürke. A Setting (Beállítások) ablakban a megengedhet tartomány jelenik meg. > Az elforgatható gomb segítségével jelölje ki az egyes paramétereket.

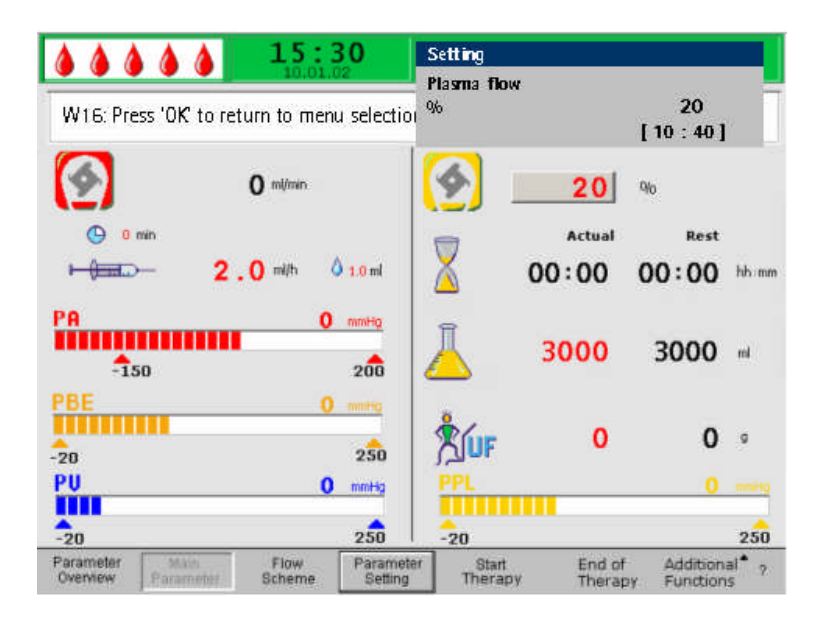

A terápiás fázisban az alábbi paraméterek állíthatók be:

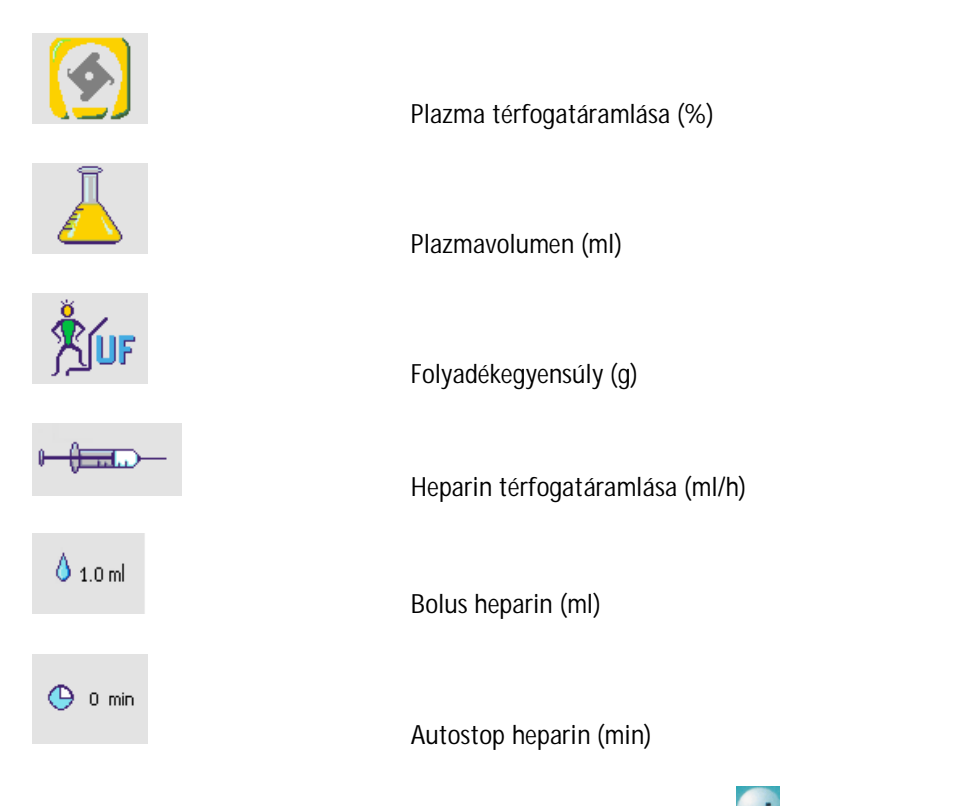

> A megváltoztatandó paraméter kijelöléséhez nyomja meg a dombot. A mez háttere piros, felirata pedig fehér lesz.

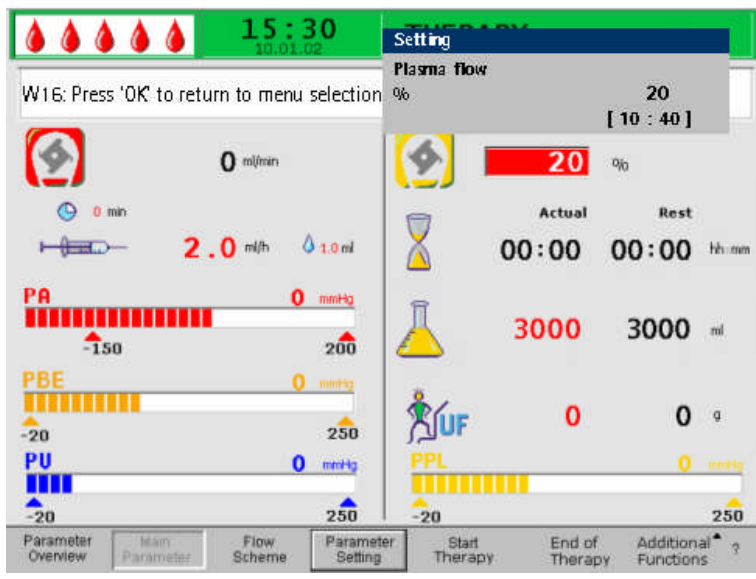

Az elforgatható gomb segítségével hajtsa végre a kívánt változtatást, majd er sítse meg a gombbal.

- Az alábbi paraméterek megváltoztatását az ok gomb segítségével kell meger sítenie, mivel ezek a paraméterek a beteg biztonságát érintik:
- Plazma áramlási sebesség
- Plazmavolumen
- Folyadékegyensúly
- Bolus heparin
- Heparin sebesség

Ha valamelyik paraméter érinti a beteg biztonságát, az éppen beállított érték a Setting

(Beállítások) ablakban jelenik meg a beállítási tartomány felett. Ezenkívül az omb feletti LED-ek villognak.

Ha ki kíván lépni a paraméterek beállítására szolgáló képerny r l, nyomja meg az ok gombot. A kurzor visszaáll a menüsorra és a paraméterek áttekintése elnevezés képerny nek a <Start Therapy> (<Terápia indítása>) menüelemére.

Ha több mint 15 mp-ig semmilyen beállításon nem változtatnak, a képerny automatikusan visszaáll az el z leg beállított képerny re.

A további részleteket illet en lásd a 4.21. fejezetet.

- 5.3.2 Paraméterbeállítás a <Parameter Overview> (<Paraméterek áttekintése>) képernyőn
- Az elforgatógomb és a gomb segítségével átválthat a <Parameter Overview> (<Paraméterek áttekintése>) képerny re.

| Parameter Ma<br>Overview Para                    | ain Flov<br>meter Sche | w F<br>me            | Parameter<br>Setting | Start<br>Therapy  |          | End of<br>Thera | f Add<br>py Fun |
|--------------------------------------------------|------------------------|----------------------|----------------------|-------------------|----------|-----------------|-----------------|
| <b>&amp;                                    </b> | 16:5<br>20.10.         | 5 <b>1</b><br>09     | THERAF               | Ϋ́                |          | RU              |                 |
|                                                  |                        |                      |                      |                   |          | MIN             | нах             |
| Therapy Time                                     | 04:34                  | hh;mm                | PA                   | 80                | mmHg     | -150            | 100             |
| Plasma Volume                                    | 2554                   | ml                   | PBE                  | 68                | mmHg     | 10              | 150             |
| Patient Balance                                  | 1                      | g                    | PV                   | 52                | mmHg     | 32              | 92              |
|                                                  |                        |                      | PPL                  | 50                | mmHa     | -10             | 200             |
| Blood Flow                                       | 40                     | ml/min ┥             | TMP                  | 10                | mmHa     |                 | 50              |
| Plasma Flow                                      | 8                      | ml/min 🖪             | PPF                  | 48                | mmHg     | -20             | 450             |
|                                                  |                        |                      | PDF                  | 54                | mmHa     | - 50            | 350             |
| Heparin Flow                                     | 2.0                    | mi/h                 | PDPA                 | - 6               | mmHa     |                 | 150             |
| Heparin Bolus                                    | 1.0                    | ml                   | PDI                  | 80                | mmHg     | - 50            | 450             |
| Autostop Heparin                                 | 0                      | min                  |                      |                   |          |                 |                 |
| Tot. Hep. Infused                                | 9.2                    | mi                   | PPL Threshol         | d                 |          | 20              | mmHg            |
| Temperature                                      | 39.0                   | °C                   | Ratio Dialysa        | te/Plasma         |          | 2               |                 |
| Rinsing Volume                                   | 0                      | ml                   | Reset Balanc         | e Volume          |          | 0               | 9               |
| Parameter Main<br>Overview Paramete              | Flow<br>r Scheme       | Parameter<br>Setting | Stop<br>Therapy      | End of<br>Therapy | Ad<br>Fu | Iditional *     | 7               |

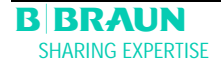

A paraméterek beállításához jelölje ki a <Parameter Setting> (<Paraméterbeállítás>) menüelemet, majd aktiválja azt a gombbal.

| Parameter | Main      | Flow   | Parameter | Start   | End of  | Additional <sup>®</sup> ? |
|-----------|-----------|--------|-----------|---------|---------|---------------------------|
| Overview  | Parameter | Scheme | Setting   | Therapy | Therapy | Functions                 |

Minden megváltoztatható paraméter pirosan jelenik meg. Az éppen kijelölt paraméter háttere szürke. A Setting (Beállítások) ablakban a megengedhet tartomány jelenik meg. Az elforgatható gomb segítségével jelölje ki az egyes paramétereket.

|                                    | L 5 :<br>10.01    | .02                  | settings              |         |              |                     |      |
|------------------------------------|-------------------|----------------------|-----------------------|---------|--------------|---------------------|------|
|                                    |                   |                      | plasmaflow<br>%       | [1      | 0 :          | 20                  | בכ   |
| Therapy Time<br>Plasma Volume      | 00:00             | hh:mm                | PA                    | 0       | mmHg         | -450                | 130  |
| Patient Balance                    | 3000              | g                    | PV                    | 0       | mmHg         | -450                | 450  |
| Blood Flow                         | 0                 | ml/min ┥             | PPL                   | 0       | mmHg         | -20                 | 450  |
| Plasma Flow                        | 20                | % 🖪                  | PPF                   | 0       | mmHg<br>mmHg | -50                 | 450  |
|                                    |                   |                      | PDF                   | ŏ       | mmHg         | -50                 | 400  |
| Heparin Flow                       | 2.0               | ml/h                 | PDPA                  | 0       | mmHg         |                     | 450  |
| Heparin Bolus<br>Autostop Heparin  | 1.0               | ml<br>min            | PDI                   | 0       | mmHg         | -450                | 450  |
| Tot. Hep. Infused                  | 0.0               | ml                   | PPL Threshold         |         |              | 20                  | nmHg |
| Temperature                        | 39.0              | °C                   | Ratio Dialysate/Plasm | na      |              | 2                   |      |
| Rins. Vol.                         | 2400              | ml                   | Reset Balance Volum   | ne      |              | 0                   | 2    |
| Parameter Main<br>Overview Paramet | Flow<br>er Scheme | Parameter<br>Setting | Start<br>Priming      | Therapy | Ad<br>Fu     | ditional<br>nctions | * ?  |

A terápiás fázisban az alábbi paraméterek állíthatók be:

- Plazmavolumen (ml)
- Folyadékegyensúly (g)
- Plazmaáramlás (%)
- Heparináramlás (ml/h)
- Bolus heparin (ml)
- Autostop heparin (min)
- H mérséklet (°C)
- PA min (Hgmm)
- PA max (Hgmm)
- PV MIN ablak (Hgmm)
- PV MAX ablak (Hgmm)
- PPL min (Hgmm)
- TMP max (Hgmm)
- PPF min (Hgmm)
- PDF min (Hgmm)
- PDF max (Hgmm)
- PDPA max (Hgmm)
- PPL-küszöb (Hgmm)
- Dializátum/plazma aránya

A megváltoztatandó paraméter kijelöléséhez nyomja meg a gombot. A mez háttere piros, felirata pedig fehér lesz.

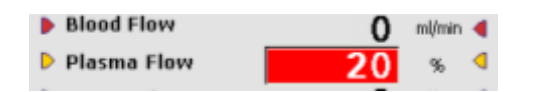

Az elforgatható gomb segítségével hajtsa végre a kívánt változtatást, majd er sítse meg a gombbal.

Az alábbi paraméterek megváltoztatását az ok gomb segítségével kell meger sítenie, mivel ezek a paraméterek a beteg biztonságát érintik:

- Plazma áramlási sebesség
- Plazmavolumen
- Folyadékegyensúly
- Heparin sebesség
- Bolus heparin
- PA min
- PA max
- PV MIN ablak (Hgmm)
- PV MAX ablak (Hgmm)
- Dializátum/plazma aránya

Ha valamelyik paraméter érinti a beteg biztonságát, az éppen beállított érték a Setting

(Beállítások) ablakban jelenik meg a beállítási tartomány felett. Ezenkívül az OM gomb feletti LED-ek villognak.

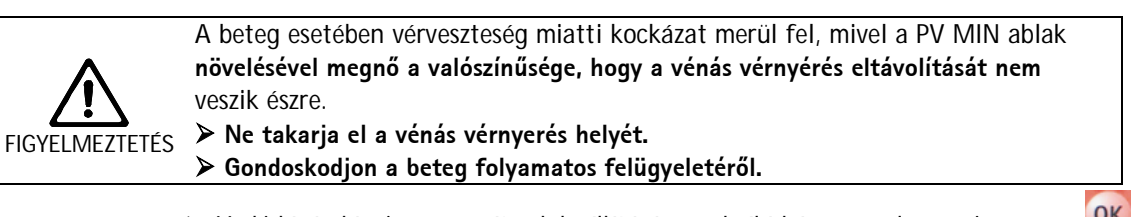

Ha ki kíván lépni a paraméterek beállítására szolgáló képerny r l, nyomja meg az gombot. A kurzor visszaáll a menüsorra és a f paraméter képerny nek a <Start Therapy> (<Terápia indítása>) menüeleméhez.

Ha több mint 15 mp-ig semmilyen beállításon nem változtatnak, a képerny automatikusan visszaáll az el z leg beállított képerny re.

A további részleteket illet en lásd a 4.22 fejezetet.

### 5.3.3 Paraméterbeállítás a <Flow Scheme> (<Folyamatábra>) képernyőn

Az elforgatható gomb és a gomb segítségével váltson át a <Flow Scheme> (<Folyamtábra>) képerny re.

| Parameter Main     | Flow   | Parameter | Start   | End of  | Additional <sup>®</sup> ? |
|--------------------|--------|-----------|---------|---------|---------------------------|
| Overview Parameter | Scheme | Setting   | Therapy | Therapy | Functions                 |

A paraméterek beállításához jelölje ki a kurzorral a <Parameter Setting> (<Paraméterbeállítás>) menüelemet a <Flow Scheme> (<Folyamatábra>) képerny n, majd aktiválja azt a gombbal.

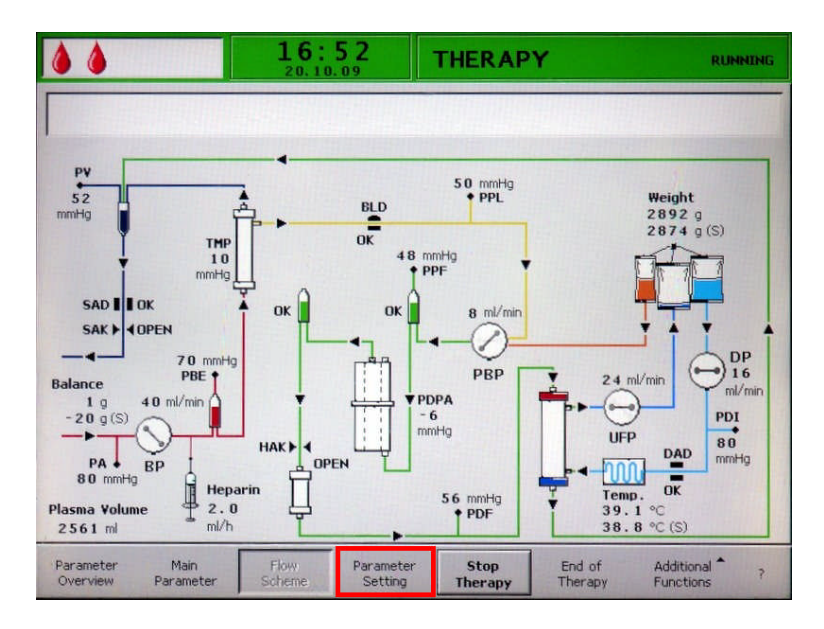

A képerny átvált a Paraméterek áttekintésénél a Beállítások képerny re, és itt a beállítások megváltoztathatók az 5.3.2 és a 4.2.2. fejezetben ismertetettek szerint.

|                   | 15:   | 30       | settings               |    | -    |      | tom  |
|-------------------|-------|----------|------------------------|----|------|------|------|
|                   |       |          | plasmaflow<br>%        | ٢1 | 0    | 20   | 01   |
| Therapy Time      | 00:00 | hh:mm    | PA                     | 0  | mmHg | -450 | 130  |
| Plasma Volume     | 3000  | ml       | PBE                    | 0  | mmHg | -450 | 250  |
| Patient Balance   | 0     | g        | PV                     | 0  | mmHg | -450 | 450  |
| Blood Flow        | 0     | ml/min d | PPL                    | 0  | mmHg | -20  | 450  |
| Diacma Eloui      | 20    | % (      | TMP                    | 0  | mmHg |      | 450  |
| Prasina riow      | 20    |          | PPF                    | 0  | mmHg | -50  | 450  |
|                   |       |          | PDF                    | 0  | mmHg | -50  | 400  |
| Heparin Flow      | 2.0   | ml/h     | PDPA                   | 0  | mmHg |      | 450  |
| Heparin Bolus     | 1.0   | ml       | PDI                    | 0  | mmHg | -450 | 450  |
| Autostop Heparin  | 0     | min      |                        |    |      |      |      |
| Tot. Hep. Infused | 0.0   | ml       | PPL Threshold          |    |      | 20   | mmHg |
| Temperature       | 39.0  | °C       | Ratio Dialysate/Plasma |    |      | 2    |      |
| Rins. Vol.        | 2400  | ml       | Reset Balance Volume   |    |      | 0    | a    |

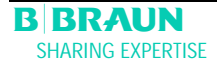

# 5.4 TOVÁBBI FUNKCIÓK

# 5.4.1 A terápia idő előtti befejezése

A terápia bármikor befejezhet korábban is az <End of Therapy> (<Terápia vége>) kiválasztásával a menüsoron, majd aktiválva a gomb megnyomásával.

| <b>15:30</b>                                                    | THERAPY                        | Stand- by                                    |
|-----------------------------------------------------------------|--------------------------------|----------------------------------------------|
|                                                                 |                                |                                              |
| O milmin                                                        | 📀 о                            | ml/min                                       |
| () 0 min<br>⊫ () 0 . 0 mil/h () 1.0 mil                         | Actual                         | Rest<br>00:00 hhimm                          |
| PA 0 mmHg<br>-150 200                                           | <u>Д</u> о                     | 3000 ml                                      |
| PBE 0 mmHg<br>-20 250                                           | ŠUF 0                          | 0 •                                          |
| PU 0 mmHg                                                       | PPL                            | 0 mmHg                                       |
| -20 250                                                         | -20                            | 250                                          |
| Parameter Main Flow Parameter Overview Parameter Scheme Setting | er Stop End o<br>Therapy Thera | of Additional <sup>®</sup> ?<br>Suppressions |

Ha a terápiát id el tt befejezik, el bb a következ üzenet jelenik meg a figyelmeztet ablakban: <W35: Activate reinfusion?> (<W35: Aktiválja a reinfúziót?>), és meg kell er síteni az ok gombbal.

| ****                                  | 15:30<br>10.01.02                         | THERAPY                 |                  | Stand- by                              |
|---------------------------------------|-------------------------------------------|-------------------------|------------------|----------------------------------------|
| <b>(</b>                              | 0 milinin                                 | <u>(</u>                | 0                | nijmin                                 |
| © 0 min<br>⊨∰≣⊒⊃− W<br>W              | <b>farning</b><br>35: Activate reinfusion | ?                       | Actual           | Rest<br>00:00 th mm                    |
| -150                                  |                                           |                         |                  | 3000 m                                 |
| -20                                   | ess 'OK' to proceed !<br>250              | ייספיל                  |                  | 0 °                                    |
| -20                                   | 0 mmHz<br>250                             | -20                     |                  | 0 mmHg<br>250                          |
| Parameter Minin<br>Overview Parameter | Flow Parame<br>Scheme Settin              | eter Start<br>g Therapy | End of<br>Therap | Additional <sup>®</sup> ?<br>Functions |

A következ eljárást a 6. fejezetben ismertetjük a következ címszó alatt: Reinfúzió.

# 5.4.2 A terápia idő előtti befejezése áramkimaradás miatt

5 percnél hosszabb áramkimaradás esetén csak a vért szabad manuálisan visszajuttatni. Használja a szett hátsó részén található forgatókart (lásd 2.3.5).

- > Csatlakoztassa az artériás csövet a sóoldathoz.
- Illessze a forgatókart a pumpa forgórészbe, és kézzel fordítsa el a pumpát az óramutató járásával megegyez irányban, amíg a vér teljesen vissza nem reinfundálódik.
- Infundáljon további folyadékot (sóoldat, elektrolitok) megfelel mennyiségben a plazmakörben fennmaradó plazmaveszteség kompenzálása érdekében, vagy biztassa a beteget, hogy igyon többet a terápia után.

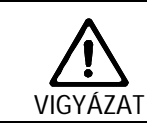

Kerülje el a plazma manuális reinfúzióját a plazmakörből, mert ez a plazma acetát pufferrel van keverve, és áramkimaradás esetén a dialízis lépés nem hozzáférhető.

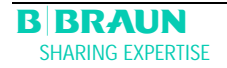

#### 5.4.3 További funkciók

> A <Main Parameter> (<F paraméter>), a <Parameter Overview> (<Paraméterek

áttekintése>), illetve a <Flow Scheme> (<Folyamatábra>) képerny n a gomb megnyomásával jelölhet ki, illetve aktiválható az <Additional Functions> (<További funkciók>) menüelem.

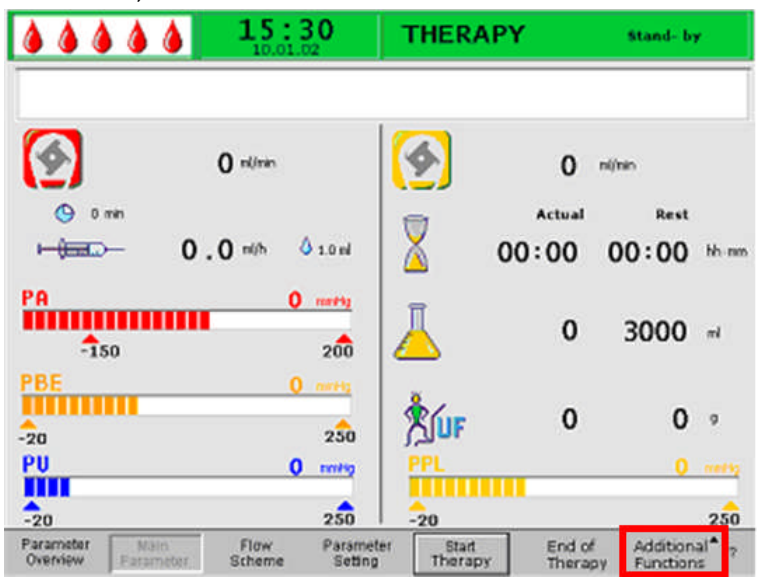

Ha az <Additional Functions>-t (<További funkciók>) jelöli ki, megnyílik egy almenü a következ választási lehet ségekkel:

- Stop bolus (Bolus leállítása) csak addig aktív, amíg a bolus heparint adagolják
- Heparin bolus (Bolus heparin) csak a terápia alatt aktív
- Balance reset (Folyadékegyensúly visszaállítása) csak a nem megfelel , > 200 g-os folyadékegyensúly esetén aktív (a részletesebb ismertetést illet en lásd: A probléma korrigálása címszó alatt).

Az aktív menüelemek fekete, az inaktív elemek pedig szürke felirattal jelennek meg. A kijelölt, aktív elem háttere zöld.

|                                    | 15:30<br>10.01.02            | THERAP               | THERAPY          |                             |
|------------------------------------|------------------------------|----------------------|------------------|-----------------------------|
| <b>(</b>                           | 0 nUmin                      | <u>(</u>             | 0                | nijnin                      |
| Omin<br>H <del>(Data</del> )       | 0.0 mlh ∲1.0 ml              | 2 0                  | Actual           | Rest<br>00:00 Miner         |
| PA<br>-150                         | 0 mm412<br>200               | L                    | 0                | 3000 mi                     |
| PBE                                | 0 mrti2<br>2 <b>5</b> 0      | LUF                  | 0                | Bolus<br>Heparin -<br>bolus |
| -20                                | 0 mm                         | -20                  | •                | Balance<br>Reset            |
| Parameter Main<br>Overview Paramet | Flow Parame<br>Scheme Settin | ter Start<br>Therapy | End of<br>Therac | Additional T<br>functions   |

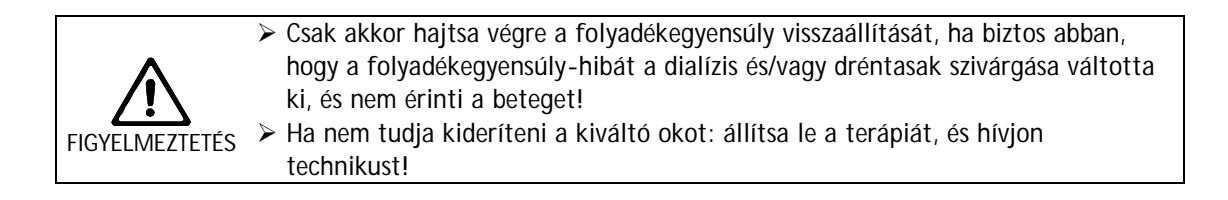

## 5.4.4 Bolus heparin

Ha a terápia során bolus heparint kívánnak beadni, akkor a <Heparin Bolus> (<Bolus heparin>) menüelemet kell kijelölni, majd ezt a gomb segítségével kell megerer atteni

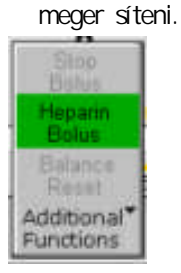

A figyelmeztet ablakban a következ üzenet jelenik meg: <W33: Heparin bolus?> (<W33: Bolus heparin?>).

|                       | <b>15:30</b>                               | THERAPY                             | Stand- by                    |
|-----------------------|--------------------------------------------|-------------------------------------|------------------------------|
| <b>(</b>              | 0 mi/min                                   | O                                   | ml/min                       |
|                       | Warning                                    | Actua                               | 00:00 hh-mm                  |
| PA                    | W33: Heparin bolus ? 1                     | 0 ml                                | 3000 mi                      |
| PBE                   | Press 'OK' to proceed!                     |                                     | Star                         |
| PU                    | 0 mmHg                                     | PPL                                 | Heparin Ho<br>Bolus          |
| -20                   | 250                                        | -20                                 | Balance<br>Reset 50          |
| Parameter<br>Overview | Internation Flow Para<br>ameter Scheme Set | meter Stop End<br>ting Therapy Ther | of Additional <sup>®</sup> ? |

- > Er sítse meg az üzenetet az ok gombbal, ha bolus heparint kíván beadni.
- Ha nem kíván bolus heparint beadni, várjon, hogy 5 mp elteltével elt njön a figyelmeztet ablak.

A bolus heparin beadása alatt az almenüben aktív a <Stop Bolus> (<Bolus leállítása>) menüelem.

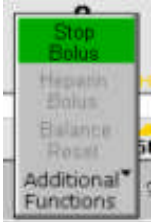

A bolus heparin beadása bármikor megszakítható a gomb megnyomásával. Heparin beadása alatt a bolus heparint jelöl szimbólum (csepp) egy nagy, piros csepp és egy kicsi, kék csepp között váltakozik.

A heparin beadása után automatikusan a <Stop Therapy> (<Terápia leállítása>) programozott billenty kerül kijelölésre.

| 20                    |                   |                | 200 .                | 20              |                   | 200                       |  |
|-----------------------|-------------------|----------------|----------------------|-----------------|-------------------|---------------------------|--|
| Parameter<br>Overview | Main<br>Parameter | Flow<br>Scheme | Parameter<br>Setting | Stop<br>Therapy | End of<br>Therapy | Additional <sup>*</sup> ? |  |

| 6 Rei | nfúzió 3                                                            |
|-------|---------------------------------------------------------------------|
| 6.1   | PLAZMA-REINFÚZIÓ                                                    |
| 6.2   | VÉR-REINFÚZIÓ                                                       |
| 6.3   | A KEZELÉS BEFEJEZÉSE8                                               |
| 6.4   | PARAMÉTERBEÁLLÍTÁS10                                                |
| 6.4.1 | Paraméterbeállítás a < Main Parameter> (< F paraméter>) képerny n10 |
| 6.4.2 | Paraméterbeállítás a < Parameter Overview>                          |
|       | ( <paraméterek áttekintése="">) képerny n12</paraméterek>           |
| 6.4.3 | Paraméterbeállítás a < Flow Scheme> (< Folyamatábra>) képerny n15   |
| 6.4.4 | További funkciók16                                                  |

# 6 Reinfúzió

# 6.1 PLAZMA-REINFÚZIÓ

Az 5.2 fejezetben ismertetett terápia befejezése után a képerny kijelzés átvált a Reinfusion (Reinfúzió) képerny re.

|                       |                   | <b>15:</b>     | <b>30</b>           | R  | EINFU                   | JSION            | <b>Stand- by</b><br>Plasma Reinf      | <b>[00]</b><br>usion |
|-----------------------|-------------------|----------------|---------------------|----|-------------------------|------------------|---------------------------------------|----------------------|
|                       |                   |                |                     |    |                         |                  |                                       |                      |
|                       | 40                | ml/min         |                     | 6  | <b>\$</b>               | 0                | ml/min                                |                      |
|                       | Actual            | Rest           |                     | ۴  | 7                       | Actual           | Rest                                  |                      |
| Ă                     | 0                 | 0              | min                 | 2  | <u> </u>                | 0                | 0                                     | min                  |
| Ā                     | 0                 | 0              | ml                  |    |                         | 0                | 0                                     | ml                   |
| PA<br>-1:             | 50                | 0              | mmHg<br>200         | Ţ  | $\overline{\mathbf{X}}$ | 01:40            | 00:00                                 | hh : mm              |
| PU<br>-20             |                   | 0              | mmHg<br>250         | l  |                         | 3000             | 0                                     | ml                   |
| Parameter<br>Overview | Main<br>Parameter | Flow<br>Scheme | Paramete<br>Setting | er | Start<br>Plasma         | Reinfusi<br>Type | on <sup>1</sup> Additiona<br>Function | al <b>^</b> ?        |

A Reinfusion (Reinfúzió) képernyő megjelenítési területe

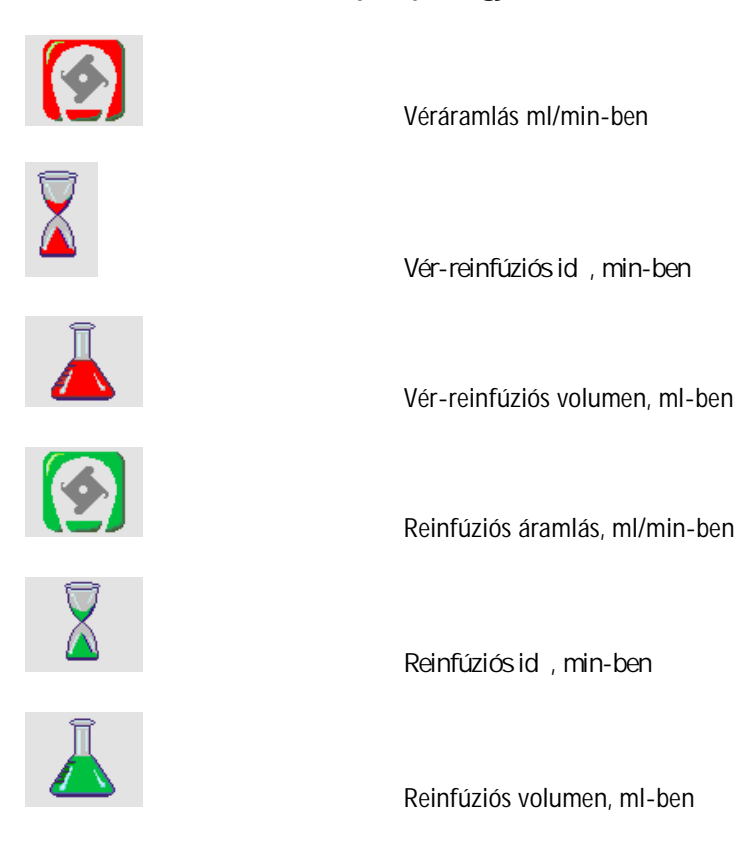

B BRAUN SHARING EXPERTISE

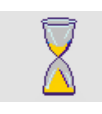

Terápia id tartama [actual/rest] (aktuális/hyugalmi), hh:mm-ben

Plazmavolumen [actual/rest] (aktuális/nyugalmi) ml-

PA -150

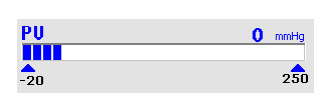

vénás nyomás Hgmm-ben.

artériás nyomás Hgmm-ben

A reinfúziós fázisra történ átállás után a véráramlás nem áll le, hanem automatikusan 30 ml/min-re áll be.

A plazma-reinfúziós volumen alapértelmezett beállítása 400 ml.

0 mmHg

200

A reinfúzió el készítését célzó alábbi lépéseket a figyelmeztet ablakban összegezzük.

ben

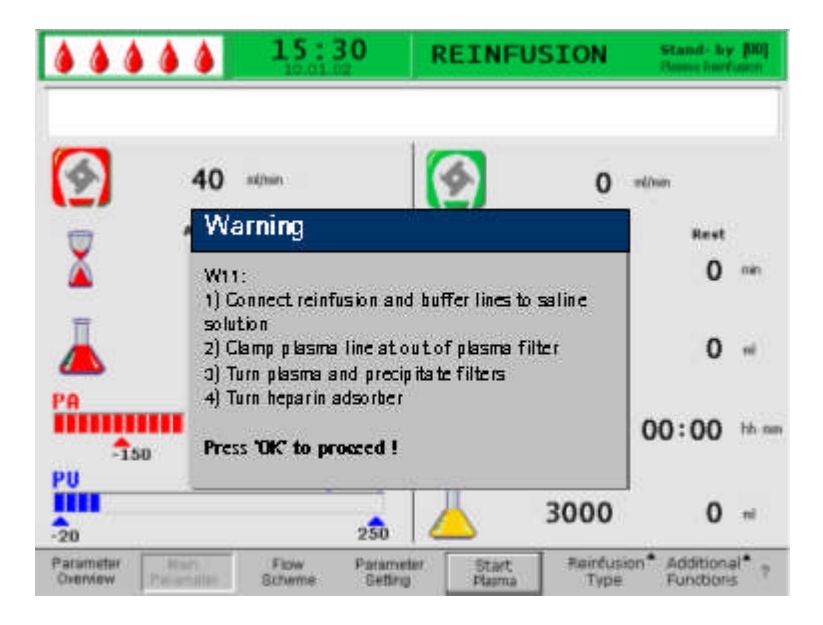

- Ellen rizze, hogy a két PVC-mentes, fiziológiás sóoldatot tartalmazó tasak fel van-e függesztve az infúziós állványra.
- Ellen rizze, hogy a reinfúziós cs csatlakoztatva van-e a sóoldatos tasak 1500 ml-es kamraéhez, és a sóoldat záróeleme fel van-e törve.
- > Nyissa meg az elzárót a reinfúziós csövön.
- Vegye le a puffertasakot a súlymér r l. Távolítsa el a puffercsövet a puffertasakról, majd csatlakoztassa a puffercsövet a 1500 ml-es sóoldatos tasakhoz.
- Törje fel a sóoldatos tasak megnyitható záróelemét, majd nyissa az elzárót a puffercsövön.
- Zárja az elzárót a plazmacsövön közvetlenül a plazmasz r után.
- > Fordítsa meg a plazmasz r t, a precipitátumsz r t és a heparin-adszorbert.
- > Az összes lépés végrehajtása után er sítse meg mindezt az OK gombbal.

A <Start Plasma> (<Plazma indítása>) menüelemnek a menüsoron történ kijelölésével, valamint a gombnak a megnyomásával indítsa el a plazma-reinfúziót.

|             |                                                                             | 15:30                                                                         | REINF                                                                      | USION                                                     | Stand- by<br>Bane horf                             | Ind                                                   |                                   |
|-------------|-----------------------------------------------------------------------------|-------------------------------------------------------------------------------|----------------------------------------------------------------------------|-----------------------------------------------------------|----------------------------------------------------|-------------------------------------------------------|-----------------------------------|
|             | ()<br>40<br>2<br>40<br>Actus<br>0                                           | ad/sin<br>Rest<br>O am                                                        | (2)                                                                        | 0 ·<br>Actual<br>0                                        | nimm<br>Rest<br>O                                  | min                                                   |                                   |
|             | <u> </u>                                                                    | <b>O</b> ml                                                                   | 4                                                                          | 0                                                         | 0                                                  | ni                                                    |                                   |
|             | -150<br>PU                                                                  | 200<br>0 mitts                                                                | 8                                                                          | 01:40                                                     | 00:00                                              | hh nan                                                |                                   |
|             | -20<br>Parameter<br>Overview                                                | 250<br>Flow Parame<br>Scheme Setting                                          | ter Start                                                                  | 3000<br>Reinfusion<br>Type                                | O<br>Additiona<br>Functiona                        | ni<br>i <sup>l *</sup> †                              |                                   |
| !           | Ha a plazma-rein<br>miatt emelkedik,                                        | nfúzió során a p<br>a reinfúziós áram                                         | recipitátur<br>lást csökke                                                 | nsz r nyor<br>enteni kell.                                | nása a si                                          | zr nagy                                               | telítettsé                        |
| $\wedge$    | A túlzottan gyor<br>Vannak betegek,<br>területén kipiros<br>➤ A véráramlásn | s plazma-reinfúz<br>akiknél a reinfú<br>odás, illetve hán<br>ak legalább 10 m | zió miatt f<br>izió során<br>yinger és/ <sup>,</sup><br>il/min-el <u>g</u> | řennáll a be<br>igénybe vet<br>vagy fejfájá<br>yorsabbnak | teg veszé<br>tt karjuko<br>ás tapasz<br>kell lenni | élyeztetett<br>on, valami<br>talható.<br>ie a reinfú; | tsége.<br>int a nyak<br>ziós      |
| VIGYÁZAT    | áramlásnál.<br>➤ Ellenkező esetl<br>majd növelje a<br>terápia során a       | ben: Csökkentse a<br>véráramlást, am<br>alkalmazottakhoz                      | a reinfúziós<br>ennyire leh<br>hasonló á                                   | s áramlást h<br>let (hozzáve<br>ramlásérték               | iozzávető<br>tőlegesen<br>ek legyen                | legesen 20<br>n 80 ml/mi<br>nek elérhet               | ) ml/min–r<br>in), hogy a<br>tők. |
| $\bigwedge$ | A túlzottan gyor<br>veszélyeztetettsé<br>történő túlterhe                   | s plazma/vér reir<br>ge. A túlzottan<br>léséhez vezethet                      | nfúziós lép<br>gyorsan vé                                                  | és miatt fe<br>égzett reinf                               | nnáll a b<br>úzió a be                             | eteg<br>eteg sóold:                                   | attal                             |
| VIGYÁZAT    | <ul> <li>Iartsa be a re</li> <li>A reinfúziós vo<br/>egy szűrőt.</li> </ul> | intúziós volumer<br>olument csak abb                                          | nre vonatk<br>an az esetk                                                  | ozó ajánlás<br>cen lépje túl                              | okat.<br>I, ha a ter                               | rápia alatt                                           | kicserélt                         |
|             | egy szűrőt.<br>Amikor a reinfúzi<br>véráramlás fenn                         | ós volument elé<br>tartása továbbr                                            | rték, a vé<br>a is biz                                                     | rpumpa kiv<br>ztosított.                                  | ételével i<br>A plazm                              | minden pi<br>na-reinfúz                               | um                                |

A kijelz n megjelen figyelmeztet ablakban a folytatás módjának magyarázata látható:

alapértelmezett beállítása 400 ml.

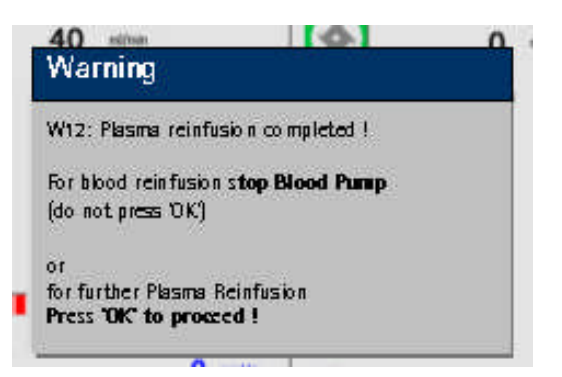

6.2 VÉR-REINFÚZIÓ

> Állítsa le a vérpumpát a son gombbal.

i

Amíg a vérpumpa m ködik, a <Blood reinfusion> (<Vér-reinfúzió>) menü nem aktív.

Az alábbi lépéseket a Warning (Figyelmeztet ) ablakban összegezzük.

| Narning                                        |                                                      |
|------------------------------------------------|------------------------------------------------------|
| (21:<br>) Connectart line<br>) Connect reinfus | to saline solution bag<br>ion line to venous chamber |
| here THE to proc                               | cedi                                                 |

- Távolítsa el az artériás csövet a beteg artériás vérnyerési pontjáról, majd csatlakoztassa a csövet az infúziós állványon elhelyezett, 500 ml-es sóoldatos tasakhoz.
- > Zárja a reinfúziós cs elzáróját.
- Húzza ki a reinfúziós csövet a sóoldatos tasakból, majd csavarja rá a vénás kamra csatlakozónyílására.
- > Nyissa a reinfúziós cs és a port elzáróját.
- > Er sítse meg a Warning (Figyelmeztet ) ablak tartalmát az OK gombbal.
- > Indítsa el a vérpumpát a signification gombbal.

A vér-reinfúziós volumen alapértelmezett beállítása 300 ml.

Amikor a 150 ml-es vér-reinfúziós volument elérték, a W41-es figyelmeztet üzenet jelenik meg:

W41: Open plasma clamp and close venous clamp

- Nyissa a plazmacs elzáróját a plazmasz r után.
- > Zárja a vénás kamrához tartó vénás csövön az elzárót.

Ezután a sóoldat a plazmasz r membránján keresztül pumpálódik a sz r plazma fel li oldala felé. Így a plazmasz r b l jöv plazma is reinfúzióra kerül.

A vérpumpa automatikusan leáll, ha a vér-reinfúzió beállított volumenét már elérték.

W17 Blood reinfusion completed

Távolítsa el a vénás csövet a beteg vénás vérnyerési pontjáról. A beteg szempontjából a kezelés ezzel befejez dött.

# 6.3 A KEZELÉS BEFEJEZÉSE

- > Jegyezzen fel minden szükséges kezelési adatot a beteggel kapcsolatban.
- > Jelölje ki az <Additional Functions> (<További funkciók>) menüelemet a menüsoron,

majd nyissa meg az almenüt a 🛃 gomb megnyomásával.

|                      | ۵۵                  | 15:3           | 30      | REIN     | USION           | Stand- by<br>Biod fuir                | (04)<br>(alch    |
|----------------------|---------------------|----------------|---------|----------|-----------------|---------------------------------------|------------------|
| W17: Bloc            | )d reinfus          | ion comple     | ted !   |          |                 |                                       |                  |
| 1                    | 0                   | nijoan         |         | 1        | 0               | nd/min                                |                  |
| 1                    | Actual              | Rest           |         | 1001     | Actual          | Rest                                  |                  |
| X                    | 7                   | 0              | -       | X        | 13              | 0                                     | 1001             |
| Ā                    | 300                 | 0              | rt      | Ā        | 400             | 0                                     | ni               |
| PA<br>-150           |                     | 0              | 200     | X        | 01:40           | 00:00                                 | bh ne            |
| PU<br>-20            |                     | 0              | 250     | Ā        | 3000            | 0                                     | ы                |
| Parameter<br>Oventew | Mari<br>Pertenantar | Flow<br>Scheme | Paramet | er Start | Reinfus<br>Type | ion <sup>•</sup> Addition<br>Function | s <sup>a</sup> ? |

> Jelölje ki a <New Therapy> (<Új terápia>) menüelemet.

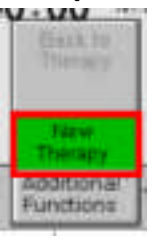

- ➢ Er sítse meg az gombbal.
- Er sítse meg a Warning (Figyelmeztet) ablakban megjelen következ üzenetet: <W36: Are you sure to start a new therapy? Return to this therapy is not possible> (<W36: Biztosan el akarja indítani az új terápiát? Az ehhez a terápiához</p>

történ visszatérés nem lehetséges> az ok gomb segítségével, ha vissza kíván térni a start képerny höz.

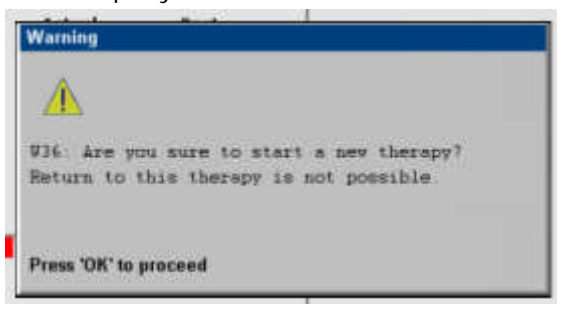

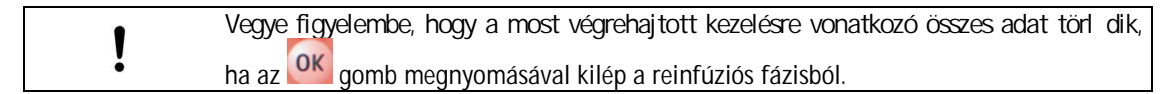

> Távolítson el minden egyszer használatos anyagot a szettr I, és megfelel en ártalmatlanítsa azokat.

A kijelzés visszatér a start képerny höz, ezután pedig el készítheti a szettt egy másik kezelésre, vagy kikapcsolhatja azt.

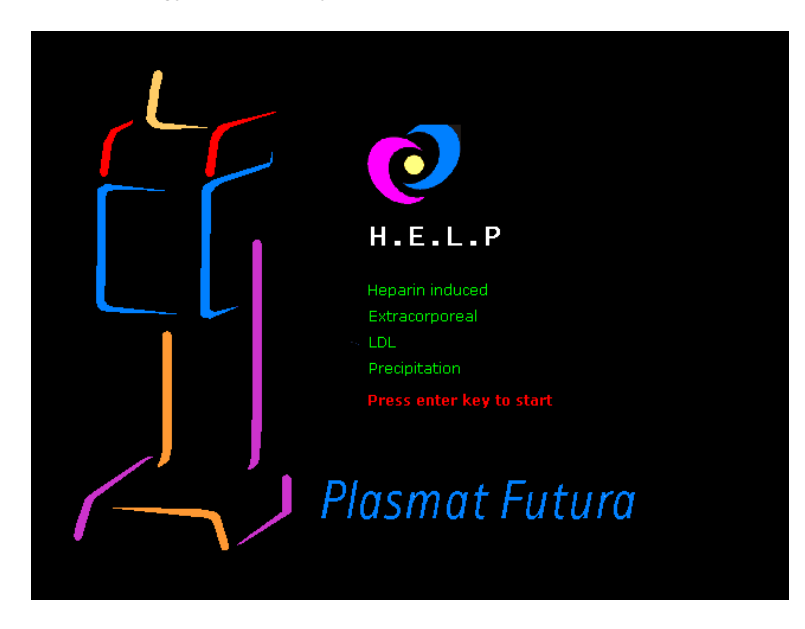

## 6.4 PARAMÉTERBEÁLLÍTÁS

# 6.4.1 Paraméterbeállítás a <Main Parameter> (<Fő paraméter>) képernyőn

 A paraméterek beállításához jelölje ki a kurzorral a <Parameter Setting> (<Paraméterbeállítás>) menüelemet a <Main Parameter> (<F paraméter>) képerny n, majd aktiválja a gombbal.

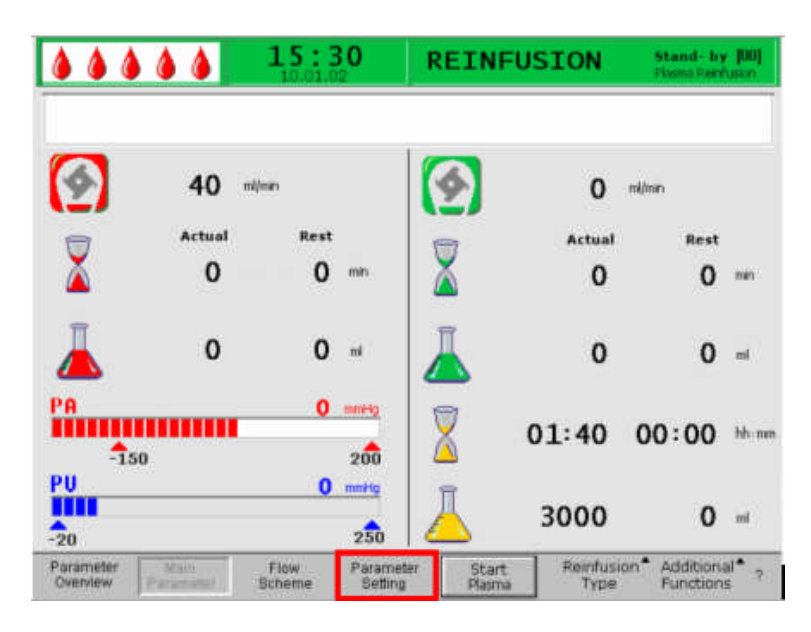

Minden megváltoztatható paraméter pirosan jelenik meg.

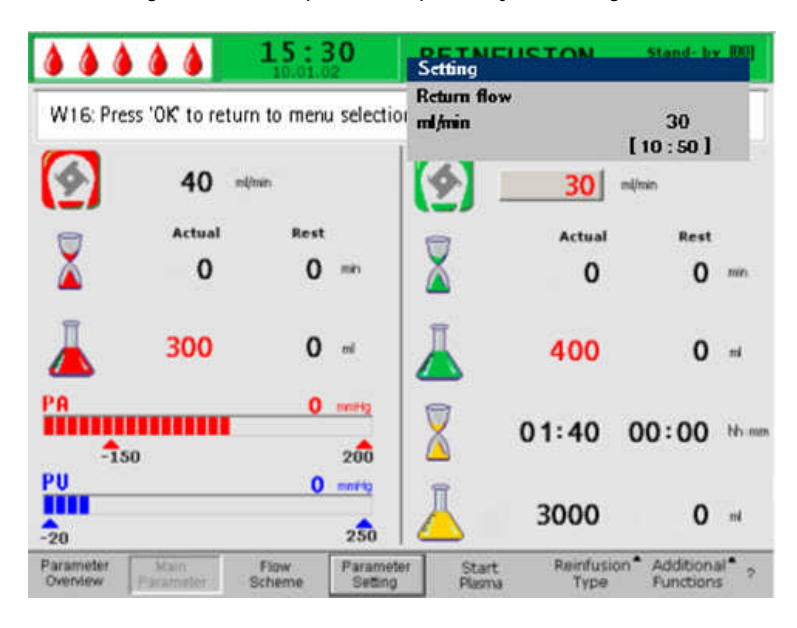

Az éppen kijelölt paraméter háttere szürke. A Setting (Beállítások) ablakban a megengedhet tartomány jelenik meg.

> Az elforgatható gomb segítségével jelölje ki az egyes paramétereket.

|                             | Szimbólum | Alapértelmezett<br>beállítás | Tartomány    | Lépésköz |
|-----------------------------|-----------|------------------------------|--------------|----------|
| Reinfúziós áramlás          | <b>(</b>  | 30 ml/min                    | 10–50 ml/min | 5 ml/min |
| Plazma-reinfúzió<br>volumen | Ā         | 400 ml                       | 400–1000 ml  | 50 ml    |
| Vér-reinfúziós<br>volumen   |           | 300 ml                       | 100–600 ml   | 50 ml    |

#### A reinfúziós fázisban a következ paraméterek állí thatók be:

A megváltoztatandó paraméter kijelöléséhez nyomja meg a gombot. A mez háttere piros, feirata pedig fehér lesz. Az elforgatható gomb segítségével hajtsa végre a

kívánt változtatást, majd er sítse ezt meg a 🗲 gombbal.

Az alábbi paraméterek megváltoztatását az orgomb segítségével kell meger sítenie, mivel ezek a paraméterek a beteg biztonságát érintik:

- Reinfúziós áramlás
- Vér-reinfúziós volumen

A beteg biztonságát érint paraméterek a Setting (Beállítások) ablakban láthatók. Az

éppen beállított érték a beállítási terület fölött látható. Ezenkívül az ok gomb feletti LED-ek villognak.

Ha ki kíván lépni a paraméterek beállítására szolgáló képerny r l, nyomja meg az gombot. A kurzor visszaáll a paraméterek áttekintése képerny n a menüsor <Start Plasma> (<Plazma indítása>) menüelemére.

Ha több mint 15 mp-ig semmilyen beállításon nem változtatnak, a képerny automatikusan visszaáll az el z leg beállított képerny re.

- 6.4.2 Paraméterbeállítás a <Parameter Overview> (<Paraméterek áttekintése>) képernyőn
- Az elforgatógomb és a gomb segítségével átválthat a <Parameter Overview> (<Paraméterek áttekintése>) képerny re.

| Parameter Main<br>Overview Parameter | Flow Flow Flow        | Parameter<br>Setting | Start<br>Plasma | End of<br>Therapy | Additi<br>Functi | onal <sup>®</sup><br>ons | ?                        |
|--------------------------------------|-----------------------|----------------------|-----------------|-------------------|------------------|--------------------------|--------------------------|
| • • •                                | <b>16:5</b><br>20.10. | 5 <b>2</b>           | REINFUS         | ION               |                  | Stand-b<br>Plasma re     | <b>y [0</b> )<br>ainfusi |
|                                      |                       |                      |                 |                   |                  | мін                      | MA                       |
| Therapy Time                         | 04:35                 | hh : mm              | PA              | 78                | mmHg             | -150                     | 10                       |
| Plasma Volume                        | 2562                  | ml                   | PBE             | 72                | mmHg             | 12                       | 15                       |
| Patient Balance                      | 1                     | g                    | PV              | 54                | mmHg             | - 20                     | 9                        |
|                                      |                       | STELLE               | PPL             | 50                | mmHg             | -100                     | 20                       |
| Blood Flow                           | 40                    | ml/min ┥             | TMP             | 12                | mmHg             |                          | 15                       |
| Return Flow                          | 0                     | ml/min ٵ             | PPF             | 46                | mmHg             | - 50                     | 45                       |
|                                      |                       |                      | PDF             | 54                | mmHg             | - 50                     | 45                       |
| Heparin Flow                         | 0.0                   | ml/h                 | PDPA            | - 8               | mmHg             |                          | 45                       |
| Heparin Bolus                        | 1.0                   | ml                   | PDI             | 76                | mmHg             | -100                     | 45                       |
| Autostop Heparin                     | 0                     | min                  |                 |                   |                  |                          |                          |
| Tot. Hep. Infused                    | 9.2                   | ml                   | PPL Threshold   |                   |                  | 20                       | mmH                      |
| Temperature                          | 38.2                  | °C                   | Ratio Dialysate | /Plasma           |                  | 2                        |                          |
| Disales Balance                      | 0                     | m                    | Pocot Ralanco   | Volume            |                  | 0                        |                          |

A paraméterek beállításához jelölje ki a kurzorral a <Parameter Setting> (<Paraméterbeállítás>) menüelemet a <Parameter Overview> (<Paraméterek</p>

áttekintése>) képerny n, majd aktiválja azt a ៅ gombbal.

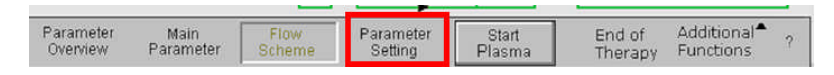

Minden megváltoztatható paraméter pirosan jelenik meg. Az éppen kijelölt paraméter háttere szürke. A Setting (Beállítások) ablakban a megengedhet tartomány jelenik meg. Az elforgatható gomb segítségével jelölje ki az egyes paramétereket.

|                   | <b>15</b> :<br>10.01. | <b>30</b><br>02 | REINFU | SION | St   | and- by | 1001 |
|-------------------|-----------------------|-----------------|--------|------|------|---------|------|
|                   |                       |                 |        |      |      | MIN     | MA   |
| Therapy Time      | 00:00                 | hh:mm           | PA     | 0    | mmHg | -150    | 10   |
| Plasma Volume     | 3000                  | ml              | PBE    | 0    | mmHg | -100    | 25   |
| Patient Balance   | 0                     | g               | PV     | Ō    | mmHg | -20     | 14   |
| Blood Flow        | 0                     | rol/min 🖪       | PPL    | 0    | mmHg | -10     | 15   |
| Dotum Flow        | 401                   | mirmin 🖣        | TMP    | Ō    | mmHg |         | 10   |
| Return Flow       | 40                    | untum 🖌         | PPF    | Ō    | mmHg | -20     | 45   |
| Heparin Flow      | 2.0                   | ml/h            | PDF    | Ō    | mmHg | -50     | 3    |
| Heparin Bolus     | 1.0                   | ml              | PDPA   | Ō    | mmHg |         | 15   |
| Autostop Heparin  | 0                     | min             | PDI    | Ō    | mmHg | -100    | 20   |
| Tot. Hep. Infused | 0.0                   | ml              | 3+     | -    |      |         |      |
| Temperature       | 39.0                  | °C              |        |      |      |         |      |
| Rins. Vol.        | 2400                  | ml              |        |      |      |         |      |
| Balance Reset     | NO O                  | g               |        |      |      |         |      |

(ohne warning)

A reinfúziós fázisban a következ paraméterek állí thatók be:

- Reinfúziós áramlás (ml/min)
- H mérséklet (°C)
- PA min (Hgmm)
- PA max (Hgmm)
- PV MIN ablak (Hgmm)
- PV MAX ablak (Hgmm)
- PPL min (Hgmm)
- TMP max (Hgmm)
- PPF min (Hgmm)
- PDF min (Hgmm)
- PDF max (Hgmm)
- PDPA max (Hgmm)
- PPL-küszöb (Hgmm)
- Dializátum/plazma aránya
- > A megváltoztatandó paraméter kijelöléséhez nyomja meg a gombot. A mez háttere piros, feirata pedig fehér lesz.

|                    | 10.01          | .02            | settings |    |      |      |     |
|--------------------|----------------|----------------|----------|----|------|------|-----|
| W16: Press 'OK' to | return to menu | selection!     | ml/min   | r. | 10   | 30   | 0.1 |
| Therapy Time       | 00.00          | bb server.     | DA       | L. |      |      |     |
| Diacma Volumo      | 00.00          | nn:mm          |          | 0  | mmHg | -150 | 100 |
| Plasma volume      | 3000           | ml             | PRF      | 0  | mmHg | -100 | 25( |
| Patient Balance    | 0              | g              | PV       | 0  | mmHg | -20  | 41  |
| Blood Flow         | ~              | an Danstan 🗸 🗖 | PPL      | 0  | mmHg | -10  | 15  |
| DIDUUTION          | 0              | mahan 🧃        | ТМР      | 0  | mmHq |      | 100 |
| Return Flow        | 40             | ml/min 🍕       | PPF      | ŏ  | mmHg | -20  | 450 |
| Heparin Flow       | 2.0            | ml/h           | PDF      | ŏ  | mmHg | -50  | 350 |
| Heparin Bolus      | 1.0            | ml             | PDPA     | ŏ  | mmHg |      | 150 |
| Autostop Heparin   | 0              | min            | PDI      | Ō  | mmHg | -100 | 200 |
| Tot. Hep. Infused  | 0.0            | ml             |          |    |      |      |     |
| Temperature        | 39 0           | °C             |          |    |      |      |     |
| Rins. Vol.         | 2400           | ml             |          |    |      |      |     |
| Balance Reset      |                | a              |          |    |      |      |     |

Az elforgatható gomb segítségével hajtsa végre a kívánt változtatást, majd er sítse meg ezt a gombbal.

Az alábbi paraméterek megváltoztatását az or gomb segítségével kell meger síteni, mivel az hatással lehet a beteg biztonságára:

- Reinfúziós áramlás, ml/min-ben
- PA min, Hgmm-ben
- PA max, Hgmm-ben
- PV MIN ablak (Hgmm)
- PV MAX ablak (Hgmm)
- Dializátum/plazma aránya

A plazma-, illetve vér-reinfúziós volumen csak a <Main Parameter> (<F paraméter>) képerny n állítható be.

A beteg biztonságával összefügg paraméterek a Setting (Beállítások) ablakban láthatók.

Az éppen beállított érték a beállítási terület fölött látható. Ezenkívül az or gomb feletti LED-ek villognak.

Ha ki kíván lépni a paraméterek beállítására szolgáló képerny r I, nyomja meg az gombot. A kurzor visszaáll a paraméterek áttekintése képerny n a menüsor <Start Plasma> (<Plazma indítása>) menüelemére.

Ha több mint 15 mp-ig semmilyen beállításon nem változtatnak, a képerny automatikusan visszaáll az el z leg beállított képerny re.

# 6.4.3 Paraméterbeállítás a <Flow Scheme> (<Folyamatábra>) képernyőn

Az elforgatható gomb és a gomb segítségével váltson át a <Flow Scheme> (<Folyamatábra>) képerny re.

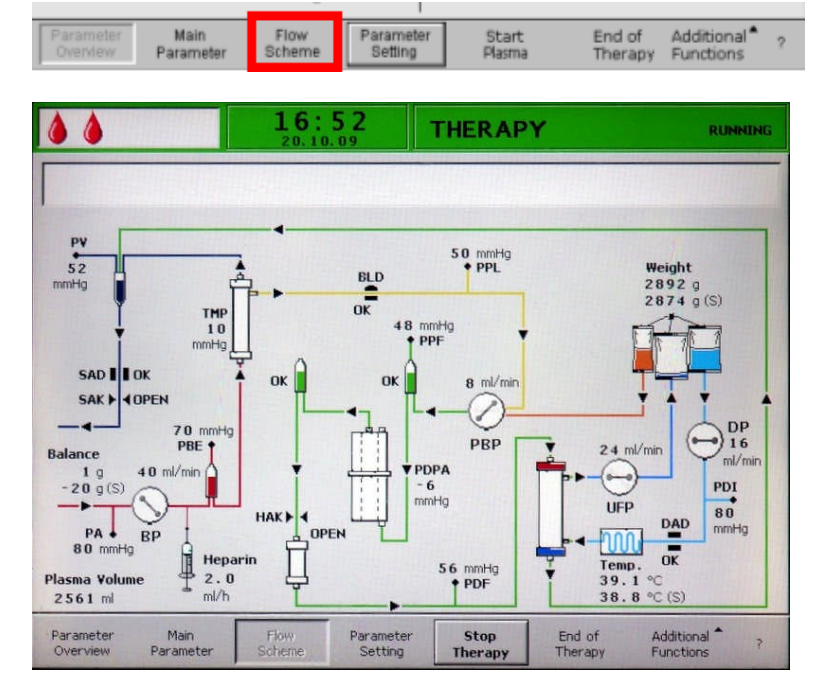

A paraméterek beállításához jelölje ki a kurzorral a <Parameter Setting> (<Paraméterbeállítás>) menüelemet a <Flow Scheme> (<Folyamatábra>) képerny n, majd aktiválja azt a gombbal.

|           |           |        | _         |        |         |             | - |
|-----------|-----------|--------|-----------|--------|---------|-------------|---|
| Parameter | Main      | Flow   | Parameter | Start  | End of  | Additional≜ | ? |
| Overview  | Parameter | Scheme | Setting   | Plasma | Therapy | Functions   |   |

A képerny átvált a paraméterek áttekintésénél a Setting (Beállítások) képerny re, ott pedig már minden beállítás végrehajtható a 6.4.2. fejezetben ismertetettek szerint.

|                      | 10.01              | .02      | settings<br>plasmaflow |     |      |      |      |
|----------------------|--------------------|----------|------------------------|-----|------|------|------|
| W16: Press'OK' to re | eturn to menu sele | ection ! | %                      |     | 2    | 0    |      |
|                      |                    |          |                        | [10 | : 0  | 4 (  | )]   |
| Therapy Time         | 00:00              | hh:mm    | PA                     | 0   | mmHg | -450 | 13   |
| Plasma Volume        | 3000               | ml       | PBE                    | 0   | mmHg | -450 | 25   |
| Patient Balance      | 0                  | g        | PV                     | 0   | mmHg | -450 | 45   |
| Blood Flow           | 0                  | ml/min   | PPL                    | 0   | mmHg | -20  | 45   |
| Peturn Flow          | 20                 | %        | ТМР                    | 0   | mmHg |      | 45   |
| Return Flow          | 20                 |          | PPF                    | 0   | mmHg | -50  | 45   |
|                      |                    |          | PDF                    | Ō   | mmHg | -50  | 40   |
| Heparin Flow         | 2.0                | ml/h     | PDPA                   | Ō   | mmHg |      | 45   |
| Heparin Bolus        | 1.0                | ml       | PDI                    | Ō   | mmHg | -450 | 45   |
| Autostop Heparin     | 0                  | min      |                        |     |      |      |      |
| Tot. Hep. Infused    | 0.0                | ml       | PPL Threshold          |     |      | 20   | mmHg |
| Temperature          | 39.0               | °C       | Ratio Dialysate/Plas   | sma |      | 2    |      |
| Rins. Vol.           | 2400               | mi       | Reset Balance Volu     | ime |      | 0    | a    |

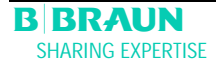

### 6.4.4 További funkciók

A plazma-reinfúzió során bármikor id el tt befejezhetik a plazma-reinfúziót a menüsoron a <Stop Plasma> (<Plazma leállítása>) kijelölésével és a gombbal történ aktiválásával.

|  | Parameter<br>Overview | Main<br>Parameter | Flow<br>Scheme | Parameter<br>Setting | Stop<br>Plasma | Reinfusion <sup>A</sup><br>Type | Additional <sup>®</sup><br>Functions | ? |
|--|-----------------------|-------------------|----------------|----------------------|----------------|---------------------------------|--------------------------------------|---|
|--|-----------------------|-------------------|----------------|----------------------|----------------|---------------------------------|--------------------------------------|---|

- > Ha tovább kíván lépni a vér-reinfúzióhoz, állítsa le a vérpumpát a segumbbal.
- > Jelölje ki a <Reinfusion Type> (<Reinfúzió típusa>) menüelemet, majd nyomja meg a

gombot. Az illet almenü fog megnyilni. Jelölje ki a <Blood Reinfusion> (<Vér-reinfúzió>) menüelemet ezen az almenün, majd er sítse meg a gombbal.

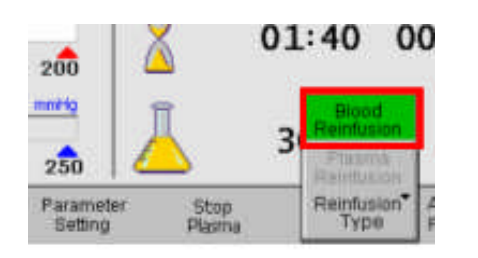

A <Blood Reinfusion> (<Vér-reinfúzió>) almenü csak akkor aktív, ha a vérpumpa leállt.

- A <Blood Reinfusion> (<Vér-reinfúzió>) kijelölése után figyelmeztet ablak jelenik meg: <W21: 1) Connect art. line to saline solution bag 2) Connect reinfusion line to venous chamber> (<W21: 1) (<W21: 1) Csatlakoztassa az artériás csövet a sóoldatos tasakhoz 2) Csatlakoztassa a reinfúziós csövet a vénás kamrához>), amelyet az [1] gombbal kell meger sítenie.
- A következ eljárást a 6.2 Vér-reinfúzió c. fejezetben ismertetjük.

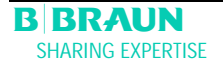

A <Additional Functions> (<További funkciók>) menüelem alatt több funkció is kijelölhet .

| Parameter Main Flow Parameter     | Stop   | Reinfusion <sup>A</sup> | Additional <sup>®</sup> | ? |
|-----------------------------------|--------|-------------------------|-------------------------|---|
| Overview Parameter Scheme Setting | Plasma | Type                    | Functions               |   |

A <Back to Therapy> (<Vissza a terápiához>) menüelem csak a plazma-reinfúzió alatt aktív, és a terápiához történ visszatérést teszi lehet vé.

| back to<br>therapy      |   |
|-------------------------|---|
| new<br>therapy          |   |
| additional<br>functions | • |

A <New Therapy> (<Új terápia>) menüelem csak a vér-reinfúzió alatt aktív. Ez teszi lehet vé a kezelés teljes befejezését és a visszatérést a Start képerny höz (lásd a 6.3. fejezetet).

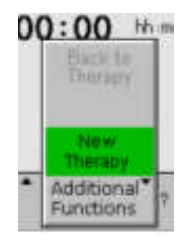

7 Alap- és alapértelmezett beállítások ...... 3

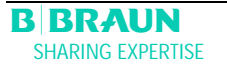

# 7 Alap- és alapértelmezett beállítások

A or gomb és a gomb egyidej lenyomásával bármelyik képerny r l a Service (Szerviz) képerny re léphet az önellen rzés után.

A m szaki adatok a képerny bal oldalán láthatók (1).

Az alapértelmezett beállítású paraméterek pedig a képerny jobb oldalán jelennek meg (2).

> A paraméterek megváltoztatásához jelölje ki a <SETTING> (<BEÁLLÍTÁSOK>) menü-

elemet, majd er sitse meg ezt a 🗲 gombbal.

| Software Versio<br>Control<br>Supervisor<br>Top Level                                                                          | n 2.6.:<br>= 2166 - 598F<br>= CE36 - DE3B<br>= 705E - 6713                              | Display Contrast<br>Cursor Speed<br>Language                                                            | 1<br>50             | 2               |
|----------------------------------------------------------------------------------------------------|-----------------------------------------------------------------------------------------|----------------------------------------------------------------------------------------------------|---------------------|-----------------|
| Tools Version :<br>Font<br>Images<br>Messages<br>Serial Number<br>LLB hw code<br>Heparin Syringe<br>Treatments<br>Working time | = 9828<br>= 70A2<br>= F626<br>05004<br>001<br>8 Braun 30<br>00168 [nr]<br>00772 [hours] | Def. Ratio Plasma/Blood<br>Def. PPL Threshold<br>Def. Ratio Dialysate/Plasma<br>Def. Plasma Reinf. Flow | 20<br>20<br>4<br>30 | %<br>mmH<br>mVm |
|                                                                                                    |                                                                                         | 10.01                                                                                                   | .05                 |                 |

Minden megváltoztatható paraméter pirosan jelenik meg. Az éppen kijelölt paraméter háttere szürke. A Setting (Beállítások) ablakban a megengedhet tartomány jelenik meg. Az elforgatható gomb segítségével jelölje ki az egyes paramétereket.

| W16: Press 'OK' to retu                                                                                                    | rn to menu selection!                                                                       |                                                                                                    | [0:                                 | 1]               |
|----------------------------------------------------------------------------------------------------|---------------------------------------------------------------------------------------------|----------------------------------------------------------------------------------------------------|-------------------------------------|------------------|
| Software Version 2 , 6 ,<br>Control = 2166<br>Supervisor = CE36<br>Top Level = 705E<br>Tools Version :<br>Font = 9828<br>Images = 70A2<br>Messages = 76A2<br>Serial Number 05004<br>LLB hw code 001<br>Heparin Syringe B Braur<br>Treatments 00168<br>Working time 00772 | 598F 0<br>DE3B 0<br>6713 L<br>0<br>0<br>0<br>0<br>0<br>0<br>0<br>0<br>0<br>0<br>0<br>0<br>0 | isplay Contrast<br>ursor Speed<br>anguage<br>ef. Ratio Plasma/Blood<br>ef. PPL Threshold<br>ef. Ratio Dialysate/Plasma<br>ef. Plasma Reinf. Flow | 1<br>50<br>1<br>20<br>20<br>4<br>30 | %<br>mmH<br>mi/m |
|                                                                                                    |                                                                                             | 10.01<br>15.30                                                                                                    | . <mark>05</mark><br>:00            |                  |

A megváltoztatandó paraméter aktiválásához nyomja meg a gombot. A mez háttere piros, felirata pedig fehér lesz. Az elforgatható gomb segítségével hajtsa végre a

kívánt változtatást, majd er sítse meg ezt a ៅ gombbal.

| W16: Press 'Ok                                                                                                    | С to return to menu sel                                                                                                    | ection!                                                                                                    | [0:                                 | 1]                 |
|----------------------------------------------------------------------------------------------------|----------------------------------------------------------------------------------------------------|----------------------------------------------------------------------------------------------------|-------------------------------------|--------------------|
| Software Versic<br>Control<br>Supervisor<br>Top Level<br>Tools Version :<br>Font<br>Images<br>Messages<br>Serial Number<br>LLB hw code<br>Heparin Syringe<br>Treatments<br>Working time | an 2 , 6 ,:<br>= 2166 - 598F<br>= CE36 - DE38<br>= 705E - 6713<br>= 9828<br>= 70A2<br>= F626<br>05004<br>001<br>B Braun 30<br>00168 [nr]<br>00772 [hours] | Display Contrast<br>Cursor Speed<br>Language<br>Def. Ratio Plasma/Blood<br>Def. PPL Threshold<br>Def. Ratio Dialysate/Plasma<br>Def. Plasma Reinf, Flow | 1<br>50<br>1<br>20<br>20<br>4<br>30 | %<br>mmHg<br>mi/mi |
|                                                                                                    |                                                                                                    | 10.01<br>15:30                                                                                                    | . <mark>05</mark><br>:00            |                    |

### A Service (Szerviz) képernyőn az alábbi paraméterek változtathatók meg:

#### Képernyőkontraszt

Két beállítás adott a képerny kontraszt szabályozására: 0 = sötét, 1 = világos

#### Kurzorsebesség

Az a sebesség, ahogyan a kurzor a képerny n mozog, 10 lépésben szabályozható 50-t l 200-ig.

#### Nyelv

A képerny n történ megjelenítés olaszul (O), angolul (1), illetve németül (2) történhet a kijelölésnek megfelel en.

#### Alapértelmezett plazma/vér arány

Ezzel a paraméterrel a plazmaáramlás, illetve a véráramlás közötti százalékos megoszlást lehet beállítani a plazma szeparációja során. A beállítást 1%-os fokozatokban hajthatják végre a 10%-tól 40%-ig terjed tartományban. Az alapértelmezett beállítás a 20%. A plazma/vér arány érinti a beteg biztonságát, ennélfogva megváltoztatásának meger sítése szükséges.

## Alapértelmezett PPL küszöb

Ez a paraméter arra szolgál, hogy a plazmaáramlásnak a terápia során történ, automatikus kiigazításához szükséges határértéket beállítsák. A beállítás 5 Hgmm-s fokozatokban lehetséges a - 20-tól + 120 Hgmm-ig terjed tartományban. Az alapértelmezett beállítás a + 20 Hgmm.
#### Alapértelmezett dializátum/plazma arány

Ennek a paraméternek a segítségével a dializátumáramlás és a plazmaáramlás közötti arányt lehet beállítani a terápia és a reinfúzió során. A beállítás 1-es fokozatokban történik a 2-t l 4-ig terjed tartományban. Az alapértelmezett beállítás a 2

A dializátum/plazma aránya olyan paraméter, amely érinti a beteg biztonságát, ennélfogva megváltoztatásának meger sítése szükséges

#### Alapértelmezett plazma reinfúziós áramlás

Ennek a paraméternek a segítségével a plazma reinfúziós áramlásának az alapértékét lehet beállítani a Default (Alapértelmezés) képerny n: a 10-t l 50 ml/min-ig terjed tartományban (az els alapértelmezett érték: 30 ml/min). Minden terápia során erre az alapértelmezett értékre áll be a reinfúziós áramlás az új terápia kijelölése után.

#### Dátum

A dátum, a hónap és az év egymást követ beállítása.

#### ldő

Az óra és a perc egymást követ beállítása.

Az alábbi paraméterek módosítását az ok gombbal kell meger síteni, mivel azok érintik a beteg biztonságát:

- Alapértelmezett plazma/vér arány
- Alapértelmezett dializátum/plazma arány

Ha valamelyik paraméter érinti a beteg biztonságát, az éppen beállított érték a Setting

(Beállítások) ablakban jelenik meg a beállítási tartomány felett. Ezenkívül az OK gomb feletti LED-ek villognak.

|                                                                                                    | PRTMTNG Stand-by B0                                                                                                    |
|----------------------------------------------------------------------------------------------------|----------------------------------------------------------------------------------------------------|
| Software Version 2 , 6 . :<br>Control = 2166 - 598F<br>Supervisor = CE36 - DE38<br>Top Level = 705E - 6713<br>Tools Version :<br>Font = 9828<br>Images = 70A2<br>Messages = F626<br>Serial Number 05004<br>LLB hw code 001<br>Heparin Syringe B Braun 30<br>Treatments 00168 [nr]<br>Working time 00772 [hours] | Def. Ratio Plasma/Blood 20<br>96 [10 : 40 ]<br>Unspray Contrast 1<br>Cursor Speed 50<br>Language 1<br>Def. Ratio Plasma/Blood 20 %<br>Def. PPL Threshold 20 mmHg<br>Def. Ratio Dialysate/Plasma 4<br>Def. Plasma Reinf. Flow 30 ml/mm<br>10.01.05 |
| SETTING                                                                                                    | 15:30:00                                                                                                    |

Ha ki kíván lépni a paraméterek beállítására szolgáló képerny r I, nyomja meg az gombot. A kurzor visszaáll a Service (Szerviz) képerny menüsorához.

Ha több mint 15 mp-ig nem változtatnak semmilyen beállításon, a képerny automatikusan visszatér az el z leg beállított képerny höz. A menüsoron jelölje ki a <Back Selection>-t (<Vissza kiválasztása>), er sítse meg ezt a bevitelt a gombbal, majd térjen vissza a Start képerny höz.

| Software Version 2 . 6 .:       Display Contrast       1         Control       = 2166 - 598F       Supervisor       1         Supervisor       = CE36 - DE38       Cursor Speed       5 0         Tools Version :       = 9828       Language       1         Font       = 9828       Def. Ratio Plasma/Blood       20 %         Messages       = F626       Def. Ratio Dialysate/Plasma       4         Serial Number       05004       001       Def. Plasma Reinf. Flow       30 mi         Treatments       00168 [nr]       00772 [hours]       10.001.05       10.001.05 |                                                                                                    | 10.01.02                                                                                                    | FRIMING                                                                                                    | - akanu - i                         | in Iool               |
|----------------------------------------------------------------------------------------------------|----------------------------------------------------------------------------------------------------|----------------------------------------------------------------------------------------------------|----------------------------------------------------------------------------------------------------|-------------------------------------|-----------------------|
| 10.01.05                                                                                                    | Software Version<br>Control =<br>Supervisor =<br>Top Level =<br>Tools Version :<br>Font =<br>Images =<br>Messages =<br>Serial Number (<br>LLB hw code (<br>Heparin Syringe 1<br>Treatments (<br>Working time ) | 2.6.:<br>2166 - 598F<br>CE36 - DE38<br>705E - 6713<br>9828<br>70A2<br>F626<br>15004<br>101<br>8 Braun 30<br>10168 [nr]<br>100772 [hours] | Display Contrast<br>Cursor Speed<br>Language<br>Def. Ratio Plasma/Blood<br>Def. PPL Threshold<br>Def. Ratio Dialysate/Plasma<br>Def. Plasma Reinf. Flow | 1<br>50<br>1<br>20<br>20<br>4<br>30 | %<br>Hanan<br>Int/Int |
| 15:30:00                                                                                                    |                                                                                                    |                                                                                                    | 10.01<br>15:30                                                                                                    | .05                                 |                       |

| 8 Ö   | nellenőrzések, riasztások és a problémák               |    |
|-------|--------------------------------------------------------|----|
| k     | iküszöbölése                                           | 3  |
| 8.1   | ÖNELLENŐRZÉS                                           | 3  |
| 8.1.1 | A hardver önellen rzése                                |    |
| 8.1.2 | Az önellen rzéshez szükséges id k és riasztási kódok   | 6  |
| 8.2   | Dinamikus ellenőrzések és szabályozások a terápia és a |    |
|       | reinfúzió alatt                                        | 13 |
| 8.2.1 | Vérsökés érzékelés                                     | 13 |
| 8.2.2 | Csatlakozás-ellen rzés terápia és reinfúzió alatt      | 14 |
| 8.2.3 | Az ultrafiltráció vezérlése                            | 14 |
| 8.3   | RIASZTÁSOK                                             | 15 |
| 8.3.1 | A riasztás fogalma                                     | 15 |
| 8.3.2 | A riasztások listája                                   | 17 |
| 8.4   | FIGYELMEZTETÉSEK                                       | 30 |
| 8.4.1 | A figyelmeztetések fogalma                             |    |
| 8.4.2 | A figyelmeztetések listája                             | 32 |
| 8.5   | A PROBLÉMÁK KIKÜSZÖBÖLÉSE                              | 40 |
| 8.5.1 | A folyadékegyensúly visszaállítása                     | 40 |
| 8.5.2 | A heparin-adszorber légtelenítése                      | 42 |
| 8.5.3 | Az oldatokat tartalmazó tasakok cseréje                | 42 |
| 8.5.4 | A plazmasz r cseréje                                   | 45 |
| 8.5.5 | A H.E.L.P. precipitátumsz r cseréje                    |    |
| 8.5.6 | A H.E.L.P. heparin-adszorber cseréje                   | 47 |
| 8.5.7 | A H.E.L.P. ultrasz r cseréje                           |    |

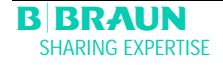

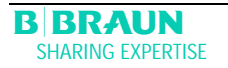

# 8 Önellenőrzések, riasztások és a problémák kiküszöbölése

# 8.1 ÖNELLENŐRZÉS

# 8.1.1 A hardver önellenőrzése

A szett bekapcsolása után a rendszer egy sor önellen rzést inicializál a hardverrel kapcsolatban. Ezekhez az ellen rzésekhez semmilyen egyszer használatos anyagot (oldattároló tasakok, csövek) nem kell elhelyezni a szetten.

A képerny bal oldalán a vezérlőre vonatkozó ellenőrzések, jobb oldalán pedig a felügyelőre vonatkozó ellenőrzések láthatók.

Az önellen rzés alatt a <Retest> (<Újraellen rzés>) menüelem villog.

Sikeres önellen rzés:

- Minden ellen rzött pozíció "PASSED" (MEGFELELT) jelölés .
- Mindhárom számsor teljes egészében a megfelel sorrendben (0123456789) és abban a három karakterkészletben jelenik meg, amelyben azok megjelenítésére a szett egyébként képes.
- Egy sikeres önellen rzést követ en az <End> (<Vége>) menüelem automatikusan aktiválódik.
- > A Start képerny re való átváltáshoz er sítse meg ezt a 🛃 gombbal.

Sikertelen önellen rzés

- Az érintett pozíciók "Failed" (Nem felelt meg) jelölés ek, és/vagy
- A számsorok nem a helyes sorrendben vannak, illetve nem teljesek.
- A <Retest> (<Újraellen rzés>) funkció ebben az esetben automatikusan kijelöl dik.
- > Az újraellen rzés elindításához nyomja meg a 🗲 gombot.

Az önellen rzéssel kapcsolatos további információkat az alábbi fejezetben találja.

| CONTROLLE               | R      | SUPERVISO               | 2      |
|-------------------------|--------|-------------------------|--------|
| RCPH-RAM                | PASSED | REPHIAM                 | PASSE  |
| CALIFICATION DATA       | PASIED | CALIBRATION DATA        | PASSE  |
| SHO RESTS               | PA95ED | 2580 78515              | PASSE  |
| 24 VOLT RELAY           | PASSED | SEPARA PAPE             | PASSES |
| WATER RELAT             | PASSED |                         |        |
| POWER FAIL BRIZZER      | PASSED | WARNING BRIDDER         | PASSE  |
| CONTROLLER ALARM DUZZER | PASSED | SEPARATION ALARM RECORD | PASSE  |
| 0123455789              |        | ·                       |        |
|                         |        | <u> </u>                |        |
| armer                   |        | / (                     | MD //  |

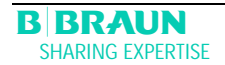

| ! | A szett különböz akusztikai jelei is ellen rzésre kerülnek az önellen rzés során. Bizo-<br>nyosodjon meg arról, hogy az akusztikus jelzések ténylegesen hallhatók.<br>Bizonyosodjon meg arról is, hogy minden LED villog. |
|---|----------------------------------------------------------------------------------------------------|
|   |                                                                                                    |
| 1 | <ul> <li>Az önellen rzés során bizonyosodjon meg arról, hogy a súlymér n nem helyeztek el<br/>oldatokat, illetve a nyomásátalakítók nincsenek rácsavarva az érintett<br/>csatlakozásokra!</li> </ul>                      |
| • | <ul> <li>A terápiára való el készületek csak akkor indíthatók el, ha minden önellen rzés<br/>sikeresen teljesült.</li> </ul>                                                                                              |

#### Numerikus ellenőrzés

Ez az ellen rzés a numerikus karakterláncokat (0 1 2 3 4 5 6 7 8 9) három különböz, a szetten rendelkezésre álló karakterkészletben jeleníti meg. A felhasználónak ellen riznie kell, hogy a sorrend helyes-e.

Ha valamelyik önellen rzés meghiúsul, arra utaló figyelmeztetés jelenik meg. Ebben az esetben gy z djön meg arról, hogy a szett eredeti kiinduló állapotában van. Ezután a hiba okának korrekcióját követ en a menüsoron a <Retest> (<Újraellen rzés>) menüelem

kijelölésével, majd a 🚰 gomb megnyomásával újabb önellen rzés hajtható végre.

Amikor a hardvertesztek és a numerikus ellen rzés sikeresen befejez dött, a Start képer-

ny a menüsoron az <End> (<Vége>) menüelem kijelölésével, valamint a gombbal történ meger sítéssel megjeleníthet .

#### A LED-ek ellenőrzése

Az önellen rzések során a hardver a LED-ek önellen rzését azok id nkénti bekapcsolásával hajtja végre:

- 🖤 gomb
- OK gomb
- Start
- Stop gomb.

A felhasználónak meg kell bizonyosodnia arról, hogy minden LED megfelel en m ködik.

#### T0-ellenőrzések

A TO-ellen rzések végrehajtására a szett m ködésének teljes id tartama alatt folyamatosan és id szakosan kerül sor.

#### Statikus T1-ellenőrzések

A statikus T1-ellen rzésekre a szett bekapcsolása után kerül sor. A terápia csak akkor indítható el, ha minden T1-ellen rzés hibátlanul befejez dött.

#### Dinamikus T1-ellenőrzések

Dinamikus T1-ellen rzések végrehajtására kerül sor a feltöltési és öblítési fázisban a csövek megfelel felszerelésének ellen rzése érdekében.

A rendszer az alábbi egységek m köd képességének biztosítása érdekében különböz dinamikus önellen rzéseket hajt végre a feltöltési és öblítési fázis során:

- Súlymér
- Vérsz kés érzékel (BLD)
- Dializátumleveg érzékel (DAD)

- Biztonsági leveg érzékel (SAD)
- Artériás nyomás (PA)
- A plazma-el sz r nyomásának (PBE) és a vénás nyomásnak az érzékel je (PV)
- Pumpák
- F tés
- A dializátumnak a vezérl, illetve a felügyel által mért h mérséklete összehasonlítódik.

A beteg biztonsága érdekében az egész terápia során rendszeres id közönként különböz önellen rzések végrehajtására kerül sor. A szett az alábbi paramétereket figyeli folyamatosan:

- Folyadéksúly a súlymér n
- Vérszökés érzékel (BLD)
- Biztonsági leveg érzékel (SAD)

Meghiúsult önellen rzés esetén az alábbiak szerint kell eljárni:

- 2) Kövesse a monitoron megjelen utasításokat, majd pontosítsa, melyik ellen rzés hiúsult meg.
- 3) Ha lehet, határozza meg, és korrigálja is a hiba megjelenített okát.

Ismételje meg az ellen rzést a film gomb újbóli megnyomásával.

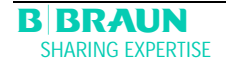

# 8.1.2 Az önellenőrzéshez szükséges idők és riasztási kódok

| Ellenőrzés | ldő | Riasz- |
|------------|-----|--------|
|            |     | tási   |
|            |     | kód    |

| A vezérlő által végrehajtott TO-ellenőrzések                          |       |     |
|-----------------------------------------------------------------------|-------|-----|
| A felügyelő megfelelő működése                                        | 3 s   | A99 |
| A felügyel id nként életjeleket küld.                                 | _     | 100 |
| A vezérlő és a felügyelő funkcionális állapota azonos                 | 5 s   | A02 |
| Annak meger sítésére, hogy vajon a vezérl és a felügyel               |       |     |
| ugyanolyan üzemállapotú-e.                                            |       |     |
| A vezérlő és a felügyelő artériás nyomása azonos                      | 30 s  | A03 |
| A vezérl és a felügyel artériás nyomása (PA) legfeljebb               |       |     |
| +30 Hgmm-rel térhet el egymástól (kizárólag a feltöltés és az         |       |     |
| öblítés során).                                                       |       |     |
| A vezérlő és a felügyelő vénás nyomása azonos                         | 30 s  | A04 |
| A vezérl és a felügyel vénás nyomása (PV) legfeljebb                  |       |     |
| ±30 Hgmm-rel térhet el egymástól (kizárólag a feltöltés és az         |       |     |
| öblítés során).                                                       |       |     |
| A vezérlő és a felügyelő súlyértéke azonos                            | 30 s  | A05 |
| A vezérl és a felügyel által a súlymér n meghatározott súlyok         |       |     |
| legfeljebb ±250 g-mal térhetnek el egymástól (kizárólag a fel-        |       |     |
| töltés és öblítés során, valamint ha a plazmaoldal m ködik).          |       |     |
| A vezérlő és a felügyelő hőmérséklete azonos                          | 180 s | A06 |
| A vezérl és a felügyel által meghatározott h mérséklet legfel-        |       |     |
| jebb 2,5 °C-kal érhet el (kizárólag a feltöltés és az öblítés során). |       |     |
| BLD- <b>önellenőrzés</b>                                              | 5 min | A07 |
| A terápia és a reinfúziós fázis során erre az ellen rzésre 5 per-     |       |     |
| cenként sor kerül.                                                    |       |     |
| SAD-önellenőrzés                                                      | 1,5 s | A08 |
| Az els ellen rzés meger síti, hogy az érzékel érzékel-e leveg -       |       |     |
| jelet. A második ellen rzés összehasonlítja a feszültségküszöböt      |       |     |
| és a kalibrációs értéket.                                             |       |     |
| Erre az ellen rzésre a feltöltés és öblítés, valamint a terápiás és   |       |     |
| reinfúziós fázis során 1,5 mp-enként kerül sor (= a légbuborék        |       |     |
| számára ahhoz szükséges id , hogy maximális véráram mellett           |       |     |
| elérhessen a vénás kanülig).                                          |       |     |
| A súlymérő önellenőrzése                                              | 5 s   | A09 |
| A súlymér ellen rzésére 3 mp-enként kerül sor.                        |       |     |
| Működő belső kommunikáció                                             | 4 s   | A10 |
| Megfelel kommunikációra kerül sor rendszeres id közönként a           |       |     |
| felhasználói felülettel.                                              |       |     |

| A felügyelő által végrehajtott TO-ellenőrzések                                                                              |              |         |
|----------------------------------------------------------------------------------------------------|--------------|---------|
| A SAD ütemadójának ellenőrzése                                                                                              | 0 s          | A80     |
| A SAD programozott szabálvozásának ellen rzése.                                                                             |              |         |
| SAD-ellenőrzés                                                                                                    | 2 s          | A90     |
| A vezéd semmilyen vagy túl sok SAD-ellen rzést haitott végre                                                                | -            |         |
| illetve az ellen, rzés során folyadékot észleltek                                                                           |              |         |
| SAD-referencia-ellenőrzés                                                                                                   | 1s           | A94     |
| Δ SΔD referenciafeszültsénét ellen rizni kell hogy a határérté.                                                             | 1.5          |         |
| ken helül van-e                                                                                                    |              |         |
| Működő belső kommunikáció                                                                                                   |              | Δ99     |
| Menfelel kommunikációra kerül sor rendszeres id közönként a                                                                 | 65           | ,       |
| falbasználói falülattal a vezérl nedia rendszeres id közönként                                                              | 3 s          |         |
| renasinalion reducita, a vezen pedig renasieres la kozonkent<br>jeletielet küld                                             |              |         |
|                                                                                                    |              |         |
| A vezérlő által végrehaitott, statikus T1-ellenőrzések                                                                      |              |         |
|                                                                                                    | Önellen rzés |         |
| NUMITRAM DOM isit às DAM isit a randszar CDC allon rzással                                                                  | GIGIGITIZES  |         |
| allen rzi                                                                                                    |              |         |
| Kalibráciác adatok                                                                                                    | Öndlan rzás  |         |
| Naliulacius audius                                                                                                    |              |         |
| A vezen kalibradios adatait a rendszer CRC-eilen rzessel eilen-                                                             |              |         |
|                                                                                                    | Öpellen rzéc | A12 A20 |
| Az erzekelő ZERU-ellenőrzese                                                                                                |              | A13-A20 |
| A vezeri az alabbi celertekeket elemzi:                                                                                     |              |         |
| Arterias nyomas     [±20 Hgmm-en belui]                                                                                     |              |         |
| • El sz r nyomasa [±20 Hgmm-en belul]                                                                                       |              |         |
| Venas nyomas     [±20 Hgmm-en belul]                                                                                        |              |         |
| • Súly [50 g alatt]                                                                                                    |              |         |
| • SAD leveg érzékelésekor                                                                                                   |              |         |
| PCLD leveg érzékelésekor                                                                                                    |              |         |
| HCLD leveg érzékelésekor                                                                                                    |              |         |
| DAD leveg érzékelésekor                                                                                                    |              |         |
| Annak ellen rzese, hogy a dializatum leveg erzekel je (DAD), a                                                              |              |         |
| precipitatum leg kamrajanak (PCLD) a szintfigyelesere szolgalo                                                              |              |         |
| erzekei je, valamint a neparin-aoszorber leg kamrajanak (HLCD)                                                              |              |         |
|                                                                                                    | Öpollon más  | A 01    |
| A relugyelo 24 v-os releje                                                                                                  | Undien izes  | AZT     |
| A vezen eilen rzi, nogy a relugyei minden pumpat ie tud-e                                                                   |              |         |
| annan a 24 v-os reie segitsegevei.                                                                                          |              |         |
| A vezen 5 mp-ig 100 mi/min aramiasi sebesseg meneti     m ködtati a véra umaét                                              |              |         |
| III Koulell a verpumpal.                                                                                                    |              |         |
| <ul> <li>A leugyel Tiylija a 24 V-05 letet.</li> <li>Az allan rzác akkor zárul moofalal aradmánnyal ha a vozárl.</li> </ul> |              |         |
| azt érzékeli hogy a vérnumna leállt                                                                                         |              |         |
| A feliguelő fűtőreléje                                                                                                    | Önellen rzés | Δ22     |
| A vazárt ellen rzi hogy a felügyel a fitirolón korosztülikoz                                                                |              | 1122    |
| A vezen enem zi, nogy a neugyer a n i neren keresztur kez-<br>domónyozi, o a f tós kikancsolását                            |              |         |
| A falional mittia a f t ralát                                                                                               |              |         |
| - Avozári 20 maja a mavimálich márráklatan m ködteti a                                                                      |              |         |
| ft szettt                                                                                                    |              |         |
| Az ellen rzés akkor zárul menfelel eredménnvel ha a h mér-                                                                  |              |         |
| sékletbeli eltérés kevesebb                                                                                                 |              |         |

1 °C-nál.

| A vezérlő riasztásjelzőjének berregője                          | Önellen rzés |
|-----------------------------------------------------------------|--------------|
| Az ellen rzéshez hozzátartozik mind a négy riasztási hangjelzés |              |
| egymást követ m ködtetése.                                      |              |
| Áramkimaradást jelz berreg                                      |              |
| Hosszú riasztási hangjelzés                                     |              |
| • A vezérl rendszer 2 mp-ig m ködteti a hálózatkimaradáskor     |              |
| történ riasztást.                                               |              |
| A vezérl riasztásának berreg je                                 |              |
| <ul> <li>Folyamatos riasztási hangjelzés</li> </ul>             |              |
| • A vezérl rendszer 2 mp-ig m ködteti a berreg t.               |              |
| A felügyel riasztásának berreg je                               |              |
| Folyamatos riasztási hangjelzés                                 |              |
| • A felügyel rendszer 2 mp-ig m ködteti a berreg t.             |              |
| • Figyelmeztet berreg                                           |              |
| Három egymást követ riasztási hangjelzés, rövid id közön-       |              |
| ként.                                                           |              |
| • A monitorrendszer 2 mp-ig m ködteti a figyelmeztet berre-     |              |
| g t. A beteg szempontjából nem áll fenn semmilyen veszély.      |              |
| A felhasználó felel s annak ellen rzéséért, hogy a berreg k     |              |
| megfelel en m ködnek-e.                                         |              |

| A felügyelő által végrehajtott statikus T1-ellenőrzések                                                  |              |         |
|----------------------------------------------------------------------------------------------------|--------------|---------|
| ROM-RAM                                                                                                  | Önellen rzés |         |
| A felügyel kalibrációs adatait a rendszer CRC-ellen rzéssel ellen rzi.                                   |              |         |
| Kalibrációs adatok                                                                                       | Önellen rzés |         |
| A felügyel kalibrációs adatait a rendszer CRC-ellen rzéssel ellen rzi.                                   |              |         |
| Az érzékelő ZERO-ellenőrzése                                                                             | Önellen rzés | A95-A98 |
| A vezérl az alábbi beállított értékeket elemzi:                                                          |              |         |
| Artériás nyomás [±20 Hgmm-en belül]                                                                      |              |         |
| Vénás nyomás     [±20 Hgmm-en belül]                                                                     |              |         |
| • Súly [100 g alatt]                                                                                     |              |         |
| SAD leveg érzékelésekor                                                                                  |              |         |
| A heparinpumpa ellenőrzése                                                                               | Önellen rzés | A93     |
| A felügyel bolus heparint kezdeményez, majd fénysorompó                                                  |              |         |
| segítségével ellen rzi, egyenletes-e a pumpa térfogatáramlása.                                           |              |         |
| A dugattyúvezet nek középs álláson kell lennie!                                                          |              |         |
| A felügyelő riasztásjelzőjének berregője                                                                 | Onellen rzés |         |
| Az ellen rzéshez hozzátartozik a riasztási hangjelzések m köd-                                           |              |         |
| tetése.                                                                                                  |              |         |
| <ul> <li>A felügyel riasztási hangjelzésének berreg je (folyamatos<br/>riasztási hangjelzés).</li> </ul> |              |         |
| A felügyel rendszer 2 mp-ig m ködteti a berreg t.                                                        |              |         |
| A felhasználó felel s annak ellen rzéséért, hogy a berreg meg-                                           |              |         |
| l felel en m ködik-e.                                                                                    |              |         |

| A PPF - nyomásátalakító csatlakozásának ellenőrzése       4. lépés       Feltöltés         A percipitátumsz r feltöltése alatt a rendszer ellen rzi a PPF-       feltöltés       Feltöltés         nyomásátalakító poziciójának helyességét. A csatlakozás akkor       regfelel , ha:       -         - (PPF < 3 Hgmm) vagy (PPF < -3 Hgmm) mindaddig, amíg a       -       Percention         plazma-/pufferpumpa m ködik.       4. lépés       A26         Súlyeltérés a plazma-/pufferpumpa esetében       4. lépés       A26         Annak ellen rzése a feltöltési és öblítési fázis 4. lépésének vég-       Feltöltés       és öblítés         (65 ml/min).       Az ellen rzés 10g továbóltása után indul el.       30 mp-ig a súlycsökkenés legyen 20 g-nál nagyobb, 40 g-nál       kisebb, különben sor kerül az A26-os riasztásra, és az ellen rzési       A33         Annak ellen rzés a feltöltési és öblítési fázis 4. lépésében, hogy       Feltöltés       A33         Annak ellen rzés a feltöltési és öblítési fázis 4. lépésében, hogy       Feltöltés       A33         Annak ellen rzé, es a plazmacs megfelel en lett-e behelyezve       A33       Feltöltés         A hex zárható- e, és a plazmacs megfelel en lett-e behelyezve       A hex zárható- e, és a plazmacs megfelel en lett-e behelyezve       A percipitátumsz r feltöltése után (4. lépés), illetve a       Feltöltés         A percipitátumsz r feltöltése után (4. lépés), illetve a       Stölyeités érzékel (BLD)                                                                                                    |
|----------------------------------------------------------------------------------------------------|
| A percipitătumsz r feltöltése alatt a rendszer ellen rzi a PPF-<br>nyomásátalakító poziciójának helyességét. A csatlakozás akkor<br>megfélel , ha:       Feltöltés<br>és öblítés         - (PPF < 3 Hgmm) vagy (PPF < -3 Hgmm) mindaddig, amíg a<br>plazma-/pufferpumpa m ködik.       4. lépés<br>Feltöltés<br>és öblítés         Súlyeltérés a plazma-/pufferpumpa esetében<br>Annak ellen rzése a feltöltési és öblítési fázis 4. lépésének vég-<br>rehajtása után, hogy vajon a súlymér n jelentkez súlycsökkenés<br>és öblítés       4. lépés<br>Feltöltés<br>és öblítés         Az ellen rzés 10g továbbítása után indul el.<br>30 mp-ig a súlycsökkenés legyen 20 g-nál nagyobb, 40 g-nál<br>kisebb, különben sor kerül az A26-os riasztásra, és az ellen rzési<br>sorozatot is meg kell ismételni.<br>Ha folyadék kerül a precipitátumsz r lég kamrájába, a feltöltés<br>enem hajtható végre.       4. lépés<br>Feltöltés         HAK szivárgás-ellenőrzés<br>Annak ellen rzése a feltöltési és öblítési fázis 4. lépésében, hogy<br>a HAK zárhato-e, és a plazmacs megfelel en lett-e behelyezve<br>a HAK-ba. Ennélfogva a vezéri a percipitátumsz r feltöltése-<br>kor ellen rzi, hogy a PPF 350 Hgmm alatt marad-e az 1000 ml-<br>es töltési volumen elérése és a HAK bezárása után.       A33         A percipitátumsz r feltöltése után a PPF nyomásának >350 Hgmm-nek<br>kell lennie, ha a HAK zárva van. Ugyanekkor a PDPA nyomása-<br>nak >250 Hgmm-nek kell lennie. Ha a PDPA nyomása-<br>nak >250 Hgmm-nek kell lennie. Ha a PDPA nyomása <<br>250 Hgmm, sor kerül az A33-as riasztásra. Nyugtázza a riasztást.<br>Az ellen rzés csak kétszer isméti dik.       5. lépés<br>Feltöltés<br>és öblítés         A vérszökés érzékelő (BLD) ellenőrzése<br>A vérszökés érzékelő (BLD) ellenőrzése<br>A vérszökés érzékelő (BLD) ellenőrzése<br>A vérszökés érzékelő nemek erül megsrüntetérése, a teránia nem       5. lépés<br>Feltöltés                           |
| nyomasátalakító pozíciójának helyességét. A csatlakozás akkor<br>megfélel , ha:<br>- (PF < 3 Hgmm) vagy (PPF < -3 Hgmm) mindaddig, amíg a<br>plazma-/pufferpumpa m ködik.<br>Súlyeltérés a plazma-/pufferpumpa esetében<br>Annak ellen rzése a feltöltési és öblítési fázis 4. lépésének vég-<br>rehajtása után, hogy vajon a súlymér n jelentkez súlycsökkenés<br>megfélel-e a plazma-/pufferpumpa áramlási sebességének<br>(65 ml/min).<br>Az ellen rzés 10 g továbbítása után indul el.<br>30 mp-ig a súlycsökkenés legyen 20 g-nál nagyobb, 40 g-nál<br>kisebb, különben sor kerül az A26-os riasztásra, és az ellen rzési<br>sorozatot is meg kell ismételni.<br>Ha folyadék kerül a precipitátumsz r lég kamrájába, a feltöltés<br>és öblítés<br>Annak ellen rzése a feltöltési és öblítési fázis 4. lépésében, hogy<br>a HAK zárható- e, és a plazmacs megfelel en lett-e behelyezve<br>a HAK zárható- e, és a plazmacs megfelel en lett-e behelyezve<br>a HAK zárható- e, és a plazmacs megfelel en lett-e behelyezve<br>a HAK szirvárgás-ellenőrzés<br>kor ellen rzi, hogy a PF 350 Hgmm alatt marad-e az 1000 ml-<br>es töltési volumen elérése és a HAK bezárása után.<br>A percipitátumsz r feltöltése után (4. lépés), illetve a<br>percipitátum- és heparin-adszorber karmákban a megfelel<br>folyadékszint elérése után a PPF nyomásának >350 Hgmm-nek<br>kell lennie, ha a HAK zárva van. Ugyanekkor a PDPA nyomásá-<br>nak >250 Hgmm-nek kell lennie. Ha a PDPA nyomásá-<br>nak >250 Hgmm-nek kell lennie. Ha a PDPA nyomásá-<br>nak >250 Hgmm-nek kell lennie. Ha a PDPA nyomásá-<br>nak >250 Hgmm-nek kell lennie. Ha a PDPA nyomásá-<br>A vérszökés érzékelő (BLD) ellenőrzése<br>A vérszökés érzékelő (BLD) ellenőrzése<br>A vérszökés érzékelő (BLD) ellenőrzése<br>A vérszökés érzékelő (BLD) ellenőrzése<br>A vérszökés érzékelő (BLD) ellenőrzése<br>A vérszökés érzékelő nzé es kirtelen.<br>Ha a riaztás oka nem kerül megszüntetéser a teránia nem   |
| megfélel , ha:       - (PF < 3 Hgmm) vagy (PF < -3 Hgmm) mindaddig, amíg a                                                                                                    |
| <ul> <li>- (PPF &lt; 3 Hgmm) vagy (PPF &lt; -3 Hgmm) mindaddig, amíg a plazma-/pufferpumpa m kódik.</li> <li>Súlyeltérés a plazma-/pufferpumpa esetében<br/>Annak ellen rzése a feltöltési és öblítési fázis 4. lépésének vég-<br/>rehajtása után, hogy vajon a súlymér n jelentkez súlycsökkenési és öblítés<br/>és öblítés<br/>és öblítés<br/>és öblítés</li> <li>Az ellen rzés 10g továbbítása után indul el.<br/>30 mp-ig a súlycsökkenés legyen 20 g-nál nagyobb, 40 g-nál<br/>kisebb, különben sor kerül az A26-os riasztásra, és az ellen rzési sorozatot is meg kelli smételni.</li> <li>Ha folyadék kerül a precipitátumsz r lég kamrájába, a feltöltés<br/>nem hajtható végre.</li> <li>HAK szívárgás-ellenőrzés<br/>Annak ellen rzése a feltöltési és öblítési fázis 4. lépésében, hogy<br/>a HAK zárható-e, és a plazmacs megfelel en lett-e behelyezve<br/>a HAK-ba. Ennélfogva a vezérl a percipitátumsz r feltöltése-<br/>kor ellen rzi, hogy a PPF 350 Hgmm alatt marad-e az 1000 ml-<br/>es töltési volumen elérése és a HAK bezárása után.</li> <li>A percipitátumsz r feltöltése után (4. lépés), illetve a<br/>percipitátum- és heparin-adszorber kamrákban a megfelel<br/>folyadékszint elérése után a PPF nyomásának &gt;350 Hgmm-nek<br/>kell lennie, ha a HAK zárva van Ugyanekkor a PDPA nyomása &lt;<br/>250 Hgmm, sor kerül az A33-as riasztásra. Nyugtázza a riasztást.<br/>Az ellen rzés csak kétszer ismétl dik.</li> <li>A vérszökés érzékel általános m ködése és önkalibrációja kerül<br/>ellen rzésre.</li> <li>A vérszökés érzékel általános m ködése és önkalibrációja kerül<br/>ellen rzésre.</li> <li>A z önkalibráció sikertelen:<br/>A m ködés ellen rzéss sikertelen.</li> <li>Ha a rizsítás oka nem kerül menszüntetésre a terápia nem</li> </ul>                                                                                                    |
| plazma-/pufferpumpa m ködik.ASúlyeltérés a plazma-/pufferpumpa esetében<br>Annak ellen rzése a feltöltési és öblítési fázis 4. lépésének vég-<br>rehajtása után, hogy vajon a súlymér n jelentkez súlycsökkenés<br>és öblítés<br>és öblítés<br>és öblítés<br>és öblítés<br>és öblítésA26Annak ellen rzése a plazma-/pufferpumpa áramlási sebességének<br>(65 ml/min).<br>Az ellen rzés 10 g továbbítása után indul el.<br>30 mp-ig a súlycsökkenés legyen 20 g-nál nagyobb, 40 g-nál<br>kisebb, különben sor kerül az A26-os riasztásra, és az ellen rzési<br>sorozatot is meg kell ismételni.<br>Ha folyadék kerül a precipitátumsz r lég kamrájába, a feltöltés<br>nem hajtható végre.4. lépés<br>Feltöltés<br>és öblítési<br>fázis 4. lépésében, hogy<br>a HAK szívárgás-ellenőrzés<br>Annak ellen rzése a feltöltési és öblítési fázis 4. lépésében, hogy<br>a HAK szívárgás-ellenőrzés<br>kor ellen rzi, hogy a PPF 350 Hgmm alatt marad-e az 1000 ml-<br>es töltési volumen elérése és a HAK bezárása után.4. lépés<br>kell lennie, ha a HAK zárva van Ugyanekkor a PDPA nyomása-<br>nak >250 Hgmm, sor kerül az A33-as riasztásra. Nyugtázza a riasztást.<br>Az ellen rzés csak kétszer ismétl dlk.5. lépés<br>Feltöltés<br>és öblítésA vérszökés érzékel általános m ködése és önkalibrációja kerül<br>ellen rzésre.<br>A vénszökés érzékel általános m ködése és önkalibrációja kerül<br>ellen rzésre a nem kerül menszüntetésre, a teránia, nem5. lépés<br>Feltöltés<br>és öblítés                                                                                                    |
| Súlyeltérés a plazma-/pufferpumpa esetében<br>Annak ellen rzése a feltöltési és öblítési fázis 4. lépésének vég-<br>rehajtása után, hogy vajon a súlymér n jelentkez súlycsökkenés<br>és öblítés<br>és öblítés<br> |
| Annak ellen rzése a feltöltési és öblítési fázis 4. lépésének vég-<br>rehajtása után, hogy vajon a súlymér n jelentkez súlycsökkenés<br>megfelel-e a plazma-/pufferpumpa áramlási sebességének<br>(65 ml/min).<br>Az ellen rzés 10g továbbítása után indul el.<br>30 mp-ig a súlycsökkenés legyen 20 g-nál nagyobb, 40 g-nál<br>kisebb, különben sor kerül az A26-os riasztásra, és az ellen rzési<br>sorozatot is meg kell ismételni.<br>Ha folyadék kerül a precipitátumsz r lég kamrájába, a feltöltés<br>nem hajtható végre.4. lépés<br>FeltöltésHAK szívárgás-ellenőrzés<br>Annak ellen rzése a feltöltési és öblítési fázis 4. lépésében, hogy<br>a HAK-ba. Ennélfogya a vezérl a percipitátumsz r feltöltése-<br>kor ellen rzi, hogy a PPF 350 Hgmm alatt marad-e az 1000 ml-<br>es töltési volumen elérése és a HAK bezárása után.4. lépés<br>Feltöltés<br>és öblítésA33A percipitátumsz r feltöltése itán a PPF nyomásának >350 Hgmm-nek<br>kell lennie, ha a HAK zárva van Ugyanekkor a PDPA nyomása<br>rak >250 Hgmm, sor kerül az A33-as riasztásra. Nyugtázza a riasztást.<br>Az ellen rzés csak kétszer ismétl dik.5. lépés<br>Feltöltés<br>és öblítésA vérszökés érzékel általános m ködése és önkalibrációja kerül<br>ellen rzésre.<br>Az önkalibráció sikertelen:<br>Ha a riasztás oka nem kerül megszüntetésre a teránia nem5. lépés<br>Feltöltés                                                                                                    |
| rehajtása után, hogy vajon a súlymér n jelentkez súlycsökkenés<br>megfelel-e a plazma-/pufferpumpa áramlási sebességének<br>(65 ml/min).<br>Az ellen rzés 10g továbbítása után indul el.<br>30 mp-ig a súlycsökkenés legyen 20 g-nál nagyobb, 40 g-nál<br>kisebb, különben sor kerül az A26-os riasztásra, és az ellen rzési<br>sorozatot is meg kell ismételni.<br>Ha folyadék kerül a precipitátumsz r lég kamrájába, a feltöltés<br>nem hajtható végre.<br>HAK szivárgás-ellenőrzés<br>Annak ellen rzése a feltöltési és öblítési fázis 4. lépésében, hogy<br>a HAK zárható-e, és a plazmacs megfelel en lett-e behelyezve<br>a HAK-ba. Ennélfogva a vezérl a percipitátumsz r feltöltése-<br>kor ellen rzi, hogy a PPF 350 Hgmm alatt marad-e az 1000 ml-<br>es töltési volumen elérése és a HAK bezárása után.<br>A percipitátumsz r feltöltése után (4. lépés), illetve a<br>percipitátum- és heparin-adszorber kamrákban a megfelel<br>folyadékszint elérése után a PPF nyomásának >350 Hgmm-nek<br>kell lennie, ha a HAK zárva van Ugyanekkor a PDPA nyomásá-<br>nak >250 Hgmm-nek kell lennie. Ha a PDPA nyomásá-<br>nak >250 Hgmm, sor kerül az A33-as riasztásra. Nyugtázza a riasztást.<br>Az ellen rzés csak kétszer ismétl dik.<br><b>A vérszökés érzékel ő (BLD) ellenőrzése</b><br>A vérszökés érzékel általános m ködése és önkalibrációja kerül<br>ellen rzésre.<br>Az önkalibráció sikertelen:<br>A m ködés ellen rzése sikertelen.<br>Ha a riasztás oka nem kerül megszüntetésre, a teránia nem                                                                                                    |
| megfelel-e       a       plazma-/pufferpumpa       áramlási       sebességének         (65 ml/min).       Az ellen rzés 10g továbbítása után indul el.       30 mp-ig       a súlycsökkenés       legyen 20 g-nál       nagyobb, 40 g-nál         Na cellen rzés 10g továbbítása után indul el.       30 mp-ig       a súlycsökkenés       legyen 20 g-nál       nagyobb, 40 g-nál         kisebb, különben sor kerül az A26-os riasztásra, és az ellen rzési       sorozatot is meg kell ismételni.       Ha folyadék kerül a precipitátumsz r       lég kamrájába, a feltöltési         HAK szivárgás-ellenőrzés       Annak ellen rzése a feltöltési és öblítési fázis 4. lépésében, hogy a HAK zárható-e, és a plazmacs megfelel en lett-e behelyezve a HAK-ba. Ennélfogva a vezérl a percipitátumsz r       feltöltése-kör öblítési volumen elérése és a HAK bezárása után.         A percipitátum- és heparin-adszorber kamrákban a megfelel folyadékszint elérése után a PPF nyomásának >350 Hgmm-nek kell lennie, ha a HAK zárva van Ugyanekkor a PDPA nyomásá-nak >250 Hgmm-nek kell lennie. Ha a PDPA nyomása <250 Hgmm, sor kerül az A33-as riasztásra. Nyugtázza a riasztást.                                                                                                    |
| (65 ml/min).         Az ellen rzés 10g továbbítása után indul el.         30 mp-ig a súlycsökkenés legyen 20 g-nál nagyobb, 40 g-nál kisebb, különben sor kerül az A26-os riasztásra, és az ellen rzési sorozatot is meg kell ismételni.         Ha folyadék kerül a precipitátumsz r lég kamrájába, a feltöltés nem hajtható végre.         HAK szivárgás-ellenőrzés         Annak ellen rzése a feltöltési és öblítési fázis 4. lépésében, hogy a HAK-ba. Ennélfogva a vezérl a percipitátumsz r feltöltése-kor ellen rzi, hogy a PPF 350 Hgmm alatt marad-e az 1000 ml-es töltési volumen elérése és a HAK bezárása után.         A percipitátumsz r feltöltése után (4. lépés), illetve a percipitátumsz r feltöltése taán a PPF nyomásának >350 Hgmm-nek kell lennie, ha a HAK zárva van Ugyanekkor a PDPA nyomásá-nak >250 Hgmm-nek kell lennie. Ha a PDPA nyomása < 250 Hgmm, sor kerül az A33-as riasztásra. Nyugtázza a riasztást.                                                                                                    |
| Az ellen rzés 10g továbbítása után indul el.         30 mp-ig a súlycsökkenés legyen 20 g-nál nagyobb, 40 g-nál kisebb, különben sor kerül az A26-os riasztásra, és az ellen rzési sorozatot is meg kell ismételni.         Ha folyadék kerül a precipitátumsz r lég kamrájába, a feltöltés nem hajtható végre.         HAK szivárgás-ellenőrzés         Annak ellen rzése a feltöltési és öblítési fázis 4. lépésében, hogy a HAK zárható-e, és a plazmacs megfelel en lett-e behelyezve a HAK-ba. Ennélfogva a vezéri a percipitátumsz r feltöltése-kor ellen rzi, hogy a PPF 350 Hgmm alatt marad-e az 1000 ml-es töltési volumen elérése és a HAK bezárása után.         A percipitátumsz r feltöltése után (4. lépés), illetve a percipitátum- és heparin-adszorber kamrákban a megfelel folyadékszint elérése után a PPF nyomásának >350 Hgmm-nek kell lennie. Ha a PDPA nyomásá-nak >250 Hgmm-nek kell lennie. Ha a PDPA nyomása <250 Hgmm, sor kerül az A33-as riasztásra. Nyugtázza a riasztást. Az ellen rzés csak kétszer ismétt dik.                                                                                                    |
| <ul> <li>30 mp-ig a súlycsökkenés legyen 20 g-nál nagyobb, 40 g-nál kisebb, különben sor kerül az A26-os riasztásra, és az ellen rzési sorozatot is meg kell ismételni.</li> <li>Ha folyadék kerül a precipitátumsz r lég kamrájába, a feltöltés nem hajtható végre.</li> <li>HAK szivárgás-ellenőrzés</li> <li>Annak ellen rzése a feltöltési és öblítési fázis 4. lépésében, hogy a HAK zárható-e, és a plazmacs megfelel en lett-e behelyezve a HAK ba. Ennélfogva a vezéri a percipitátumsz r feltöltésekor ellen rzi, hogy a PPF 350 Hgmm alatt marad-e az 1000 mles töltési volumen elérése és a HAK bezárása után.</li> <li>A percipitátumsz r feltöltése után (4. lépés), illetve a percipitátumsz r feltöltése után a PPF nyomásának &gt;350 Hgmm-nek kell lennie, ha a HAK zárva van Ugyanekkor a PDPA nyomásá-nak &gt;250 Hgmm-nek kell lennie. Ha a PDPA nyomása &lt; 250 Hgmm, sor kerül az A33-as riasztásra. Nyugtázza a riasztást. Az ellen rzés csak kétszer ismétl dik.</li> <li>A vérszökés érzékelő (BLD) ellenőrzése</li> <li>A vérszökés érzékel általános m ködése és önkalibrációja kerül ellen rzésre.</li> <li>Az önkalibráció sikertelen:</li> <li>A m ködés ellen rzése esikertelen.</li> <li>Ha a rásztás oka nem kerül menszíntetésre a teránia nem</li> </ul>                                                                                                    |
| kisebb, különben sor kerül az A26-os riasztásra, és az ellen rzési<br>sorozatot is meg kell ismételni.<br>Ha folyadék kerül a precipitátumsz r lég kamrájába, a feltöltés<br>nem hajtható végre.<br>HAK szívárgás-ellenőrzés<br>Annak ellen rzése a feltöltési és öblítési fázis 4. lépésében, hogy<br>a HAK zárható-e, és a plazmacs megfelel en lett-e behelyezve<br>a HAK-ba. Ennélfogva a vezérl a percipitátumsz r feltöltése-<br>kor ellen rzi, hogy a PPF 350 Hgmm alatt marad-e az 1000 ml-<br>es töltési volumen elérése és a HAK bezárása után.<br>A percipitátumsz r feltöltése után (4. lépés), illetve a<br>percipitátum- és heparin-adszorber kamrákban a megfelel<br>folyadékszint elérése után a PPF nyomásának >350 Hgmm-nek<br>kell lennie, ha a HAK zárva van Ugyanekkor a PDPA nyomásá-<br>nak >250 Hgmm, nek kell lennie. Ha a PDPA nyomása<br>nak >250 Hgmm, nek kell lennie. Ha a PDPA nyomása<br>Az ellen rzés csak kétszer ismétl dik.<br>A vérszökés érzékel általános m ködése és önkalibrációja kerül<br>ellen rzésre.<br>Az önkalibráció sikertelen:<br>A m ködés ellen rzés soka rem kerül menszűntetésre a teránia nem                                                                                                    |
| sorozatot is meg kell ismételni.<br>Ha folyadék kerül a precipitátumsz r lég kamrájába, a feltöltés<br>nem hajtható végre.<br>HAK szivárgás-ellenőrzés<br>Annak ellen rzése a feltöltési és öblítési fázis 4. lépésében, hogy<br>a HAK zárható-e, és a plazmacs megfelel en lett-e behelyezve<br>a HAK-ba. Ennélfogva a vezérl a percipitátumsz r feltöltése-<br>kor ellen rzi, hogy a PPF 350 Hgmm alatt marad-e az 1000 ml-<br>es töltési volumen elérése és a HAK bezárása után.<br>A percipitátumsz r feltöltése után (4. lépés), illetve a<br>percipitátum- és heparin-adszorber kamrákban a megfelel<br>folyadékszint elérése után a PPF nyomásának >350 Hgmm-nek<br>kell lennie, ha a HAK zárva van Ugyanekkor a PDPA nyomásá-<br>nak >250 Hgmm-nek kell lennie. Ha a PDPA nyomása <<br>250 Hgmm, sor kerül az A33-as riasztásra. Nyugtázza a riasztást.<br>Az ellen rzés csak kétszer ismétl dik.<br>A vérszökés érzékel általános m ködése és önkalibrációja kerül<br>ellen rzésre.<br>Az önkalibráció sikertelen:<br>A m ködés ellen rzése sikertelen.<br>Ha a riasztás oka nem kerül menszüntetésre a teránja nem                                                                                                    |
| Ha folyadek kerul a precipitatumsz r leg kamrajaba, a feitoites<br>nem hajtható végre.       4. lépés         HAK szívárgás-ellenőrzés       4. lépés         Annak ellen rzése a feltöltési és öblítési fázis 4. lépésében, hogy<br>a HAK zárható-e, és a plazmacs megfelel en lett-e behelyezve<br>a HAK-ba. Ennélfogva a vezérl a percipitátumsz r feltöltése-<br>kor ellen rzi, hogy a PPF 350 Hgmm alatt marad-e az 1000 ml-<br>es töltési volumen elérése és a HAK bezárása után.       4. lépés         A percipitátumsz r feltöltése után (4. lépés), illetve a<br>percipitátum- és heparin-adszorber kamrákban a megfelel<br>folyadékszint elérése után a PPF nyomásának >350 Hgmm-nek<br>kell lennie, ha a HAK zárva van Ugyanekkor a PDPA nyomása -<br>ak >250 Hgmm, sor kerül az A33-as riasztásra. Nyugtázza a riasztást.<br>Az ellen rzés csak kétszer ismétl dik.       5. lépés<br>Feltöltés<br>és öblítés         A vérszökés érzékel ő (BLD) ellenőrzése<br>A vérszökés érzékel altalános m ködése és önkalibrációja kerül<br>ellen rzésre.       5. lépés<br>Feltöltés<br>és öblítés         Az onkalibráció sikertelen:<br>A m ködés ellen rzése sikertelen.       5. lépés<br>A várszökás orzékel altalános m ködése a terápia nem                                                                                                    |
| Hem hajtnato vegre.         HAK szívárgás-ellenőrzés         Annak ellen rzése a feltöltési és öblítési fázis 4. lépésében, hogy<br>a HAK zárható-e, és a plazmacs megfelel en lett-e behelyezve<br>a HAK-ba. Ennélfogva a vezérl a percipitátumsz r feltöltése-<br>kor ellen rzi, hogy a PPF 350 Hgmm alatt marad-e az 1000 ml-<br>es töltési volumen elérése és a HAK bezárása után.       4. lépés       A33         A percipitátumsz r feltöltése útán (4. lépés), illetve a<br>percipitátum- és heparin-adszorber kamrákban a megfelel<br>folyadékszint elérése után a PPF nyomásának >350 Hgmm-nek<br>kell lennie, ha a HAK zárva van Ugyanekkor a PDPA nyomásá-<br>nak >250 Hgmm-nek kell lennie. Ha a PDPA nyomása <<br>250 Hgmm, sor kerül az A33-as riasztásra. Nyugtázza a riasztást.<br>Az ellen rzés csak kétszer ismétl dik.       5. lépés<br>Feltöltés<br>és öblítés         A vérszökés érzékel általános m ködése és önkalibrációja kerül<br>ellen rzésre.       5. lépés<br>A vérszökés érzékel általános m ködése és önkalibrációja kerül<br>ellen rzésre.       5. lépés<br>A35<br>A07                                                                                                    |
| <ul> <li>HAK szívárgas-ellenorzes</li> <li>Annak ellen rzése a feltöltési és öblítési fázis 4. lépésében, hogy<br/>a HAK zárható-e, és a plazmacs megfelel en lett-e behelyezve<br/>a HAK-ba. Ennélfogva a vezérl a percipitátumsz r feltöltése-<br/>kor ellen rzi, hogy a PPF 350 Hgmm alatt marad-e az 1000 ml-<br/>es töltési volumen elérése és a HAK bezárása után.</li> <li>A percipitátumsz r feltöltése után (4. lépés), illetve a<br/>percipitátum- és heparin-adszorber kamrákban a megfelel<br/>folyadékszint elérése után a PPF nyomásának &gt;350 Hgmm-nek<br/>kell lennie, ha a HAK zárva van Ugyanekkor a PDPA nyomásá-<br/>nak &gt;250 Hgmm-nek kell lennie. Ha a PDPA nyomása &lt;<br/>250 Hgmm, sor kerül az A33-as riasztásra. Nyugtázza a riasztást.<br/>Az ellen rzés csak kétszer ismétl dik.</li> <li>A vérszökés érzékel általános m ködése és önkalibrációja kerül<br/>ellen rzésre.<br/>Az önkalibráció sikertelen:<br/>A m ködés ellen rzése sikertelen.<br/>Ha a riasztás oka nem kerül megszüntetésre a teránja nem</li> </ul>                                                                                                    |
| Annak ellen rzese a feltoítesi es oblitesi fazis 4. lepeseben, hogy<br>a HAK zárható-e, és a plazmacs megfelel en lett-e behelyezve<br>a HAK-ba. Ennélfogva a vezéri a percipitátumsz r feltöltése-<br>kor ellen rzi, hogy a PPF 350 Hgmm alatt marad-e az 1000 ml-<br>es töltési volumen elérése és a HAK bezárása után.<br>A percipitátumsz r feltöltése után (4. lépés), illetve a<br>percipitátum- és heparin-adszorber kamrákban a megfelel<br>folyadékszint elérése után a PPF nyomásának >350 Hgmm-nek<br>kell lennie, ha a HAK zárva van Ugyanekkor a PDPA nyomásá-<br>nak >250 Hgmm-nek kell lennie. Ha a PDPA nyomása <<br>250 Hgmm, sor kerül az A33-as riasztásra. Nyugtázza a riasztást.<br>Az ellen rzés csak kétszer ismétl dik.<br><b>A vérszökés érzékel általános m ködése és önkalibrációja kerül</b><br>ellen rzésre.<br>Az önkalibráció sikertelen:<br>A m ködés ellen rzése sikertelen.<br>Ha a riasztás oka nem kerül menszüntetésre a teránia nem                                                                                                    |
| <ul> <li>a HAK zárnató-é, és a plazmács mégrelel én létt-é benelyézve a HAK zárnató-é, és a plazmács mégrelel én létt-é benelyézve a HAK-ba. Ennélfogva a vezérl a percipitátumsz r feltöltése-kor ellen rzi, hogy a PPF 350 Hgmm alatt marad-e az 1000 ml-es töltési volumen elérése és a HAK bezárása után.</li> <li>A percipitátumsz r feltöltése után (4. lépés), illetve a percipitátum- és heparin-adszorber kamrákban a megfelel folyadékszint elérése után a PPF nyomásának &gt;350 Hgmm-nek kell lennie, ha a HAK zárva van Ugyanekkor a PDPA nyomásá-nak &gt;250 Hgmm-nek kell lennie. Ha a PDPA nyomása &lt; 250 Hgmm, sor kerül az A33-as riasztásra. Nyugtázza a riasztást. Az ellen rzés csak kétszer ismétl dik.</li> <li>A vérszökés érzékel általános m ködése és önkalibrációja kerül elen rzésre. Az önkalibráció sikertelen: A m ködés ellen rzése sikertelen. Ha a riasztás oka nem kerül megszüntetésre a teránia nem</li> </ul>                                                                                                    |
| A HAK-ba. Eniletiogva a vezen a percipitatumsz r herbitese-<br>kor ellen rzi, hogy a PPF 350 Hgmm alatt marad-e az 1000 ml-<br>es töltési volumen elérése és a HAK bezárása után.         A percipitátumsz r feltöltése után (4. lépés), illetve a<br>percipitátum- és heparin-adszorber kamrákban a megfelel<br>folyadékszint elérése után a PPF nyomásának >350 Hgmm-nek<br>kell lennie, ha a HAK zárva van Ugyanekkor a PDPA nyomásá-<br>nak >250 Hgmm-nek kell lennie. Ha a PDPA nyomása <<br>250 Hgmm, sor kerül az A33-as riasztásra. Nyugtázza a riasztást.<br>Az ellen rzés csak kétszer ismétl dik.         A vérszökés érzékel általános m ködése és önkalibrációja kerül<br>ellen rzésre.<br>Az önkalibráció sikertelen:<br>A m ködés ellen rzése sikertelen.<br>Ha a riasztás oka nem kerül megszüntetésre a teránia nem       5. lépés<br>6. lépés<br>A várszökés ellen rzése sikertelen.<br>Ha a riasztás oka nem kerül megszüntetésre a teránia nem                                                                                                    |
| korellen 12, hogy a PPP 350 nghinn alatt marad-e az 1000 mi-<br>es töltési volumen elérése és a HAK bezárása után.<br>A percipitátumsz r feltöltése után (4. lépés), illetve a<br>percipitátum- és heparin-adszorber kamrákban a megfelel<br>folyadékszint elérése után a PPF nyomásának >350 Hgmm-nek<br>kell lennie, ha a HAK zárva van Ugyanekkor a PDPA nyomásá-<br>nak >250 Hgmm-nek kell lennie. Ha a PDPA nyomása <<br>250 Hgmm, sor kerül az A33-as riasztásra. Nyugtázza a riasztást.<br>Az ellen rzés csak kétszer ismétl dik.<br>A vérszökés érzékel általános m ködése és önkalibrációja kerül<br>ellen rzésre.<br>Az önkalibráció sikertelen:<br>A m ködés ellen rzése sikertelen.<br>Ha a riasztás oka nem kerül megszüntetésre a teránia nem                                                                                                    |
| A percipitátumsz r feltöltése után (4. lépés), illetve a<br>percipitátum- és heparin-adszorber kamrákban a megfelel<br>folyadékszint elérése után a PPF nyomásának >350 Hgmm-nek<br>kell lennie, ha a HAK zárva van Ugyanekkor a PDPA nyomásá-<br>nak >250 Hgmm-nek kell lennie. Ha a PDPA nyomása <<br>250 Hgmm, sor kerül az A33-as riasztásra. Nyugtázza a riasztást.<br>Az ellen rzés csak kétszer ismétl dik.<br>A vérszökés érzékel általános m ködése és önkalibrációja kerül<br>ellen rzésre.<br>Az önkalibráció sikertelen:<br>A m ködés ellen rzése sikertelen.<br>Ha a riasztás oka nem kerül megszüntetésre, a teránia nem                                                                                                    |
| A percipitátumsz r feltöltése után (4. lépés), illetve a percipitátum- és heparin-adszorber kamrákban a megfelel folyadékszint elérése után a PPF nyomásának >350 Hgmm-nek kell lennie, ha a HAK zárva van Ugyanekkor a PDPA nyomásá-nak >250 Hgmm-nek kell lennie. Ha a PDPA nyomása < 250 Hgmm, sor kerül az A33-as riasztásra. Nyugtázza a riasztást. Az ellen rzés csak kétszer ismétl dik.<br><b>A vérszökés érzékelő (BLD) ellenőrzése</b> A vérszökés érzékel általános m ködése és önkalibrációja kerül ellen rzésre.<br>Az önkalibráció sikertelen:<br>A m ködés ellen rzése sikertelen.<br>Ha a riasztás oka nem kerül megszüntetésre a teránia nem                                                                                                    |
| A vérszökés érzékel általános m ködése és önkalibrációja kerül         A vérszökés ellen rzése sikertelen.                                                                                                    |
| folyadékszint elérése után a PPF nyomásának >350 Hgmm-nek<br>kell lennie, ha a HAK zárva van Ugyanekkor a PDPA nyomásá-<br>nak >250 Hgmm-nek kell lennie. Ha a PDPA nyomása <<br>250 Hgmm, sor kerül az A33-as riasztásra. Nyugtázza a riasztást.<br>Az ellen rzés csak kétszer ismétl dik.         A vérszökés érzékelő (BLD) ellenőrzése<br>A vérszökés érzékel általános m ködése és önkalibrációja kerül<br>ellen rzésre.<br>Az önkalibráció sikertelen:<br>A m ködés ellen rzése sikertelen.       5. lépés<br>Feltöltés<br>és öblítés         A m ködés ellen rzése sikertelen.       4.35<br>A07                                                                                                    |
| kell lennie, ha a HAK zárva van Ugyanekkor a PDPA nyomásá-<br>nak >250 Hgmm-nek kell lennie. Ha a PDPA nyomása <                                                                                                    |
| nak       >250 Hgmm-nek kell lennie. Ha a PDPA nyomása <                                                                                                    |
| 250 Hgmm, sor kerül az A33-as riasztásra. Nyugtázza a riasztást.         Az ellen rzés csak kétszer ismétl dik.         A vérszökés érzékelő (BLD) ellenőrzése         A vérszökés érzékel általános m ködése és önkalibrációja kerül ellen rzésre.         Az önkalibráció sikertelen:         A m ködés ellen rzése sikertelen.         Ha a riasztás oka nem kerül megszüntetésre a teránia nem                                                                                                    |
| Az ellen rzés csak kétszer ismétl dik.         A vérszökés érzékelő (BLD) ellenőrzése         A vérszökés érzékel általános m ködése és önkalibrációja kerül ellen rzésre.         Az önkalibráció sikertelen:         A m ködés ellen rzése sikertelen.         Ha a riasztás oka nem kerül megszüntetésre a teránia nem                                                                                                    |
| A vérszökés érzékelő (BLD) ellenőrzése5. lépésA vérszökés érzékel általános m ködése és önkalibrációja kerülFeltöltésellen rzésre.Az önkalibráció sikertelen:A35Az önkalibráció sikertelen.A35Ha a riasztás oka nem kerül megszüntetésre a teránia nemA07                                                                                                    |
| A vérszökés érzékel általános m ködése és önkalibrációja kerül<br>ellen rzésre.<br>Az önkalibráció sikertelen:<br>A m ködés ellen rzése sikertelen.<br>Ha a riasztás oka nem kerül megszüntetésre a teránia nem                                                                                                    |
| ellen rzésre.<br>Az önkalibráció sikertelen:<br>A m ködés ellen rzése sikertelen.<br>Ha a riasztás oka nem kerül megszüntetésre a teránia nem                                                                                                    |
| Az önkalibráció sikertelen:<br>A m ködés ellen rzése sikertelen.<br>Ha a riasztás oka nem kerül megszüntetésre a teránia nem                                                                                                    |
| A m ködés ellen rzése sikertelen. A07                                                                                                    |
| Ha a riasztás oka nem kerül megszüntetésre a teránia nem                                                                                                    |
| na a nasztas oka nem kerül megszüntetesre, a terapia nem                                                                                                    |
| kezdhet el.                                                                                                    |
| A heparin-adszorber és az ultraszűrő légtelenítése (nem 6-8. lépés:                                                                                                    |
| ellenőrzés)                                                                                                    |
| Amint folyadék kerül a heparin-adszorber lég kamrájába, sor <sup>es oblites</sup>                                                                                                    |
| kerül a precipitátum és a heparin-adszorber lég kamrájának                                                                                                    |
| rövid szintszabályozására. Ezután a heparin-adszorber feltöltése                                                                                                    |
| következik, amíg a folyadékszint el nem éri a 225 ml-t. A sz r-                                                                                                    |
| letcs és az ultrasz r légtelenítése megtörtént.                                                                                                    |
| A neparin-auszorber reitoitese soran a szinteket nem lehet kez-                                                                                                    |
| zer bedintahli. Ebbert a tazisbahl az egyensuly- és színtszabalyozo                                                                                                    |

| A dialízis oldal légtelenítése és ellenőrzése                                                                  | 9. lépés:  | A27  |
|----------------------------------------------------------------------------------------------------|------------|------|
| Ebben a fázisban a szett a dialízis oldalt ellen rzi. Megtörténik a                                            | Feltöltés  | A28  |
| DAD légtelenítése és a lapmelegít ellen rzése. Ezután a dialízis-                                              | és öblítés | A30  |
| és ultrafiltrációs pumpa ellen rzése. A beállítások megfelel sége                                              |            | A31  |
| a végén kerül ellen rzésre.                                                                                    |            | A32  |
| Ŭ                                                                                                    |            |      |
| A dialízis oldal légtelenítése:                                                                                |            |      |
| A vérpumpa 11 ml/min sebességgel kezd dolgozni, hogy lég-<br>telenítse és feltöltse a dializálófolyadák csövet |            |      |
| A Janmelegítő ellenőrzése                                                                                      |            | Δ32  |
| • A faltältägi färis alatt allan rokara karäl a lanmalagit                                                     |            | 7102 |
| • A renonces have a verter new 41 E °C at a following in a 42 °C at                                            |            |      |
| 2 percen berur a vezen n >41,5 C-01, a relugyer n >42 C-01                                                     |            |      |
|                                                                                                    |            | 10   |
| DAD-ellenorzes                                                                                                 |            | AZð  |
| • A dialízispumpa sebessége 200 ml/min gyorsul. Ebben a fázi-                                                  |            |      |
| sban ellen rzésre kerül a DAD. 20 másodpercen belül érzékel-                                                   |            |      |
| nie kell a folyadékot.                                                                                         |            |      |
| A dialízis ellenőrzése                                                                                         |            | A27  |
| • A dialízis ellen rzése alatt a dializátumpumpa (DP) és az                                                    |            |      |
| ultrafiltrációs pumpa (UFP) 140 ml/min sebességgel forog.                                                      |            |      |
| • Az ellen rzésnek 160 másodpercen belül el kell émie az érté-                                                 |            |      |
| keket.                                                                                                    |            |      |
| • A DP m ködését az UFP ellen rzi, hogy pozitív PDI-t kapjon,                                                  |            |      |
| és hogy elkerülje a lapmelegít zsák meghibásodását.                                                            |            |      |
| • Az UFP ellen rzi, hogy kb. 120 Hgmm nyomás mellett a PDI                                                     |            |      |
| stabil marad-e. A DP és UFP folyadékarám arányának UFP =                                                       |            |      |
| 0,9 DP érték nek kell lennie. Szabályozási határértékek:                                                       |            |      |
| $PDI > PDI_{Basis} + 20$ Hgmm (= 140 Hgmm),                                                                    |            |      |
| majd UF = $0.9 \text{ DP} + 20 \text{ mI/min}.$                                                                |            |      |
| $PDI > PDI_{Basis} - 20 Hgmm (= 100 Hgmm),$                                                                    |            |      |
| majd UFP = $0.9 \text{ DP} - 20 \text{ ml/min}$ .                                                              |            |      |
| • Az alábbi esetekben kerül sor az A27-es riasztásra:                                                          |            |      |
| <ul> <li>Az ellen rzés elején a PDI &gt; 200 Hgmm, az UFP áll.</li> </ul>                                      |            |      |
| <ul> <li>A PDI 12 másodpercen belül nem növekszik 30 Hgmm-</li> </ul>                                          |            |      |
| rel, mialatt a DP forog.                                                                                       |            |      |
| <ul> <li>A PDI 12 másodpercen belül nem csökkent 30 Hgmm-</li> </ul>                                           |            |      |
| rel, mialatt az UFP forog.                                                                                     |            |      |
| <ul> <li>Az ultrafiltrációs oldal feltöltésekor a PDI &gt; 250 Hgmm</li> </ul>                                 |            |      |
| (az UFP nem forog).                                                                                            |            |      |
| <ul> <li>Az UF oldal nem tölt dött fel 160 másodperc alatt. Ezt</li> </ul>                                     |            |      |
| a súlymér súlyváltozása alapján lehet megmérni (a                                                              |            |      |
| feltöltés el tti és utáni súly összehasonlításával).                                                           |            |      |

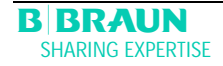

| A csőrendszer szivárgás-ellenőrzése                                      | A29 |
|--------------------------------------------------------------------------|-----|
| Nyomásnróha sovítsárával ellen, rzásra kerül a cs. rendszer men.         | A30 |
|                                                                          | A21 |
| telel elnelyezkedese es szívargasmentessege (szívargas, szívargo)        | AST |
| érzékel k, cs repedések). A SAK zárva van, és minden pumpa               |     |
| forog.                                                                   | A29 |
| • Nyomáspróba: A PV-nek, a PDF-nek és a PDI-nek 50 másod-                |     |
| percen belül el kell érnie a > 200 Hamm nyomást.                         | A30 |
| • Szivárgás ollon rzás $DV > 20$ Hamm nyomásssökkonás                    | A31 |
| • Szívaryas-ellen izes. FV > Sú hyminithyumasusukkenes                   | A30 |
| • Erzékel -ellen rzés                                                    | A30 |
| <ul> <li>Nagynyomású PBE &gt; 240 Hgmm, PPL/PPF &gt; 250 Hgmm</li> </ul> |     |
| <ul> <li>Az érzékel szivárog, ha: PBE–PV &gt; 30 Hgmm.</li> </ul>        |     |
| PDF-PV > 30 Hgmm, PDI-PV > 40 Hgmm,                                      |     |
| PPL < 150 Hgmm, PPF < 150 Hgmm.                                          |     |
| A pumpaszegmensek repedése: A következ pumpák forgása                    |     |
| (sebesség):                                                              |     |
| • BP 10 ml/min, PBP 2 ml/min, DP 10 ml/min, UFP 10 ml/min a              |     |
| soron következ érzékel teszttel (lásd 2-es pont).                        |     |

Sikeres önellen rzés után megjelenik a **Start képernyő**. Ezután megkezd dhet az oldatok el készítése, Plasmat® Futura pedig el készíthet az üzemeltetésre a 3. fejezetben leírtak szerint.

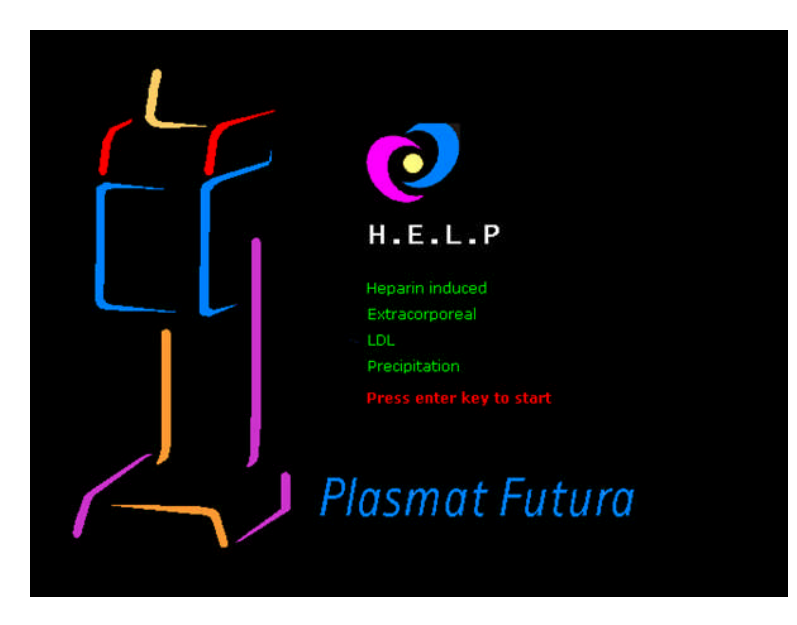

# 8.2 **Dinamikus ellenőrzések és szabályozások a terápia és a** reinfúzió alatt

#### 8.2.1 Vérsökés érzékelés

Ha vér vagy leveg buborék kerül a plazmacs be, vérszökés riasztást válthat ki. Az ok lehet a BLD-önellen rzés hibája is A riasztás nyugtázása után a vérszökés-érzékel kalibrálása nem történik meg automatikusan. Az A36 után megjelenik az W38.

- > Ha az ok gombbal er síti meg az A38-at, megtörténik a vérszökés érzékel újrakalibrálása. Az érzékel új mérést indít.
- Ha a riasztást a gombbal er síti meg, a rendszer a riasztást egy percre elnémítja. Ezután az érzékel új mérést indít el.
- > Ha a riasztást rövid id n belül háromszor egymás után a 🔎 gombbal er síti meg,

anélkül, hogy a W19-et meger sítené az ok gombbal, a riasztás meg fog ismétl dni.

- Ha meger síti a W19-et az 🚾 gombbal, megjelenik a W20 (áthidalva a BLD funkciót).
- Ha áthidalta a BLD funkciót, lépjen kapcsolatba a szerviz technikussal.

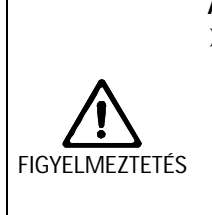

A vérszökés érzékelő többszöri kézi újrakalibrálása veszélyeztetheti a beteget!
 Csak abban az esetben kalibrálja újra, ha biztos benne, hogy a riasztást a vérszökés érzékelő hibája okozta (hibás BLD, vagy levegőbuborék a plazmacsőben), vagy a plazma elszíneződését nem a plazmaszűrő membránjának szakadása okozta. Valós vérszökés esetén (vörös színű plazma) a többszöri újrakalibrálás a vérszökés érzékelő meghibásodásához vezethet, ebből kifolyólag pedig szabályozatlan mennyiségű szabad hemoglobin juthat a betegbe.

> Vizuálisan ellenőrizze a plazmaszeparáció minőségét.

A vérszökés érzékelő áthidalása veszélyeztetheti a beteget.

- Bizonyosodjon meg arról, hogy a plazmacső megfelelően illeszkedik a BLD-hez, máskülönben a BLD nem képes érzékelni a vérszökést!
- Csak abban az esetben hidalja át a vérszökés érzékelőt, ha biztos benne, hogy a riasztásokat a vérszökés érzékelő hibája okozta.

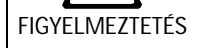

A vérszökés érzékelő áthidalása után a felhasználónak vizuálisan folyamatosan ellenőriznie kell a terápiát haemolysis vagy a plazmaszűrő-membrán szakadásának elkerülése érdekében.

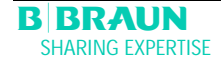

### 8.2.2 Csatlakozás-ellenőrzés terápia és reinfúzió alatt

#### • A BicEL tasakok csatlakozásának hiánya

A terápia megkezdése után közvetlenül a rendszer az acetátpuffert tartalmazó tasak segítségével elvégzi a puffercs csatlakozásának ellen rzését. Ha nincs csatlakozás az acetátpuffert tartalmazó tasakkal, megszólal egy riasztás, a képerny n pedig megjelenik egy segítséget tartalmazó ablak.

A reinfúzió megkezdése után közvetlenül a rendszer a reinfúziós oldat segítségével elvégzi a reinfúziós cs. csatlakozásának ellen rzését. Ha nincs csatlakozás a reinfúziós oldattal, megszólal egy riasztás, a képerny n pedig megjelenik egy segítséget tartalmazó ablak.

#### 8.2.3 Az ultrafiltráció vezérlése

- Az ultrafiltráció vezérlését a PDF végzi.
- Ha a korrekciós tényez átlépi a 23%-ot, a rendszer eléri folyadékegyensúly-hiba fels határát. Folyadékegyensúly-riasztások jelennek meg.

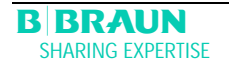

# 8.3 RIASZTÁSOK

# 8.3.1 A riasztás fogalma

A riasztási helyzet mindig megkülönböztetett figyelmet és azonnali feldolgozást igényel a felhasználó részér I. A riasztások a riasztás/figyelmeztetés soron jelennek meg, riasztási hangjelzés kíséretében.

Riasztáskor a képerny n történ megjelenítés automatikusan átvált arra a folyamatábrára, amely a riasztásban érintett pozíciót mutatja (például villogó szám a nyomással kapcsolatos riasztásoknál). A riasztás okának korrigálása után a kijelz automatikusan visszaáll az eredeti képerny re. Ha a riasztás megszüntetése után 30 mp-en belül még egyszer sor kerül ugyanarra a riasztásra, az eredeti képerny kijelzés megmarad.

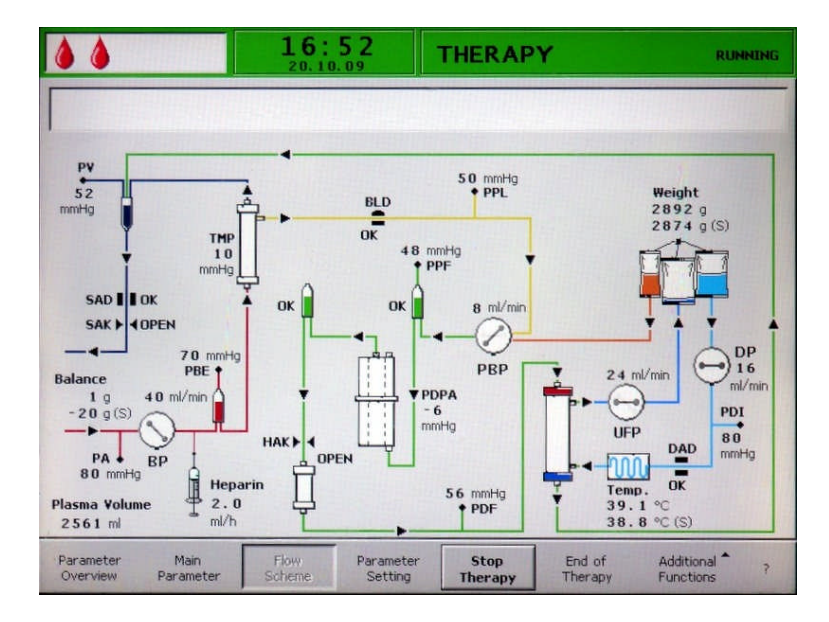

Az aktív riasztást emellett a riasztási gomb felett világító, piros LED-ek is jelzik.

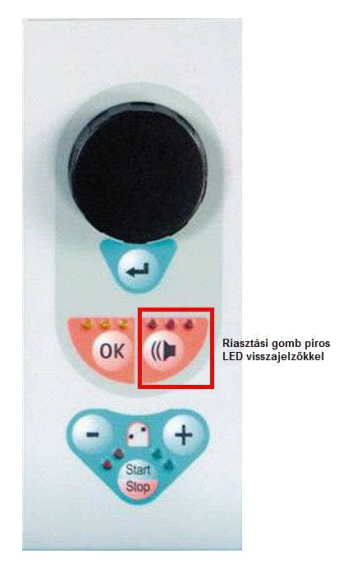

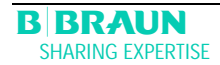

Egy riasztást általában két lépésben lehet kiküszöbölni:

- > A riasztási hangjelzés megszüntetése a megszeri megnyomásával.
- A riasztás okának megszüntetése, illetve a riasztást követ nyugtázás a gomb újbóli megnyomásával.

| • | Azok a riasztások, amelyeket a nyitott pumpafedelek (A 59, A 60, A 61, A 62) idéznek  |
|---|---------------------------------------------------------------------------------------|
|   | el, önszabályozó riasztások. Ezeket a riasztásokat az érintett pumpafedél lezárásával |
| • | lehet megszüntetni.                                                                   |

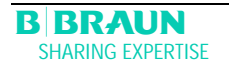

# 8.3.2 A riasztások listája

Ha valamelyik riasztás az ismertetett intézkedésekkel nem szüntethet meg, ha arra gyakran kerül sor, és okát nem lehet meghatározni, vagy ha a szett valamilyen módon meghibásodott, tájékoztatni kell a m szaki szervizt.

| Kódsz. | A riasztás szövege                                                       | A riasztás oka                          | Korrekció                                                                                                    |
|--------|--------------------------------------------------------------------------|-----------------------------------------|----------------------------------------------------------------------------------------------------|
| A 01   | Supervisor system not<br>working properly                                | Hardverprobléma                         | <ul> <li>Nyugtázza a riasztást (kétszer). Ha a riasztás megismétlődik, kapcsolja ki, majd újból vissza a gépet, hogy az esetleges átmeneti meghibásodást kiküszöbölhesse.</li> <li>Ha a probléma nem oldható meg, fejezze be azonnal a kezelést, és tájékoztassa a m szaki szervizt.</li> </ul>                                                       |
| A 02   | Deviation between con-<br>troller and supervisor<br>state                | Hardverprobléma                         | <ul> <li>Nyugtázza a riasztást (kétszer). Ha ez<br/>nem lehetséges, kapcsolja ki, majd<br/>újból vissza a gépet.</li> <li>Ha a probléma nem oldható meg,<br/>indítsa újra teljesen a gépet, vagy<br/>azonnal fejezze be a kezelést.</li> <li>Ha a probléma a gép újraindításával<br/>nem oldható meg, tájékoztassa a<br/>m szaki szervizt.</li> </ul> |
| A 03   | Deviation of arterial<br>pressure between con-<br>troller and supervisor | Hitelesítési vagy hardver-<br>problémák | <ul> <li>Nyugtázza a riasztást (kétszer).</li> <li>Ha a probléma nem oldható meg,<br/>tájékoztassa a m szaki szervizt.</li> </ul>                                                                                                    |
| A 04   | Deviation of venous<br>pressure between con-<br>troller and supervisor   | Hitelesítési vagy hardver-<br>problémák | <ul> <li>Nyugtázza a riasztást (kétszer).</li> <li>Ha a probléma nem oldható meg,<br/>tájékoztassa a m szaki szervizt.</li> </ul>                                                                                                    |
| A 05   | Deviation of weight fluid<br>between controller and<br>supervisor        | Hitelesítési vagy hardver-<br>problémák | <ul> <li>Nyugtázza a riasztást (kétszer).</li> <li>Ha a probléma nem oldható meg,<br/>tájékoztassa a m szaki szervizt.</li> </ul>                                                                                                    |
| A 06   | Deviation of temperature<br>between controller and<br>supervisor         | Hitelesítési vagy hardver-<br>problémák | <ul> <li>Nyugtázza a riasztást (kétszer).</li> <li>Ha a probléma nem oldható meg,<br/>tájékoztassa a m szaki szervizt.</li> </ul>                                                                                                    |
| A 07   | Blood leak detector (BLD)<br>test failed                                 | Hardverprobléma                         | <ul> <li>Nyugtázza a riasztást (kétszer). Ha a riasztás megismétl dik, kapcsolja ki, majd újból vissza a gépet.</li> <li>Ha a probléma nem oldható meg, állítsa le a kezelést, amint lehet, miközben figyeli az esetleges vérszökést a plazmacs ben.</li> <li>Tájékoztassa a m szaki szervizt.</li> </ul>                                             |

| Kódsz. | A riasztás szövege                                            | A riasztás oka                                    | Korrekció                                                                                                    |
|--------|---------------------------------------------------------------|---------------------------------------------------|----------------------------------------------------------------------------------------------------|
| A 08   | Safety air detector (SAD)<br>test failed                      | Hardverprobléma                                   | <ul> <li>Nyugtázza a riasztást (kétszer). Ha a riasztás megismétl dik, kapcsolja ki, majd újból vissza a gépet.</li> <li>Ha a probléma nem oldható meg, azonnal állítsa le a kezelést, ügyelve arra, hogy szemrevételezéssel ellen rzi a légbuborékokat a vénás visszamen vezetékben.</li> <li>Tájékoztassa a m szaki szervizt.</li> </ul> |
| A 09   | Weight system test failed                                     | Hardverprobléma                                   | <ul> <li>Nyugtázza a riasztást (kétszer). Ha a riasztás megismétlődik, kapcsolja ki, majd újból vissza a gépet.</li> <li>Ha a probléma nem oldható meg, azonnal állítsa le a terápiát, majd fejezze be a reinfúzióval történ kezelést.</li> <li>Tájékoztassa a m szaki szervizt.</li> </ul>                                                |
| A 10   | User interface not com-<br>municating                         | Hardverprobléma                                   | <ul> <li>Nyugtázza a riasztást (kétszer). Ha a riasztás megismétl dik, kapcsolja ki, majd újból vissza a gépet, hogy az esetleges átmeneti meghibásodást kiküszöbölhesse.</li> <li>Ha a probléma nem oldható meg, azonnal fejezze be a kezelést, és tájékoztassa a m szaki szervizt.</li> </ul>                                            |
| A 13   | Arterial pressure (PA) not zero                               | A fogyóeszközök még vagy<br>már a helyükön vannak | Távolítson el minden fogyóeszközt a<br>gépr I.                                                                                                    |
| A 14   | Prefilter pressure (PBE)<br>not zero                          | A fogyóeszközök még vagy<br>már a helyükön vannak | <ul> <li>Távolítson el minden fogyóeszközt a<br/>gépr I.</li> </ul>                                                                                                    |
| A 15   | Venous pressure (PV) not zero                                 | A fogyóeszközök még vagy<br>már a helyükön vannak | Távolítson el minden fogyóeszközt a<br>gépr I.                                                                                                    |
| A 16   | Load cell not empty or load cell error                        | A fogyóeszközök még vagy<br>már a helyükön vannak | Távolítson el minden fogyóeszközt a<br>gépr I.                                                                                                    |
| A 17   | Line in SAD not empty or SAD error                            | A fogyóeszközök még vagy<br>már a helyükön vannak | Távolítson el minden fogyóeszközt a<br>gépr I.                                                                                                    |
| A 18   | Precipitate chamber not<br>empty or level sensor<br>error     | A fogyóeszközök még vagy<br>már a helyükön vannak | Távolítson el minden fogyóeszközt a<br>gépr I.                                                                                                    |
| A 19   | Heparin adsorber cham-<br>ber not empty or level sensor error | A fogyóeszközök még vagy<br>már a helyükön vannak | Távolítson el minden fogyóeszközt a<br>gépr I.                                                                                                    |
| A 20   | Line in DAD not empty or DAD error                            | A fogyóeszközök még vagy<br>már a helyükön vannak | Távolítson el minden fogyóeszközt a<br>gépr I.                                                                                                    |
| A 21   | Power relay test failed                                       | Hibás hardver                                     | Az újraindításhoz kapcsolja ki, majd<br>újból vissza a gépet.                                                                                                    |
| A 22   | Heater relay test failed                                      | Hibás hardver                                     | Az újraindításhoz kapcsolja ki, majd<br>újból vissza a gépet.                                                                                                    |

| Kódsz. | A riasztás szövege                                                     | A riasztás oka                                                                                                    | Korrekció                                                                                                    |
|--------|------------------------------------------------------------------------|----------------------------------------------------------------------------------------------------|----------------------------------------------------------------------------------------------------|
| A 25   | Check correct insertion<br>return line                                 | A feltöltési és öblítési fá-<br>zisban ellen rzésre kerül<br>sor annak meghatáro-<br>zására, vajon a plazma-<br>/pufferpumpa pumpaszeg-<br>mense megfelel en lett-e<br>behelyezve. Ez az ellen r-<br>zést meghiúsult                                                                                                    | <ul> <li>Bizonyosodjon meg arról, hogy:</li> <li>a pumpaszegmenst a megfelel<br/>módon illesztették be a plaz-<br/>ma/pufferpumpába.</li> </ul>                                                                                                    |
| A 26   | Weight test error. Check<br>bag, clamps, connections<br>and pump!      | <ul> <li>A súlyellen rzéskor kiderült,<br/>hogy:</li> <ol> <li>A plazma-/pufferpumpa<br/>nem a megfelel módon<br/>továbbít, és 2. Folyadék van<br/>a precipitátum kamrában.</li> <li>A plazma-/<br/>pufferpumpa<br/>meghibásodása.</li> <li>A súlymér<br/>meghibásodása.</li> <li>Hiba az újratöl-<br/>téskor.</li> </ol></ul> | <ul> <li>Az 1. esetben bizonyosodjon meg<br/>arról, hogy:         <ul> <li>A záróelem a sóoldatos tasakon<br/>nyitva van.</li> <li>Az elzáró a puffercsövön nyitva van.</li> <li>A puffercs hurkolódástól mentes,<br/>illetve nincs elzárva.</li> <li>A plazma-/pufferpumpa szegmen-<br/>sét nem keresztben és nem a meg-<br/>felel irányban helyezték be.</li> </ul> </li> <li>A 2. esetben bizonyosodjon meg arról,<br/>hogy:         <ul> <li>Nincs folyadék a precipitátum<br/>kamrában, és az érzékel k folya-<br/>dékmentesek.</li> <li>A riasztás okának kiküszöbölése,<br/>valamint a riasztás nyugtázása után<br/>az ellen rzés automatikusan<br/>megismétl dik.</li> </ul> </li> </ul> |
| A 27   | Dial. side test failed.<br>Check DP/UF pumps and<br>clamps on the bag! | A biztonsági leveg elzáró-<br>jának (SAK) ellen rzése és a<br>cs szivárgás-ellen rzése<br>során hiba jelentkezett.<br>• A dializátum vagy<br>az ultrasz r<br>áramlását valami<br>akadályozza.                                                                                                    | <ul> <li>Bizonyosodjon meg arról, hogy:         <ul> <li>A dializátumos tasakok záróelemei<br/>nyitva vannak.</li> <li>A dializátum/ultrafiltrációs csövek<br/>elzárói nyitva vannak.</li> <li>A dializátum/ultrafiltrációs csövek<br/>hurkolódástól mentesek, illetve<br/>nincsenek elzárva.</li> <li>A tasakok mozdulatlanul függenek<br/>a súlymér n.</li> </ul> </li> <li>A riasztás okának kiküszöbölése,<br/>valamint a riasztás nyugtázása után<br/>az ellen rzés automatikusan<br/>megismétl dik.</li> </ul>                                                                                                    |

| Kódsz. | A riasztás szövege                                                       | A riasztás oka                                                                                                    | Korrekció                                                                                                    |
|--------|--------------------------------------------------------------------------|----------------------------------------------------------------------------------------------------|----------------------------------------------------------------------------------------------------|
| A 28   | DAD test failed                                                          | Hiba jelentkezett a DAD-<br>ellen rzés során.<br>Oka:<br>• A DAD meghibásodott                                           | <ul> <li>Bizonyosodjon meg arról, hogy:         <ul> <li>A dializáló folyadék csöve be lett<br/>helyezve a dializátum leveg -<br/>érzékel be (DAD).</li> <li>Az elzárók a dializáló folyadék<br/>csövén nyitva vannak.</li> <li>A dializáló folyadékot tartalmazó<br/>tasakok záróeleme nyitva van.</li> <li>A dializáló folyadékot tartalmazó<br/>tasakok és a dializáló folyadék cs<br/>közötti csatlakozások szilárdan<br/>ülnek a helyükön.</li> <li>A riasztás okának kiküszöbölése,<br/>valamint a riasztás nyugtázása után<br/>az ellen rzés automatikusan<br/>megismétl dik.</li> </ul> </li> </ul> |
| A 29   | Pressurization failed. PV,<br>PDF, PDI < 200 mmHg.<br>Check line in SAK! | A nyomás növekedésének,<br>illetve megtartásának az<br>ellen rzése meghiúsult                                            | <ul> <li>&gt; Bizonyosodjon meg arról, hogy:</li> <li>A PBE-nyomásátalakító megfelel -<br/>en lett rácsavarva.</li> <li>A vénás cs be lett vezetve a biz-<br/>tonsági leveg elzáróba (SAK).</li> <li>Minden csövet az utasításoknak<br/>megfelel en telepítettek.</li> <li>A vénás nyomásátalakítót (PV)<br/>megfelel en rácsavarták.</li> </ul>                                                                                                    |
| A30    | Leakage test failed.<br>Check connections of<br>filters and sensors!     | A biztonsági leveg elzáró-<br>jának (SAK) ellen rzése és a<br>cs szivárgás-ellen rzése<br>során hiba jelentkezett.       | <ul> <li>Bizonyosodjon meg arról, hogy:         <ul> <li>A vénás csövet bevezették a biztonsági leveg elzárójába (SAK).</li> <li>A csövek és a sz r k közötti csatlakozások szilárdan a helyükön vannak.</li> <li>A vénás nyomásátalakítót (PV) megfelel en rácsavarták.</li> </ul> </li> <li>A riasztás okának kiküszöbölése, valamint a riasztás nyugtázása után az ellen rzés automatikusan megismétl dik.</li> </ul>                                                                                                    |
| A 31   | Pressure sensors failed.<br>Check proper connection<br>of sensors!       | A vénás nyomásnak (PV) és<br>a plazmasz r n a belép<br>nyomásnak (PBE) a hitelesí-<br>tése során hiba jelentke-<br>zett. | <ul> <li>Bizonyosodjon meg arról, hogy:</li> <li>A PV-hez tartozó nyomásátalakítót<br/>megfelel en rácsavarták.</li> <li>A PBE-hez tartozó<br/>nyomásátalakítót megfelel en rá-<br/>csavarták.</li> <li>A riasztás okának kiküszöbölése,<br/>valamint a riasztás nyugtázása után<br/>az ellen rzés automatikusan<br/>megismétl dik.</li> </ul>                                                                                                    |
| A 32   | Heater test failed                                                       | Aft elem meghibásodása                                                                                                   | Tájékoztassa a m szaki szervizt.                                                                                                    |
| A 33   | HAK test failed, check line insertion!                                   | A csövet nem megfelel en vezették be a HAK elzárójába.                                                                   | <ul> <li>Bizonyosodjon meg arról, hogy:</li> <li>A sz rletcsövet megfelel en vezet-<br/>ték be a HAK elzárójába.</li> </ul>                                                                                                    |

| Kódsz. | A riasztás szövege                                                  | A riasztás oka                                                       | Korrekció                                                                                                    |
|--------|---------------------------------------------------------------------|----------------------------------------------------------------------|----------------------------------------------------------------------------------------------------|
| A 34   | 2 ml air infused                                                    | A SAD összesen >2 ml<br>leveg t érzékelt.                            | <ul> <li>Bizonyosodjon meg arról, hogy:</li> <li>A csövek szivárgástól mentesek. Ha szivárgást talált, cserélje ki az érintett csövet.</li> <li>Minden komponens szorosan és megfelel en lett csatlakoztatva.</li> <li>A vénás kamra elegend mértékben fel lett töltve. Ha kell, kézzel töltse fel a vénás kamrát.</li> </ul>                                                                                                    |
| A 35   | Blood leak detector (BLD) calibration failed                        | A vérszökés érzékel<br>meghibásodott.                                | Tájékoztassa a m szaki szervizt.                                                                                                    |
| A 36   | Blood leakage detected                                              | A BLD vérszökést vagy<br>nagyobb légbuborékokat<br>érzékelt a cs ben | <ul> <li>Szemrevételezze a csövet a plazmasz r után. Ha megtalálta a vérszökést, helyezze vissza a plazmasz r t.</li> <li>Ha légbuborékokat talál, ellen rizze, hogy a csatlakozások szilárdan a helyükön vannak-e, valamint hogy a csöveknél nincs-e esetleg valamilyen sérülés (lásd a 8.5.4 fejezetet).</li> </ul>                                                                                                    |
| A 37   | Air in the venous line.<br>Set PV to -50 mmHg to<br>remove the Air! | Leveg van a vénás cs ben                                             | <ul> <li>Zárja el a vénás csövet az elzáróval a plazmasz r (vénás kimenete) és a vénás kamra között.</li> <li>Helyezzen egy elzárót a reinfúziós cs re a vénás kamra csatlakozásánál.</li> <li>A PV szintjét állítsa -50 Hgmm-re (a szintszabályozás -100 Hgmm-nél megáll). Figyelje, hogy a nyomásátalakító (PV) ne tölt djön fel a véd ig.</li> <li>A biztonsági leveg elzárója (SAK) automatikusan nyit, a leveg pedig a vénás cs b l a vénás kamrába távozik.</li> <li>A szintbeállító gomb segítségével manuálisan állítsa be újra a vénás kamra szintjét (PV &gt; 0 Hgmm).</li> <li>Nyissa meg az elzárót a reinfúziós csövön.</li> <li>Nyugtázza a riasztást.</li> <li>Folytassa a kezelést.</li> </ul> |
| A 38   | Minimum arterial pres-<br>sure (PA min)                             | Az artériás nyomás túl<br>alacsony                                   | <ul> <li>Bizonyosodjon meg arról, hogy:</li> <li>Az artériás hozzáférési pont szabad, és megfelel en van csatlakoztatva.</li> <li>Ha szükséges, csökkentse a véráramlást.</li> </ul>                                                                                                    |

| Kódsz. | A riasztás szövege                                                      | A riasztás oka                                                                       | Korrekció                                                                                                    |
|--------|-------------------------------------------------------------------------|--------------------------------------------------------------------------------------|----------------------------------------------------------------------------------------------------|
| A 39   | Maximum arterial pres-<br>sure (PA max)                                 | Az artériás nyomás túl<br>magas                                                      | <ul> <li>Bizonyosodjon meg arról, hogy:</li> <li>Az artériás hozzáférési pont szabad, és megfelel en van csatlakoztatva.</li> <li>Ha szükséges, növelje a véráramlást.</li> </ul>                                                                                                    |
| A 40   | Minimum prefilter pres-<br>sure (PBE min)                               | Az el sz r nyomása túl<br>alacsony                                                   | <ul> <li>Bizonyosodjon meg arról, hogy:</li> <li>A vénás hozzáférési pont szabad,<br/>és megfelel en van csatlakoztatva.</li> </ul>                                                                                                    |
| A 41   | Maximum prefilter pres-<br>sure (PBE max)                               | Az el sz r nyomása túl<br>magas                                                      | <ul> <li>Bizonyosodjon meg arról, hogy:</li> <li>A vénás hozzáférési pont szabad,<br/>és megfelel en van csatlakoztatva.</li> <li>A vénás cs hurkolódástól mentes,<br/>illetve nincs elzárva.</li> </ul>                                                                                          |
| A 42   | Minimum venous pressu-<br>re (PV min)                                   | A vénás nyomás túl ala-<br>csony                                                     | <ul> <li>Bizonyosodjon meg arról, hogy:</li> <li>Az artériás hozzáférési pont szabad, és megfelel en van csatlakoztatva.</li> <li>A puffercs hurkolódástól mentes, illetve nincs elzárva.</li> </ul>                                                                                              |
| A 43   | Maximum venous pres-<br>sure (PV max)                                   | A vénás nyomás túl magas                                                             | <ul> <li>Bizonyosodjon meg arról, hogy:</li> <li>A vénás hozzáférési pont szabad,<br/>és megfelel en van csatlakoztatva.</li> <li>A vénás cs hurkolódástól mentes,<br/>illetve nincs elzárva.</li> </ul>                                                                                          |
| A 44   | Minimum plasma pressu-<br>re (PPL min)                                  | A plazmanyomás túl ala-<br>csony, a plazmaáramlás túl<br>magas                       | <ul> <li>Bizonyosodjon meg arról, hogy:</li> <li>A véráramlás/plazmaáramlás aránya hozzávet legesen 3:1.</li> <li>A plazmasz r nincs eltöm dve, és m köd képes Cserélje ki a plazmasz r t, ha eltöm dött (lásd a 8.5.4 fejezetet).</li> <li>Ha szükséges, csökkentse a plazmaáramlást.</li> </ul> |
| A 45   | Maximum plasma pres-<br>sure (PPL max)                                  | A plazmanyomás túl magas<br>Hibás a PPL-<br>nyomásátalakító<br>Hibás a nyomásérzékel | Ellen rizze a plazmacsövet, és<br>cserélje ki, ha hibát talál rajta.                                                                                                    |
| A 46   | Low PPF. Check high<br>chamber level, protector<br>or buffer bag empty! | A precipitátumsz r nyo-<br>mása túl alacsony                                         | <ul> <li>Bizonyosodjon meg arról, hogy:</li> <li>Az elzáró a puffercsövön nyitva van.</li> <li>Az acetátpuffert tartalmazó tasak záróeleme nyitva van.</li> <li>Az acetátpuffer tasakja nem üres.</li> <li>A PPF-kamra szintje nem magas, és különösen a PPF-véd elem nem nedves.</li> </ul>      |

| Kódsz. | A riasztás szövege                               | A riasztás oka                                                                            | Korrekció                                                                                                    |
|--------|--------------------------------------------------|-------------------------------------------------------------------------------------------|----------------------------------------------------------------------------------------------------|
| A 47   | Maximum precipitate<br>filter pressure (PPF max) | A precipitátumsz r nyo-<br>mása túl magas<br>Hibás a szintérzékel                         | <ul> <li>Bizonyosodjon meg arról, hogy:         <ul> <li>A precipitátum kamra utáni csövek<br/>hurkolódástól mentesek, illetve<br/>nincsenek elzárva.</li> <li>Az ultrafiltrációs pumpa pumpa-<br/>szegmense megfelel en lett behe-<br/>lyezve.</li> <li>A precipitátumsz r nem telít -<br/>dött. Ha a precipitátumsz r telí-<br/>t dött, ezzel párhuzamos emelke-<br/>dés mutatkozik a PDPA-nál is. Eb-<br/>ben az esetben cserélje ki a sz r t.</li> <li>A heparin-adszorber permeábilis.<br/>Ha nem ez a helyzet, cserélje ki a<br/>heparin-adszorbert.</li> <li>A dializátor permeábilis. Ha nem<br/>ez a helyzet, cserélje ki a dializá-<br/>tort.</li> </ul> </li> <li>Ha szükséges, csökkentse a<br/>plazmaáramlást vagy a reinfúziós<br/>áramlást.</li> </ul> |
| A 48   | Minimum dialysis filter<br>pressure (PDF min)    | A dializátor nyomása túl<br>alacsony<br>(< -50 Hgmm)<br>A plazmaáramlás túl ala-<br>csony | <ul> <li>Bizonyosodjon meg arról, hogy:</li> <li>A dializátor szivárgásmentes. Ha<br/>nem ez a helyzet, cserélje ki a dia-<br/>lizátort (lásd a 8.5.7 fejezetet).</li> <li>Ha szükséges, növelje a<br/>plazmaáramlást.</li> </ul>                                                                                                    |
| A 49   | Maximum dialysis filter<br>pressure (PDF max)    | A dializátor nyomása túl<br>magas                                                         | <ul> <li>Bizonyosodjon meg arról, hogy:</li> <li>A dializátor utáni csövek hurkoló-<br/>dástól mentesek, illetve nincsenek<br/>elzárva.</li> <li>A pumpaszegmenst a megfelel<br/>módon illesztették be az<br/>ultrafiltrációs pumpába.</li> <li>A dializátum dréncsöve hurkoló-<br/>dástól mentes, illetve nincs elzár-<br/>va.</li> <li>Az elzárók a dializátum dréncsövén<br/>nyitva vannak.</li> </ul>                                                                                                    |
| A 50   | Minimum dialysate inlet<br>pressure (PDI min)    | A dializátum belép nyo-<br>mása túl alacsony<br>Hibás a dializátumpumpa                   | <ul> <li>Bizonyosodjon meg arról, hogy:</li> <li>Az elzárók a dializátumos csövön<br/>nyitva vannak.</li> <li>A dializátumos tasakok záróelemei<br/>nyitva vannak.</li> </ul>                                                                                                    |
| A 51   | Maximum dialysate inlet<br>pressure (PDI max)    | A dializátum belép nyo-<br>mása túl magas                                                 | <ul> <li>Bizonyosodjon meg arról, hogy:</li> <li>A melegít tasakot megfelel en és<br/>hurkolódástól mentesen helyezték<br/>be.</li> <li>A dializátor és a lapmelegít kö-<br/>zötti cs hurkolódástól mentes, il-<br/>letve nincs elzárva.</li> </ul>                                                                                                    |

| Kódsz. | A riasztás szövege                                                       | A riasztás oka                                                                          | Korrekció                                                                                                    |
|--------|--------------------------------------------------------------------------|-----------------------------------------------------------------------------------------|----------------------------------------------------------------------------------------------------|
| A 53   | Maximum<br>transmembrane pressure<br>(TMP max)                           | A transzmembrán nyomás<br>túl magas<br>Hibás a PV, a PPL vagy a<br>PBE nyomásérzékel je | <ul> <li>&gt; Bizonyosodjon meg arról, hogy:         <ul> <li>A vénás nyomás (PV) nem túl magas.</li> <li>A plazma el sz r jének a nyomása (PBE) nem túl magas.</li> <li>A plazmasz r nincs eltöm dve.<br/>Ha nem ez a helyzet, cserélje ki a sz r t (lásd a 8.5.4 fejezetet).</li> <li>A véráramlás/plazmaáramlás aránya hozzávet legesen 3:1.</li> <li>A PV, a PPL, illetve a PPE nyomásátalakítók megfelel en vannak felhelyezve és szárazak is.</li> </ul> </li> <li>&gt; Ha szükséges, csökkentse a véráramlást.</li> <li>&gt; Ha szükséges, csökkentse a plazmaáramlást.</li> </ul> |
| A 54   | Maximum precipate-<br>adsorber drop pressure<br>(PDPA max)               | Túl nagy a nyomáscsökke-<br>nés a precipitátumsz r és<br>az adszorber között            | <ul> <li>Bizonyosodjon meg arról, hogy:</li> <li>A precipitátumsz r nem telít -<br/>dött. Ha nem ez a helyzet, cserélje<br/>ki a sz r t (lásd a 8.5.5 fejezetet).</li> <li>A precipitátumsz r és az adszor-<br/>ber közötti csövek hurkolódástól<br/>mentesek, illetve nincsenek elzár-<br/>va.</li> </ul>                                                                                                    |
| A 55   | Low prec. chamber level.<br>Check air bubbles in<br>chamber and locking! | A PPF-kamra szintérzékel -<br>je leveg t érzékelt                                       | <ul> <li>Bizonyosodjon meg arról, hogy:</li> <li>A puffercs hurkolódástól mentes, illetve nincs elzárva.</li> <li>Az acetátpuffert tartalmazó tasak záróeleme nyitva van.</li> <li>Az acetátpuffer tasakja nem üres.</li> <li>A PPF-kamra a helyén van, és a szintérzékel megfelel en reteszel l dött.</li> <li>Nem tapad légbuborék a kamra bels falára.</li> </ul>                                                                                                    |
| A 56   | Fluid level in heparin<br>adsorber chamber too<br>low.                   | A HCLD leveg t érzékelt<br>Az automatikus szintszabá-<br>lyozás hibája                  | Ellen rizze, hogy a precipitátumsz r<br>telít dött-e. Ha igen, cserélje ki a<br>sz r t (lásd a 85.5 fe-jezetet).                                                                                                    |
| A 57   | Air in dialysate line                                                    | A DAD leveg t érzékelt                                                                  | <ul> <li>Bizonyosodjon meg arról, hogy:         <ul> <li>A dializátumos tasakok tele vannak.</li> <li>A dializátumcsövek elzárói nyitva vannak.</li> <li>A dializátumos tasakok záróelemei nyitva vannak.</li> </ul> </li> <li>A dializátumos cs sértetlen, a tasakokhoz tartó csatlakozások pedig szorosak. Cserélje ki a csövet, ha sérült.</li> </ul>                                                                                                    |
| A 58   | Stop of blood pump too<br>long. Clotting danger!                         | A vérpumpa leállása ><br>120 mp                                                         | A riasztás kiküszöböléséhez és a hiba<br>nyugtázásához indítsa el a<br>vérpumpát.                                                                                                    |

| Kódsz. | A riasztás szövege                                | A riasztás oka                                                                                     | Korrekció                                                                                                    |
|--------|---------------------------------------------------|----------------------------------------------------------------------------------------------------|----------------------------------------------------------------------------------------------------|
| A 59   | Blood pump cover open                             | A vérpumpa fedele nyitva<br>van, a pumpa mágneses<br>érzékel je hibás                              | Zárja a pumpa fedelét.                                                                                                    |
| A 60   | Plasma/buffer pump<br>cover open                  | A plazma-/pufferpumpa<br>fedele nyitva<br>A pumpa mágneses érzéke-<br>I je hibás                   | Zárja a pumpa fedelét.                                                                                                    |
| A 61   | UF pump cover open                                | Az ultrafiltrációs pumpa<br>fedele nyitva<br>A pumpa mágneses érzéke-<br>I je hibás                | Zárja a pumpa fedelét.                                                                                                    |
| A 62   | Dialysate pump cover<br>open                      | A dializátumpumpa fedele<br>nyitva,<br>A pumpa mágneses érzéke-<br>I je hibás                      | Zárja a pumpa fedelét.                                                                                                    |
| A 63   | Blood pump speed error                            | Rossz a vérpumpa fordulat-<br>száma<br>Hibás a vérpumpa                                            | <ul> <li>Bizonyosodjon meg arról, hogy:</li> <li>A pumpaszegmens megfelel en<br/>van behelyezve a vérpumpába.</li> </ul>                                                                                                    |
| A 64   | Plasma/buffer pump<br>speed error                 | A plazma-/pufferpumpák<br>fordulatszáma rossz<br>Hibás a pumpa                                     | <ul> <li>Bizonyosodjon meg arról, hogy:</li> <li>A pumpaszegmenst a megfelel<br/>módon helyezték be a plaz-<br/>ma/pufferpumpába.</li> </ul>                                                                                                    |
| A 65   | UF pump speed error                               | Az ultrafiltrációs pumpa<br>fordulatszáma nem megfe-<br>lel<br>Hibás az ultrafiltrációs<br>pumpa   | <ul> <li>Bizonyosodjon meg arról, hogy:</li> <li>A pumpaszegmenst a megfelel<br/>módon illesztették be az<br/>ultrafiltrációs pumpába.</li> </ul>                                                                                                    |
| A 66   | Dialysate pump speed<br>error                     | Rossz a dializátumpumpa<br>fordulatszáma<br>Hibás a dializátumpumpa                                | <ul> <li>Bizonyosodjon meg arról, hogy:</li> <li>A pumpaszegmenst megfelel mó-<br/>don helyezték be a<br/>dializátumpumpába.</li> </ul>                                                                                                    |
| A 67   | Maximum dialysate<br>temperature                  | A dializátum túl meleg<br>(>41,5 °C >10 mp-ig)<br>Hibás a ftelem                                   | Zárja le a lapmelegít fedelét.                                                                                                    |
| A 68   | Excessive weight change,<br>check bags and lines! | 50 és 200 g közötti<br>súlyváltozás mutatkozik<br>több mint 5 mp-ig, vagy a<br>súlyváltozás >200 g | <ul> <li>Bizonyosodjon meg arról, hogy:         <ul> <li>A tasakok mozdulatlanul függenek<br/>a súlymér n.</li> <li>A csövek szabadon függenek, és<br/>nem húzzák a tasakokat a súlymé-<br/>r n.</li> <li>A tasakok nem mozognak túlságo-<br/>san.</li> </ul> </li> <li>Ez a riasztás akkor is aktiválódhat, ha<br/>tasakot vettek le a súlymér r l, illetve<br/>helyeztek el a súlymér n. Ebben az<br/>esetben korrigálja a hibát.</li> </ul> |

| Kódsz. | A riasztás szövege                                             | A riasztás oka                                                                                                    | Korrekció                                                                                                    |
|--------|----------------------------------------------------------------|----------------------------------------------------------------------------------------------------|----------------------------------------------------------------------------------------------------|
| A 69   | Balance error                                                  | Folyadékegyensúly-hiba<br>>200 g,<br>A plazma-/pufferpumpa,<br>illetve az ultrafiltrációs<br>pumpa vagy a súlymér<br>hibája                                              | <ul> <li>&gt; Bizonyosodjon meg arról, hogy:</li> <li>A sóoldatos tasakok és a<br/>dializátumos tasakok záróelemei<br/>nyitva vannak.</li> <li>A csövek hurkolódástól mentesek,<br/>illetve nincsenek elzárva.</li> <li>A záróelemek a puffercsövön és a<br/>dializátumos csövön nyitva van-<br/>nak.</li> <li>A dializátumos cs benne van a<br/>tartójában a súlymér n.</li> <li>A pumpaszegmenseket megfelel -<br/>en helyezték be.</li> </ul> |
| A 70   | Weight too high or load<br>cell empty                          | A súly >24500 g, illetve a<br>súly <50 g                                                                                                    | <ul> <li>Csökkentse a súlyt a súlymér n.</li> <li>Akassza vissza a tasakokat a<br/>súlymér re.</li> </ul>                                                                                                    |
| A 72   | Acet. buffer bag connec-<br>tion error. Open clamps<br>on bag! | A rendszer a plazma<br>pufferpumpa alacsony<br>szállítási sebességét érzé-<br>keli a túlságosan alacsony<br>PPF miatt                                                    | <ul> <li>Ellen rizze a csatlakozásokat az acetátot tartalmazó tasak és a puffercs között.</li> <li>Bizonyosodjon meg arról, hogy a záróelemek és az elzárók nyitva vannak-e, illetve, hogy a puffercs hurkolódástól mentes és nincs eltöm dve.</li> </ul>                                                                                                    |
| A 73   | High precipitate chamber<br>level                              | A PPF-kamra szintje túl<br>magas, a PPF-véd elem<br>nedves. Nincs PPF-<br>nyomásnövekedés, ha a<br>HAK elzárója zárva van.                                               | <ul> <li>&gt; Bizonyosodjon meg arról, hogy:</li> <li>A PPF-kamra szintje nem túl<br/>magas, és a PPF-véd elem nem<br/>nedves.</li> <li>A PPF-véd elem megfelel en lett<br/>csatlakoztatva.</li> <li>A PPF-kamra a helyén van, és a<br/>szintérzékel megfelel en<br/>reteszel dött.</li> <li>Nem tapad légbuborék a kamra<br/>bels falára.</li> </ul>                                                                                            |
| A 74   | PPF protector is not<br>connected                              | Nincs nyomásváltozás a<br>PPF-en.                                                                                                    | <ul> <li>Bizonyosodjon meg arról, hogy:</li> <li>A PPF-véd elem megfelel en lett<br/>csatlakoztatva.</li> </ul>                                                                                                    |
| A 75   | Solution connection<br>problem. Check lines and<br>clamps.     | Ha a feltöltési és öblítési<br>fázis után átvált a kezelési<br>fázisra vagy a kezelési fázis-<br>ról a reinfúzió fázisra, a<br>súlymér nem érzékel súly-<br>veszteséget. | <ul> <li>Bizonyosodjon meg arról, hogy:</li> <li>A sóoldatos tasakok/acetátpufferos tasak záróelemei nyitva vannak.</li> <li>Az elzárók a sóoldatos csöveken/acetátpufferos csövön nyitva vannak.</li> <li>A sóoldatos/acetátpufferos csövek hurkolódástól mentesek, illetve nincsenek elzárva.</li> <li>A tasakok mozdulatlanul függenek a súlvmér n.</li> </ul>                                                                                |

| Kódsz. | A riasztás szövege                                                  | A riasztás oka                                          | Korrekció                                                                                                    |
|--------|---------------------------------------------------------------------|---------------------------------------------------------|----------------------------------------------------------------------------------------------------|
| A 76   | Reinfusion volume<br>wrong. Check dial./UF<br>lines and clamps!     | Folyadékegyensúly-hiba a<br>plazma-reinfúziós fázisban. | Bizonyosodjon meg arról, hogy a<br>pumpaszegmensek (DP és UFP)<br>beillesztése megfelel -e.                                                                                               |
|        |                                                                     |                                                         | Gy z djön meg arról, hogy a csövek<br>nem hurkolódtak meg.                                                                                                    |
|        |                                                                     |                                                         | Gy z djön meg arról, hogy<br>dializátumcsövet/ultrafiltrációs<br>csövet a dréntasakokkal összeköt<br>elzárók nyitva vannak-e.                                                             |
| A 77   | Reinfusion connection<br>error. Open both clamps<br>on IV pole bag! | Nyomáspróba a reinfúzió<br>kezdetekor.                  | <ul> <li>Ellen rizze, hogy a plazma reinfúziós<br/>cs csatlakozik-e a fels<br/>öblít tasakhoz.</li> <li>Ellen rizze, hogy az elzárók és a<br/>záróelemek pyitya yappak-e, és a</li> </ul> |
|        |                                                                     |                                                         | plazma reinfúziós cs nem<br>hurkolódik-e.                                                                                                    |

|   | Az (S) (A 80-A 104)-gyel jelölt riasztások olyan riasztások, amelyeket a felügyel gene-   |
|---|-------------------------------------------------------------------------------------------|
| 1 | rál. Ha ezek a riasztások aktívak, lehet, hogy a vezérl nem m ködik megfelel en. Ha       |
| : | valamelyik riasztás az alább javasolt intézkedések segítségével nem korrigálható, illetve |
|   | gyakran fordul el , tájékoztatni kell a m szaki szervizt.                                 |

| Kódsz. | A riasztás szövege                              | A riasztás oka                                                                                   | Korrekció                                                                                                    |
|--------|-------------------------------------------------|--------------------------------------------------------------------------------------------------|----------------------------------------------------------------------------------------------------|
| A 80   | (S) SAD clock error.<br>Switch off and on!      | A SAD állapotát nem lehe-<br>tett szinkronizálni a vezér-<br>l és a felügyel között              | Kapcsolja ki, majd újból vissza a<br>gépet.                                                                                                    |
| A 81   | (S) Blood pump speed<br>error                   | Rossz a vérpumpa fordu-<br>latszáma<br>Hibás a vérpumpa                                          | <ul> <li>Bizonyosodjon meg arról, hogy:</li> <li>A pumpaszegmens megfelel en van behelyezve a vérpumpába.</li> </ul>                                                                                                    |
| A 82   | (S) Plasma/buffer pump<br>speed error           | Rossz a plazma-<br>/pufferpumpa fordulat-<br>száma<br>Hibás a plazma-<br>/pufferpumpa            | <ul> <li>Bizonyosodjon meg arról, hogy:</li> <li>A pumpaszegmenst a megfelel<br/>módon illesztették be a<br/>plazma/pufferpumpába.</li> </ul>                                                                                         |
| A 83   | (S) UF pump speed error                         | Az ultrafiltrációs pumpa<br>fordulatszáma nem megfe-<br>lel<br>Hibás az ultrafiltrációs<br>pumpa | <ul> <li>Bizonyosodjon meg arról, hogy:</li> <li>A pumpaszegmenst a megfelel<br/>módon illesztették be az<br/>ultrafiltrációs pumpába.</li> </ul>                                                                                     |
| A 84   | (S) Dialysate pump speed<br>error               | Rossz a dializátumpumpa<br>fordulatszáma<br>Hibás a dializátumpumpa                              | <ul> <li>Bizonyosodjon meg arról, hogy:</li> <li>A pumpaszegmenst megfelel<br/>módon helyezték be a<br/>dializátumpumpába.</li> </ul>                                                                                                 |
| A 85   | Heparin pump problem.<br>Check pump or syringe! | A fecskend üres, vagy<br>rossz a heparinpumpa<br>jelenlegi helyzete                              | <ul> <li>&gt; Bizonyosodjon meg arról, hogy:</li> <li>A fecskend nem üres.</li> <li>A heparinpumpa tartóján a<br/>reteszelés zárva van.</li> <li>A heparinpumpa vezet eleme<br/>nincs már a maximális fels<br/>helyzetben.</li> </ul> |

| Kódsz | A riasztás szövege                            | A riasztás oka                                                                   | Korrekció                                                                                                    |
|-------|-----------------------------------------------|----------------------------------------------------------------------------------|----------------------------------------------------------------------------------------------------|
| A 86  | (S) Blood pump stop for                       | A vérpumpa leállása > 150                                                        | A riasztás kiküszöböléséhez és a hiba                                                                                                    |
|       | too long!                                     | mp                                                                               | nyugtázásához indítsa el a vérpumpát.                                                                                                    |
| A 87  | (S) Maximum dialysate<br>temperature          | Túl magas a dializátum<br>h mérséklete (>42°C,<br>>20 mp-ig)<br>Hibás a f t elem | Tájékoztassa a m szaki szervizt.                                                                                                    |
| A 88  | (S) Venous pressure out<br>of limits (PV)     | A vénás nyomás túl magas<br>vagy túl alacsony                                    | <ul> <li>Bizonyosodjon meg arról, hogy:</li> <li>A vénás hozzáférési pont szabad,<br/>és megfelel en van csatlakoztatva.</li> <li>A vénás cs hurkolódástól mentes,<br/>nincs összecsíptetve, illetve<br/>sértetlen.</li> </ul>                                                                                                    |
| A 89  | (S) Arterial pressure out<br>of limits (PA)   | Az artériás nyomás túl<br>magas vagy túl alacsony                                | <ul> <li>Bizonyosodjon meg arról, hogy:         <ul> <li>Az artériás hozzáférési pont<br/>szabad, és megfelel en van<br/>csatlakoztatva.</li> <li>Az artériás cs hurkolódástól men-<br/>tes, illetve nincs elzárva.</li> </ul> </li> <li>Ha szükséges, csökkentse a<br/>véráramlást, amennyiben az artériás<br/>nyomás (PA) túl alacsony.</li> <li>Ha szükséges, növelje a véráramlást,<br/>amennyiben az artériás nyomás túl<br/>magas.</li> </ul> |
| A 90  | (S) Safety air detector<br>(SAD) test failed! | Hitelesítési vagy hardver-<br>problémák                                          | Kapcsolja ki, majd újból vissza a<br>szettt.                                                                                                    |
| A 91  | (S) Air in venous line                        | Leveg van a vénás cs ben                                                         | <ul> <li>Zárja el a vénás csövet az elzáróval a plazmasz r (vénás kimenete) és a vénás kamra között.</li> <li>Csatlakoztasson egy fecskend t a vénás kamrához, majd kézzel szívja ki a leveg t a vénás cs b l.</li> <li>Nyissa meg az elzárót a vénás csövön.</li> <li>Nyugtázza a riasztást.</li> <li>Folytassa a kezelést.</li> <li>A vénás leveg kamrának a szintszabályozó gombjával állítson a vénás leveg kamra szintjén.</li> </ul>          |
| A 92  | (S) 3 ml air infused                          | A SAD >3 ml leveg t érzé-<br>kelt összesen                                       | <ul> <li>Bizonyosodjon meg arról, hogy:</li> <li>A csövek szivárgástól mentesek. Ha szivárgást talált, cserélje ki az érintett csövet.</li> <li>Minden komponens szorosan és megfelel en lett csatlakoztatva.</li> <li>A vénás kamra elegend mértékben fel lett töltve Ha kell, kézzel töltse fel a vénás kamrát.</li> </ul>                                                                                                    |
| A 93  | (S) Heparin pump test<br>failed               | A heparinpumpa<br>csúszóeleme rossz helyen<br>volt a vizsgálat során             | A heparinpumpa csúszóelemét<br>esetleg nem lehetett teljesen<br>bevezetni. Állítsa más helyzetbe a<br>heparinpumpa csúszóelemét.                                                                                                    |

| Kódsz. | A riasztás szövege                              | A riasztás oka                                                                                                    | Korrekció                                                                                                    |
|--------|-------------------------------------------------|----------------------------------------------------------------------------------------------------|----------------------------------------------------------------------------------------------------|
| A 94   | (S) SAD reference test<br>error                 | Hitelesítési vagy hardver-<br>problémák                                                                                    | <ul> <li>Kapcsolja ki, majd újból vissza a<br/>szettt.</li> </ul>                                                                                                    |
| A 95   | (S) Line in SAD not emp-<br>ty or SAD error     | A fogyóeszközök még vagy<br>már a helyükön vannak                                                                          | <ul> <li>Távolítson el minden fogyóeszközt a<br/>gépr I.</li> </ul>                                                                                                    |
| A 96   | (S) Load cell not empty<br>or load cell error   | A fogyóeszközök még vagy<br>már a helyükön vannak                                                                          | <ul> <li>Távolítson el minden fogyóeszközt a<br/>gépr I.</li> </ul>                                                                                                    |
| A 97   | (S) Venous pressure (PV)<br>not zero!           | A fogyóeszközök még vagy<br>már a helyükön vannak                                                                          | Távolítson el minden fogyóeszközt a<br>gépr I.                                                                                                    |
| A 98   | (S) Arterial pressure (PA)<br>not zero!         | A fogyóeszközök még vagy<br>már a helyükön vannak                                                                          | <ul> <li>Távolítson el minden fogyóeszközt a<br/>gépr I.</li> </ul>                                                                                                    |
| A 99   | (S) Control system not<br>working properly!     | Hibás a vezérl vagy a<br>felhasználói felület m kö-<br>dése                                                                | <ul> <li>Nyugtázza a riasztást (kétszer). Ha ez<br/>nem lehetséges, az esetleges<br/>átmeneti hiba kiküszöbölése<br/>érdekében kapcsolja ki, majd újból<br/>vissza a szettt.</li> <li>Ha a probléma nem oldható meg,<br/>fejezze be azonnal a kezelést, és<br/>tájékoztassa a m szaki szervizt.</li> </ul>                                                                                                    |
| A 100  | (S) SAD clock test error.<br>Switch off and on! | Hibás a SAD-óra m ködése                                                                                                   | <ul> <li>Kapcsolja ki, majd újból vissza a<br/>gépet.</li> <li>Ha a riasztás az áramellátás<br/>kikapcsolása után is fennáll, forduljon<br/>a szervizhez.</li> </ul>                                                                                                    |
| A 103  | (S) Balance error                               | Folyadékegyensúly-hiba<br>>500 g<br>A plazma-/pufferpumpa,<br>illetve az ultrafiltrációs<br>pumpa vagy a súlymér<br>hibája | <ul> <li>&gt; Bizonyosodjon meg arról, hogy:</li> <li>A sóoldatos tasakok és a<br/>dializátumos tasakok záróelemei<br/>nyitva vannak.</li> <li>A csövek hurkolódástól mentesek,<br/>illetve nincsenek elzárva.</li> <li>A záróelemek a puffercsövön és a<br/>dializátumos csövön nyitva<br/>vannak.</li> <li>A dializátumos cs benne van a<br/>tartójában a súlymér n.</li> <li>A pumpaszegmenseket<br/>megfelel en helyezték be.</li> </ul> |
| A 104  | (S) Plasma volume error                         | A kezelt plazmavolumen<br>számlálási hibája                                                                                | <ul> <li>&gt; Bizonyosodjon meg arról, hogy:</li> <li>A plazmacsövek hurkolódástól<br/>mentesek, illetve nincsenek<br/>elzárva.</li> <li>A pumpaszegmenseket<br/>megfelel en helyezték be.</li> </ul>                                                                                                    |
| A 105  | (S) Reinfusion volume<br>wrong (Balance)        | Folyadékegyensúly-hiba a<br>plazma-reinfúziós fázisban                                                                     | <ul> <li>Bizonyosodjon meg arról, hogy a pumpaszegmensek (DP és UFP) beillesztése megfelel -e.</li> <li>Gy z djön meg arról, hogy a csövek nem hurkolódtak meg.</li> <li>Gy z djön meg arról, hogy dializátumcsövet/ultrafiltrációs csövet a dréntasakokkal összeköt elzárók nyitva vannak-e.</li> </ul>                                                                                                    |

# 8.4 FIGYELMEZTETÉSEK

## 8.4.1 A figyelmeztetések fogalma

Figyelmeztetésre akkor kerül sor, ha:

- A felhasználónak bizonyos m veletet kell elvégeznie.
- Bizonyos állapotra kell felhívni a felhasználó figyelmét.

A figyelmeztetéseket mindig hallható figyelmeztet jelzés kíséri.

A figyelmeztetések, amelyek egy bizonyos helyzetre hívják fel a figyelmet, az Alarm/Note (Riasztás/Megjegyzés) **mezőn** jelennek meg.

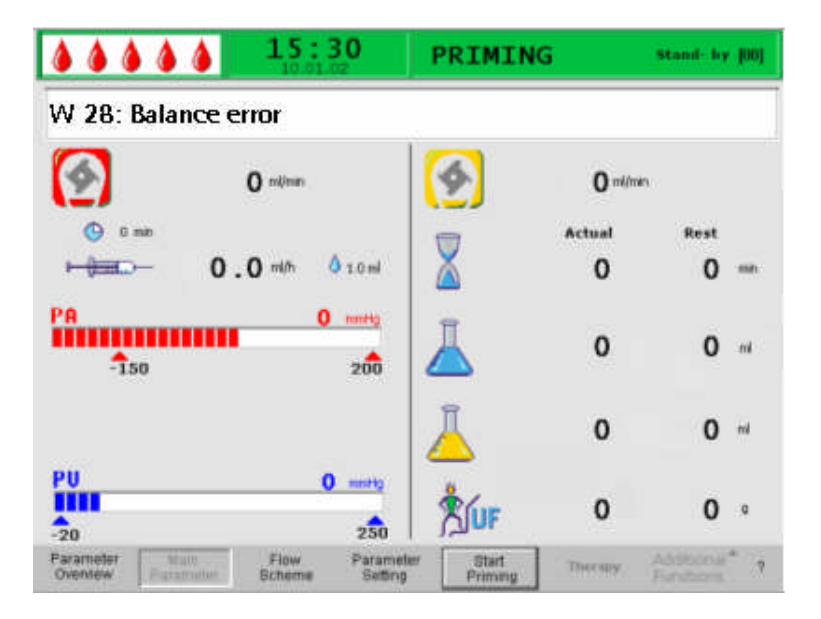

Az intézkedést igényl figyelmeztetések a figyelmeztet ablakban jelennek meg, ezeket pedig az ok gombbal kell nyugtázni ([<Press 'OK' to proceed>] [<Nyomja meg az "OK"-t, ha tovább kíván lépni>]), hogy az adott fázist folytathassa.

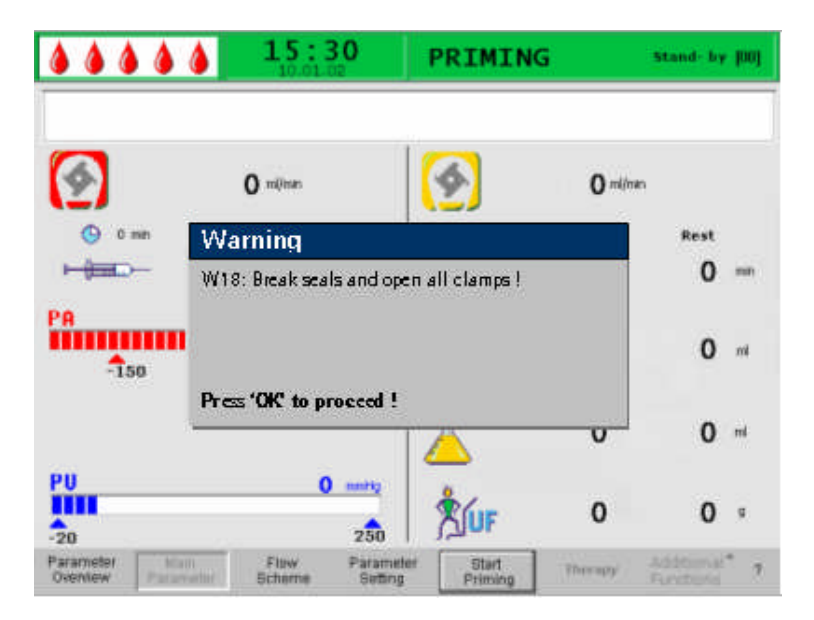

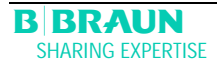

Ezt a fajta figyelmeztetést az ok gomb felett világító sárga LED-ek is jelzik.

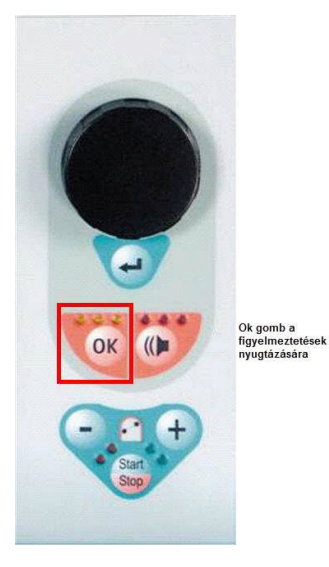

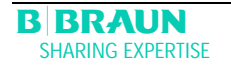

i

# 8.4.2 A figyelmeztetések listája

# M = az üzenetpanelen megjelen kijelzés

## T = az alarm/note (riasztás/megjegyzés) soron megjelen kijelzés

| Kódsz. | A figyelmeztetés szövege                                                                                                    | A figyelmeztetés oka                                                                       | Korrekció                                                                                                    |   |
|--------|----------------------------------------------------------------------------------------------------|--------------------------------------------------------------------------------------------|----------------------------------------------------------------------------------------------------|---|
| W 01   | Plasma pump starts after pressurization blood side                                                                                                    | Annak jelzése, hogy az<br>artériás cs tele van, a<br>töltési fázis pedig folyta-<br>tódik. |                                                                                                    | Т |
| W 03   | Press 'OK' to confirm safety<br>data                                                                                                    | Biztonsági lekérdezés, ha<br>biztonsági vonatkozású<br>paramétereket változtat-<br>tak meg | A megváltoztatott<br>paramétereknek biztonsági<br>vonatkozása van. Alaposan<br>ellen rizze a beállítást, majd<br>er sítse meg az ok gombbal.                                                    | Μ |
| W 04   | Turn dialyser (blue side<br>down)!                                                                                                    | A töltési fázisban a kö-<br>vetkez kezelési lépés<br>jelzése.                              | Fordítsa meg a dializátort, és<br>er sítse meg ezt az ok gombbal.                                                                                                    | Μ |
| W 05   | Therapy interrupted for too<br>long                                                                                                    | A terápiát több mint 5<br>percre megszakították                                            | <ul> <li>Folytassa a terápiát.</li> <li>Jelölje ki a <start therapy=""><br/>(<terápia elindítása="">) parancsot,<br/>majd er sítse meg ezt a<br/>gombbal.</terápia></start></li> </ul>          | Τ |
| W 06   | Therapy completed                                                                                                    | A terápia végének jelzése                                                                  | Ha át kíván állni a reinfúziós<br>fázisra, nyomja meg az ok<br>gombot.                                                                                                    | Μ |
| W 08   | Reinfusion stop for too<br>long                                                                                                    | A reinfúziót több mint 5<br>percre megszakították                                          | <ul> <li>Folytassa a reinfúziót.</li> <li>Jelölje ki a <start reinfusion=""><br/>(<reinfúzió elindítása="">)<br/>parancsot, majd er sítse meg ezt<br/>a gombbal.</reinfúzió></start></li> </ul> | T |
| W 09   | Check lines and bags                                                                                                    | A teljes súly tekintetében<br>eltérés mutatkozik a<br>súlymér n bypassban                  | <ul> <li>Ellen rizze a tasakokat és a<br/>csöveket, majd hajtsa végre a<br/>szükséges korrekciókat.</li> <li>A folytatáshoz nyomja meg az<br/>ok<br/>gombot.</li> </ul>                         | М |
| W 11   | <ol> <li>Connect reinfusion and<br/>buffer lines to saline solu-<br/>tion</li> <li>Clamp plasma line at out<br/>of plasma filter</li> <li>Turn plasma and precipi-<br/>tate filters</li> <li>Turn heparin adsorber</li> </ol> | A plazma-reinfúzió el -<br>készítésére vonatkozó<br>információ                             | Kövesse a monitoron megjelen<br>utasításokat, majd a folytatáshoz<br>nyomja meg az ok gombot.                                                                                                   | M |

| Kódsz. | A figyelmeztetés szövege                                                                                                    | A figyelmeztetés oka                                                                                                    | Korrekció                                                                                                    |   |
|--------|----------------------------------------------------------------------------------------------------|----------------------------------------------------------------------------------------------------|----------------------------------------------------------------------------------------------------|---|
| W 12   | Plasma reinfusion complet-<br>ed!<br>For Blood Reinfusion Stop<br>Blood Pump<br>(do not press 'OK')<br>or<br>for further Plasma Reinfu-<br>sion<br>Press 'OK' to proceed! | A plazma-reinfúzió befe-<br>jez dött, az információ a<br>vér-reinfúzióra vonatko-<br>zó el készületekre vo-<br>natkozik | Kövesse a monitoron a vér-<br>reinfúzióra való átállással<br>kapcsolatos utasításokat, vagy<br>nyomja meg az ok gombot, ha<br>folytatni kívánja a plazma-<br>reinfúziót.                                                                                                    | M |
| W 14   | Rinsing completed. For<br>further rinsing set new<br>value!                                                                                                    | A minimális 2400 ml<br>öblítési volument elérték.                                                                       | <ul> <li>Er sítse meg a figyelmeztetést az<br/>gombbal.</li> <li>Álljon át a terápiás üzemmódra,<br/>ha elegend nek ítéli az öblítési<br/>volument.</li> <li>Növelje az öblítési volument (lásd<br/>a 4. fejezetet), és ezzel<br/>hosszabbítsa meg az öblítési<br/>fázist, ha szükséges (például ha<br/>éppen sz r t cserél az öblítési<br/>fázis során).</li> </ul> | M |
| W 15   | Connect buffer, check if seal and clamp are open!                                                                                                    | Meger sítés a terápia<br>megkezdése el tt.                                                                              | Ellen rizze a monitoron<br>megjelen állapotokat, majd a<br>folytatáshoz er sítse meg az<br>gombbal.                                                                                                    | M |
| W 16   | Press 'OK' to return to menu<br>selection!                                                                                                    | Információ a képerny r l<br>történ kilépésre vonat-<br>kozóan a paraméterek<br>beállításakor                            | Nyomja meg az ok gombot, ha a<br><parameter setting="">-r I<br/>(<paraméter-beállítás>) vissza<br/>kíván térni a menüsorhoz.</paraméter-beállítás></parameter>                                                                                                    | T |
| W 17   | Blood reinfusion completed                                                                                                    | A vér-reinfúzió befejezé-<br>sére vonatkozó informá-<br>ció.                                                            | <ul> <li>Válassza le a vénás csövet a<br/>betegr I, majd fejezze be a<br/>kezelést.</li> <li>Növelje a vér-reinfúziós volument<br/>(lásd a 6. fejezetet), majd<br/>folytassa a reinfúziót, ha<br/>szükségesnek ítéli.</li> </ul>                                                                                                    | Т |
| W 18   | Break seals and open all clamps!                                                                                                    | A feltöltés és öblítés<br>elején megjelen meg-<br>er sítés                                                              | <ul> <li>Kövesse a monitoron megjelen<br/>utasításokat, majd a folytatáshoz<br/>er sítse meg az ok gombbal.</li> </ul>                                                                                                    | M |
| W 19   | Press 'OK' to exclude BLD alarms!                                                                                                    | Ezt a három BLD-<br>riasztást követ en opció-<br>ként kínálja fel a szett                                               | Ha a BLD-riasztást felül kívánja<br>bírálni, nyomja meg az ok<br>gombot.                                                                                                    | M |
| W 20   | BLD alarms excluded                                                                                                    | Arról tájékoztat, hogy a<br>BLD-riasztást a W19-es<br>opció elfogadásával<br>felülbírálták.                             |                                                                                                    | T |

| Kódsz. | A figyelmeztetés szövege                                                                                                  | A figyelmeztetés oka                                                    | Korrekció                                                                                                    |   |
|--------|----------------------------------------------------------------------------------------------------|-------------------------------------------------------------------------|----------------------------------------------------------------------------------------------------|---|
| W 21   | <ol> <li>Connect art. line to sa-<br/>line solution bag</li> <li>Connect reinfusion line<br/>to venous chamber</li> </ol> | Meger sítés a vér-<br>reinfúzió el tt.                                  | Ellen rizze a monitoron<br>megjelen állapotokat, majd a<br>folytatáshoz er sítse meg az ok<br>gombbal.                                                                                                    | М |
| W 22   | No change on arterial pres-<br>sure (PA). Check PA protec-<br>tor!                                                        | A szett nem regisztrál<br>PA-változást, miközben a<br>vérpumpa m ködik. | <ul> <li>Bizonyosodjon meg arról, hogy:</li> <li>Az artériás nyomásátalakító<br/>(PA) megfelel en lett<br/>csatlakoztatva, és száraz is.</li> <li>Ha a hiba nem korrigálható, a<br/>nyomásátalakító vagy a<br/>nyomásérzékel hibás.</li> </ul>                                                                                                    | Т |
| W 23   | Minimum dialysate inlet<br>pressure (PDI min)                                                                             | Arról tájékoztat, hogy a<br>dializátum belép nyo-<br>mása túl alacsony. | <ul> <li>Bizonyosodjon meg arról, hogy:</li> <li>Az elzárók a dializátumos<br/>csövön nyitva vannak.</li> <li>Növelje a plazmaáramlást.</li> </ul>                                                                                                    | Т |
| W 24   | Balance error > 300 g<br>Check lines and bags !                                                                           | A kiegyensúlyozási hiba<br>300 g-nál több                               | <ul> <li>Bizonyosodjon meg arról, hogy:</li> <li>A tasakok és a csövek szabadon<br/>függenek.</li> <li>A tasakok és a csövek nem<br/>szivárognak.</li> <li>A tasakok mozdulatlanul<br/>függenek.</li> </ul>                                                                                                    | Μ |
| W 25   | Balance error > 400 g<br>END OF THERAPY IS REC-<br>OMMENDED                                                               | A folyadékegyensúly-<br>hiba 400 g-nál több                             | <ul> <li>Bizonyosodjon meg arról, hogy:         <ul> <li>A tasakok és a csövek szabadon<br/>függenek.</li> <li>A tasakok és a csövek nem<br/>szivárognak.</li> <li>A tasakok mozdulatlanul<br/>függenek.</li> </ul> </li> <li>Ha a fentebb felsorolt hibák<br/>egyike sem áll fenn, állítsa le a<br/>terápiát, vagy hajtson végre<br/>folyadékegyensúly-visszaállítást.</li> </ul> | M |

A beteg a folyadékegyensúlyára gyakorolt hatás miatt veszélyeztetett.

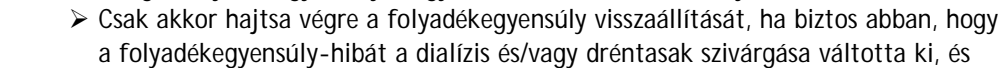

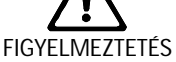

nem érinti a beteget! > Ha nem tudja kideríteni a kiváltó okot: állítsa le a terápiát, és hívjon technikust!

| Kódsz. | A figyelmeztetés szövege | A figyelmeztetés oka                                                                                               | Korrekció                                                                                                    |   |
|--------|--------------------------|----------------------------------------------------------------------------------------------------|----------------------------------------------------------------------------------------------------|---|
| W 26   | Reinfusion volume wrong  | A súlymér n jelentkez<br>súlyváltozás (150 g)-mal<br>eltér a plazma-reinfúzió<br>során reinfundált plaz-<br>mától. | <ul> <li>Bizonyosodjon meg arról, hogy:</li> <li>A puffercs csatlakoztatva van<br/>a sóoldathoz.</li> <li>A tasakok és a csövek szabadon<br/>függenek.</li> </ul> | Т |

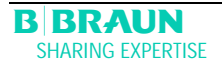
| Kódsz. | A figyelmeztetés szövege                                                        | A figyelmeztetés oka                                                                                                    | Korrekció                                                                                                    |   |
|--------|---------------------------------------------------------------------------------|----------------------------------------------------------------------------------------------------|----------------------------------------------------------------------------------------------------|---|
| W 28   | Balance error                                                                   | A kiegyensúlyozási hiba<br>>200 g                                                                                                    | <ul> <li>Bizonyosodjon meg arról, hogy:</li> <li>A tasakok és a csövek szabadon<br/>függenek.</li> <li>A tasakok és a csövek nem<br/>szivárognak.</li> <li>A tasakok mozdulatlanul<br/>függenek.</li> </ul>                                                                       | Т |
| W 29   | Are you sure to reset pa-<br>tient balance?                                     | Biztonsági lekérdezés a<br>folyadékegyensúly visz-<br>szaállítása során                                                                                                    | Az ok gombbal er sítse meg, ha biztos abban, hogy végre kívánja hajtani a folyadékegyensúly-visszaállítást.                                                                                                    | Μ |
| W 30   | Control system not com-<br>municating                                           | A vezérl problémája                                                                                                    | Kapcsolja ki, majd újból vissza a<br>szettt. Ha a probléma nem<br>oldható meg, tájékoztassa a<br>m szaki szervizt.                                                                                                    | T |
| W 31   | Supervisor system not<br>communicating                                          | A felügyel problémája                                                                                                    | Kapcsolja ki, majd újból vissza a<br>szettt. Ha a probléma nem<br>oldható meg, tájékoztassa a<br>m szaki szervizt.                                                                                                    | Т |
| W 32   | Activate therapy mode ?                                                         | A terápiás üzemmódra<br>való átállás emlékeztet -<br>je                                                                                                    | ➢ Er sitse meg az or gombbal.                                                                                                    | Μ |
| W 33   | Heparin bolus                                                                   | Biztonsági lekérdezés a<br>beállított bolus heparin<br>beadása el tt                                                                                                    | <ul> <li>A bolus heparin beadásához<br/>nyomja meg az ok gombot.</li> <li>Ha nem kívánja beadni a bolus<br/>heparint, várjon 5 mp-ig, hogy a<br/>figyelmeztet ablak elt njön.</li> </ul>                                                                                          | M |
| W 34   | High UF correction! UF-<br>filter SMC? If not, check<br>bags for leakage.       | Az UF korrekciós értéke<br>nagyobb, mint 23%. A<br>kiváltó ok lehet a tasa-<br>kok szivárgása. SMC<br>ultrasz r használatakor<br>az el készítési fázis alatt<br>a korrekciós érték na-<br>gyobb. | <ul> <li>Ellen rizze a súlymér n lév<br/>tasakok szivárgásmentességét és<br/>csatlakozásaikat.</li> <li>Ezt az üzenetet figyelmen kívül<br/>hagyhatja, ha SMC ultrasz r t<br/>használ, és kizárható a szivárgás,<br/>azaz ezt a figyelmeztetést a<br/>rendszer okozta.</li> </ul> |   |
| W 35   | Activate reinfusion?                                                            | A reinfúziós üzemmódra<br>való átállás emlékeztet -<br>je                                                                                                    | Ha át kíván állni a reinfúziós<br>fázisra, nyomja meg az ok<br>gombot.                                                                                                    | Μ |
| W 36   | Are you sure to start a new therapy?<br>Return to this therapy is not possible. | Tájékoztatás a Start<br>képerny höz való vissza-<br>térés el tt                                                                                                    | Nyomja meg az ok gombot, ha<br>vissza kíván térni a Start<br>képerny höz.                                                                                                    | M |
| W 37   | Selftests completed. Check characters, key LEDs, then press Enter!              | A sikeresen végrehajtott<br>kezdeti önellen rzés<br>meger sítése                                                                                                    | Jelölje ki az "END"<br>képerny billenty t, majd nyomja<br>meg a gombot.                                                                                                    | Т |

|        |                                                                                                    |                                                                                                    |                                                                                                    | 1 |
|--------|----------------------------------------------------------------------------------------------------|----------------------------------------------------------------------------------------------------|----------------------------------------------------------------------------------------------------|---|
| Kódsz. | A figyelmeztetés szövege                                                                                                    | A figyelmeztetés oka                                                                                                    | Korrekció                                                                                                    |   |
| W 38   | Blood leak detected. Visible<br>blood in plasma line: reduce<br>plasma flow or change<br>plasma filter and<br>acknowledge alarm! In any<br>other cases (to recalibrate<br>BLD): Press 'OK' to proceed! | Vér került a plazmacs -<br>be, vagy a vérszökés<br>érzékel (BLD) hibás                                                                                                    | <ul> <li>Ellen rizze, hogy nem szakadt-e át<br/>a plazmasz r, és szükség esetén<br/>cserélje ki.</li> <li>Ha meger síti az ok gombbal,<br/>megtörténik a vérszökés érzékel<br/>újrakalibrálása. A vérszökés mérések<br/>az új kalibrációs szint alapján<br/>fognak történni.</li> <li>A vérszökés mérések az A36 opmbbal történ meger sítése után<br/>újraindulnak.</li> <li>Ha a BLD riasztás rövid id n belül<br/>háromszor jelentkezik, lehet ség<br/>van a BLD funkció némítására<br/>(W19/W20).</li> </ul> |   |
| W 39   | Power fail eliminated.<br>Check lines, filters and<br>parameter setting, then<br>restart! Press 'OK' to pro-<br>ceed! Are you sure? Press<br>'OK' to proceed!                                          | Tájékoztatás áramkima-<br>radás után                                                                                                    | A terápia folytatásához a szükséges<br>pozíciók ellen rzése után nyomja<br>meg az ok gombot.                                                                                                    | М |
| W 41   | Open plasma clamp and close venous clamp!                                                                                                    | Vér-reinfúziós informá-<br>ciók                                                                                                    | <ul> <li>Kövesse a monitoron megjelen<br/>utasításokat.</li> </ul>                                                                                                    | Μ |
| W 42   | Set Plasma Flow is too low.<br>Increase Blood or Plasma<br>Flow.                                                                                                    | Tájékoztatás arról, hogy<br>a szükséges plazma-<br>áramlás túl kicsi (< 2<br>ml/min)                                                                                                    | A plazma áramlásának növeléséhez<br>növelje a véráramlást vagy a<br>plazmaáramlásis sebességet.                                                                                                    | Т |
| W 43   | Attention! Precipitate filter<br>rupture possible! Precipitate<br>chamber level, PPF protec-<br>tor and connection or check<br>air bubbles in chamber and<br>chamber locking!                          | A PPF-kamra szintje túl<br>magas, a PPF-véd elem<br>nedves. Nincs PPF-<br>nyomásnövekedés, ha a<br>HAK elzáró zárva van.<br>(Ez a figyelmeztetés az<br>A73-as riasztással együtt<br>jelenik meg) | <ul> <li>Bizonyosodjon meg arról, hogy:         <ul> <li>A PPF-kamra szintje nem túl<br/>magas, és a PPF-véd elem nem<br/>nedves.</li> <li>A PPF-véd elem megfelel en<br/>lett csatlakoztatva.</li> <li>A PPF-kamra a helyén van, és a<br/>szintérzékel megfelel en<br/>reteszel dött.</li> <li>Nem tapad légbuborék a kamra<br/>bels falára.</li> </ul> </li> <li>Ha már mindent megvizsgált, a<br/>terápia folytatásához nyomja meg<br/>az ok gombot.</li> </ul>                                              | M |
| W 44   | Patient Balance too high or<br>Plasma Flow too low. Please<br>adjust.                                                                                                    | A hátralév terápiás id<br>alatt nem érhet el a<br>betegnél a szükséges<br>folyadékegyensúly. Ké-<br>s bb, a kezelés során,<br>folyadékegyensúly-hiba<br>állhat el .                              | Csökkentse a betegnél a<br>folyadékegyensúly értékét, vagy<br>növelje a plazmavolumen értékét<br>vagy a plazmaáramlás értékét.                                                                                                    | T |

| Kódsz. | A figyelmeztetés szövege                                                                                                    | A figyelmeztetés oka                                                                                                    | Korrekció                                                                                                    |   |
|--------|----------------------------------------------------------------------------------------------------|----------------------------------------------------------------------------------------------------|----------------------------------------------------------------------------------------------------|---|
| W 45   | Dialysate bags nearly emp-<br>ty. Change bags if neces-<br>sary                                                                                                    | Nincs elég dializátum a<br>kiválasztott kezeléshez. A<br>kiválasztott<br>dializátum/plazma<br>arányhoz több folyadékra<br>van szükség, mint ami<br>jelenleg a súlymér<br>rendszeren rendelkezésre<br>áll. | <ul> <li>Készítsen el további dializátumos<br/>tasakokat, és cserélje ki ket.</li> <li>Ha szükséges, cserélje ki az üres<br/>dréntasakot telire.</li> <li>Ellen rizze a dializátum/plazma<br/>arányt.</li> </ul>                                                                                         | Μ |
| W 49   | High UF correction for long<br>time. Check lines and<br>clamps!                                                                                                    | Folyadékegyensúly-hiba                                                                                                    | <ul> <li>Bizonyosodjon meg arról, hogy a pumpaszegmensek (DP és UFP) beillesztése megfelel -e.</li> <li>Gy z djön meg arról, hogy a csövek nem hurkolódtak meg.</li> <li>Gy z djön meg arról, hogy dializátumcsövet/ultrafiltrációs csövet a dréntasakokkal összeköt elzárók nyitva vannak-e.</li> </ul> |   |
| W 50   | <ul> <li>Buffer line flow disturbance<br/>or weight error.</li> <li>1) Check bag on load cell<br/>and seal broken.</li> <li>2) Check buffer line con-<br/>nected and clamp opened.</li> <li>3) Check plasma pump<br/>segments.</li> </ul>                                   | Súlymér teszt hiba                                                                                                    | Kövesse a monitoron megjelen<br>utasításokat.                                                                                                    |   |
| W51    | Remove air from SAD by<br>venous level regulation!<br>1) Close both venous and<br>plasma lines at PV chamber.<br>2) Increase PV level and<br>stop at PV < -50 mmHg.<br>3) Open both lines at PV<br>and acknowledge alarm.<br>4) Decrease PV level and<br>stop at PV 0 mmHg. | A SAD leveg térzékelta<br>vénáscs ben                                                                                                    | Kövesse a monitoron megjelen<br>utasításokat.                                                                                                    |   |
| W 52   | Plasma pump is too slow.<br>Check and decrease PPL<br>threshold.                                                                                                    | A plazma-/pufferpumpa<br>folyamatosan 2ml/min<br>sebességgel m ködik.                                                                                                    | <ul> <li>Igazítsa a PPL-küszöböt a jelenlegi<br/>PPL-hez.</li> <li>A vérpumpa és/vagy a<br/>plazmapumpa fordulatszámának<br/>növelésével növelje a<br/>plazmaáramot.</li> </ul>                                                                                                    |   |
| W 53   | Reinfusion volume error > 300 g. Check dialysate and UF line clamps opened!                                                                                                    | folyadékegyensúly-hiba<br>>300 g                                                                                                    | <ul> <li>Bizonyosodjon meg arról, hogy:</li> <li>A tasakok és a csövek szabadon<br/>függenek</li> <li>A tasakok és a csövek<br/>szivárgásmentesek</li> <li>A tasakok mozdulatlanul<br/>függenek</li> </ul>                                                                                               |   |

| Kódsz. | A figyelmeztetés szövege                                                                                                    | A figyelmeztetés oka                                                                                                    | Korrekció                                                                                                    |  |
|--------|----------------------------------------------------------------------------------------------------|----------------------------------------------------------------------------------------------------|----------------------------------------------------------------------------------------------------|--|
| W 54   | Reinfusion error > 400 g.<br>End of reinfusion recom-<br>mended!                                                                                                    | Folyadékegyensúly-hiba<br>>400 g                                                                                                    | <ul> <li>Bizonyosodjon meg arról, hogy:         <ul> <li>A tasakok és a csövek szabadon<br/>függenek</li> <li>A tasakok és a csövek<br/>szivárgásmentesek</li> <li>A tasakok mozdulatlanul<br/>függenek</li> </ul> </li> <li>Ha a fentebb említett hibák egyike<br/>sem áll fenn, állítsa le a kezelést, és<br/>végezzen folyadékegyensúly-<br/>visszaállítást.</li> </ul> |  |
| W 55   | <ul> <li>Plasma reinfusion connection error!</li> <li>1) Check reinfusion line connected to NaCl pole bag.</li> <li>2) Check buffer line connected to NaCl bag.</li> <li>3) check clamps of both lines opened!</li> </ul>       | A reinfúzió kezdetekor a<br>nyomáspróba sikertelen                                                                                                    | <ul> <li>Bizonyosodjon meg arról, hogy:</li> <li>A plazma-reinfúziós cs<br/>csatlakozik a fels<br/>öblít tasakhoz.</li> <li>Ellen rizze, hogy az<br/>acetátpuffer/összes dializátum<br/>tasak fel van-e akasztva.</li> </ul>                                                                                                    |  |
| W 56   | Weight of bags too low on<br>the load cell.<br>1) Check that the proper kit<br>is applied.<br>2) Check acetate buffer/all<br>dialysate bags hanging.                                                                            | Nem megfelel súly a<br>súlymér n                                                                                                    | <ul> <li>Ellen rizze a kiválasztott kezelési volument és a súlymér n található BicEL tasakok számát.</li> <li>Ha szükséges, tegyen rá további tasakokat.</li> <li>Az (üres) öblít tasak ki lett cserélve egy acetát-puffertasakra?</li> <li>Ellen rizze a tasakok helyzetét a súlymér n.</li> </ul>                                                                        |  |
| W 57   | Plasma volume > 4 I.<br>Change buffer bag and<br>check dialysate bags.                                                                                                    | A plazmavolumen infor-<br>mációja >4 l.                                                                                                    | <ul> <li>Cserélje ki az üres puffertasakot egy<br/>újra.</li> <li>Ellen rizze a BicEL tasakok számát.</li> <li>Ellen rizze a dréntasakokat, és ha<br/>szükséges, távolítsa el a megtelt<br/>tasakokat (a súlymér fels korlátja<br/>25 kg).</li> </ul>                                                                                                    |  |
| W 58   | <ul> <li>Acetate buffer bag connection error.</li> <li>1) Check buffer bag is hung on the load cell!</li> <li>2) Check buffer line connected to the buffer bag.</li> <li>3) Check clamps on the line and bag opened.</li> </ul> | A rendszer túl alacsony<br>plazmapuffer-pumpa<br>szállítási sebességet<br>érzékel a túlságosan<br>alacsony PPF miatt.                                           | <ul> <li>Ellen rizze az acetátot tartalmazó<br/>tasak és a puffercs csatlakozását.</li> <li>Bizonyosodjon meg arról, hogy<br/>záróelemek és az elzárók nyitva<br/>vannak-e, illetve, hogy a puffercs<br/>hurkolódástól mentes, és nincs<br/>összecsomózódva.</li> </ul>                                                                                                    |  |
| W 59   | Acetate buffer bag connec-<br>tion test. DP/UFP pumps are<br>stopped.                                                                                                    | A terápia elején a rend-<br>szer ellen rzi a acetát-<br>puffertasak megfelel<br>csatlakozását. Az ellen-<br>rzés során egyik<br>dialízispumpa sem m -<br>ködik. | Nincs szükség korrekcióra.                                                                                                    |  |

| Kódsz. | A figyelmeztetés szövege                                        | A figyelmeztetés oka                                                                                                    | Korrekció                  |  |
|--------|-----------------------------------------------------------------|----------------------------------------------------------------------------------------------------|----------------------------|--|
| W 60   | Reinfusion bag connection<br>test. DP/PBP pumps are<br>stopped. | A terápia elején a rend-<br>szer ellen rzi a NaCl-<br>tasak megfelel csatla-<br>kozását. Az ellen rzés<br>során egyik<br>dialízispumpa sem m -<br>ködik. | Nincs szükség korrekcióra. |  |

| VIGYÁZAT | <ul> <li>A beteg a folyadékegyensúlyára gyakorolt hatás miatt veszélyeztetett.</li> <li>&gt; Csak akkor hajtsa végre a folyadékegyensúly visszaállítását, ha biztos abban, hogy a folyadékegyensúly-hibát a dialízis és/vagy dréntasak szivárgása váltotta ki, és nem érinti a beteget!</li> <li>&gt; Ha nem tudja kideríteni a kiváltó okot: állítsa le a terápiát, és hívjon technikust!</li> </ul> |
|----------|----------------------------------------------------------------------------------------------------|
|          |                                                                                                    |
| !        | Vegye figyelembe, hogy az éppen végrehajtott terápia adatai törl dnek, ha visszatér a<br>Start képerny höz.                                                                                                    |

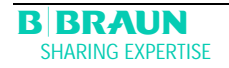

# 8.5 A PROBLÉMÁK KIKÜSZÖBÖLÉSE

# 8.5.1 A folyadékegyensúly visszaállítása

# Folyadékegyensúly-hiba >200 g

Ha a folyadékegyensúly-hiba >200 g, megjelenik az <A69: Balance error!>

(<A69: Folyadékegyensúly-hiba!>) riasztás és a <W28: Balance error> (<W28: Folyadékegyensúly-hiba>) figyelmeztetés.

Ellen rizze a következ ket:

- A tasakok a megfelel módon függenek-e súlymér n.
- Minden záróelem és elzáró nyitva van-e.
- Az összes cs hurkolódástól mentes-e.

A hiba okának kiküszöbölése után nyugtázza a riasztást a sz ok gombbal.

A <W28: Balance error> (<W28: Folyadékegyensúly-hiba>) figyelmeztetés mindaddig látható, amíg a folyadékegyensúly-hibát nem kompenzálták.

Folyadékegyensúly-hiba >300 g

Ha a folyadékegyensúly-hiba továbbra is fennáll, és meghaladja a 300 g értéket, az <A69: Balance error!> (<A69: Folyadékegyensúly-hiba!>) riasztásra kerül sor, és megjelenik a <W24: Balance error > 300 g, check lines and bags!> (<W24: Folyadékegyensúly-hiba >300 g, ellen rizze a csöveket és a tasakokat!>) figyelmeztetés.

> Ellen rizze a rendszert a fentebb ismertetett módon.

> A hiba okának kiküszöbölése után nyugtázza a riasztást a ጮ és az or gombbal.

A <W28: Balance error> (<W28: Folyadékegyensúly-hiba>) figyelmeztetés mindaddig látható, amíg a folyadékegyensúly-hibát nem kompenzálták.

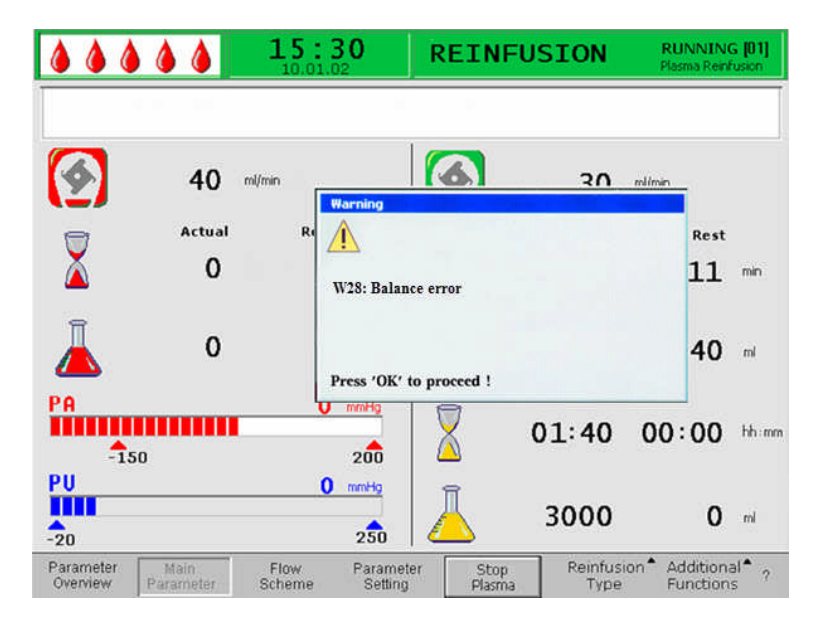

# Folyadékegyensúly-hiba > 400 g

Ha a folyadékegyensúly-hibát a fentebb ismertetett intézkedésekkel nem lehetett korrigálni, és meghaladja a 400 g értéket, ismét sor kerül a <A69: Balance error!> (<A69: Folyadékegyensúly-hiba!>) riasztásra, és megjelenik a <W25: Balance error >400 g END

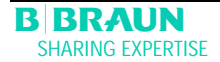

OF THERAPY IS RECOMMENDED> (<W25: Folyadékegyensúly-hiba > 400 g A TERÁPIA BEFEJEZÉSÉT JAVASOLJUK>) figyelmeztetés.

Annak érdekében javasoljuk a kezelés vége, hogy ki lehessen zárni bármiféle folyadékegyensúly-hibát a beteg folyadékegyensúlyában.

Fejezze be a kezelést az 5.4.1. pontban ismertetett módon.

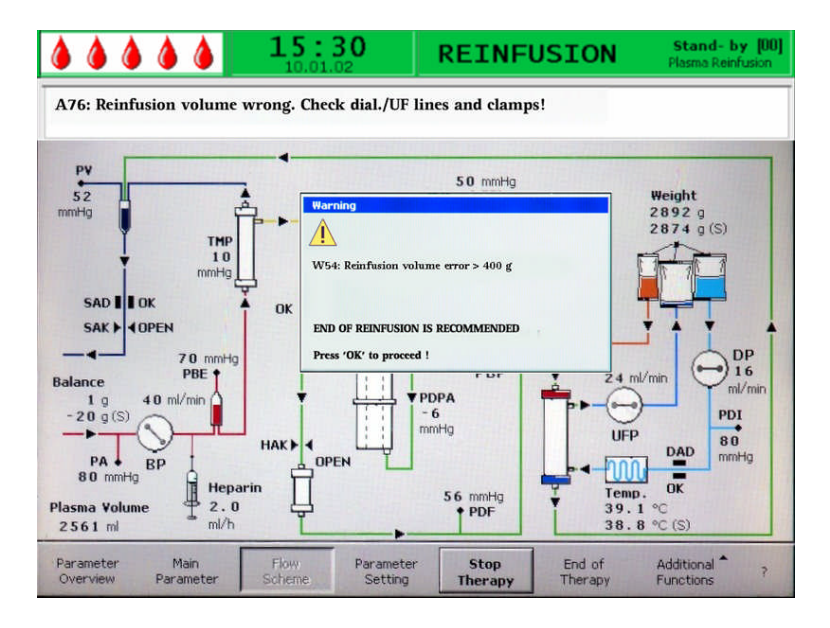

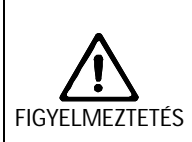

A beteg a folyadékegyensúlyára gyakorolt hatás miatt veszélyeztetett.

Csak akkor hajtsa végre a folyadékegyensúly visszaállítását, ha biztos abban, hogy a folyadékegyensúly-hibát a dialízis és/vagy dréntasak szivárgása váltotta ki, és nem érinti a beteget!

> Ha nem tudja kideríteni a kiváltó okot: állítsa le a terápiát, és hívjon technikust!

>400 g folyadékegyensúly-hibától kezd d en az <Additional Functions> (<További funkciók>) alatt látható <Balance Reset> (<Folyadékegyensúly visszaállítása>) menüelem a

gomb elforgatásával és a *megnyomásával kijelölhet*. Megjelenik a W29-es figyelmeztetés: <Are you sure to reset Patient Balance?> (<Biztos abban, hogy visszaállítja a betegnél a folyadékegyensúlyt?>).

> A folytatáshoz nyomja meg az OK gombot.

A folyadékegyensúly visszaállítása alatt a súlymér újból tárázódik. A folyadékegyensúly visszaállítására vonatkozó adatok elment dnek, és a paraméter áttekintésben jelennek meg. A terápia során végrehajtott minden visszaállítás elment dik, az értékek pedig ösz-szegz dnek.

|                                      | 16:5<br>20.10. | 5 <b>1</b><br>09     | THERAPY          |                   |          | RI         | JNNING |
|--------------------------------------|----------------|----------------------|------------------|-------------------|----------|------------|--------|
|                                      | 11.1270        |                      |                  |                   |          |            |        |
|                                      |                |                      |                  |                   |          | MIN        | MAX    |
| Therapy Time                         | 04:34          | hh;mm                | PA               | 80                | mmHg     | -150       | 100    |
| Plasma Volume                        | 2554           | ml                   | PBE              | 68                | mmHg     | 10         | 150    |
| Patient Balance                      | 1              | g                    | PV               | 52                | mmHg     | 32         | 92     |
|                                      |                |                      | PPL              | 50                | mmHg     | -10        | 200    |
| Blood Flow                           | 40             | ml/min ┥             | ТМР              | 10                | mmHg     |            | 50     |
| Plasma Flow                          | 8              | ml/min 🍕             | PPF              | 48                | mmHg     | -20        | 450    |
|                                      |                |                      | PDF              | 54                | mmHg     | - 50       | 350    |
| Heparin Flow                         | 2.0            | ml/h                 | PDPA             | - 6               | mmHg     |            | 150    |
| Heparin Bolus                        | 1.0            | ml                   | PDI              | 80                | mmHg     | - 50       | 450    |
| Autostop Heparin                     | 0              | min                  |                  |                   |          |            |        |
| Tot. Hep. Infused                    | 9.2            | mi                   | PPL Threshold    |                   |          | 20         | mmHg   |
| Temperature                          | 39.0           | °C                   | Ratio Dialysate/ | Plasma            |          | 2          |        |
| Rinsing Volume                       | 0              | ml                   | Reset Balance ¥  | olume             |          | 0          | 9      |
| Parameter Main<br>Overview Parameter | Flow<br>Scheme | Parameter<br>Setting | Stop<br>Therapy  | End of<br>Therapy | Ad<br>Fu | ditional * | ?      |

# 8.5.2 A heparin-adszorber légtelenítése

Ha a terápia során a folyadékszint csökken a heparin-adszorberben, után lehet tölteni.

VIGYÁZAT

Ha a heparin-adszorber folyadékszintje tartósan alacsony, csökkenhet az adszorpció hatékonysága. Fennáll a beteg heparin-túladagolásának veszélye. > A művelet alatt óvatosan nyissa ki a heparin-adszorber oldalsó portját.

# 8.5.3 Az oldatokat tartalmazó tasakok cseréje

Csere hibás tasakból adódóan

- Válassza a <Stop Therapy> (<Terápia leállítása>) funkciót, ha a megkerül (bypass) üzemmódhoz kíván továbblépni (a vérpumpa m ködik, a plazma oldali pumpák pedig állnak).
- > Er sítsen fel egy elzárót a cserélend tasakra, majd zárja az adagolócs elzáróját.
- > Cserélje ki a hibás tasakot új tasakra.
- > Törje fel az új tasak záróelemét.
- > Nyissa ismét az adagolócs elzáróját.
- Az ok gomb megnyomásával er sítse meg a W09-es üzenetet: <Check lines and bags> (<Ellen rizze a csöveket és a tasakokat>).
- > A kezelés folytatásához válassza a <Start Therapy> (<Terápia elindítása>) funkciót.

Csere > 4000 ml kezelési volumennél

A > 4010 ml kezelési volumennél a Plasmat® Futura automatikusan átkapcsol megkerül (bypass) üzemmódra. A következ üzenet jelenik meg: <W 57: Plasma vol. > 4 I. Change buffer bag and check dialysate bags> (<W 57: A plazmavolumen >4 I. Cserélje ki a puffertasakot, és ellen rizze a dializátumos tasakokat>.) Vegye le a megtelt dréntasakokat, majd cserélje ki ket.

> Helyezzen el egy elzárót az adagoló puffercsövön.

- Vegye le az üres acetátpufferos tasakot, majd cserélje ki új, már el készített acetátpufferos tasakra.
- > Nyissa meg az új, acetátpufferos tasak záróelemét.
- > Nyissa újból az ezárót a puffercsövön.
- Ismét ellen rizze, van-e elegend dializátum, és ha szükséges cserélje ki a dializátumos tasakokat.
- > Az or gomb megnyomásával er sítse meg a cserét.
- > A terápiát a <Start Therapy> (<Terápia elindítása>) funkció kijelölésével folytathatja.

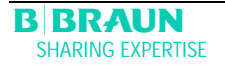

A dializátumos tasakok cseréje, ha azok már majdnem üresek

Ha a dializátum/plazma aránya >1:2, és a dializátumos tasakok majdnem üresek, a Plasmat® Futura automatikusan átvált megkerül (bypass) üzemmódra. A következ üzenet jelenik meg: <W 45: Dialysate bags nearly empty. Change bags if necessary.> (<W 45: A dializátumos tasakok majdnem üresek. Cserélje ki a tasakokat, ha szükséges.>)

a) Cserélje ki a dializátumos tasakokat, ha több dializátumoldatra van szükség:

- > Helyezzen el egy elzárót az adagoló dializátumcsövön.
- Vegye le az üres dializátumos tasakot, majd cserélje ki frissen el készített dializátumos tasakra.
- > Nyissa az új dializátumos tasak záróelemét.
- > Nyissa újból az elzárót a dializátumcsövön.
- > Ha szükséges, ismételje meg ezt a többi dializátumos tasak esetében is.
- > Vegye le a megtelt dréntasakokat, majd cserélje ki ket.
- Er sitse meg az utána megjelen üzenetpanelt: < W 09: Check lines and bags!>

(< W 09: Ellen rizze a csöveket és a tasakokat!>) a OK gomb megnyomásával.

- b) A megmaradt dializátum elegend a kezelés befejezéséhez:
- > Az OK gomb megnyomásával er sítse meg mindezt.

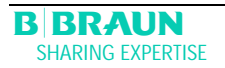

# 8.5.4 A plazmaszűrő cseréje

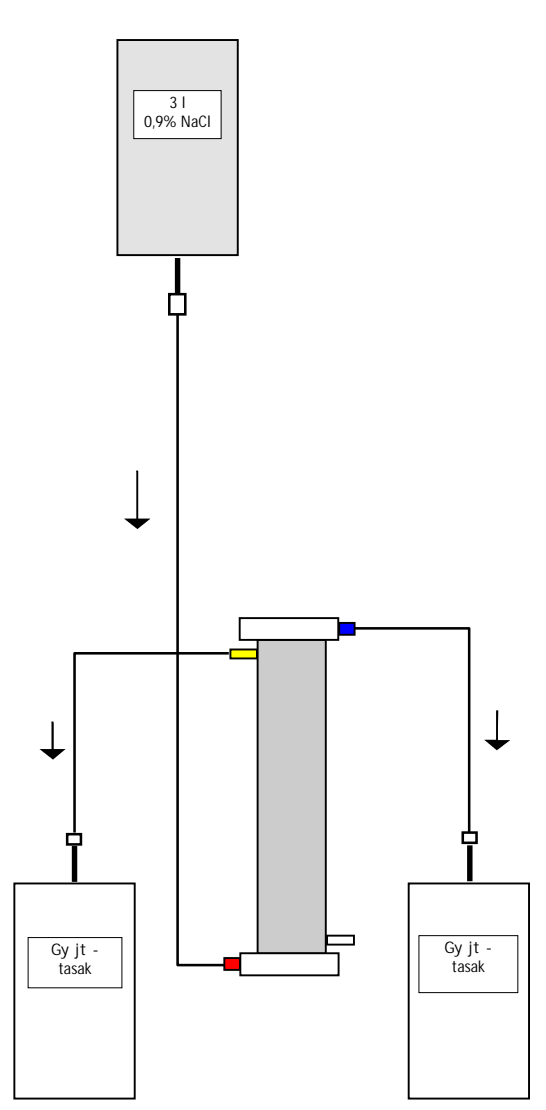

| Anyag                     | Cikkszám |
|---------------------------|----------|
| Haemoselect L 0.5         | 7061007  |
| 2 x gy jt tasak           | 7210543  |
| 3   H.E.L.P. 0,9%-os NaCl | 34       |
| oldat                     |          |
| 3 összeköt cs             | 7060130  |
| 7500 NE heparin           |          |

- Keverjen 7500 NE heparint a H.E.L.P. 0,9% NaCl-oldatba.
- Csatlakoztasson összeköt csövet a NaCloldathoz, töltse fel a csövet, majd csatlakoztassa a sz r nek a vér oldali bemenetéhez.
- Csatlakoztassa a többi összeköt csövet és a gy jt tasakokat az ábrán látható módon a sz r plazma, illetve vér fel li oldalához, majd csíptet vel zárja el a csövet a plazma fel li oldalon.
- Hagyja, hogy az öblít oldat saját súlyánál fogva a vér oldali gy jt tasakba folyjon.
- Úgy fogja meg a sz r t, hogy az alulról felfelé feltölt djön, és teljesen légtelenít djön is az eljárás során.
- Nyissa meg a plazma oldali csövet, ha az öblít oldat hozzávet legesen fele már a vér oldali gy jt tasakba folyt, majd zárja el csíptet vel a vér oldali csövet. Folytassa az öblítést.
- Csíptet vel zárja el az összes összeköt csövet, amikor a megmaradt öblít oldat is átfolyt (legyen óvatos, nehogy leveg kerüljön a sz r be!), majd távolítsa el a tasakokat.
- Állítsa le a vérpumpát, csíptet vel zárja el az artériás, valamint a vénás plazmacsövet, távolítsa el a régi sz r t, majd csatlakoztassa a régi sz r helyére az új plazmasz r t a megfelel tájolás szerint. A többi összeköt cs vel zárja le a régi sz r t.
- Nyissa meg újra a vér-, illetve plazmacsövet, majd indítsa el a vérpumpát.

# 8.5.5 A H.E.L.P. precipitátumszűrő cseréje

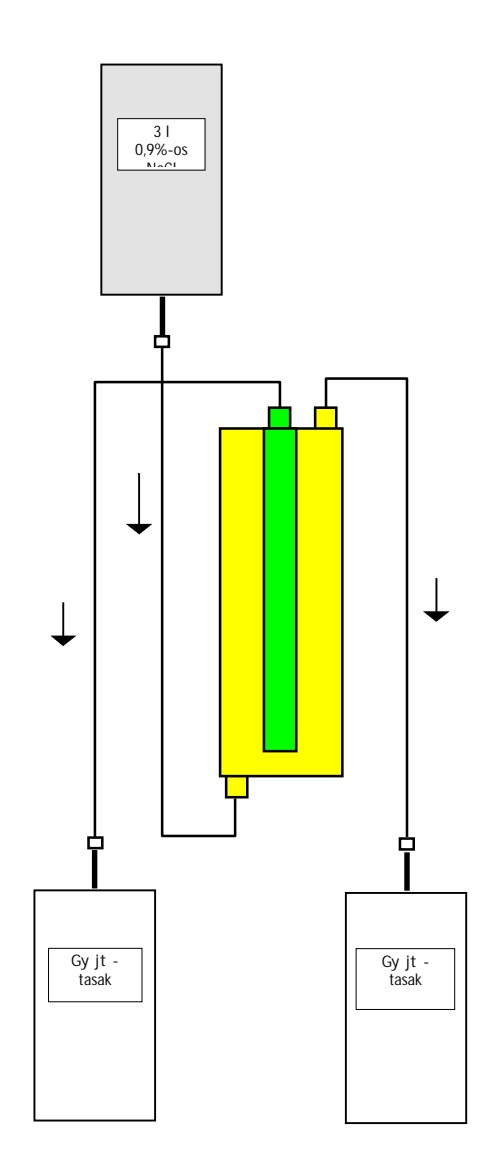

| Anyag                        | Cikkszám |
|------------------------------|----------|
| H.E.L.P. precipitátumsz r    | 706101A  |
| 2 x gy jt tasak              | 7210543  |
| 3 I 0,9% H.E.L.P. NaCI-oldat | 34       |
| 3 összeköt cs                | 7060130  |

- Csatlakoztasson összeköt csövet a NaCloldathoz, töltse fel a csövet, majd csatlakoztassa azt az alsó, precipitátum oldali sz r nyíláshoz.
- Csatlakoztassa a többi összeköt csövet, valamint a gy jt tasakokat az ábrán látható módon a sz r fels, precipitátum, illetve sz rlet oldali nyílásához, majd elzáróval zárja el a csövet a sz rlet oldalon.
- Hagyja, hogy az öblít oldat saját súlya révén a precipitátum oldali gy jt tasakba folyjon.
- Tartsa úgy a sz r t, hogy az alulról felfelé feltölt djön, és teljesen légtelenít djön is az eljárás során.
- Nyissa meg a sz rlet oldali csövet, ha az öblít oldat hozzávet legesen fele átfolyt már a precipitátum oldali gy jt tasakba, majd elzáróval zárja el a precipitátum oldali csövet. Folytassa az öblítést.
- Elzáróval zárja el az összes összeköt csövet, amikor a megmaradt öblít oldat is átfolyt (legyen óvatos, nehogy leveg kerüljön a sz r be!), majd távolítsa el a tasakokat.
- Kapcsolja át a szettt megkerül (bypass) üzemmódba a <Stop Priming> (<Feltöltés leállítása>) vagy a <Stop Therapy> (<Terápia leállítása>) kijelölésével a menüsoron, majd er sítse meg ezt a
  - gombbal.
- Elzáróval zárja el a sz rletcsövet és a keringtet csövet a régi precipitátumsz r mindkét oldalán, vegye le a régi sz r t, majd csatlakoztassa az új sz r t a csövekhez a megfelel tájolás szerint. A többi összeköt cs vel zárja le a régi sz r t.
- Nyissa meg újra a keringtet -, illetve a sz rletcsövet, és folytassa a megszakított fázist a <Start Priming> (<Feltöltés elindítása>) vagy a <Start Therapy> (<Terápia elindítása>) kijelölésével,

# majd er sítse meg ezt a ៅ gombbal.

Biztosítva hogy ne szivárogjon, rizze meg a kicserélt sz r t a kezelés vége. Csatlakoztassa újból a reinfúziós fázis során, majd juttassa vissza a plazmát. Ennek megfelel en növelje a reinfúziós volument.

# 8.5.6 A H.E.L.P. heparin-adszorber cseréje

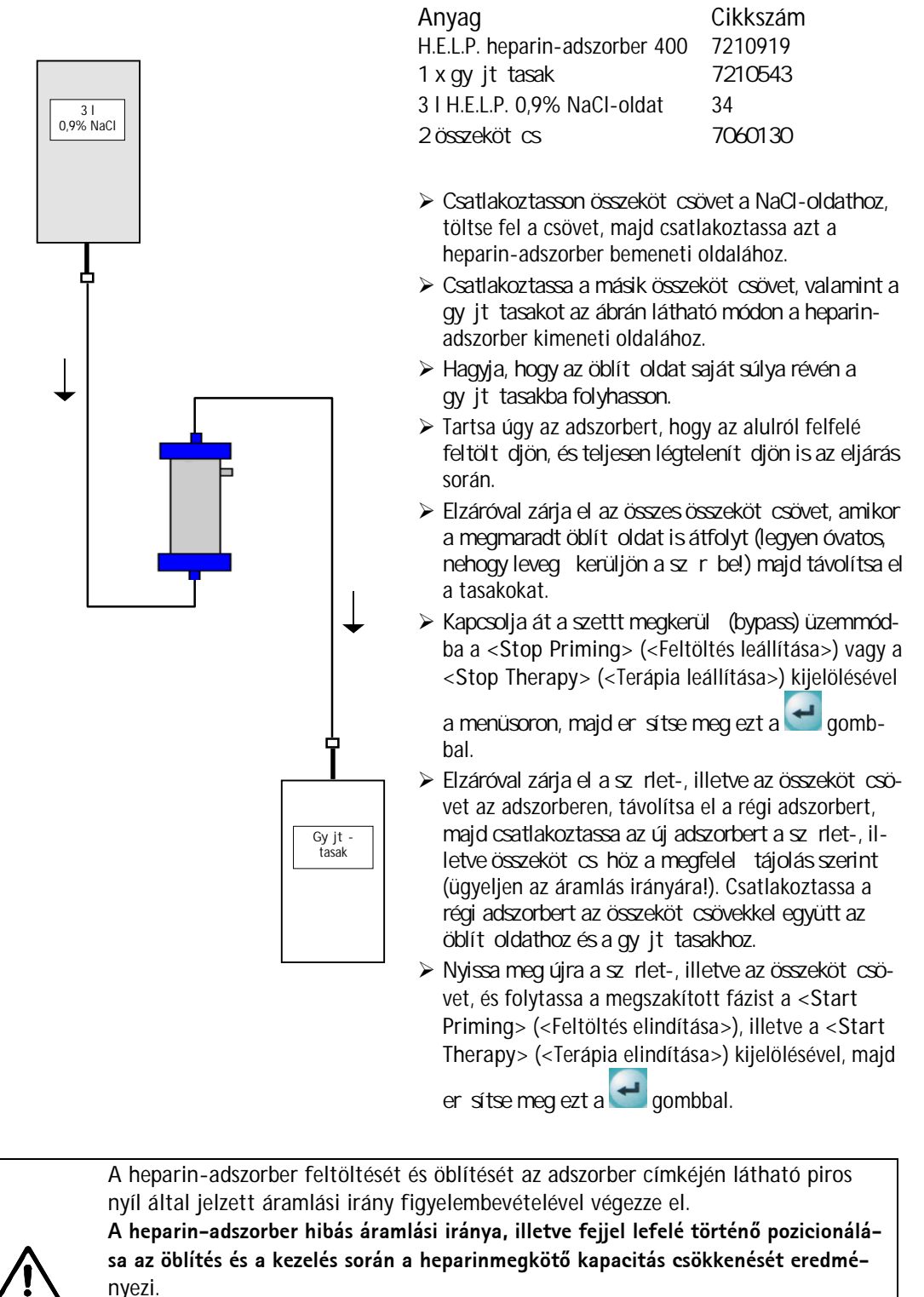

Ne öblítse a sóoldatot túl gyorsan a heparinadszorberbe, hogy biztosítsa a kapillárisok teljes légtelenítését, és elkerülje a levegő visszamaradását. A kapillárisokban található maradék levegő csökkenti az aktív felületet, és így a heparinmegkötő kapacitást is.

VIGYÁZAT

# 3 I 0,9% NaCl

| 8.5.7 | A H.E.L.P. | ultraszűrő | cseréje |
|-------|------------|------------|---------|
|       |            |            |         |

| Anyag                        | Cikkszám |
|------------------------------|----------|
| H.E.L.P. Ultrafilter HIPS 20 | 7210917  |
| 1 x gy jt tasak              | 7210543  |
| 3 I H.E.L.P. 0,9% NaCI-oldat | 34       |
| 2 összeköt cs                | 7060130  |

- Csatlakoztasson összeköt csövet a NaCl-oldathoz, töltse fel a csövet, majd csatlakoztassa azt a piros, plazma oldali sz r nyíláshoz.
- Csatlakoztassa a másik összeköt csövet és a gy jt tasakot az ábrán látható módon a kék, plazma oldali sz r nyíláshoz.
- Tartsa úgy a sz r t, hogy az alulról felfelé feltölt djön, és teljesen légtelenít djön is az eljárás során.
- Elzáróval zárja el az összes összeköt csövet, ha hozzávet legesen 1 l öblít oldat átfolyt már (legyen óvatos, nehogy leveg jusson a sz r be!) majd távolítsa el a tasakokat.
- Kapcsolja át a szettt megkerül (bypass) üzemmódra a <Stop Priming> (<Feltöltés leállítása>), vagy a <Stop Therapy> (<Terápia leállítása>) kijelölésével a menü-

soron, majd er sitse meg ezt a ៅ gombbal.

- Elzáróval zárja el az összeköt -, illetve reinfúziós csövet, amely a dializátorhoz vezet, szerelje le a régi sz r t, majd csatlakoztassa az új sz r t az összeköt -, illetve reinfúziós cs höz a megfelel tájolás szerint. Csatlakoztassa a régi sz r t az összeköt csövekkel az öblít oldathoz és a gy jt tasakhoz.
- Dugja át a Hansen csatlakozókat a régib l az új sz r be (tartsa vízszintesen a régi sz r t!). Figyelje meg a színjelölést. Kék végével lefelé helyezze be az új sz r t a tartóba.
- Úgy töltse fel a sz r dializátum fel li oldalát, hogy kézzel elforgatja a dializátumpumpát.
- Nyissa meg újra az összeköt és a reinfúziós csövet, majd folytassa a megszakított fázist a <Start Priming> (<Felöltés elindítása> vagy a <Start Therapy> (<Terápia elindítása>) kijelölésével, majd

er sitse meg ezt a 🗲 gombbal.

| 9 <b>Mű</b> | szaki információ                              | 3  |
|-------------|-----------------------------------------------|----|
| 9.1         | SZÁLLÍTÁS                                     |    |
| 9.1.1       | Gurítás                                       | 3  |
| 9.1.2       | Szállítás                                     | 4  |
| 9.2         | ÜZEMI KÖVETELMÉNYEK                           | 5  |
| 9.2.1       | A telepítés helye                             | 5  |
| 9.2.2       | Üzembe helyezés                               | 5  |
| 9.2.3       | Szerviz és karbantartás                       | 6  |
| 9.2.4       | Egyszer használatos anyagok, fogyóeszközök és |    |
|             | tartozékok/pótalkatrészek                     | 6  |
| 9.2.5       | Tisztítás és fert tlenítés                    | 6  |
| 9.3         | ÁLTALÁNOS MŰSZAKI ADATOK                      | 7  |
| 9.3.1       | Javasolt biztonságos távolságok               | 8  |
| 9.4         | MŰSZAKI ADATOK – SZERELÉSI RÉSZEGYSÉGEK       | 8  |
| 9.4.1       | Az érintett nyomások                          | 9  |
| 9.4.2       | Az állítható paraméterek határértékei         | 11 |
| 9.4.3       | Extracorporalis vérkör                        | 12 |
| 9.4.4       | Plazmakör                                     | 15 |
| 9.4.5       | Dializáló kör                                 | 17 |
| 9.4.6       | Súlymér rendszer                              | 19 |
| 9.5         | GARANCIA ÉS FELELŐSSÉG                        | 20 |
| 9.5.1       | A gyártó felel ssége                          |    |
| 9.5.2       | Garancia és felel sség                        |    |

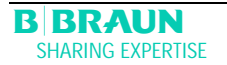

# 9 Műszaki információ

- 9.1 SZÁLLÍTÁS
- 9.1.1 Gurítás

Fennáll a károsodás kockázata, ha a Plasmat® Futurát >5°-kal megdöntik!
 Legyen kéznél két vagy több személy, ha a szettt lépcsőn, illetve lejtőn kell szállítani.
 Ne döntsék meg a Plasmat® Futurát 5°-nál jobban.

- > A fékek kioldásához nyomja meg a zöld fékkioldó gombot.
- ➢ Gurítsa a Plasmat<sup>®</sup> Futura szettt.
- > A fékek behúzásához nyomja meg a piros fékrögzít gombot.

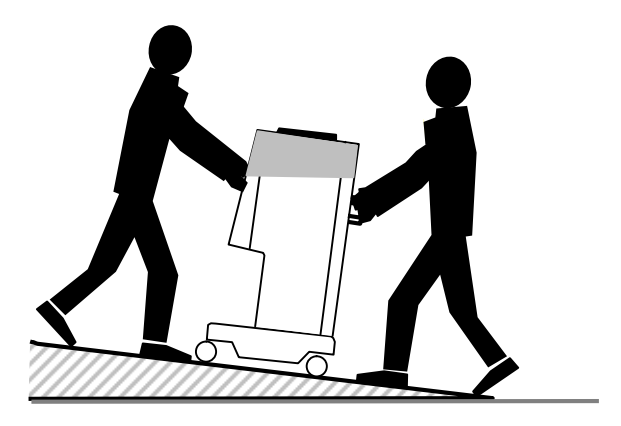

# 9.1.2 Szállítás

Szállításkor a Plasmat® Futurát – az alábbi ábrán bemutatottak szerint – az aljánál, a hátlapon lév fogantyúknál és a szett elején található kiszögelléseknél lehet megfogni.

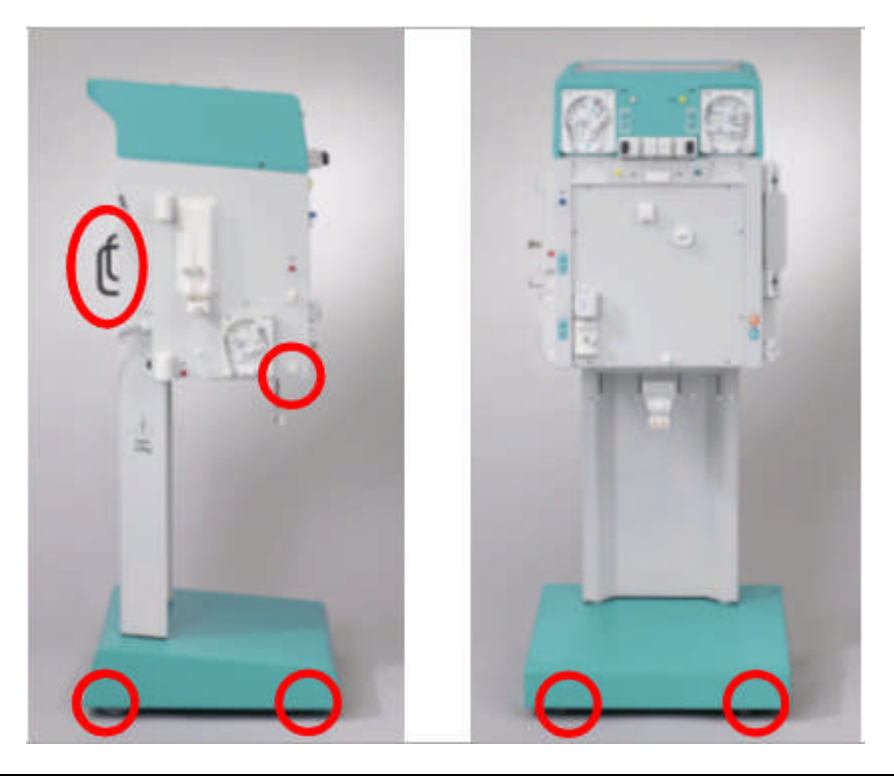

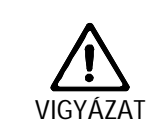

A nem megfelelő szállítás következtében fennáll a károsodás veszélye (helytelen fogási pontok)!

Nem szabad a szettt szállításkor a monitornál, a burkolat zöld színű tetejénél, illetve az infúziós állványnál megfogni.

# 9.2 ÜZEMI KÖVETELMÉNYEK

A Plasmat® Futurát csak képzett szakszemélyzet m ködtetheti. A szettre, az egyszer használatos anyagokra és a fogyóeszközökre, valamint a használatra vonatkozó utasításokat, melyek a használati útmutatóban találhatók, be kell tartani.

# 9.2.1 A telepítés helye

A telepítést kizárólag képesített és kell en képzett személyzetnek szabad végrehajtania.

# Környezeti feltételek

Tekintettel kell lenni a környezeti feltételekre vonatkozó tájékoztatásra; lásd a 9.3. fejezetet.

# Elektromos csatlakozás

Az adott hálózati feszültség egyezzen meg az adattáblán közölt feszültséggel.

Annak a helyiségnek az elektromos szettei, ahová a gépet telepítik, feleljenek meg az erre érvényes rendelkezéseknek (VDE 01017-*N*DE 0100- vagy IEC-el írások).

Az egyes országokra érvényes nemzeti irányelveket be kell tartani. Kétely esetén konzultáljanak a házon belül szakemberrel.

| 1 | Semmilyen,  | elektromágneses    | sugárzást | kibocsáto | szett  | (például   | mobiltelefon)  | nem   |
|---|-------------|--------------------|-----------|-----------|--------|------------|----------------|-------|
| ł | kapcsolható | be, illetve üzemel | tethet m  | köd Plas  | mat®Fu | utura szet | t szomszédsága | ában. |

# 9.2.2 Üzembe helyezés

A Plasmat® Futura telepítését és üzembe helyezését a gyártó által jóváhagyott szervizel személyzetnek kell végrehajtania.

A szett üzembe helyezése el tt ellen rizze, hogy a szett hiánytalan és sértetlen-e.

|   | Ha a biztonságos m ködést veszélyeztet sérülést fedeznek fel rajta, a szett nem                      |  |  |  |  |
|---|----------------------------------------------------------------------------------------------------|--|--|--|--|
| 1 | helyezhet üzembe. Tájékoztatni kell a felel s ügyfélszolgálatot.                                     |  |  |  |  |
| ė | <ul> <li>Mindaddig ne kapcsolják be a szettt, amíg szobah mérsékletre fel nem melegedett.</li> </ul> |  |  |  |  |
|   | Ne üzemeltessék a szettt olyan környezetben, ahol fennáll a robbanásveszély.                         |  |  |  |  |

# 9.2.3 Szerviz és karbantartás

| 1 | Javítást és karbantartást kizárólag a gyártó által jóváhagyott és kiképzett személyzet |
|---|----------------------------------------------------------------------------------------|
|   | végezhet.                                                                              |

Nincs szükség semmilyen, a felhasználó által végzend, különleges karbantartásra. A m szaki biztonság ellen rzését a gépkönyv és a használati utasítás alapján – a m szaki változások függvényében – évente (tizenkét havonta) kell elvégezni, és mindezt dokumentálni is szükséges.

A kalibrált érzékel k (súlymér , h mérséklet-, nyomás-, vérszökés érzékel , SAD stb.) karbantartását a gépkönyv el írásainak és az érintett használati utasításnak megfelel en kell elvégezni.

Ha szükség van a biztosítékok cseréjére, kizárólag a gyártó által el írt biztosítékokat használhatnak (lásd a gépkönyvet).

# 9.2.4 Egyszer használatos anyagok, fogyóeszközök és tartozékok/pótalkatrészek

A szettt csak a H.E.L.P. aferézis kezel rendszerrel együtt használhatják.

A jóváhagyott, egyszer használatos cikkek, fogyóeszközök és tartozékok használatakor tartsák be az érintett szerelési részegységek használatára érvényes utasításokat.

A kezeléshez szükséges, egyszer használatos eszközöket a helyi el írásoknak megfelel en ártalmatlanítsák.

Kizárólag olyan tartozékokat és pótalkatrészeket használjanak, amelyeknek a m szaki biztonság szempontjából érintett alkalmasságát az ellen rz hatóság már tisztázta és hitelesítette is Ezt az ellen rzést olyan ellen rz hatóság hajtsa végre, amely a használatra kész szett ellen rzésére jogosult.

# 9.2.5 **Tisztítás és fertőtlenítés**

A Plasmat® Futura minden modulja, valamint maga a képerny egyaránt tisztítható etilalkohol-tartalmú (≤70%), illetve izopropil-alkohol-tartalmú (≤60%) felületi fert tlenít szerrel. Tartsák be az adott gyártó használati utasításait.

### ÁLTALÁNOS MŰSZAKI ADATOK 9.3

|   | A gép méretei                                              | Magasság<br>Szélesség<br>Mélység                                                                                                    | 1330 mm<br>500 mm<br>520 mm                                                                                                    |
|---|------------------------------------------------------------|----------------------------------------------------------------------------------------------------|----------------------------------------------------------------------------------------------------|
|   | Súly<br>Elektromos csatlakozás                             | Névleges feszültség<br>Túlfeszültség kategória<br>Névleges frekvencia<br>FI áramkör-megszakító<br>Védelemi osztály,                                             | 55 kg<br>110–240 V<br>II<br>50/60 Hz<br>30 mA<br>1,B-típus, IP 21                                                                                     |
| ! | A névleges feszültség legyen a váltakozó áram, 50/60 Hz).  | izonos az adattáblán el írt fo                                                                                                    | eszültséggel (például 230 V                                                                                                    |
|   | Fogyasztás<br>Osztály<br>Hibaáramok                        | Névleges áramer sség<br>Ilb típus, a 93/42 EGK irán<br>Földszivárgó áram<br>Páciens szivárgó áram                                                               | Max. 3,5 A<br>yelv szerint<br>< 500 μA<br>< 100 μA                                                                                                    |
| ! | A megengedett szivárgó áramol                              | k értéke növekedhet, ha több                                                                                                    | szettt csatlakoztatnak.                                                                                                    |
|   | Üzemi követelmények                                        | Üzemi h mérséklet<br>Relatív páratartalom<br>Légköri nyomás<br>Magasság<br>Szennyezési fok besorolás                                                            | +15 - +35 °C<br>30-90%<br>700-1060 mbar<br>0-3000 m tengerszint felett<br>3                                                                           |
|   | Tárolási feltételek                                        | Tárolási h mérséklet<br>Relatív páratartalom<br>Légköri nyomás                                                                                                  | -20 – +55 °C<br>10–90%<br>700–1060 mbar                                                                                                    |
|   | Potenciálkiegyenlítés<br>Illeszt egység                    | Csatlakoztatás a DIN 4280<br>Az RS 485-ös illeszt egy<br>m szaki szerviz által tört<br>terápiás adatgy jtésre és<br>(tetsz legesen választhato<br>kezésre áll). | 1 (EN 60-601/1) szerint<br>vség küls számítógépnek a<br>én csatlakoztatására, illetve<br>svagy monitorozásra szolgál<br>ó, információ kérésre rendel- |
| ! | A küls számítógépnek meg l<br>egyenérték szabványoknak/írá | kell felelnie az IEC 60950-e<br>nyelveknek).                                                                                                    | s szabványnak (vagy ezzel                                                                                                    |
|   | Flektromágneses                                            | Δ7 ΕΝ 60601-1-2 (ΙΕС 606                                                                                                    |                                                                                                    |

Elektromágneses kompatibilitás A burkolat anyaga Az EN 60601-1-2 (IEC 60601-1-2) szerint

Korrózióálló alumínium M anyag (Baydur-poliuretán)

# 9.3.1 Javasolt biztonságos távolságok

# Javasolt biztonságos távolságok a hordozható vagy mobil, nagyfrekvenciás távközlési eszközök és a Plasmat® Futura között

A Plasmat® Futura környezeti körülmények közt történ alkalmazásra szolgál a nagyfrekvenciás zavartényez k ellen rzése mellett. A felhasználó az elektromágneses zavarokat kiküszöbölheti, ha – az említett eszközök leadott teljesítményét I függ en, az alábbi táblázatban szerepl értékek betartásával – megtartja az el írt távolságot a Plasmat® Futura és a nagyfrekvenciás távközlési eszközök között.

| A távadó névleges<br>kimenő teljesítménye<br>(P) | Biztonságos távolságok (d)<br><b>a távadó frekvenciájától függően</b><br>méterben [m] |                                             |                                            |  |  |
|--------------------------------------------------|---------------------------------------------------------------------------------------|---------------------------------------------|--------------------------------------------|--|--|
| wattban [W]                                      | 150 kHz-től 80 MHz-ig $d\!=\!\!1.2\sqrt{P}$                                           | 80 MHz-től 800 MHz-ig $d\!=\!\!1.2\sqrt{P}$ | 800 MHz-től 2,5 GHz-ig $d\!=\!2.3\sqrt{P}$ |  |  |
| 0,01                                             | 0,12                                                                                  | 0,12                                        | 0,23                                       |  |  |
| 0,1                                              | 0,37                                                                                  | 0,37                                        | 0,74                                       |  |  |
| 1                                                | 1,2                                                                                   | 1,2                                         | 2,3                                        |  |  |
| 10                                               | 3,7                                                                                   | 3,7                                         | 7,4                                        |  |  |
| 100                                              | 12                                                                                    | 12                                          | 23                                         |  |  |

Az ett l eltér névleges kimen teljesí tmény távadóknál a méterben megadott és javasolt biztonságos (d) távolság kiszámí tható a fenti képletek segítségével. Ahhoz, hogy a fentiek közül a megfelel képletet alkalmazhassák, gondosan tartsák be a maximális kimen teljesí tményt a gyártó tájékoztatása szerint.

1. MEGJEGYZÉS: 80 MHz és 800 MHz esetén használják a nagyobb frekvenciatartományt.

2. MEGJEGYZÉS: El fordulhat, hogy ez az irányelv bizonyos esetekben nem alkalmazható. Az elektromágneses mennyiség terjedését befolyásolja az épületek, a szettek és az emberi testek abszorpciója, illetve visszaverése.

Az elektromágneses kompatibilitással, a rádióvételi zavarral és az IEC 60601-1-2 szabvánnyal kapcsolatban további információt a gépkönyvben talál, vagy forduljon a gyártóhoz.

# 9.4 MŰSZAKI ADATOK – SZERELÉSI RÉSZEGYSÉGEK

Definíció: Az akusztikus riasztás intervalluma az az id tartam, amelyet követ en a nyugtázott riasztás megismétl dik, ha a riasztás oka továbbra is fennáll.

Az üzemi nyomástartományokat normál hematokritra, a vér 60 és 120 ml/min közötti térfogatáramlására, illetve a plazma 20 és 35 ml/min térfogatáramlására nézve határoztuk meg.

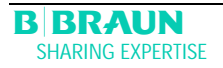

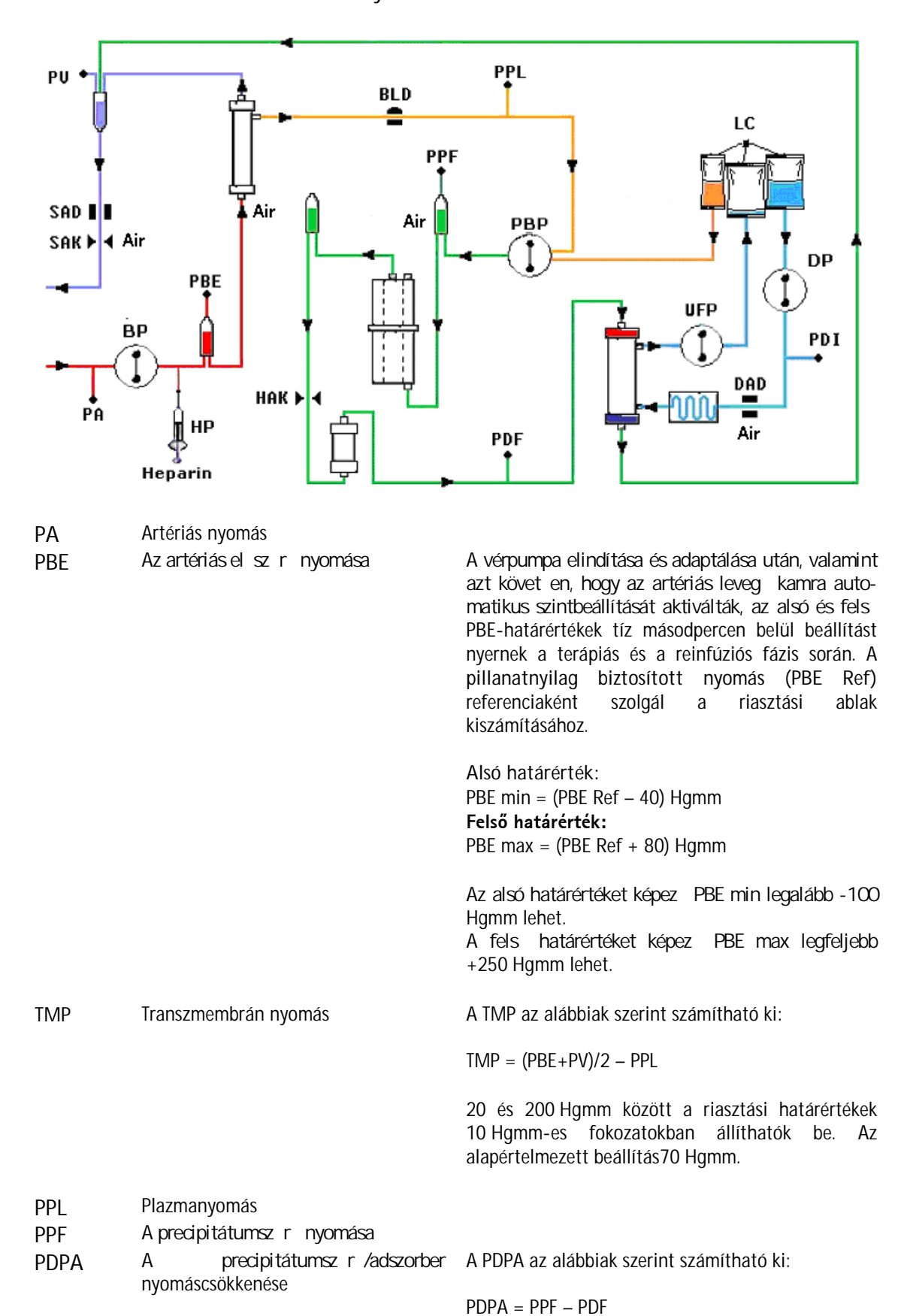

# 9.4.1 Az érintett nyomások

PDF Dializátornyomás

- PDI A dializátum belép nyomása
- PV Vénás nyomás

A terápiás és a reinfúziós fázis során a vér- vagy a plazmapumpa elindítása és a véráram megváltoztatása, illetve a vénás vagy a PBE-kamrának a kézi szintszabályozása után 10 másodperccel az alsó és fels PV-határértékek beállítására automatikusan sor kerül. A pillanatnyilag biztosított vénás nyomás (PV Ref) középértékként szolgál a riasztási ablak kiszámításakor.

Alsó határérték: PV min = (PV Ref – MinW) Hgmm, ha PV Ref > MinW PV min = 0 Hgmm, ha  $5 \le PV$  Ref  $\le$  MinW PV min = -10 Hgmm, ha PV Ref < 5MinW = minimális PV-ablak (alapértelmezett érték = 20 Hgmm)

## Felső határérték:

PV max = (PV Ref + MaxW) Hgmm MaxW = maximális PV-ablak (alapértelmezett érték = 40 Hgmm)

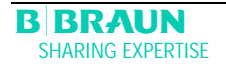

| Paraméter                | Alapértelme | min     | max    | Lépés | Egység       |
|--------------------------|-------------|---------|--------|-------|--------------|
|                          | zett érték  |         |        | köz   |              |
| Véráramlás               | 40          | 10      | 150    | 5     | ml/min       |
| Plazmaáramlás            | 20          | 10      | 40     | 1     | % véráramlás |
| Plazma-reinfúziós        | 400         | 400     | 1000   | 50    | ml           |
| volumen                  |             |         |        |       |              |
| Vér-reinfúziós volumen   | 300         | 100     | 600    | 50    | ml           |
| Reinfúziós áramlás       | 30          | 10      | 50     | 5     | ml/min       |
| Dializátum/plazma aránya | 2           | 2       | 4      | 1     |              |
| Öblítési volumen         | 2400        | 2400    | 20 000 | 100   | ml           |
| Plazmavolumen            | 3000        | 100     | 6000   | 50    | ml           |
| A beteg                  | 0           | -600    | 0      | 50    | g            |
| folyadékegyensúlya       |             |         |        |       |              |
| Hőmérséklet              | 39          | 34      | 40     | 0,5   | °C           |
| Heparináramlás           | 2           | 0       | 10     | 0,1   | ml/h         |
| Bolus heparin            | 1           | 0       | 10     | 0,5   | ml           |
| Autostop heparin         | 0           | 0       | 60     | 5     | min          |
| PA min                   | -150        | -350    | 80     | 10    | Hgmm         |
| PA max                   | 100         | 0       | 200    | 10    | Hgmm         |
| PV min ablak             | 20          | 10      | 40     | 5     | Hgmm         |
| PV max ablak             | 40          | 20      | 100    | 5     | Hgmm         |
| PPL min                  | -10         | -20     | 10     | 1     | Hgmm         |
| PPL-küszöb               | 20          | -20 (1) | 120    | 5     | Hgmm         |
| TMP max                  | 70          | 20      | 200    | 10    | Hgmm         |
| PPF min                  | -20         | -50     | 50     | 5     | Hgmm         |
| PDF min                  | -50         | -50     | 0      | 5     | Hgmm         |
| PDF max                  | 350         | 10      | 450    | 10    | Hgmm         |
| PDPA max                 | 350         | 50      | 350    | 10    | Hgmm         |

# 9.4.2 Az állítható paraméterek határértékei

(1) Az alapértelmezett PPL-küszöb (min): -10 Hgmm

| Vérpumpa (BP)          | Perisztaltikus görg s pumpa, motorkikapcsolással, ha a pumpa fedele                                         |
|------------------------|----------------------------------------------------------------------------------------------------|
|                        | nyitva van.                                                                                                 |
| BP                     | Szállítási sebesség 10–150 ml/min                                                                           |
| (Î)                    | A szállítási sebesség t rése <±10%                                                                          |
| ₩.                     | Uzemi nyomástartomány -140 – +500 Hgmm                                                                      |
|                        | Védelmi rendszer                                                                                            |
|                        | A pumpa állapotát, illetve sebességét a szett forgásérzékel n ke-                                           |
|                        | resztül folyamatosan figyeli.                                                                               |
|                        | A riasztás felülbírálása:                                                                                   |
|                        | A terápia során nem lehetséges                                                                              |
| (= _ )                 | Az akusztikus riasztás intervalluma: 120 másodperc                                                          |
| Artériás nyomás (PA)   | A nyomásérzékel elektronikusan méri, majd a nyomásérték dígitálisan                                         |
|                        | kijelzesre kerul                                                                                            |
|                        | Merestartomany: - 500 – +500 Hgmm                                                                           |
|                        | Viegengedett tres ± 10 Hgmm                                                                                 |
|                        | -60 - + 10 Hymm                                                                                             |
|                        | A toránia alatti                                                                                            |
|                        | A lei apia dialt.<br>Alonártalmozatt rigoztáci határártákoku 150 - 100 llamm                                |
|                        | Alapei teimezett hasztási hatálel tekek: - 150 – + 100 Hymm<br>A paramétorok boállítáca corán czabálvozbató |
|                        | A paralitetetek bedilitasa suran szabaryozhatu<br>Vádolmi rondszor:                                         |
|                        | Kátosatomás nyomásmonitoring árzákol allan rzással az                                                       |
|                        | el készítési fázisban.                                                                                      |
|                        | A riasztás felülbírálása:                                                                                   |
|                        | A terápia során nem lehetséges                                                                              |
|                        | Az akusztikus riasztás intervalluma: 120 másodperc                                                          |
| Előszűrő nyomása (PBE) | A nyomásérzékel elektronikusan méri, majd a nyomásérték digitálisan                                         |
|                        | kijelzésre kerül                                                                                            |
| PBE                    | Méréstartomány: - 500 – +500 Hgmm                                                                           |
| T                      | Megengedett t rés ±10 Hgmm                                                                                  |
|                        | Uzemi tartomány: +90 – +140 Hgmm                                                                            |
|                        |                                                                                                    |
|                        | A terápia alatt:                                                                                            |
|                        | Riasztási határértékek: -100 – +250 Hgmm                                                                    |
|                        | Alapértelmezett riasztási ablak:                                                                            |
|                        | Automatikus vezérlés                                                                                        |
|                        | Alsó határérték: referenciaérték -60 Hgmm                                                                   |
|                        | Fels határérték: referenciaérték +80 Hgmm                                                                   |
|                        | Védelmi rendszer:                                                                                           |
|                        | Erzékel -ellen rzés az el készítési fázisban.                                                               |
|                        | A riasztas felulbirálása:                                                                                   |
|                        | A terápia során nem lehetséges                                                                              |
|                        | Az akusztikus riasztás intervalluma: 120 másodperc                                                          |

# 9.4.3 Extracorporalis vérkör

| Vénás nyomás (PV)               | A nyomásérzékel elektronikusan kijelzésre kerül          | méri, majd a nyomásérték digitálisan                                   |
|---------------------------------|----------------------------------------------------------|------------------------------------------------------------------------|
|                                 |                                                          |                                                                        |
|                                 | Méréstartomány:                                          | -500 – +500 Hgmm                                                       |
|                                 | Megengedett t rés                                        | ±10 Hgmm                                                               |
|                                 | Uzemi tartomány:                                         | +20 – +50 Hgmm                                                         |
|                                 | Δ teránia alatt·                                         |                                                                        |
|                                 | Riasztási határértékek                                   | 0 (-10) – +250 Hamm                                                    |
|                                 | Alapértelmezett riasztási ablak:                         | Automatikus vezérlés                                                   |
|                                 | Alsó határérték:                                         | Referenciaérték -20 Hgmm                                               |
|                                 | Fels határérték:                                         | referenciaérték +40 Hgmm                                               |
|                                 | A parameter szabalyoznat                                 | 0                                                                      |
|                                 | Az ablak határértékei 10 másodp                          | erccel a beállított véráramlás elérése                                 |
|                                 | utánra vannak beállítva. A referen                       | ciaérték lassan követi a szisztematikus                                |
|                                 | nyomásváltozást.                                         |                                                                        |
|                                 | Védelmi rendszer·                                        |                                                                        |
|                                 | Kétcsatornás nyomásmo                                    | nitoring, érzékel-ellen rzéssel az                                     |
|                                 | el készítési fázisban.                                   | C                                                                      |
|                                 | A riasztás felülbírálása:                                |                                                                        |
|                                 | Az abszolut riasztasi hatare                             | rtekek nem feluibirainatok.<br>omás júbóli, stabilizálódásáig (10. mp) |
|                                 | felülbírálható a véráramla                               | ás megváltozása/leállítása, a terápia                                  |
|                                 | elindítása, illetve a PV szint                           | szabályozása alatt.                                                    |
|                                 | Az akusztikus riasztás intervalluma                      | : 120 másodperc                                                        |
| Biztonsági levegőérzékelő (SAD) | Ultrahangos érzékel a vénás csövö                        | ön, a vénás leveg kamra alatt.                                         |
| SAD Luft                        | Érzékenység:                                             | 0,1 ml bolus leveg vagy                                                |
|                                 |                                                          | 2,0 ml leveg *                                                         |
|                                 | * A mikrobuborékok, mikr                                 | rohab formájában jelentkez bármely                                     |
|                                 | leveg kiszamitott, integral<br>leveg szintiének az érzék | el alá történ csökkenése Mindez a                                      |
|                                 | leveg természetes eltáv                                  | ozásának sebességével folyamatosan                                     |
|                                 | csökken.                                                 | 0                                                                      |
|                                 | Védelmi rendszer:                                        |                                                                        |
|                                 | Ketcsatomas leveg mon                                    | ntoring, erzekel-ellen rzessel az                                      |
|                                 | terápia során.                                           | ann adomatikas, akikas eter izes a                                     |
|                                 | A riasztás felülbírálása:                                |                                                                        |
|                                 | A riasztás a terápia során ne                            | em felülbírálható.                                                     |
|                                 | Az akusztikus riasztás intervalluma                      | : 120 másodperc                                                        |
| Biztonsági elzáró (SAK)         | LIEKTROMAGNESES ELZARO A DIZTONSA                        | gi ieveg erzekei mogott a venas visz-                                  |
| SAK - 4                         |                                                          |                                                                        |
|                                 | A véroldali riasztás esetén zárva va                     | n (például, ha leveg t érzékel a szett).                               |
|                                 | Védelmi rendszer:                                        |                                                                        |
|                                 | Kétcsatomás aktiválás a                                  | m ködtet szerv ellen rzésével az                                       |
|                                 | el készítési fázis során.                                |                                                                        |

| Heparinpumpa (HP) | Fecskend pumpa (a 30 ml-es Omr                                         | nifix®) Perfusor fecskend höz hitelesít-                                        |
|-------------------|------------------------------------------------------------------------|---------------------------------------------------------------------------------|
| 🗑 не              | ve).                                                                   |                                                                                 |
| Ŷ                 | Szállítási sebesség:                                                   | 0–10 ml/h, 0,1 ml/h fokozatokban                                                |
|                   | A szállítási sebesség t rése*:                                         | ±10% (1 ml/h alatt, alatt, az els<br>0,05 ml továbbítása után)                  |
|                   | (*Megjegyzés: Ha a heparináramlá<br>mozgatni a dugattyút, ez pedig jel | is 1ml/h-nál lassabb, a pumpa elkezdi<br>ent s hibához vezethet a pozicionálási |
|                   | toleranciák vagy a dugattyú rugalm                                     | iassága miatt.)                                                                 |
|                   | Üzemi nyomástartomány:                                                 | 0 – +250 Hgmm                                                                   |
|                   | Védelmi rendszer:                                                      |                                                                                 |
|                   | A pumpák állapotát, illetve<br>san figyeli.                            | sebességét forgásérzékel folyamato-                                             |
|                   | A riasztás felülbírálása:                                              |                                                                                 |
|                   | A terápia során nem lehetsé                                            | ges.                                                                            |

# 9.4.4 Plazmakör

| Plazma-/pufferpumpa (PBP) | Perisztaltikus görg s pumpa, motorkikapcsolással, ha a pumpa fedele nyitya yan                                                                                                    |
|---------------------------|----------------------------------------------------------------------------------------------------|
| (sargavar jelolve)        |                                                                                                    |
| PBP                       | Szállítási sebesség: 2–50 ml/min                                                                                                    |
|                           | A szállítási sebesség t rése: <±10%                                                                                                    |
|                           | Uzemi nyomastartomany: - 100 – +450 Hgmm                                                                                                    |
|                           | Védelmi rendszer:<br>A pumpa állapotát, illetve sebességét a szett forgásérzékel n<br>keresztül folyamatosan figyeli.<br>A riasztás felülbírálása:<br>A terápia során nem lehetséges<br>Az akusztikus riasztás intervalluma: 120 másodperc                                                                                                    |
| Plazmanyomás (PPL)        | A nyomásérzékel elektronikusan méri, majd a nyomásérték                                                                                                    |
|                           | digitálisan kijelzésre kerül                                                                                                    |
|                           | Méréstartomány: -500 – +500 Homm                                                                                                    |
|                           | Megengedett t rés ±10 Hgmm                                                                                                    |
|                           | Üzemi tartomány: +20 – +50 Hgmm                                                                                                    |
|                           | A toránia alatt.                                                                                                    |
|                           | A terapia alatt.<br>Alanértelmezett riasztási határértékek: -10 – +200 Hamm                                                                                                    |
|                           | Az alsó határérték a paraméterek beállítása alatt                                                                                                    |
|                           | szabályozható                                                                                                    |
|                           | Védelmi rendszer:                                                                                                    |
|                           | Erzékel -ellen rzés az el készítési fázisban.                                                                                                    |
|                           | A Maszlas reluidiralasa:                                                                                                    |
|                           | Az akusztikus riasztás intervalluma: 120 másodperc                                                                                                    |
| Vérszökés érzékelő (BLD)  | Fotometriás vörösszín-érzékel, egyszer használatos csövön a                                                                                                    |
| BLD                       | plazmasz r kilép nyílásának közelében                                                                                                    |
|                           | Érzékenység: 0,25%                                                                                                    |
|                           | (0,5 ml vér érzékelésére 200 ml folyadékban)                                                                                                    |
|                           | Kerülje a közvetlen fényhatást!                                                                                                    |
|                           | Reakcióid : kb. 20 másodperc                                                                                                    |
|                           | <ul> <li>Védelmi rendszer:<br/>Automatikus kalibráció és önellen rzés az el készítési fázisban, valamint ciklikus önellen rzés a terápia során.<br/>Lehet ség van a kalibráció/önellen rzés riasztáskori megismétlésére is a terápia során.</li> <li>A riasztás felülbírálása:<br/>Lehetséges a terápia során a riasztás felülbírálása, ha az önellen rzés/kalibráció háromszor meghiúsult. A terápia felhasználói monitoring mellett folytatható.</li> <li>Az időnként elküldött figyelmeztetés lehetősége továbbra is fennáll.</li> </ul> |
|                           | Az akusztikus riasztás intervalluma: 120 másodperc                                                                                                    |

| Precipitátumszűrő nyomása | A nyomásérzékel elektronikusan méri, majd a nyomásérték                                                                                                    |
|---------------------------|----------------------------------------------------------------------------------------------------|
| (PPF)                     | digitalisan kijelzesre kerul                                                                                                    |
| PPF<br>t                  | Méréstartomány:-500 – +500 HgmmMegengedett t rés±10 HgmmÜzemi tartomány:+150 – +300 Hgmm                                                                                                |
|                           | A terápia alatt:                                                                                                    |
|                           | Alapértelmezett riasztási határértékek: -20 – +450 Hgmm<br>Az alsó határérték a paraméterek beállítása alatt<br>szabályozható                                                           |
|                           | Védelmi rendszer:<br>Érzékel -ellen rzés az el készítési fázisban.<br>A riasztás felülbírálása:<br>A terápia során nem lehetséges<br>Az akusztikus riasztás intervalluma: 120 másodperc |
| Dializátornyomás (PDF)    | A nyomásérzékel elektronikusan méri, majd a nyomásérték digitálisan kijelzésre kerül                                                                                                    |
|                           | Méréstartomány:-500 – +500 HgmmMegengedett t rés±10 HgmmÜzemi tartomány:+120 – +270 Hgmm                                                                                                |
|                           | A terápia alatt:<br>Alapértelmezett riasztási határértékek: -50 – +350 Hgmm<br>A paraméter szabályozható                                                                                |
|                           | Védelmi rendszer:<br>Érzékel -ellen rzés az el készítési fázisban<br>A riasztás felülbírálása:<br>A terápia során nem lehetséges.<br>Az akusztikus riasztás intervalluma: 120 másodperc |

| Ultrafiltrációs pumpa (UFP) | Perisztaltikus görg s pumpa, motorkikapcsolással, ha a pumpa fedele                                                                                                    |  |  |
|-----------------------------|----------------------------------------------------------------------------------------------------|--|--|
| (zolddel jelolve)           |                                                                                                    |  |  |
| UFP                         | Szállítási sebesség: 10–300 ml/min                                                                                                    |  |  |
| -( <b>1</b> )-              | A beteg folyadékegyensúlyának visszajelzését irányító rendszer vezérli                                                                                                    |  |  |
| $\bullet$                   | (a súlymér által végzett súlymérés alapján).                                                                                                    |  |  |
|                             | Megengedett t rés <±10%                                                                                                    |  |  |
|                             | Uzemi nyomastartomany: -100 – +450 Hymm                                                                                                    |  |  |
|                             | Védelmi rendszer:                                                                                                    |  |  |
|                             | A pumpa állapotát, illetve sebességét a szett forgásérzékel n                                                                                                    |  |  |
|                             | keresztül folyamatosan figyeli.                                                                                                    |  |  |
|                             | A riasztás felülbírálása:                                                                                                    |  |  |
|                             | A terapia soran nem ieneiseges<br>Δz akusztikus riasztás intervalluma: 120 másodnerc                                                                                                    |  |  |
| Dializátumpumpa (DP)        | Perisztaltikus nörri s numpa motorkikancsolással ha a numpa fedele                                                                                                    |  |  |
|                             | nyitva van                                                                                                    |  |  |
| ( <b>1</b> )                | Szállítási sebesség: 10–200 ml/min                                                                                                    |  |  |
| $\mathbf{\Psi}$             | A szállítási sebesség t rése: <±10%                                                                                                    |  |  |
|                             | Üzemi nyomástartomány: -140 – +500 Hgmm                                                                                                    |  |  |
|                             | Védelmi rendszer:                                                                                                    |  |  |
|                             | A pumpa anapolal, melve sebessegel a szell folgasetzeket m<br>keresztül folyamatosan figyeli                                                                                                    |  |  |
|                             | A riasztás felülbírálása:                                                                                                    |  |  |
|                             | A terápia során nem lehetséges                                                                                                    |  |  |
|                             | Az akusztikus riasztás intervalluma: 120 másodperc                                                                                                    |  |  |
| A dializátum belépő nyomása | A nyomásérzékel elektronikusan méri, majd a nyomásérték digitálisan                                                                                                    |  |  |
| (PDI)                       | kijeizeste kerui                                                                                                    |  |  |
|                             | Méréstartomány: -500 – +500 Hgmm                                                                                                    |  |  |
|                             | Megengedett t rés $\pm 10$ Hgmm                                                                                                    |  |  |
|                             | Üzemi tartomány: +60 – +80 Hgmm                                                                                                    |  |  |
|                             |                                                                                                    |  |  |
|                             | A terápia alatt:                                                                                                    |  |  |
|                             | Riasztási natárentekek -50 – +450 Hymm<br>Vádalmi randszar:                                                                                                    |  |  |
|                             | Érzékel -ellen rzés az el készítési fázisban.                                                                                                    |  |  |
|                             | A riasztás felülbírálása:                                                                                                    |  |  |
|                             | A terápia során nem lehetséges                                                                                                    |  |  |
|                             | Az akusztikus riasztás intervalluma: 120 s                                                                                                    |  |  |
| Levegőérzékelő (DAD)        | Ultrahangos érzékel a dializátumcsövön, a dializátumpumpa mögött                                                                                                    |  |  |
| DAD                         | Érzékenység: Leveg 800 ms-ra                                                                                                    |  |  |
|                             | Védelmi rendszer:                                                                                                    |  |  |
|                             | Erzekei -ellen rzes az el keszitesi tazisban.<br>A riasztás folülbírálása:                                                                                                    |  |  |
|                             | 40 másodnerccel a riasztás után                                                                                                    |  |  |
|                             | Az akusztikus riasztás intervalluma: 120 másodperc                                                                                                    |  |  |
| Levegőérzékelő (DAD)        | A terápia alatt:<br>Riasztási határértékek -50 – +450 Hgmm<br>Védelmi rendszer:<br>Érzékel -ellen rzés az el készítési fázisban.<br>A riasztás felülbírálása:<br>A terápia során nem lehetséges<br>Az akusztikus riasztás intervalluma: 120 s<br>Ultrahangos érzékel a dializátumcsövön, a dializátumpumpa mögött<br>Érzékenység: Leveg 800 ms-ra<br>Védelmi rendszer:<br>Érzékel -ellen rzés az el készítési fázisban.<br>A riasztás felülbírálása:<br>40 másodperccel a riasztás után.<br>Az akusztikus riasztás intervalluma: 120 másodperc |  |  |

# 9.4.5 Dializáló kör

| Lapmelegítő (H) | Folyadékmelegít rendszer h mérs                             | éklet-érzékel kkel a szabályozott |
|-----------------|-------------------------------------------------------------|-----------------------------------|
|                 | h mérséklet fémlap és a m anya                              | agból készült dializátumos tasak  |
| - 000-          | közötti hátadás alapján.                                    |                                   |
| 000             |                                                             | o.tto .co                         |
|                 | H mérséklet-tartomány:                                      | 34-40 °C                          |
|                 | Alapértelmezett érték a terápia során: 39 °C                |                                   |
|                 | Megengedett t rés                                           | Q,5 °C                            |
|                 |                                                             |                                   |
|                 | Fels riasztási határ: 41,5 °C 10 másodpercig                |                                   |
|                 | Védelmi rendszer:                                           |                                   |
|                 | Kétcsatornás h mérséklet-monitoring, érzékel -ellen rzéssel |                                   |
|                 | az el készítési fázis során.                                |                                   |
|                 | A riasztás felülbírálása:                                   |                                   |
|                 | A terápia során nem lehetséges                              |                                   |
|                 | Az akusztikus riasztás intervalluma: 120 másodperc          |                                   |

| Súlymérő cella                | Maximális terhelhet ség: 30 kg<br>Súlyfelbontás: 1 g<br>Megengedett t rés: ± 20 g<br>Üzemi tartomány: 0–25 kg                                                                                                    |  |
|-------------------------------|----------------------------------------------------------------------------------------------------|--|
|                               | Túlterhelés-védelem:<br>elektromosan 24,5 kg<br>mechanikusan 26 kg                                                                                                    |  |
|                               | Riasztás súlyváltozáskor:<br>A súlyeltérés <50 g: Nincs riasztás<br>A súlyeltérés 50–200 g közötti:<br>Riasztás 5 mp elteltével, ha az eltérést nem korrigálták.<br>A súlyeltérés >200 g: Azonnali riasztás                                                                     |  |
|                               | Védelmi rendszer:<br>Érzékel -ellen rzés az el készítési fázis során és a súlymér cella híd<br>elektromos áram monitoringja segítségével a terápia során.<br>A riasztás felülbírálása:<br>A terápia során nem lehetséges.<br>Az akusztikus riasztás intervalluma: 120 másodperc |  |
| A beteg<br>folyadékegyensúlya | A beteg folyadékegyensúlyára vonatkozó visszajelzéseket vezérl rendszer a<br>ultrafiltrációs pumpát (zölddel jelölt) vezérl súlymér által végzett súlyme<br>rés alapján.                                                                                                    |  |
|                               | A beteg folyadékegyensúly-<br>tartománya -600–0 g<br>Megengedett t rés: ±50 g<br>Üzemi tartomány: -600–0 g                                                                                                    |  |
|                               | A terápia alatt:<br>Riasztási határértékek: <u>+</u> 200 g<br>A beteg folyadékegyensúlya (amelyet a szoftver a súlyváltozásból<br>számít ki) folyamatosan összehasonlítódik a pillanatnyi elméleti<br>értékkel.                                                                 |  |
|                               | Védelmi rendszer:<br>Kétcsatornás monitoring a beteg folyadékegyensúlyával<br>kapcsolatban, érzékel -ellen rzéssel az el készítési fázisban.<br>A riasztás felülbírálása:                                                                                                    |  |
|                               | A riasztási határérték a riasztás nyugtázásával 100 g-onként<br>növelhet , de a riasztási határérték ±400 g elérésével a felülbírálás a<br>továbbiakban nem lehetséges.<br>Az akusztikus riasztás intervalluma: 120 másodperc                                                   |  |

# 9.4.6 Súlymérő rendszer

# 9.5 **GARANCIA ÉS FELELŐSSÉG**

# 9.5.1 A gyártó felelőssége

A gyártó, a telepítést végz cég, valamint az ellen rzést végz vagy az oktató személyzet csak akkor tekinti felel snek magát a szett biztonságára, megbízhatóságára és teljesítményére nézve gyakorolt hatásokért, ha a telepítést, a b vítéseket, az új beállításokat, a változtatásokat, illetve a javításokat az általuk jóváhagyott személyek végezték, és az érintett helyiség elektromos szettei megfelelnek a VDE 0100/VDE 010/IEC sz. rendelkezésekben foglalt követelményeknek, a szettt pedig a használati utasításnak megfelel en alkalmazzák.

# 9.5.2 Garancia és felelősség

A Plasmat® Futura esetében a B. Braun Avitum AG 12 hónapos garanciát biztosít az els telepítést I számítva.

A garancia a hibás alkatrészek kijavítására vagy pótlására terjed ki, feltéve, hogy tervezési, gyártási vagy anyaghibájuk van.

A garancia érvénytelen, ha a tulajdonos vagy harmadik személy módosításokat hajt végre, vagy javítást végez a szetten.

Ki van zárva a garanciából azoknak a hibáknak a kijavítása, amelyek a helytelen mozgatásnak, a nem megfelel kezelésnek, illetve a szokványos kopásnak tulajdoní thatók.

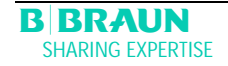